# *LinkPoint*® 9000 *REFERENCE MANUAL*

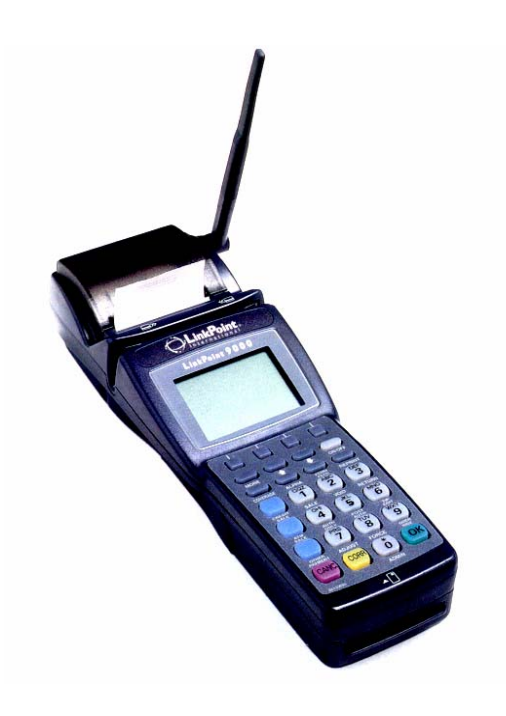

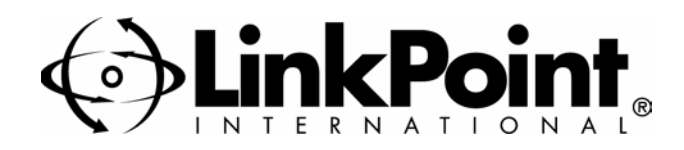

LinkPoint® 9000 Version 2.0 0201

#### LinkPoint<sup>®</sup> 9000 Reference Manual

Manual Version Number 2.0

Published February 2001

LinkPoint International, Inc. 6101 Condor Drive Moorpark, CA 93021 www.linkpoint.com

Printed in the United States of America. © Copyright 2001 LinkPoint® International, Inc. All rights reserved.

Under the copyright laws, no part of this publication may be copied, distributed, stored in a retrieval system, translated into any language, transmitted, in any form or by any means, without the prior written agreement of LinkPoint International, Inc. LinkPoint International reserves the right to make changes to this document and the products it describes without prior notice. LinkPoint International shall not be liable for inadvertent technical errors or omissions made herein, nor for incidental or consequential damages resulting from the performance or use of this product.

LinkPoint® 9000 is a service mark (SM) of LinkPoint International, Inc.

**Note:** This device complies with Part 15 of the FCC Rules. Operation is subject to the following two conditions: (1) this device may not cause harmful interference, and (2) this device must accept any interference received, including interference that may cause undesired operation. This product contains a type-accepted transmitter approved under the FCC and Industry Canada rules. FCC ID: MKMPW1100-1 IC: 109 195 263

**Caution:** Danger of explosion if lithium battery is incorrectly replaced. Replace only with the same of equivalent type recommended by the manufacturer. Dispose of used batteries according to the manufacturer's instructions.

| INTRODUCTION                               | 1        |
|--------------------------------------------|----------|
| GETTING STARTED                            | 2        |
| Unpacking                                  | 2        |
| Maintenance                                | 2        |
| Installation                               | 2        |
| Battery Charging                           | 2        |
| Paner Loading                              | 4        |
| Terminal Batteries                         | 5        |
| Checking Coverage                          | 6        |
| Returning the Terminal for Service         | 0        |
|                                            | 0        |
| TERMINAL FEATURES                          | 7        |
| Accessories                                | 7        |
| Hardware Features                          | 7        |
| The Display Panel                          | 7        |
| The Cardreader                             | 7        |
| The Keypad and Key Functions               | 7        |
| Entering Alphanumeric Data from the Keypad | 8        |
| TERMINAL CONFIGURATION                     | 10       |
| Application Function Menu                  | 10       |
| Application Password Protection            | 12       |
| Authorization Adjustment                   | 14       |
| Backlight                                  | 15       |
| Bank Identification Number                 | 17       |
| Batch Number Receipt Printout              | 18       |
| Card Type Configuration                    | 20       |
| Cash Back Maximum Limit                    | 0        |
| Merchant Password                          |          |
| Date and Time                              | 20       |
| Demo Mode                                  | 24       |
| FDC ID Receipt Printout                    | 25       |
| I De ID Receipt I Intout                   | 20       |
| Invoice Name Prompt                        | ∠9<br>31 |
| Invoice Poquired Prompt                    | 27       |
| Kay Injection Conchility                   |          |
| New Injection Capability                   |          |
| Market Type                                |          |
| Merchant Identification Number             |          |
| Offline The                                |          |
| Offline Flag                               |          |
| Operating Environment Flag                 | 41       |
| Operator Name Prompt                       | 42       |
| Operator Password                          | 44       |
| Operator ID Required Prompt                | 45       |
| PAN Check                                  | 47       |
| Parameter Download                         | 48       |
| PIN Entry Timeout                          | 48       |
| Print Application Setting Report           | 50       |
| Print Merchant Configuration Settings      | 53       |
| Operator Action                            | 54       |
| Quick Sale Procedure                       | 55       |
| Receipt Header Message                     | 56       |

| Receipt Trailer Message                 | 58  |
|-----------------------------------------|-----|
| Scheduled Event Time                    | 60  |
| Screen Timeout                          | 61  |
| Send Timeout                            | 62  |
| Terminal Serial Number                  | 63  |
| Tip Report                              | 65  |
| Tip Required Function                   | 66  |
| View System Configuration               | 67  |
| BASIC OPERATION                         | 69  |
| Using the Card Reader                   | 69  |
| STANDARD KEY OPERATIONS                 | 70  |
| SALE – [1] KEY                          | 71  |
| VOID – [2] KEY                          | 78  |
| RETURN – [3] KEY                        |     |
| AUTHORIZATION ONLY – [4] KEY            | 92  |
| POST AUTHORIZATION — [5] KEY            | 97  |
| ADJUST – [7] KEY                        | 102 |
| FORCE – [8] KEY                         | 105 |
| OVERRIDE – [9] KEY                      | 110 |
| ATM/DEBIT SALE – [ATM SALE] KEY         | 118 |
| REPRINT                                 | 121 |
| REPORTS                                 |     |
| CLEAR BATCH                             | 141 |
| SETTLEMENT                              | 143 |
| APPENDIX A – PROMPTS                    | 146 |
| APPENDIX B – TROUBLESHOOTING GUIDELINES | 149 |
| LINKPOINT 9000 SPECIFICATIONS           | 150 |
| GLOSSARY                                | 151 |
| INDEX                                   | 152 |

## INTRODUCTION

Congratulations on your choice of the LinkPoint 9000 terminal. We believe you will find it ideal for your credit card processing needs. Its simplicity and flexibility allow it to meet the needs of the most common form of payment—credit.

We know you will feel comfortable with your LinkPoint 9000 terminal (see Figure 1) once you begin to use it and become familiar with its many features. This manual will lead you step by step through specific transactions and operations and show you how to keep your terminal in peak operating condition.

The great thing about the LinkPoint 9000 is that it is portable. Once the terminal battery is completely charged, it can be used anywhere the terminal can access the network. The terminal uses the network to process transactions.

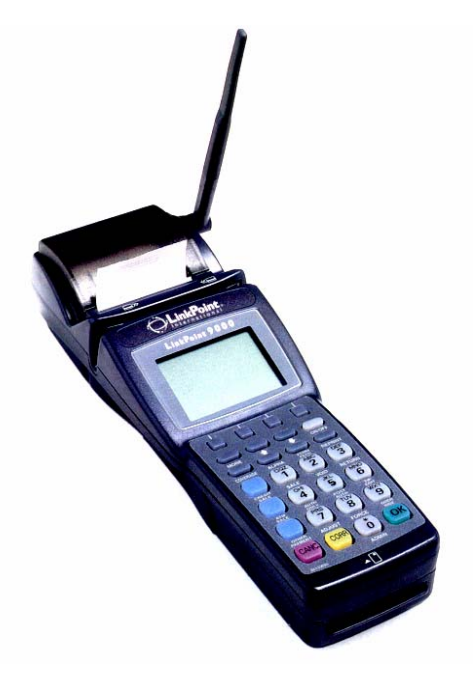

Figure 1

This manual includes step-by-step guidelines through specific transactions and operations, and shows how to keep the terminal in peak operating condition. Words that appear in capital letters and brackets [LIKE THIS] refer to either buttons on the equipment or keys on the terminal keypad.

# **GETTING STARTED**

#### Unpacking

Carefully inspect the shipping carton and its contents for any damage that might have occurred during shipping. If the terminal is damaged, file a claim immediately with the shipping company or carrier, and notify your credit card processor.

Do not try to use a damaged terminal!

To unpack the LinkPoint 9000:

- 1. Open the box and lift the cardboard flaps.
- 2. Lift the terminal from the box and remove the protective bubble wrap envelope. Remove the paper roll and the terminal battery from the box and unwrap both items.
- 3. Save the shipping materials so you can repack the unit for shipping or moving in the future.
- 4. Take the protective plastic wrapping off the terminal display window, and put the terminal on a desk or tabletop. When you choose a place for your LinkPoint 9000 terminal, avoid areas with:
  - Direct sunlight or objects that radiate heat
  - Excessive dust
  - Electrical devices that cause excessive voltage variations, such as air conditioners, space heaters or high-frequency security devices

#### Maintenance

Your LinkPoint 9000 system does not need preventive maintenance. However, LinkPoint International does recommend periodically cleaning the keyboard using a soft paintbrush to remove dust.

#### Installation

Installing the LinkPoint 9000 terminal is simple. It is as easy as charging and installing the battery, turning the terminal on and loading the paper.

#### **Battery Charging**

1. Unpack the charging dock (see Figure 2) and place it on a table or countertop.

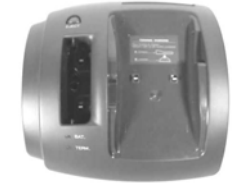

Figure 2

2. Plug the adapter pin into the back of the unit (see Figure 3). Plug the adapter cord into either a surge protector or a wall power outlet (see Figure 4).

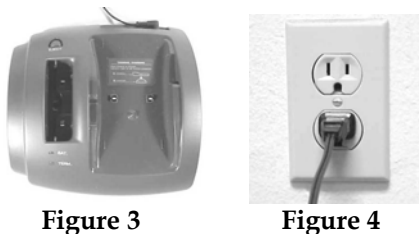

- 3. Charge the battery by either:
  - Placing the battery into the small charger slot (see Figure 5) on the base (when the battery is charged, press the [EJECT] button to release battery)

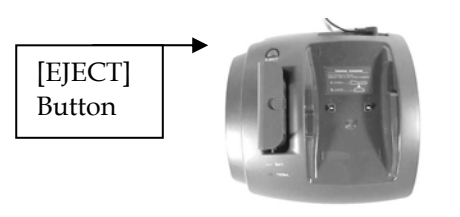

Figure 5

• Turning the terminal over, sliding the uncharged battery into the terminal and snapping the battery into place (see Figure 6)

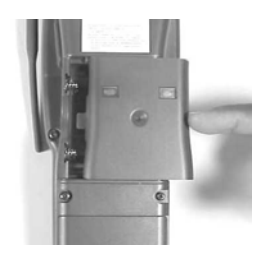

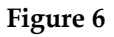

4. Place the terminal on the large charger slot (see Figure 7). Make sure the terminal power is off or the unit will not charge. *Never operate the terminal while it is on the charging dock because it will shorten battery life.* 

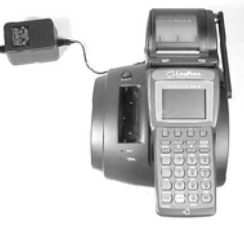

Figure 7

5. No matter which method you choose, charge the battery until the appropriate charge indicator light turns green (see Figure 8).

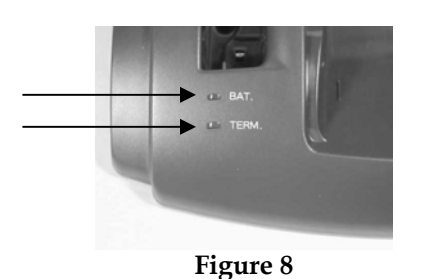

Once the battery is charged, loaded into the terminal and the terminal is off the charger base, you must next load the paper. Once the paper is loaded, you can begin to process transactions on the LinkPoint 9000 terminal.

#### Paper Loading

1. Turn on the terminal by pressing the [ON/OFF] button (see Figure 15). Remember, make sure the terminal is off the charging base before you turn it on. When the terminal is turned on, you should hear a beep and see the display message (see Figure 9):

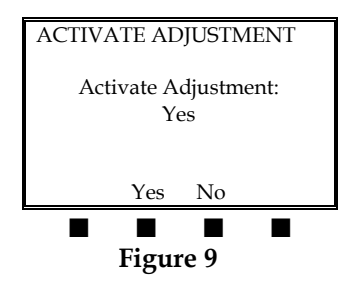

2. Open the paper cover by holding the paper cover tabs and pulling them up toward you (see Figure 10).

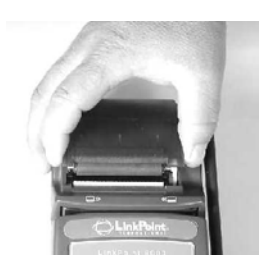

Figure 10

3. Drop in the paper roll (see Figure 11). Note that the paper should rest on top of the serrated tear bar (see Figure 12).

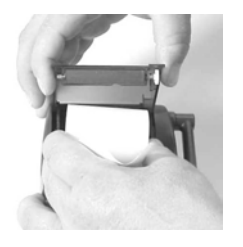

Figure 11

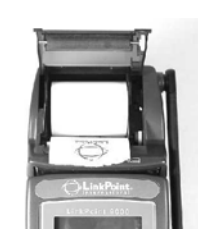

Figure 12

4. Close the paper cover until it snaps shut and tear off any excess paper (see Figures 13 and 14).

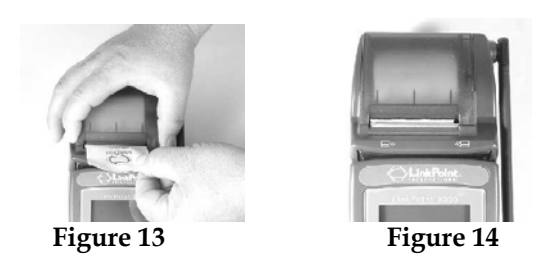

5. Once the paper is loaded, press the [FORM FEED] button (see Figure 15). If a blank portion of paper advances, it was loaded correctly. You are now ready to process transactions on the LinkPoint 9000 terminal.

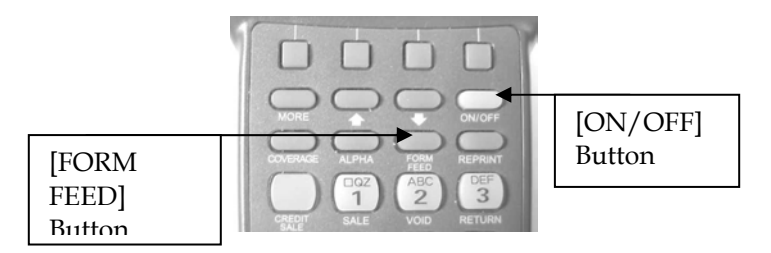

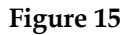

**Note:** Thermal paper quality has a direct impact on the performance of thermal printers. The LinkPoint 9000 has a thermal printer built into the unit. For best results, LinkPoint International strongly recommends the use of Appleton 1012 or equivalent grade paper. The paper provided by LinkPoint International is Appleton 1012 paper.

# Terminal Batteries

The LinkPoint 9000 uses a rechargeable nickel cadmium battery as its main power source. The terminal also uses an internal lithium battery to preserve the terminal settings when the nickel cadmium battery is not installed. Please see the procedures on page 2 for instructions on how to charge the nickel cadmium battery. The lithium battery is automatically recharged when the nickel cadmium battery is inserted.

Please note that a new nickel cadmium battery's full performance is achieved only after *two complete charge and discharge cycles*. After you charge a battery for the first time, please use that battery completely before recharging it. Then use the battery completely before recharging it again. For maximum performance, please continue to use battery fully before recharging in the future.

The terminal monitors the battery voltage and will display a graphic icon showing remaining battery capacity. The terminal will display the text message "CHARGE BATTERY SOON" when the battery is low.

# Checking Coverage

The LinkPoint 9000 communicates with the host by transmitting over the Motient network. When the terminal is transported to a different location, it is essential to confirm that the terminal is within range of the Motient network coverage area. If the terminal is not within range, it cannot process most transactions. You can check the Motient network coverage area two ways: if you need to see the national Motient network coverage map, consult the Motient Web site at www.motient.com; if you need to check if the terminal is currently within the coverage area, please use the procedure below.

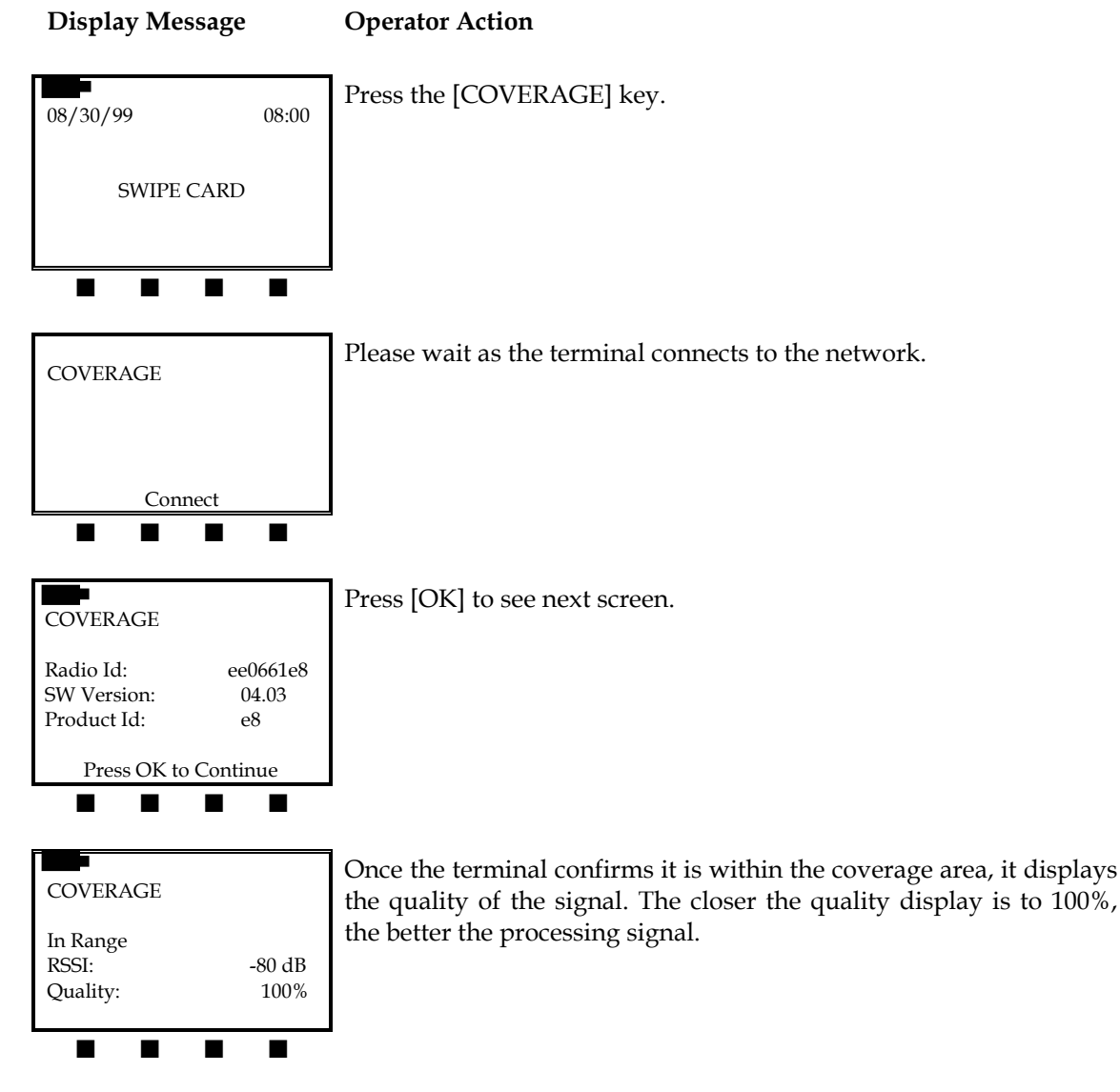

# Returning the Terminal for Service

Refer to your sales agreement for specific details on coverage. To repair or replace the terminal, contact your sales representative or credit card processor.

## **TERMINAL FEATURES**

#### Accessories

An assortment of accessories to enhance your LinkPoint 9000 terminal are available through your sales representative or credit card processor:

#### Hardware Features

The most important hardware components of the LinkPoint 9000 terminal are the display panel, the card reader and the keypad. Features for each are detailed below in the description of each component.

#### The Display Panel

The display panel (see Figure 16) features several rows of backlit liquid crystal display (LCD) graphics. The terminal displays text as well as several graphic icons, which are used for communicating terminal status. One or more of these icons will display while processing transactions on the LinkPoint 9000 terminal (See *Error Messages and Prompts* section).

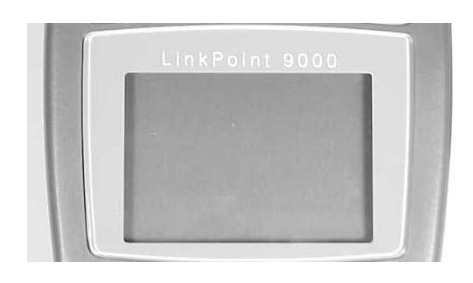

Figure 16

#### The Cardreader

The LinkPoint 9000 utilizes a dual track magnetic card reader (see Figure 17). As the guides on the terminal indicate, a card can be swiped either left to right or right to left for transaction processing.

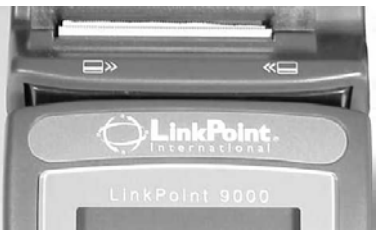

Figure 17

#### The Keypad and Key Functions

You communicate with the LinkPoint 9000 terminal through the terminal's keyboard (see Figure 18). The keyboard allows you choose the transaction type and then enter the necessary data.

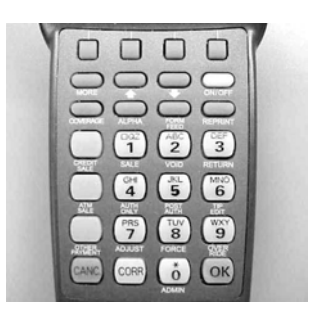

#### Figure 18

As Figure 18 illustrates, your LinkPoint 9000 terminal keyboard has 28 keys that can select numbers, enter letters or special characters, choose functions, advance paper and enter data.

You use the number keys to begin transactions or enter data.

#### Entering Alphanumeric Data from the Keypad

As previously stated, the LinkPoint 9000 has 28 keys that can be used to enter as many as 43 different characters. To enter a space, press the [1] key and the [ALPHA] key once. To enter alphanumeric characters, press the numeric key with the desired character, then press the [ALPHA] key to convert the number to the desired character as shown in Figure 19. To enter special characters (such as \*), simply press [0] key and the [ALPHA] key the proper number of times (see Figure 20).

| Character | Operator Action                                          |
|-----------|----------------------------------------------------------|
| 2         | Press the [2] key.                                       |
| A         | Press the [2] key.<br>Press the [ALPHA] key once.        |
| В         | Press the [2] key.<br>Press the [ALPHA] key twice.       |
| С         | Press the [2] key.<br>Press the [ALPHA] key three times. |
| a         | Press the [2] key.<br>Press the [ALPHA] key four times.  |
| b         | Press the [2] key.<br>Press the [ALPHA] key five times.  |
| С         | Press the [2] key.<br>Press the [ALPHA] key six times.   |

#### Figure 19

| Press [0] key once and<br>[ALPHA] key the following<br>number of times | Symbol displayed  |
|------------------------------------------------------------------------|-------------------|
| once                                                                   | * (asterisk)      |
| twice                                                                  | . (period)        |
| three                                                                  | =                 |
| four                                                                   | \$                |
| five                                                                   | , (comma)         |
| six                                                                    | (                 |
| seven                                                                  | )                 |
| eight                                                                  | - (hyphen)        |
| nine                                                                   | # (pound)         |
| ten                                                                    | @ (at)            |
| 11                                                                     | !                 |
| 12                                                                     | ? (question mark) |
| 13                                                                     | & (ampersand)     |
| 14                                                                     |                   |
| 15                                                                     | N N               |
| 16                                                                     | +                 |
| 17                                                                     | ' (apostrophe)    |

Figure 20

# Application Function Menu

This menu can be used to turn on or turn off any function available in an application. It can override any downloaded application setting or any setting established by using a configuration menu.

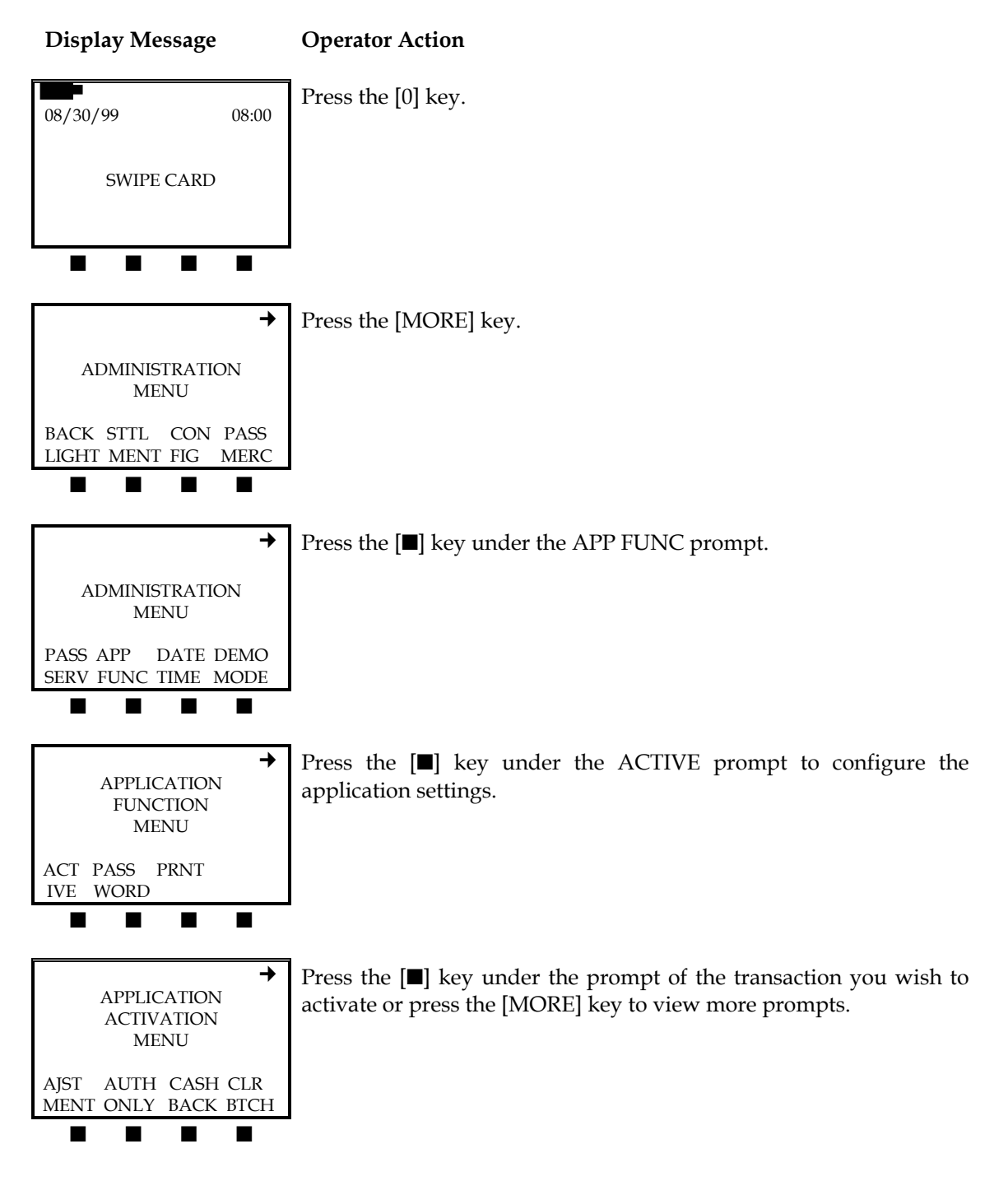

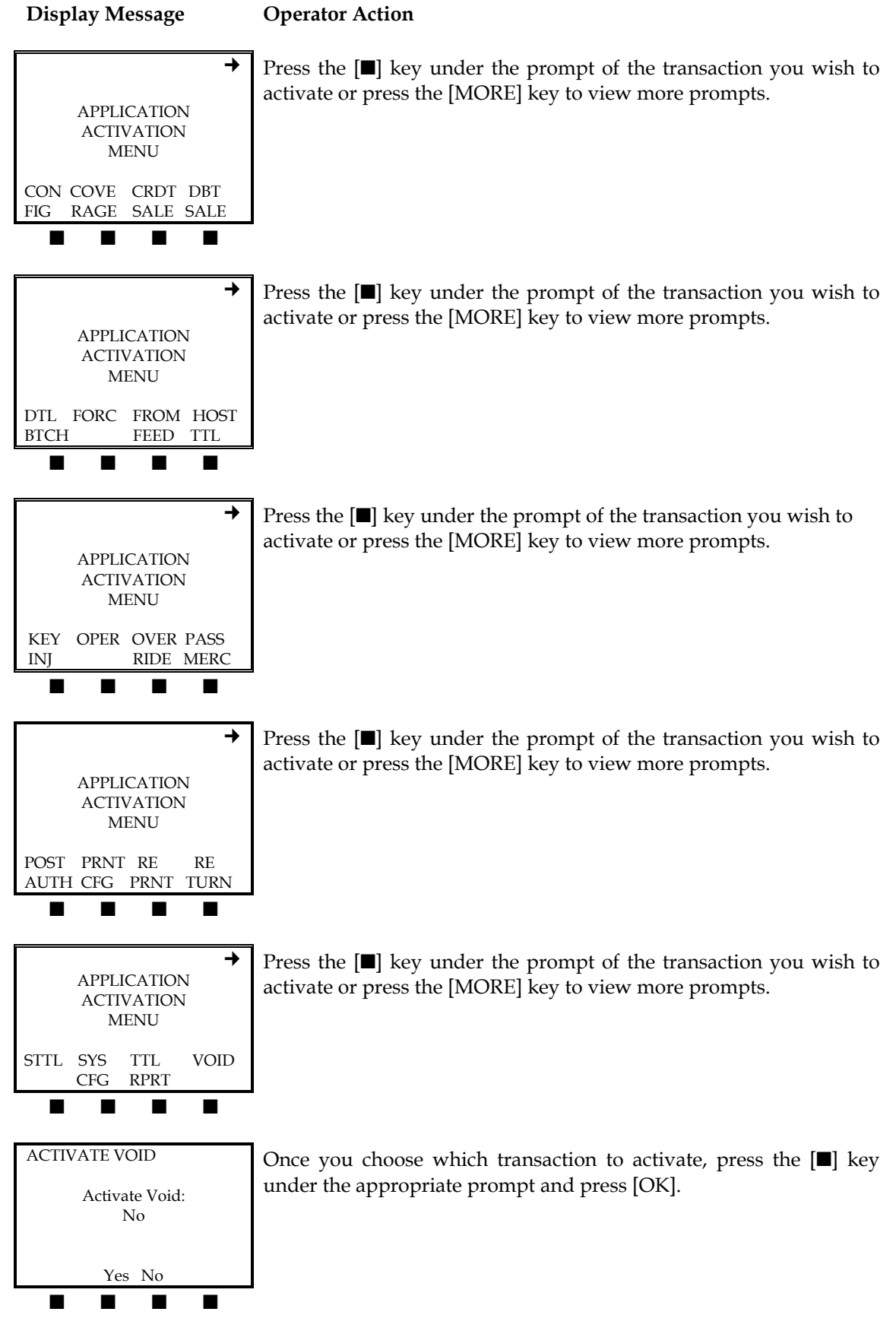

# Application Password Protection

This setting in the application function menu is used to set password protection on the transactions in the current application.

**NOTE**: Do not change any application passwords unless absolutely necessary. If you have forgotten your password, the terminal will have to be re-downloaded.

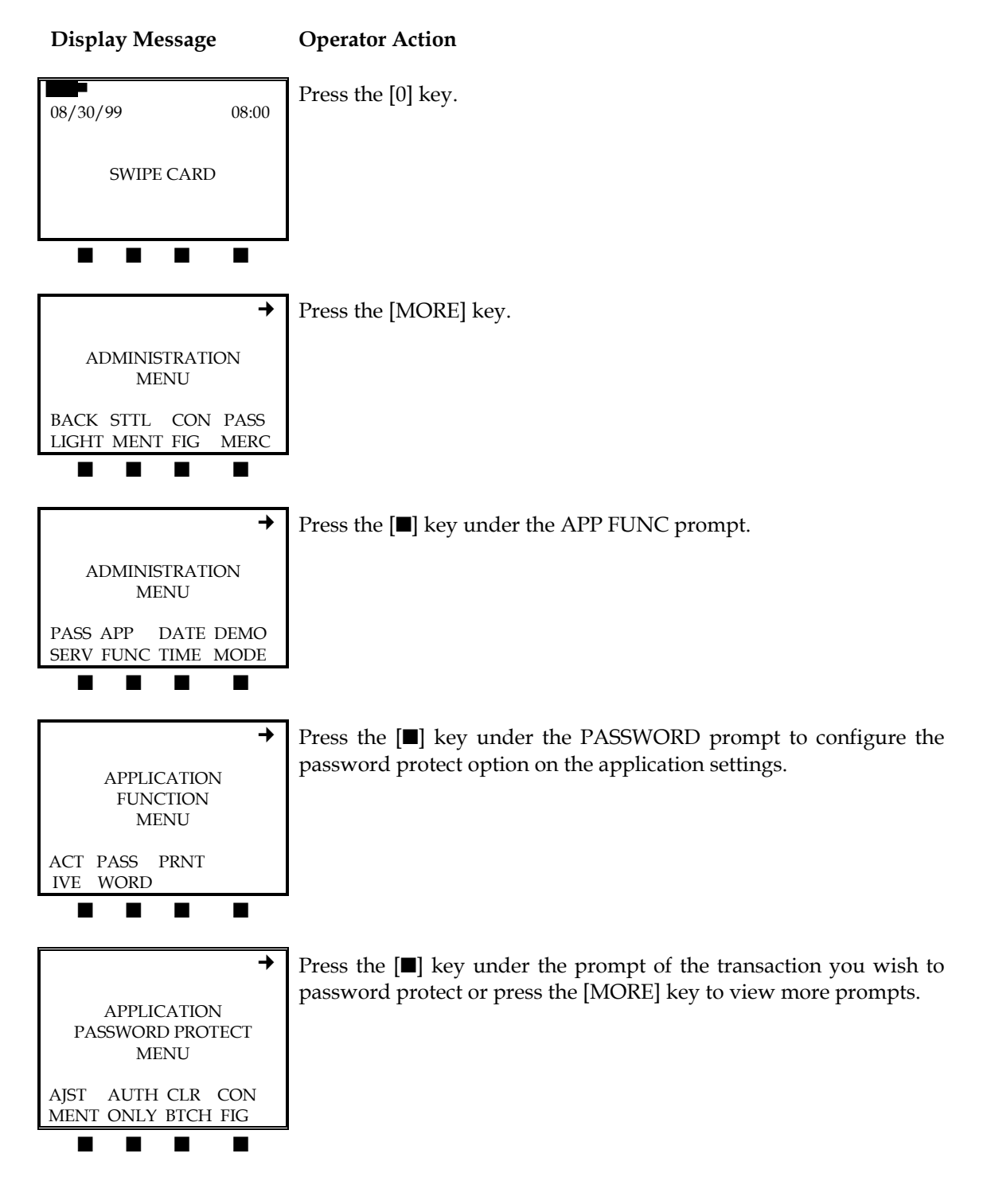

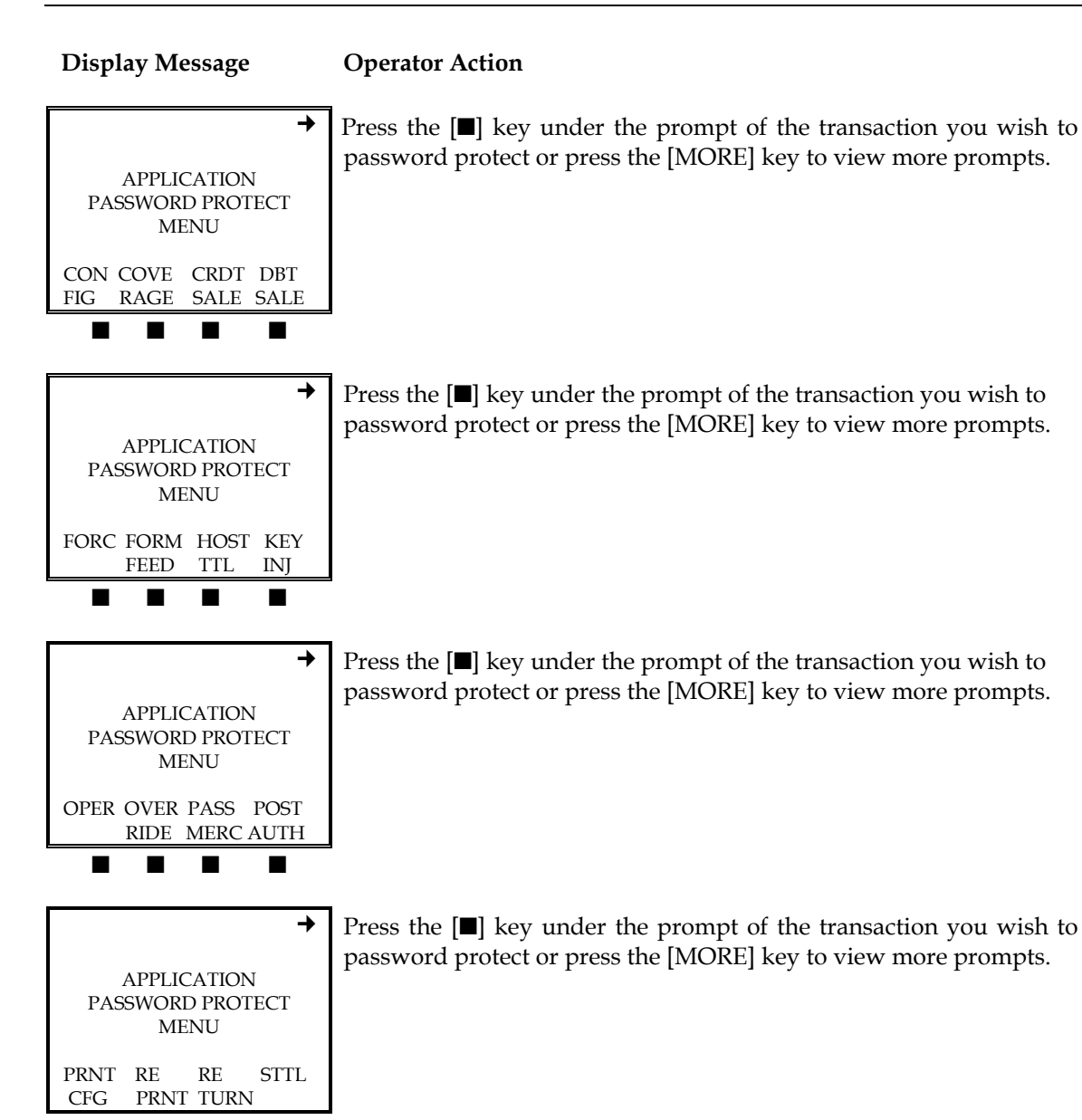

| Display Message                                                     | Operator Action                                                                                                    |
|---------------------------------------------------------------------|----------------------------------------------------------------------------------------------------|
| APPLICATION<br>PASSWORD PROTECT<br>MENU<br>SYS TTL VOID<br>CFG RPRT | Press the <b>[■]</b> key under the prompt of the transaction you wish to password protect or press the [MORE] key to view more prompts. |
| PASSWORD VOID<br>Password Protect:<br>No                            | Once you choose which transaction to password protect, press the [■] key under the appropriate prompt and press [OK].                   |
| Yes No                                                              |                                                                                                    |
|                                                                     |                                                                                                    |

Authorization Adjustment

The authorization adjustment feature allows the user to change the amount of an authorized transaction before the batch is settled. To activate this feature, please follow the procedure below.

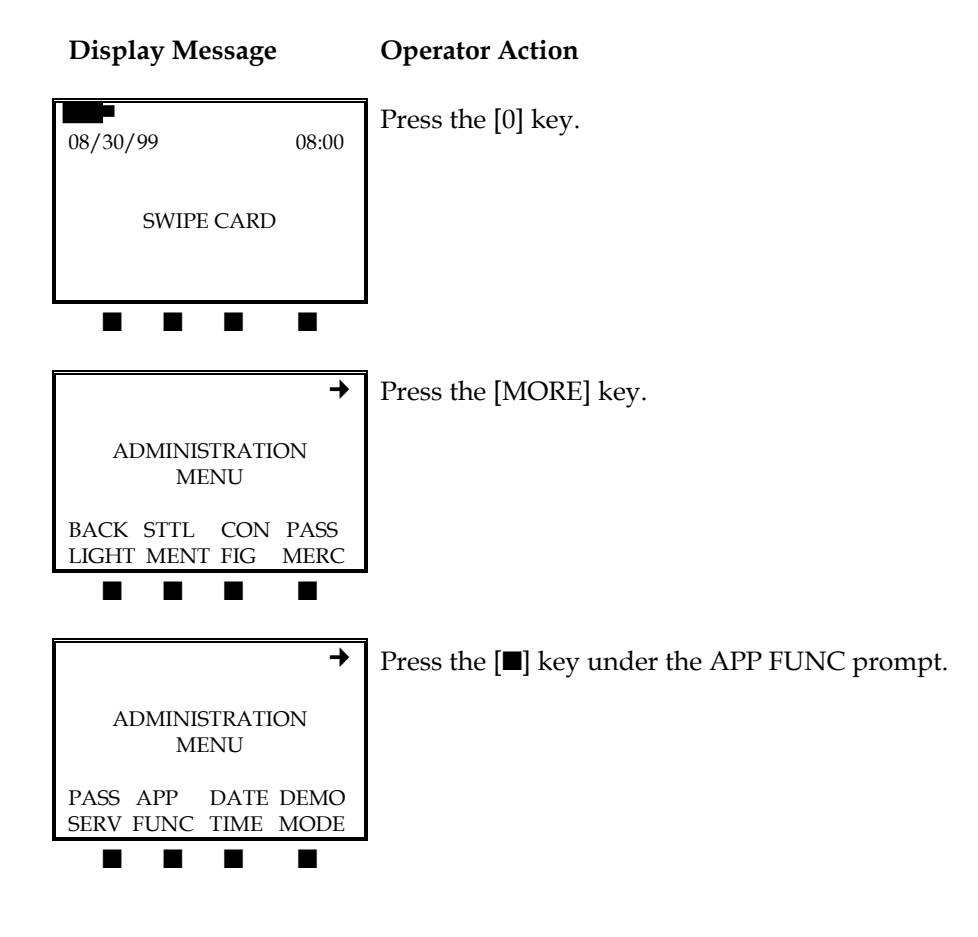

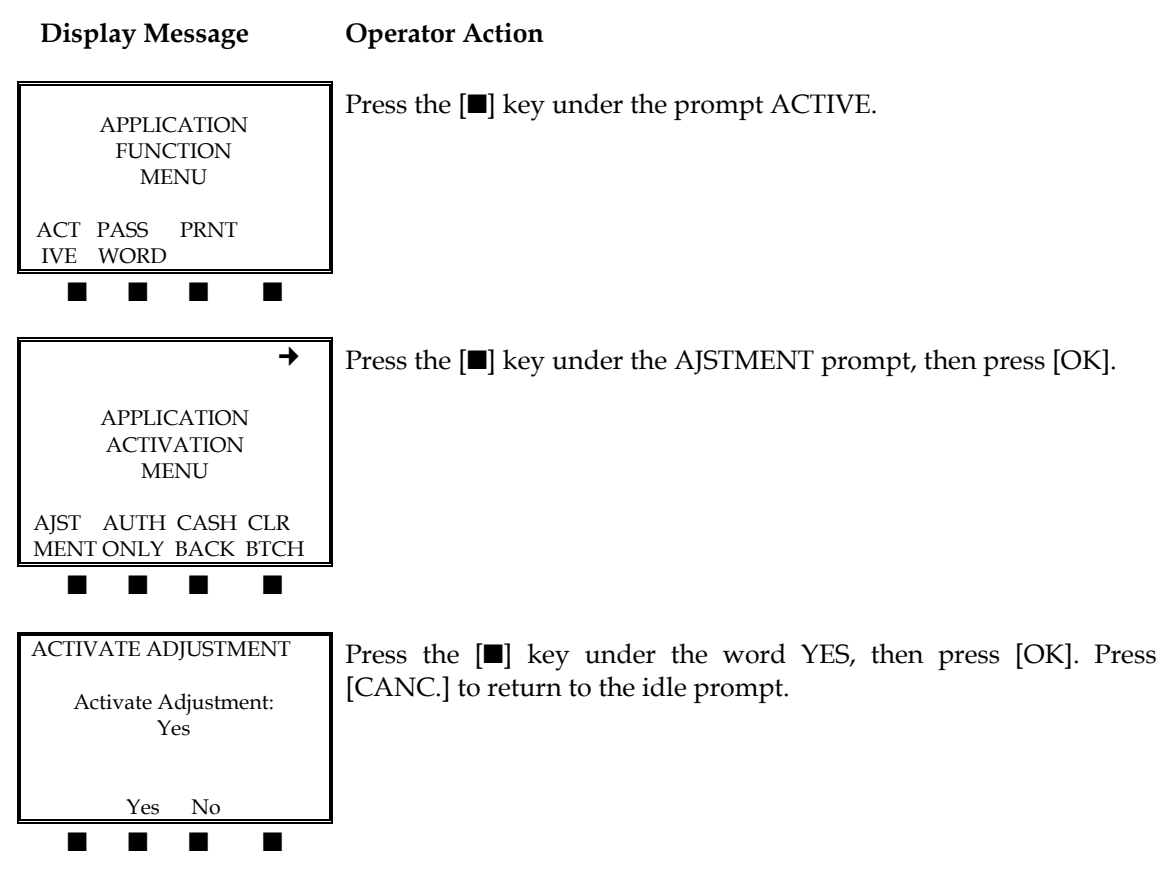

## Backlight

To control terminal and keypad illumination, please follow the steps below.

#### Display Message

**Operator Action** 

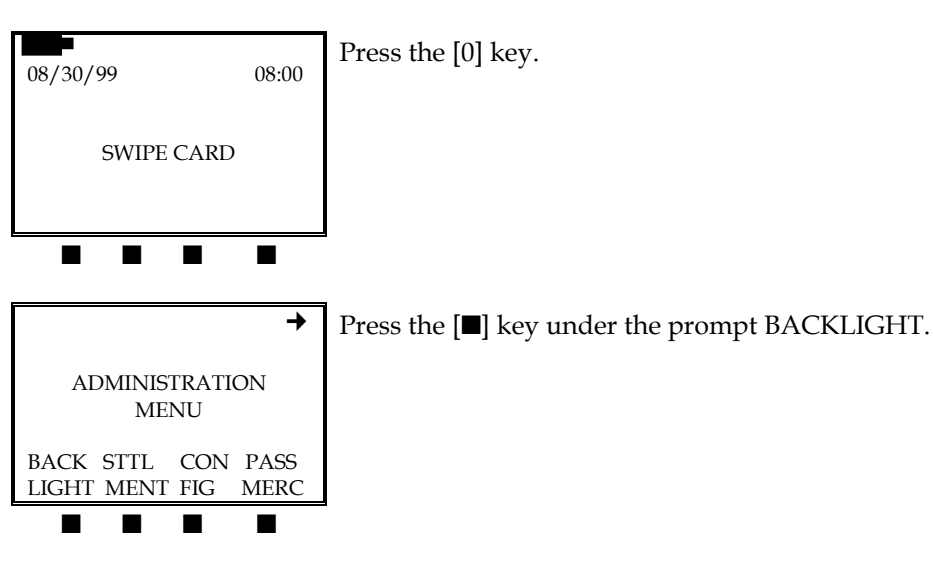

| BACKLIGHT                                 | Press the <b>[■]</b> key under the appropriate prompt, then press [OK]. |
|-------------------------------------------|-------------------------------------------------------------------------|
| Backlighting Active:<br>No                |                                                                         |
| Yes No                                    |                                                                         |
|                                           |                                                                         |
| +                                         | Press the [CANC.] key to return to the idle prompt.                     |
| ADMINISTRATION<br>MENU                    |                                                                         |
| BACK STTL CON PASS<br>LIGHT MENT FIG MERC |                                                                         |
|                                           | •                                                                       |

# Display Message Operator Action

# Bank Identification Number

To set the six-digit bank ID (BID) number, please enter the merchant host configuration menu as described below.

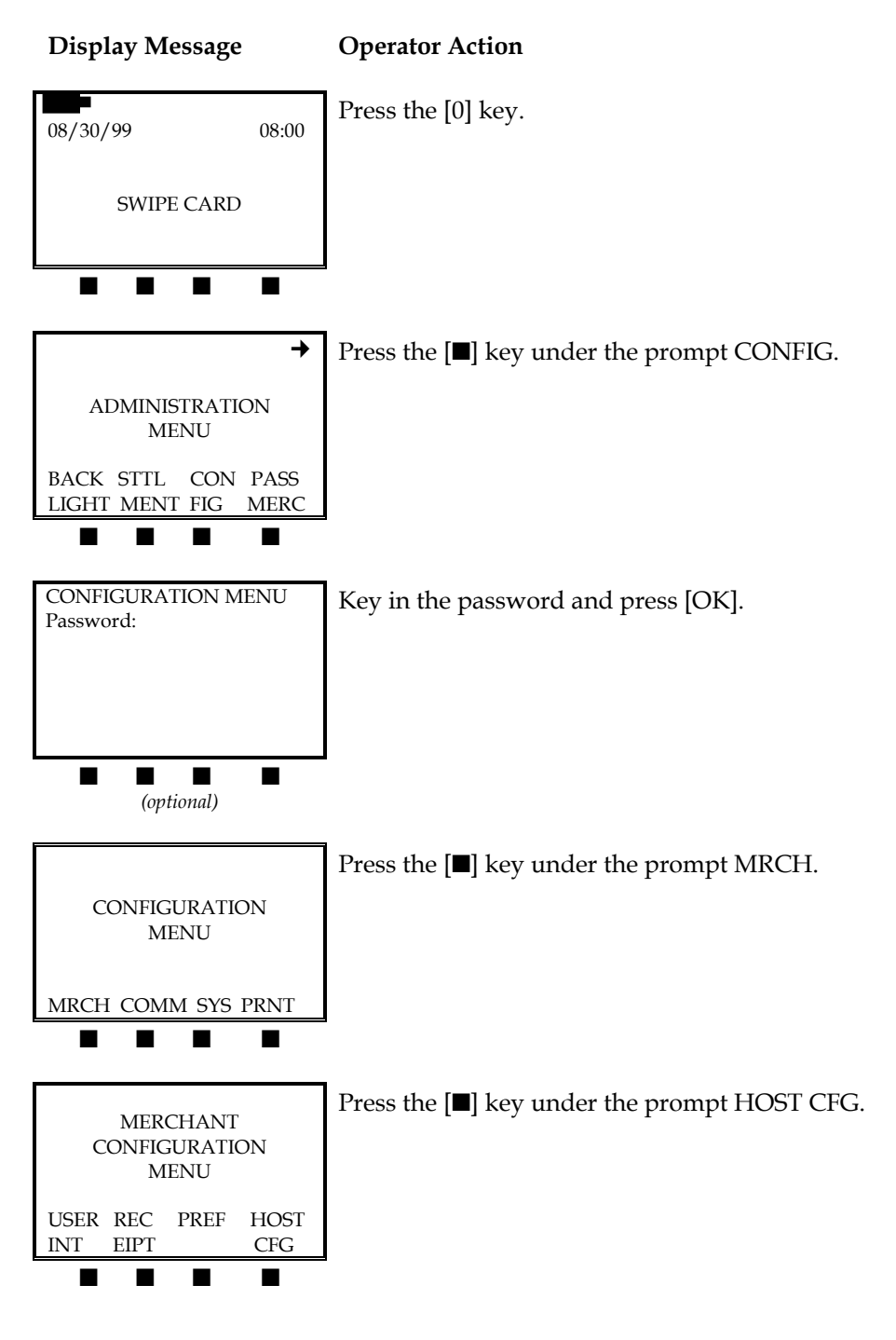

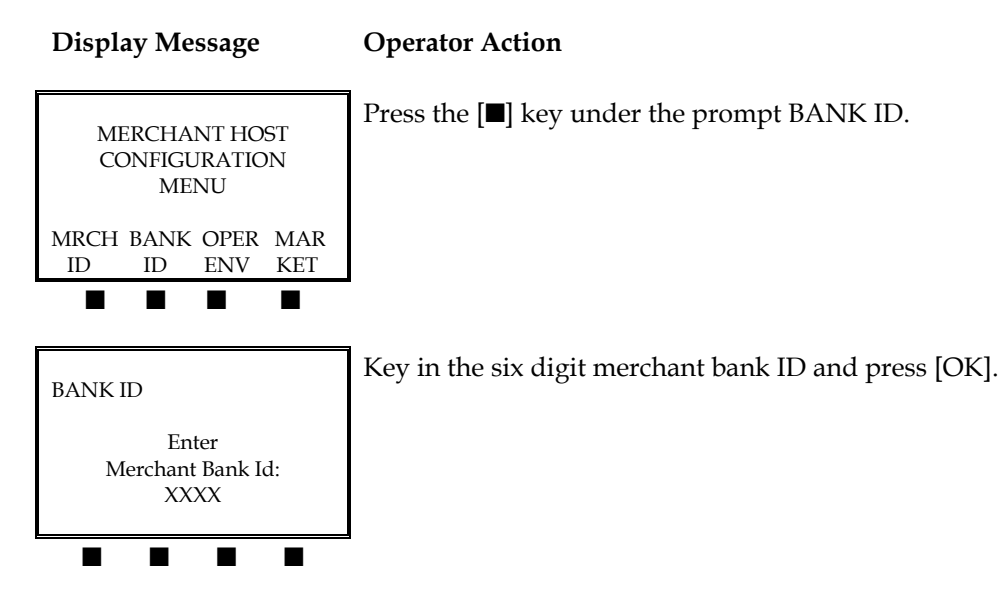

**Batch Number Receipt Printout** 

When this setting is activated, the merchant's batch number will be printed on each transaction.

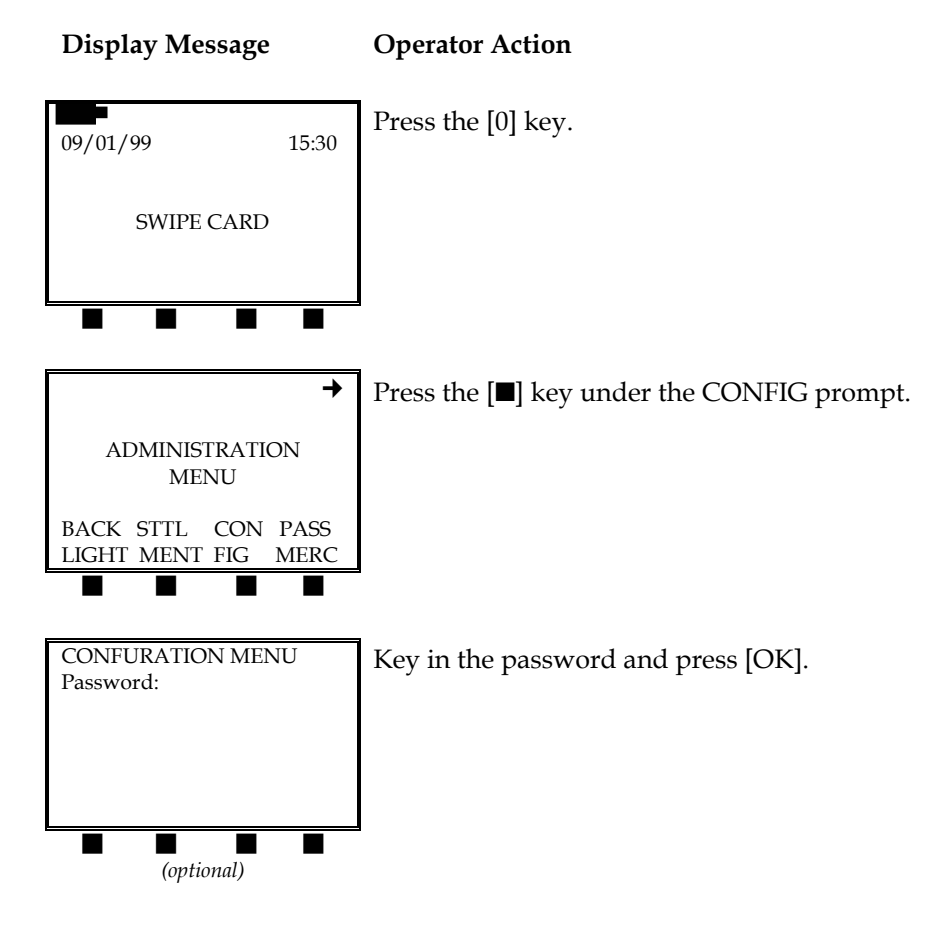

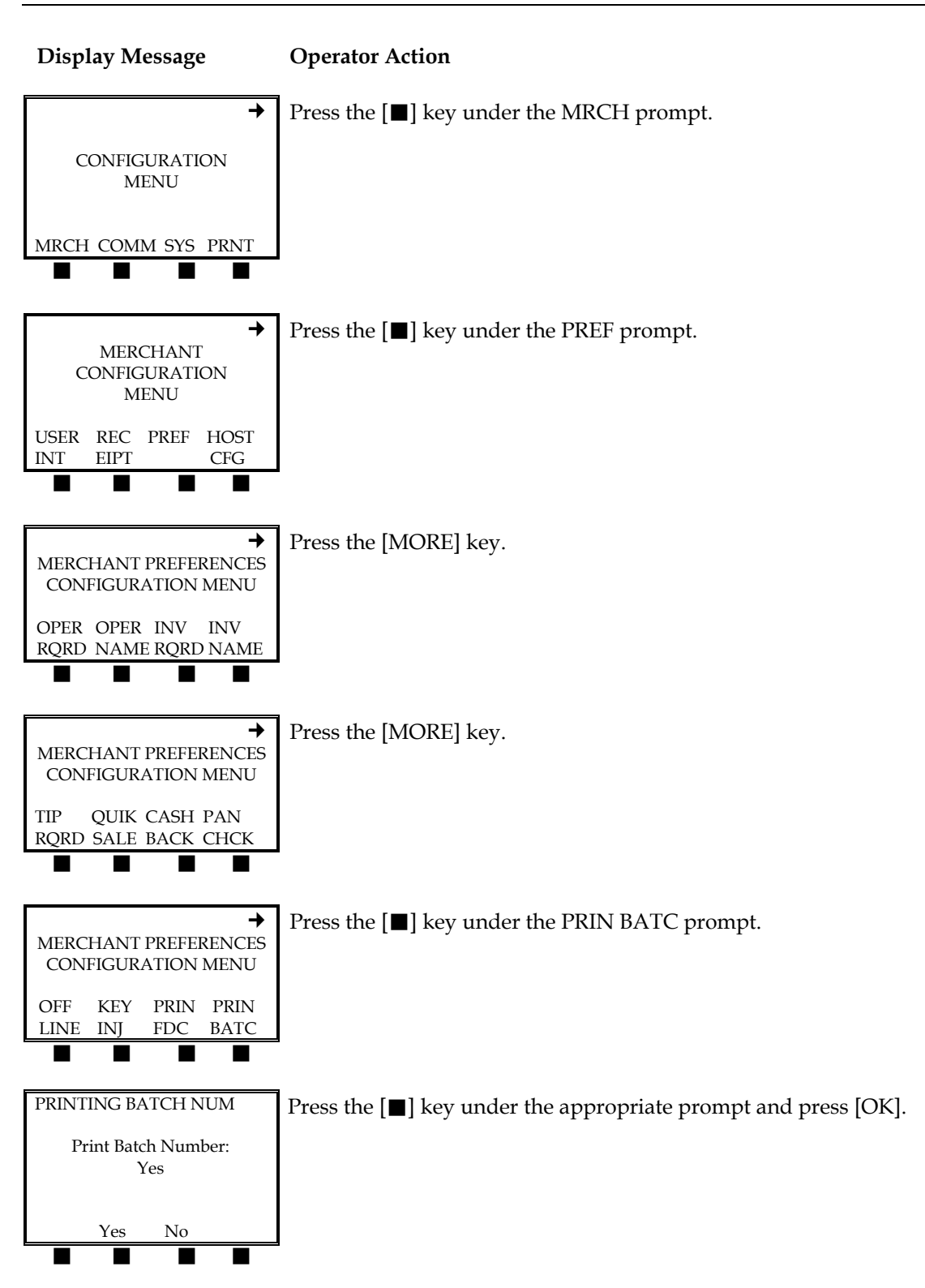

# Card Type Configuration

This setting allows the user to choose the credit cards that the terminal will accept for transaction processing.

**NOTE**: Before entering this function, please confirm with the processor the credit cards that the merchant account can accept.

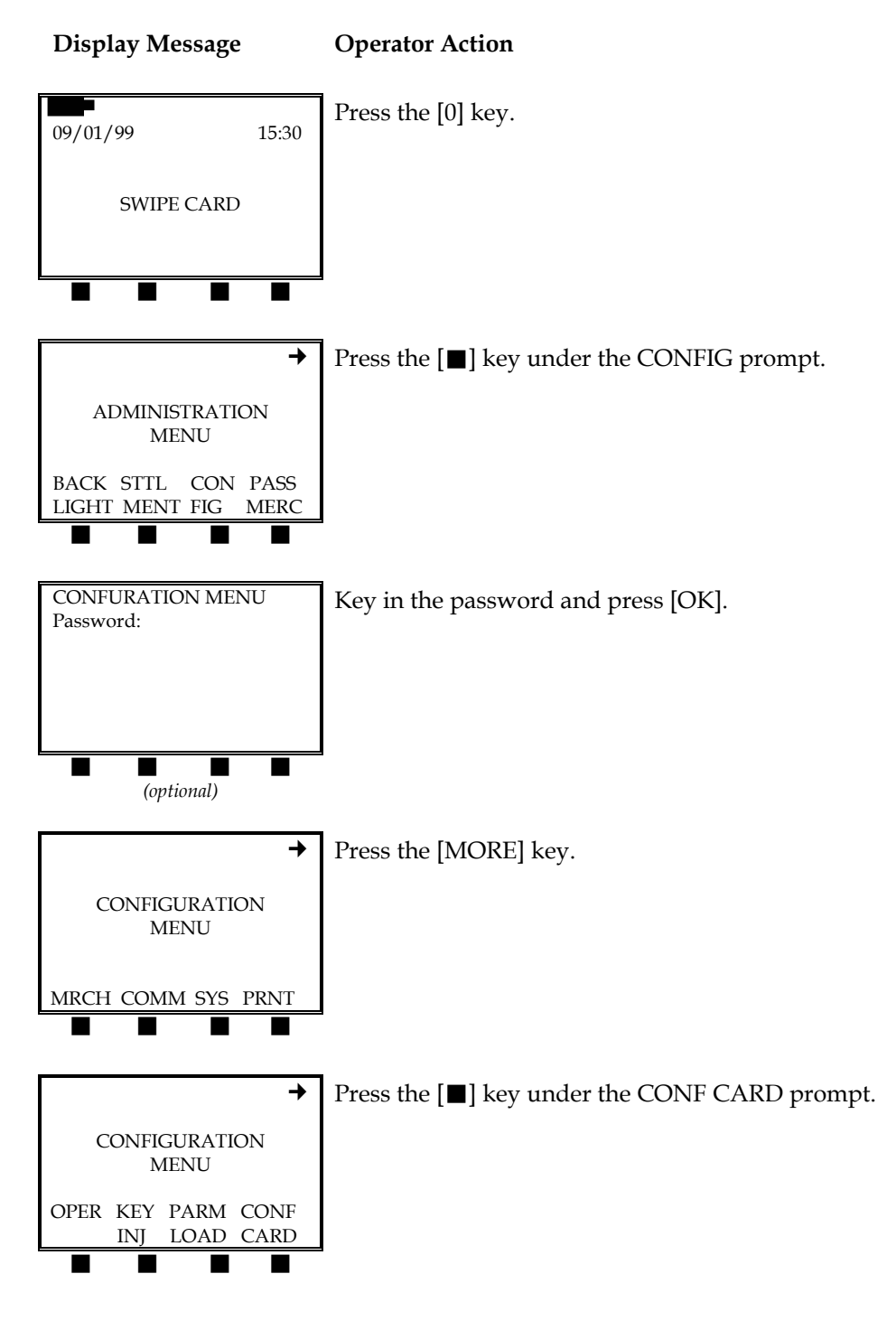

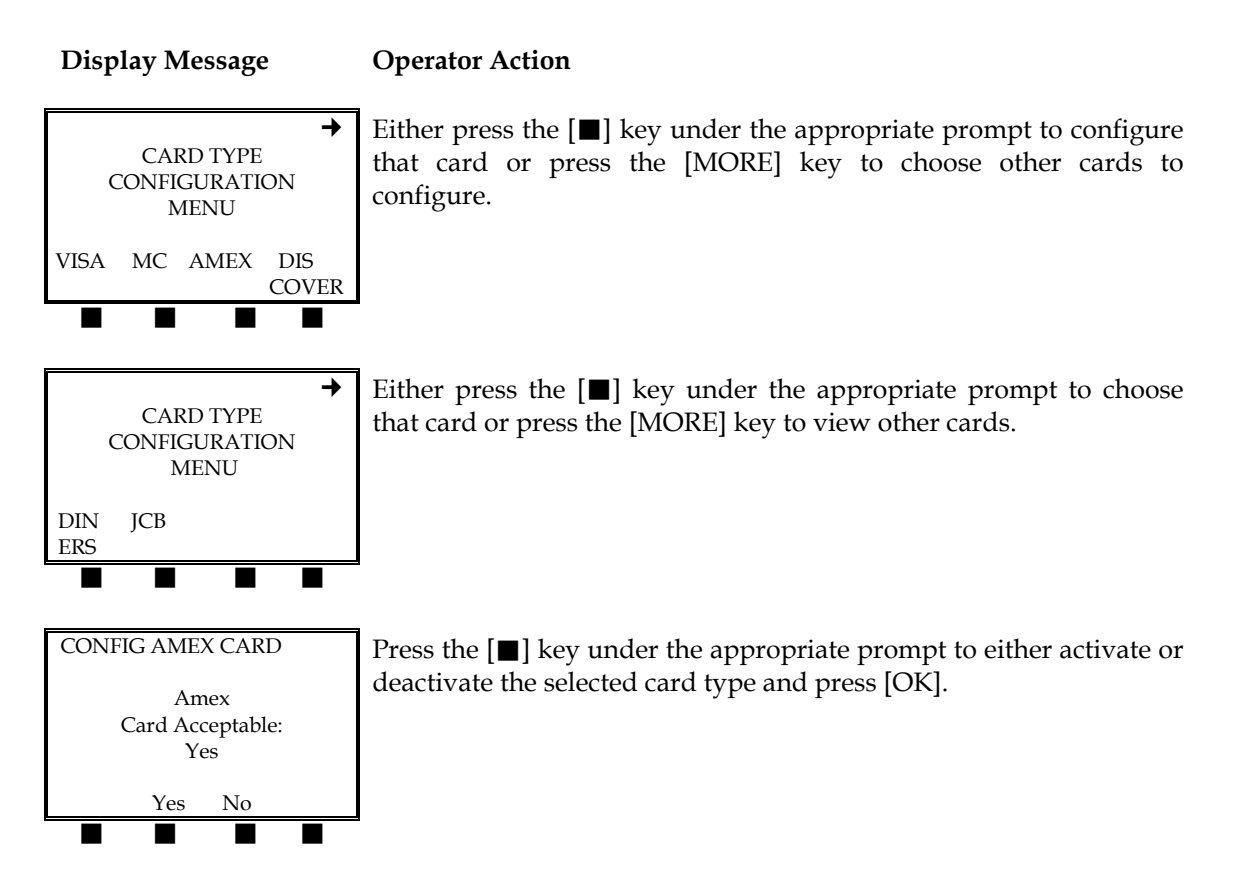

Cash Back Maximum Limit

This feature allows the merchant to program the maximum cash back amount on debit transactions.

21

#### Display Message

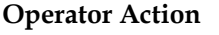

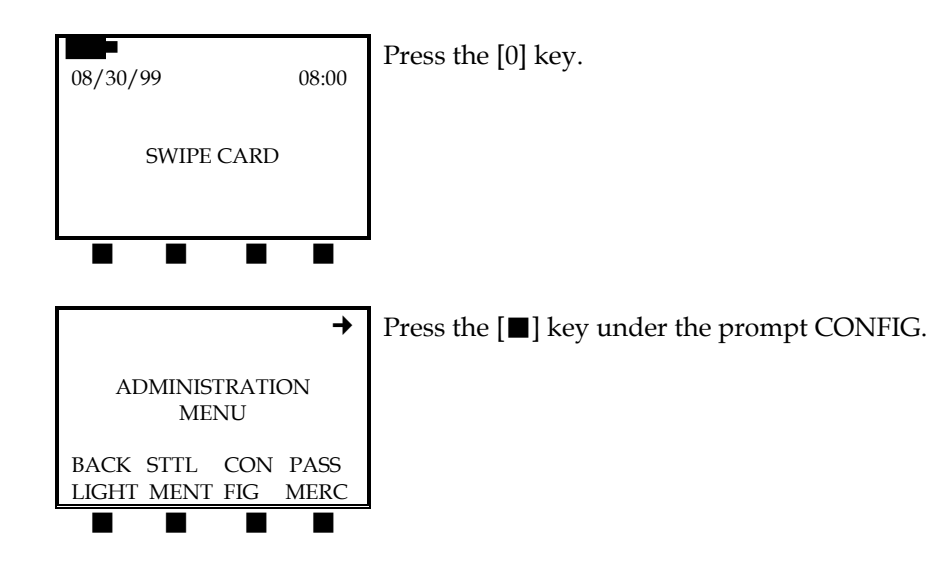

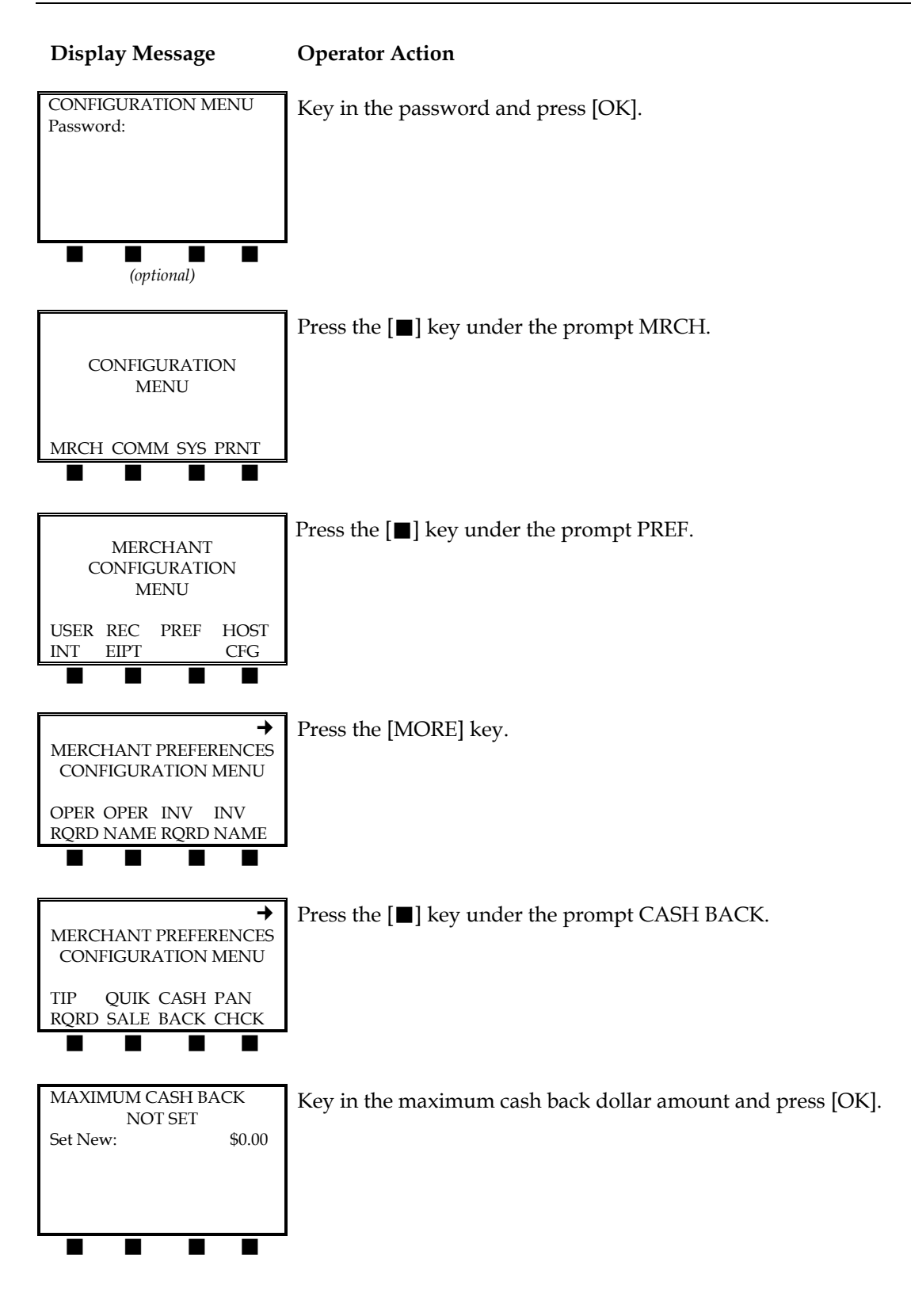

# Merchant Password

This password controls the administrative function access. To change the password, please follow the procedures below.

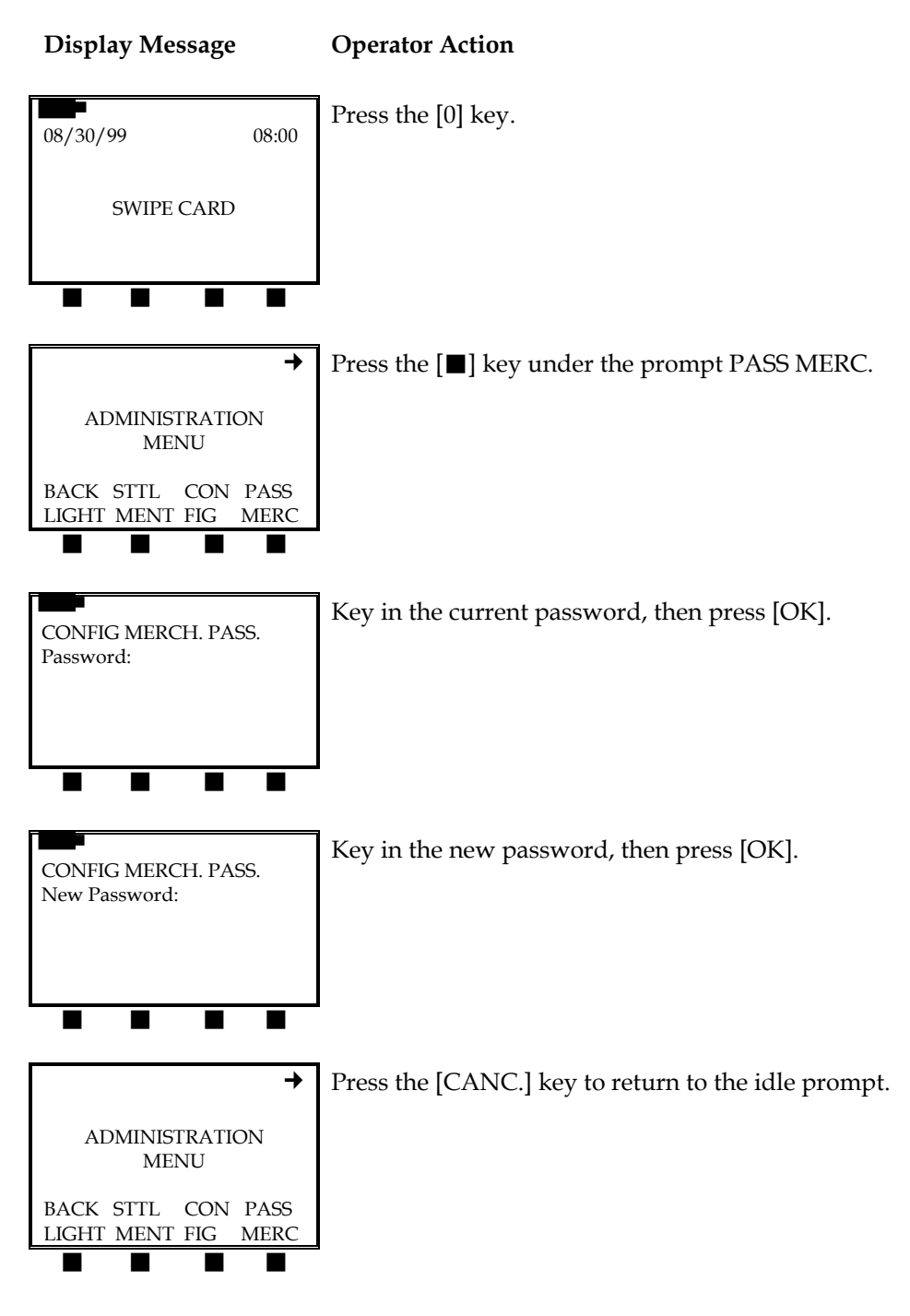

# Date and Time

To change the date and time, you must change two settings in the kernel parameters section of the terminal memory as described below.

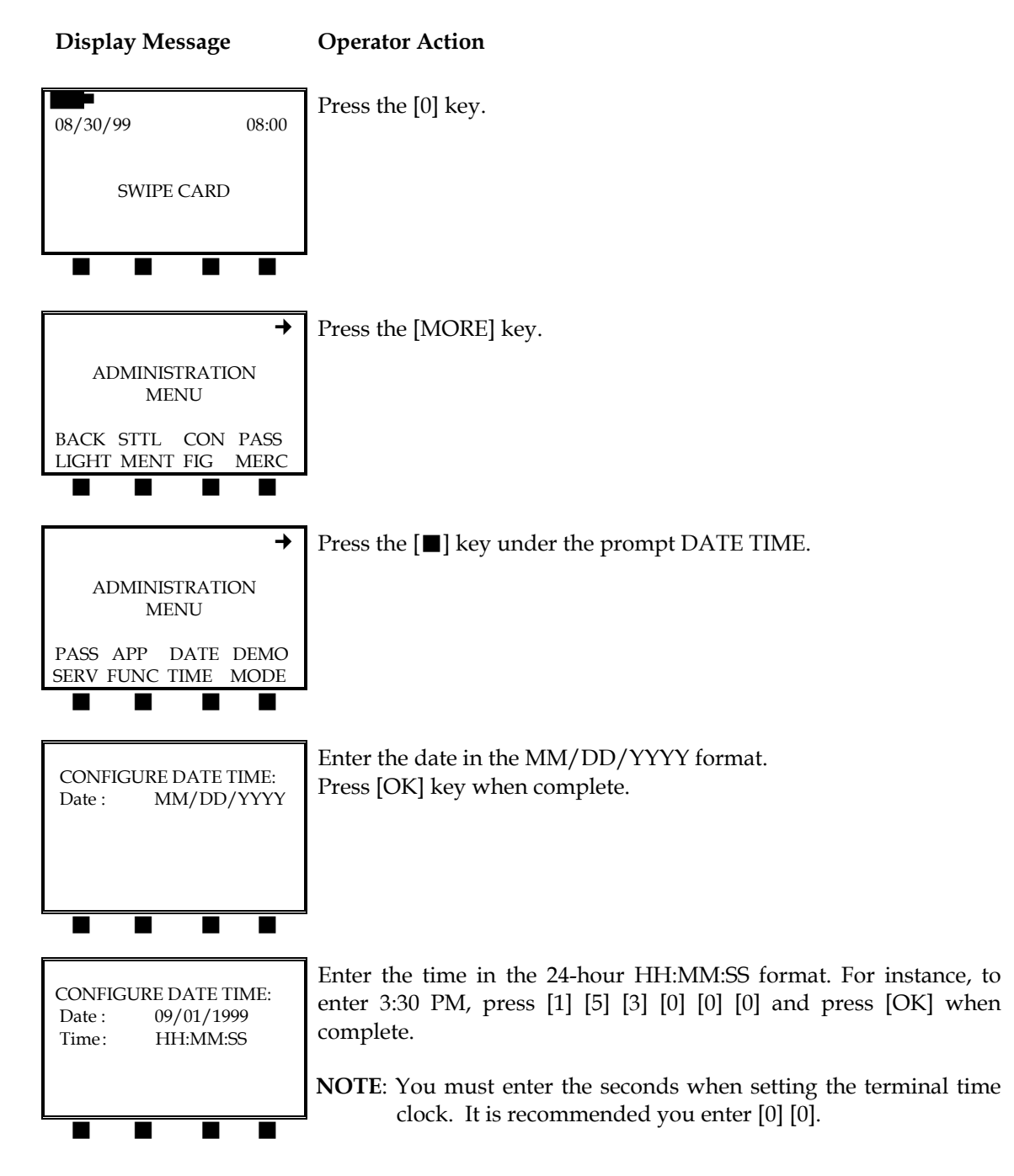

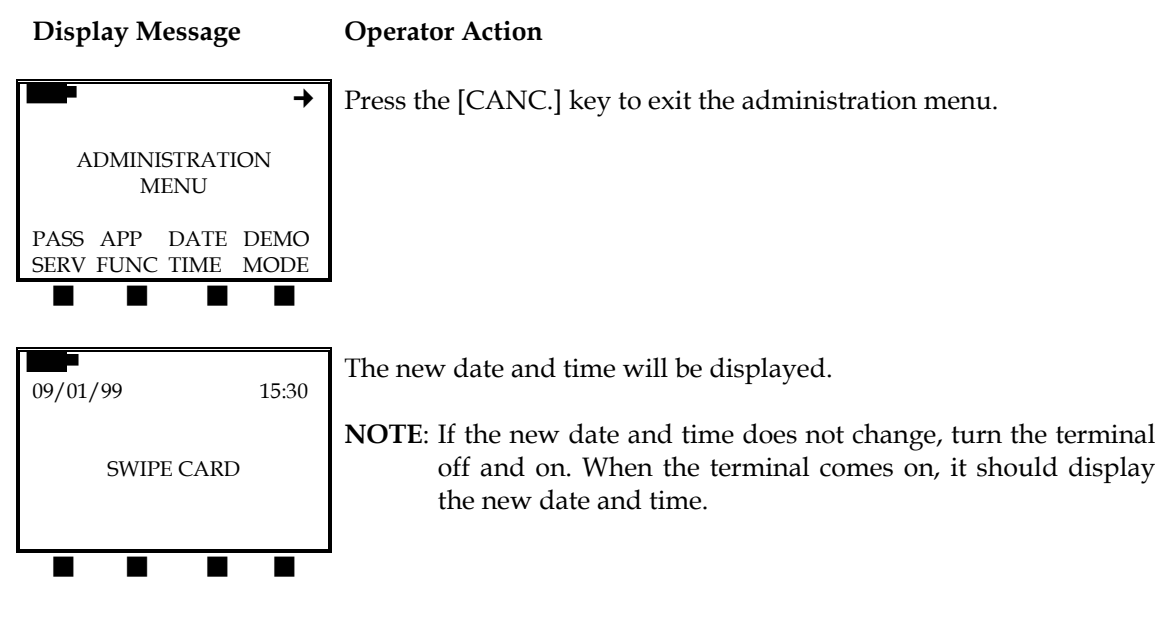

Demo Mode

This function allows the user to run test transactions. To enter and then exit demo mode, please enter the administration menu as described below.

**Note**: Please do not perform live transactions and enter demo mode during the same processing day.

25

# Entering Demo Mode

Display Message Operator Action

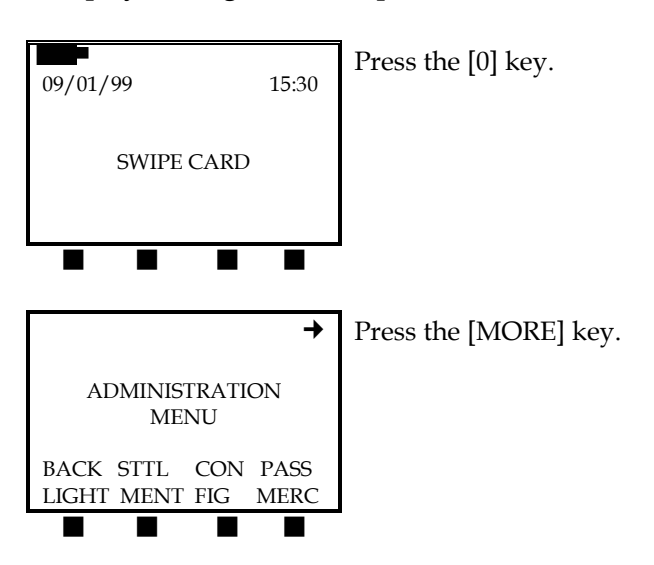

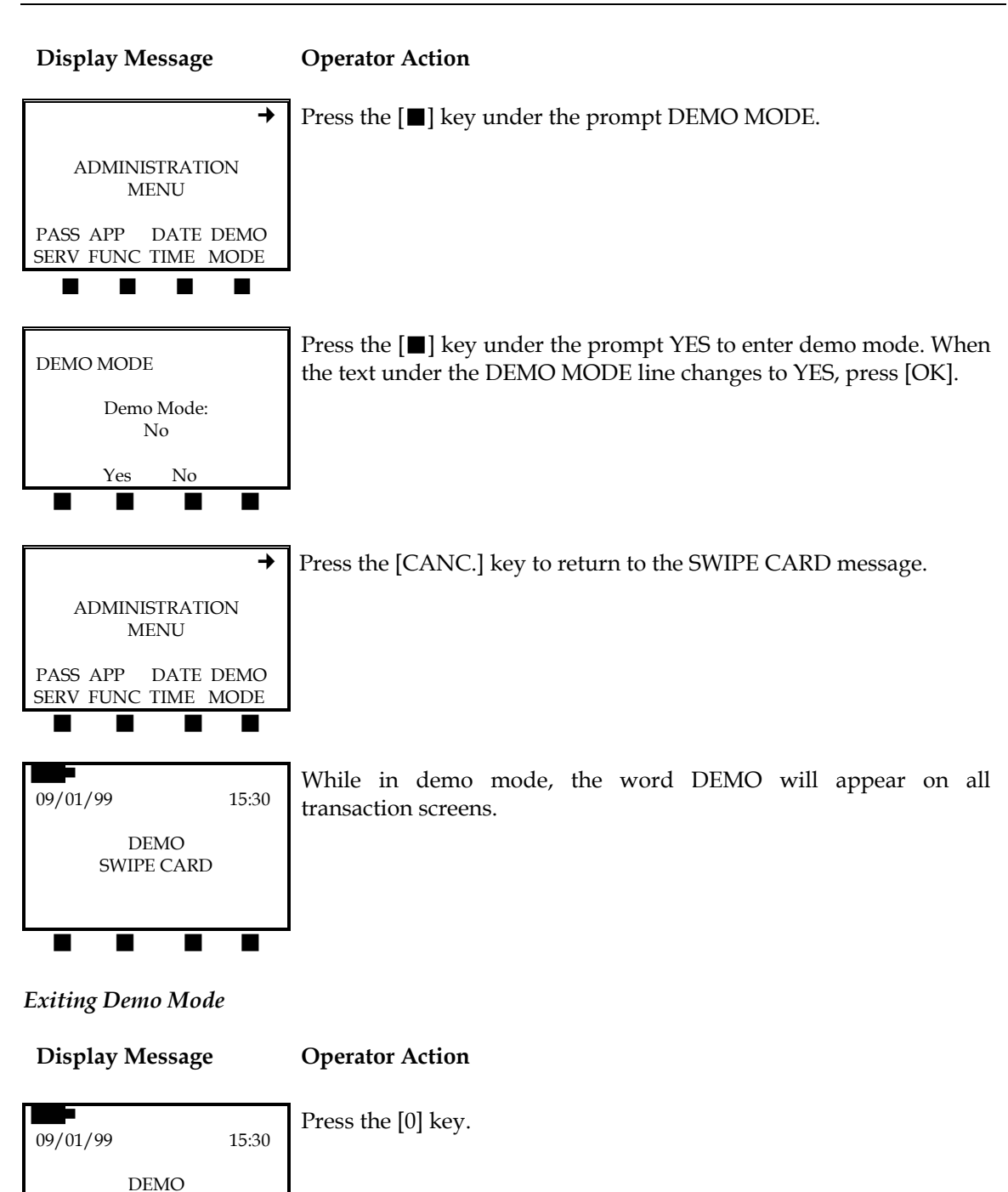

SWIPE CARD

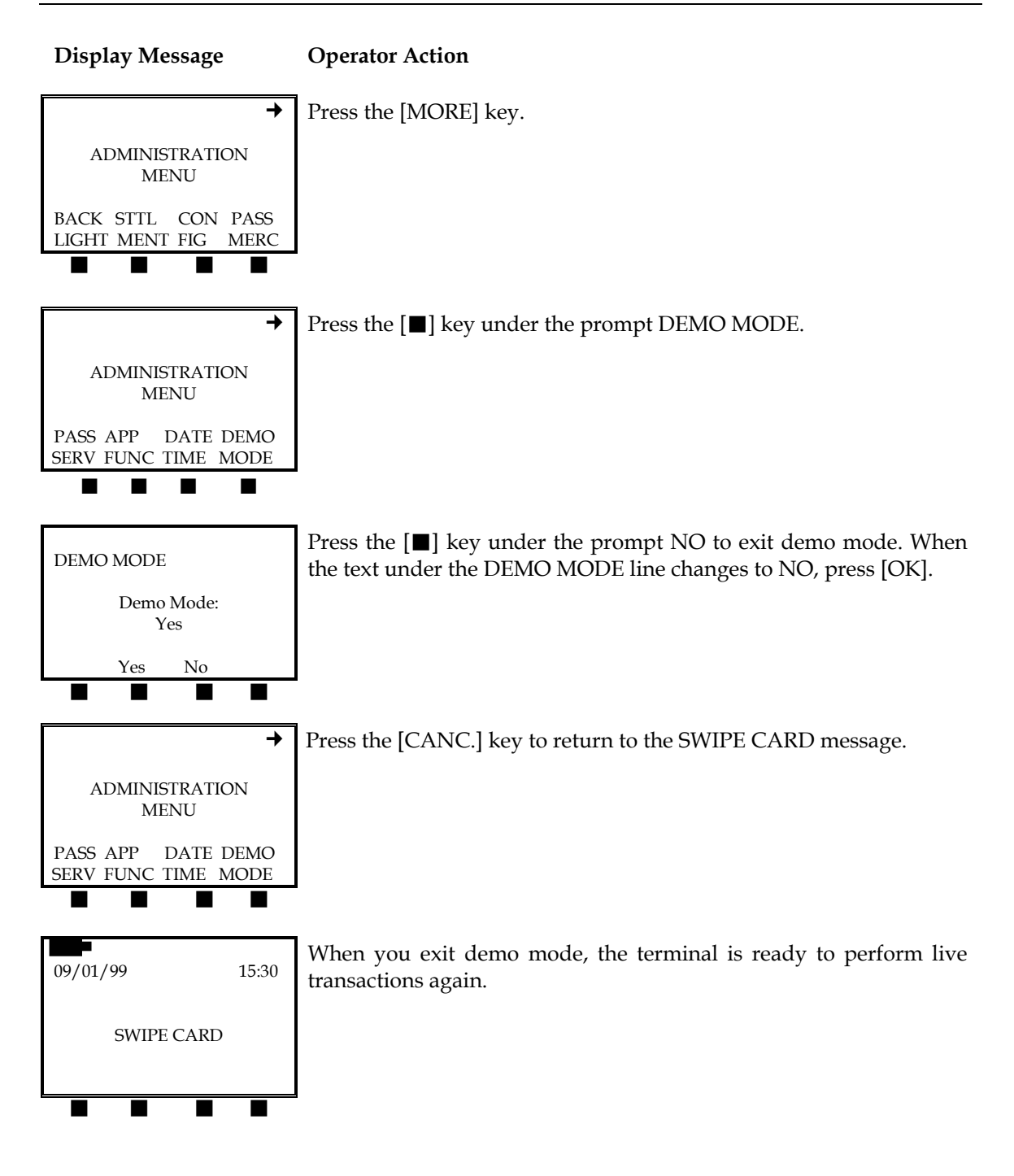

# FDC ID Receipt Printout

When this setting is activated, the merchant's FDC ID number will be printed on each transaction.

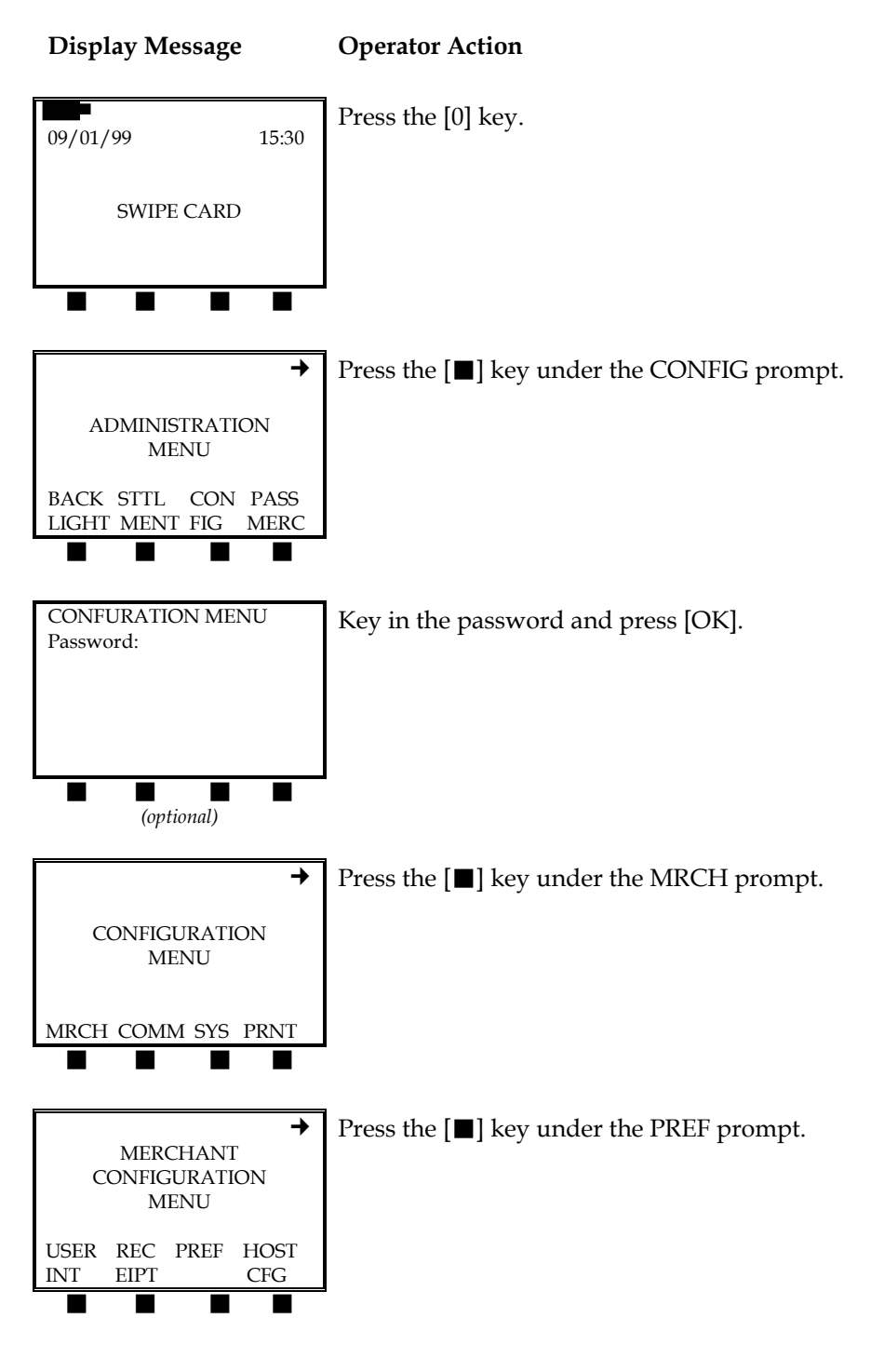

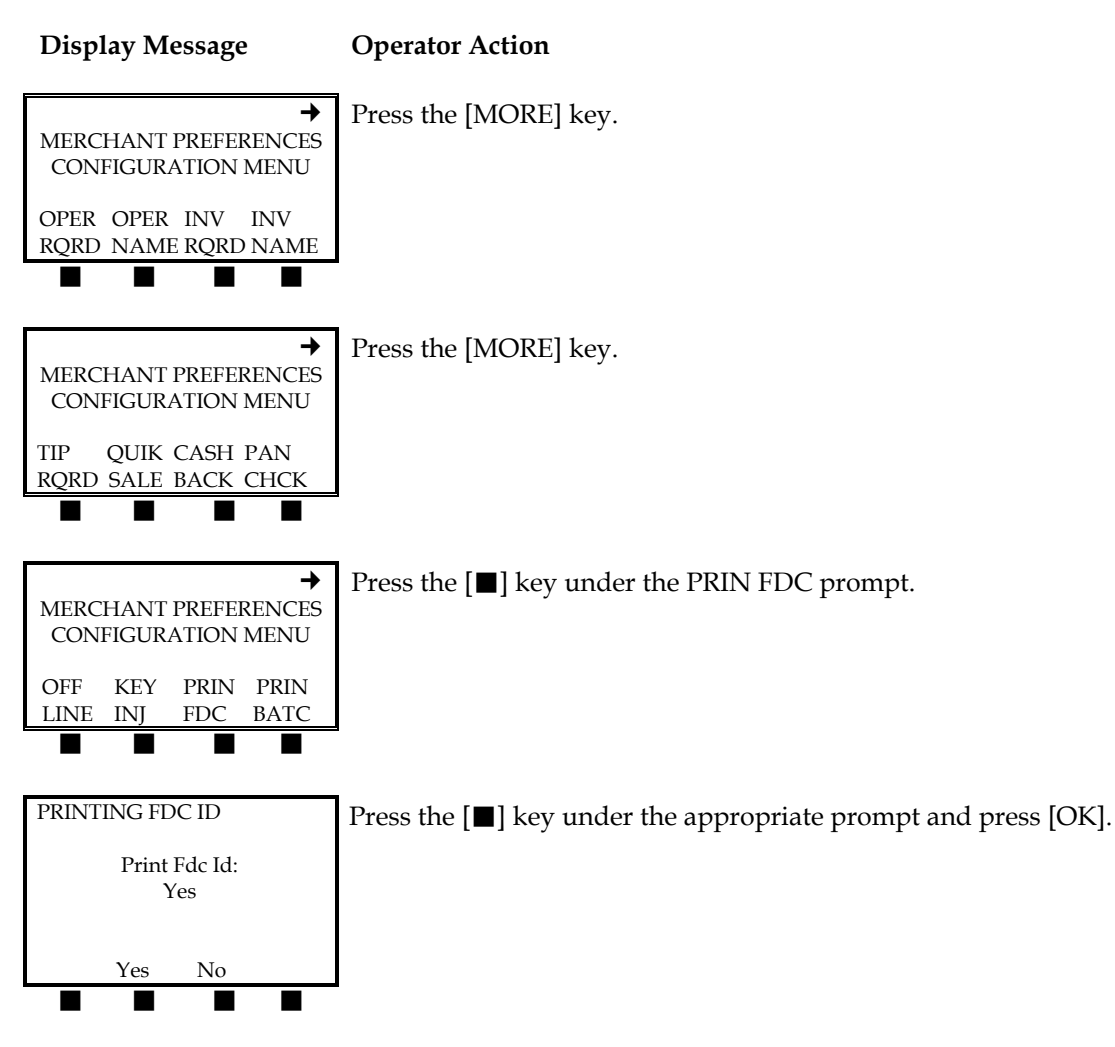

#### Idle Display Timeout

The setting controls how long the terminal will display the SWIPE CARD message before the unit powers itself off automatically.

29

**Operator Action** 

#### Display Message

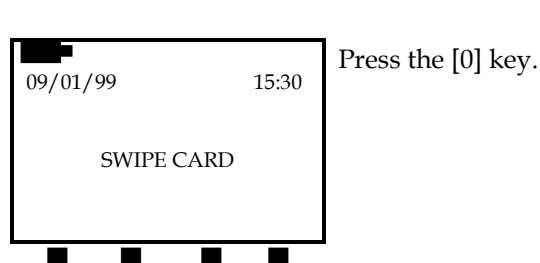

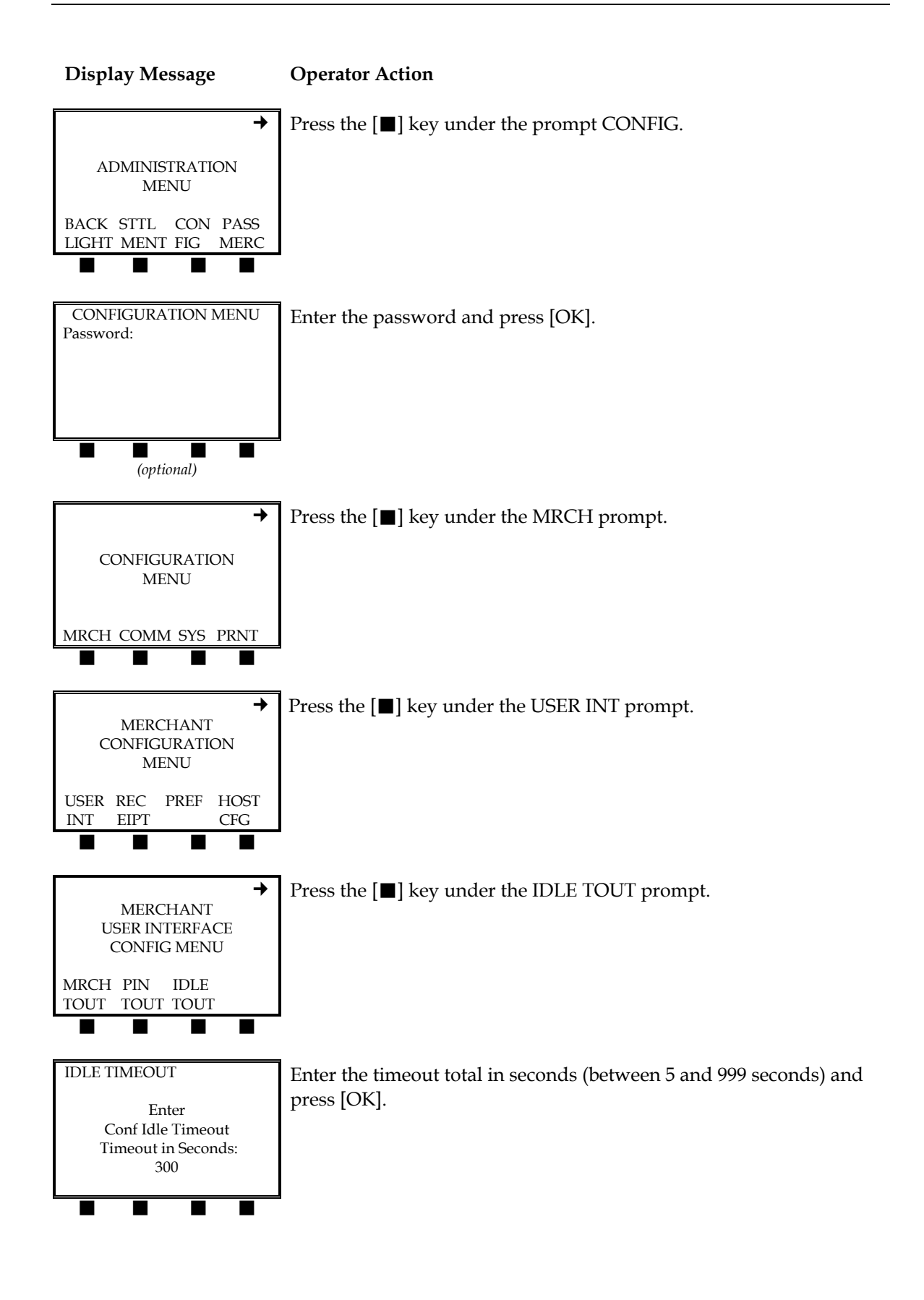

# Invoice Name Prompt

This procedure also allows the user to decide if the prompt will be called TICKET or INVOICE.

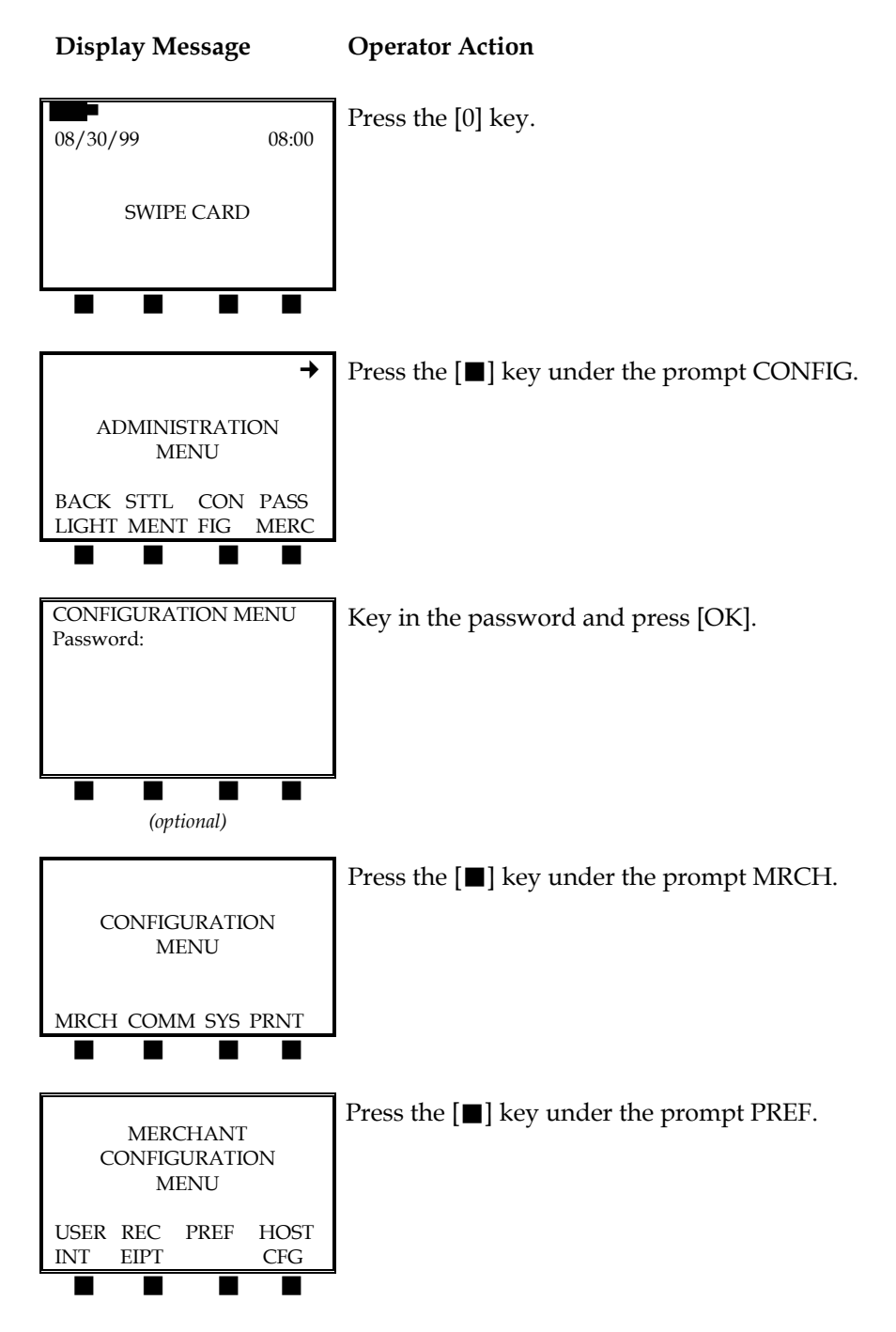

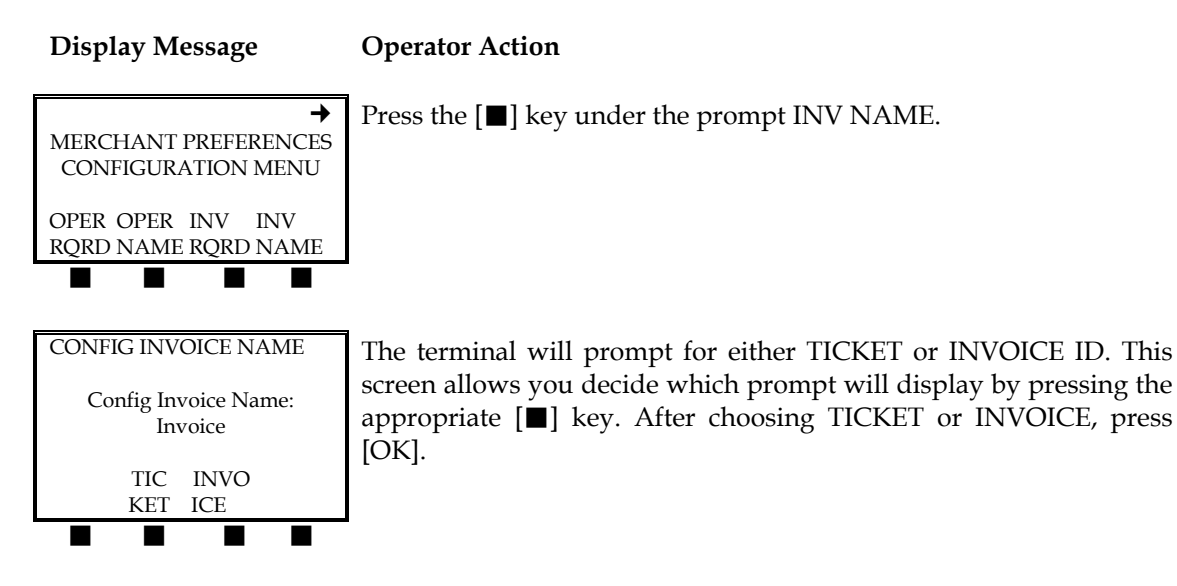

Invoice Required Prompt

Please use the following procedure to prompt the user to enter an invoice number while performing a transaction.

32

# Display Message Operator Action

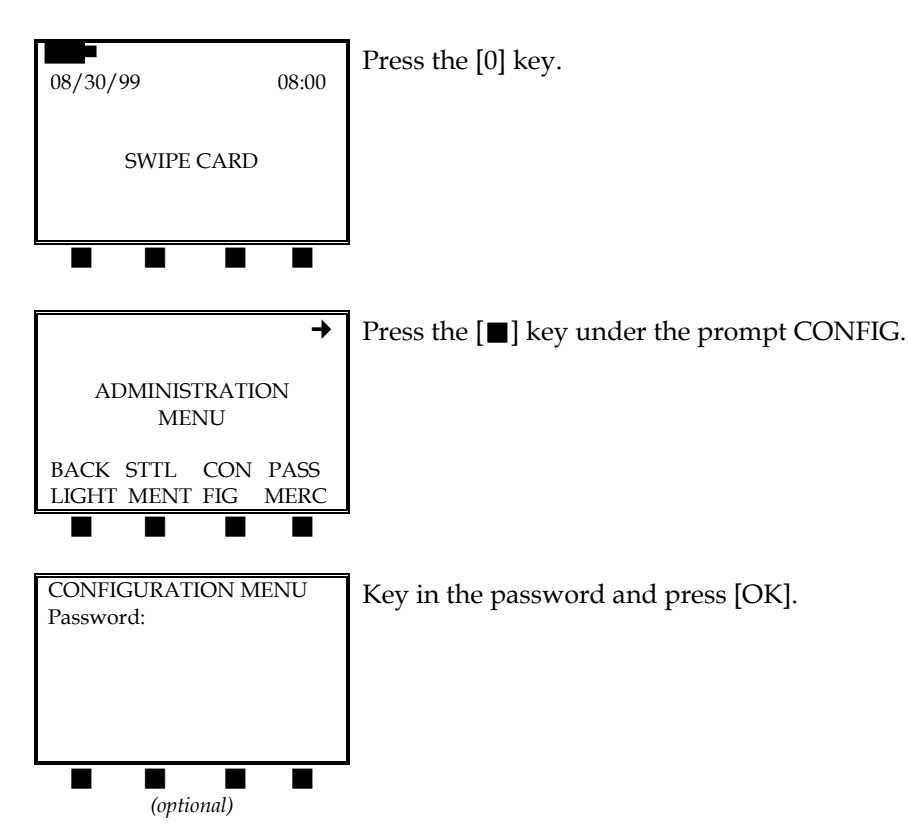
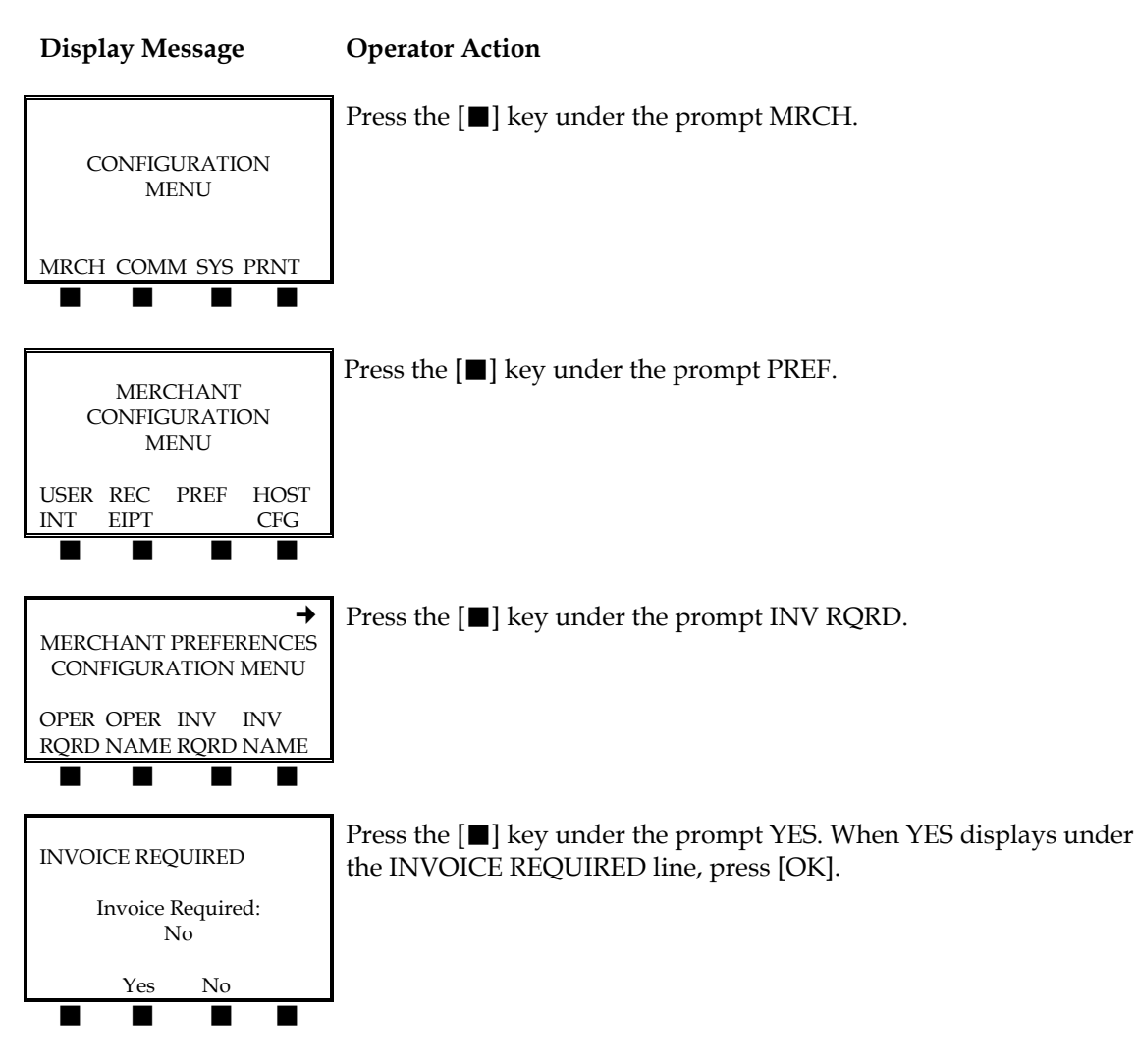

# Key Injection Capability

This setting allows the user to set the keypad to also be used as a PINpad for debit transactions.

33

# **Display Message**

# **Operator Action**

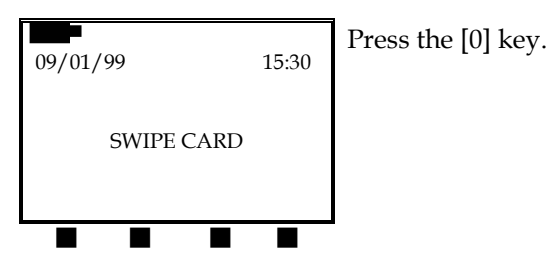

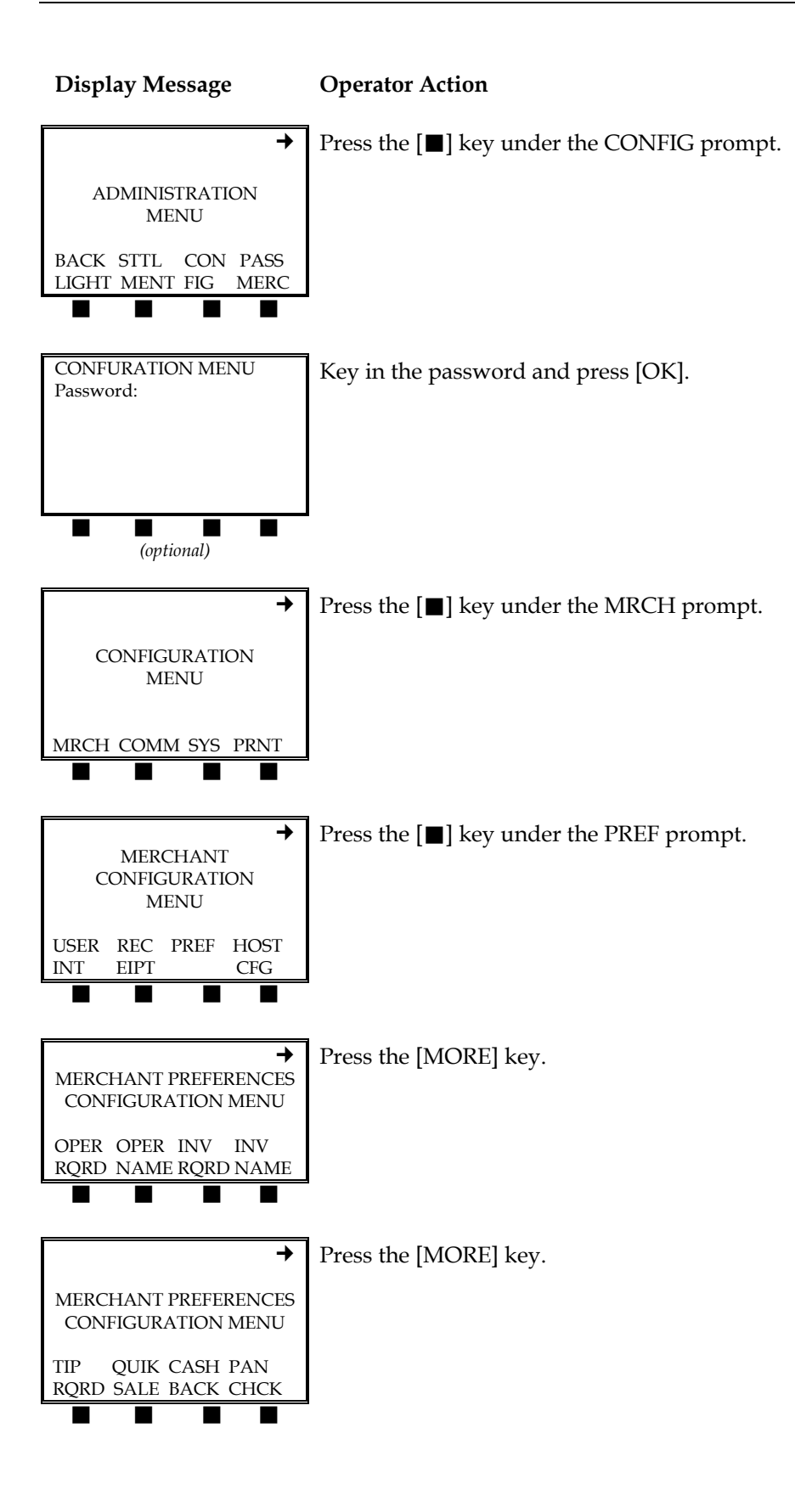

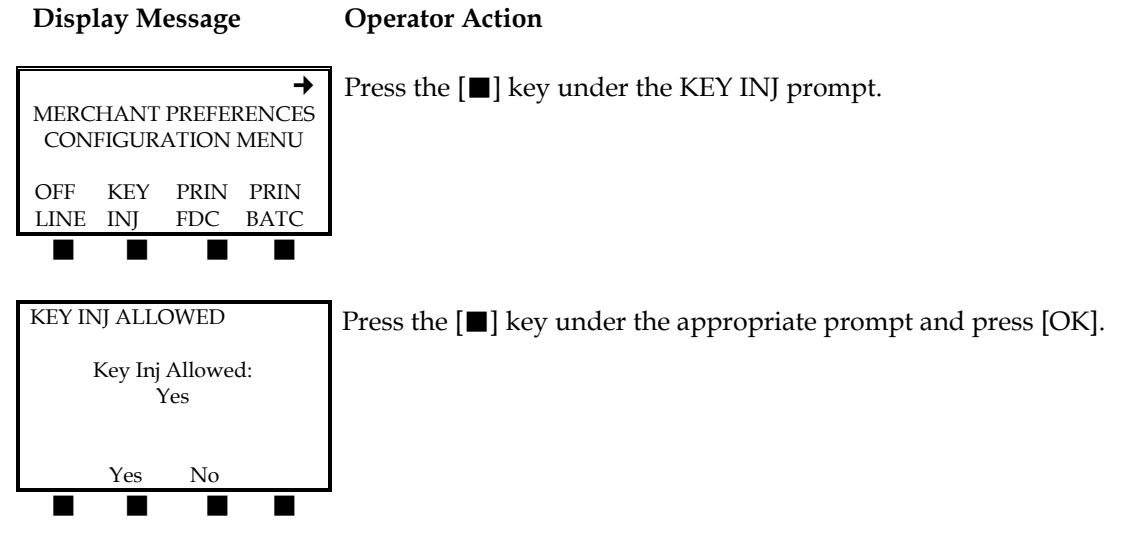

### Market Type

This procedure allows the user to select what type of business transactions the terminal will process – retail or restaurant.

35

# Display Message Operator Action

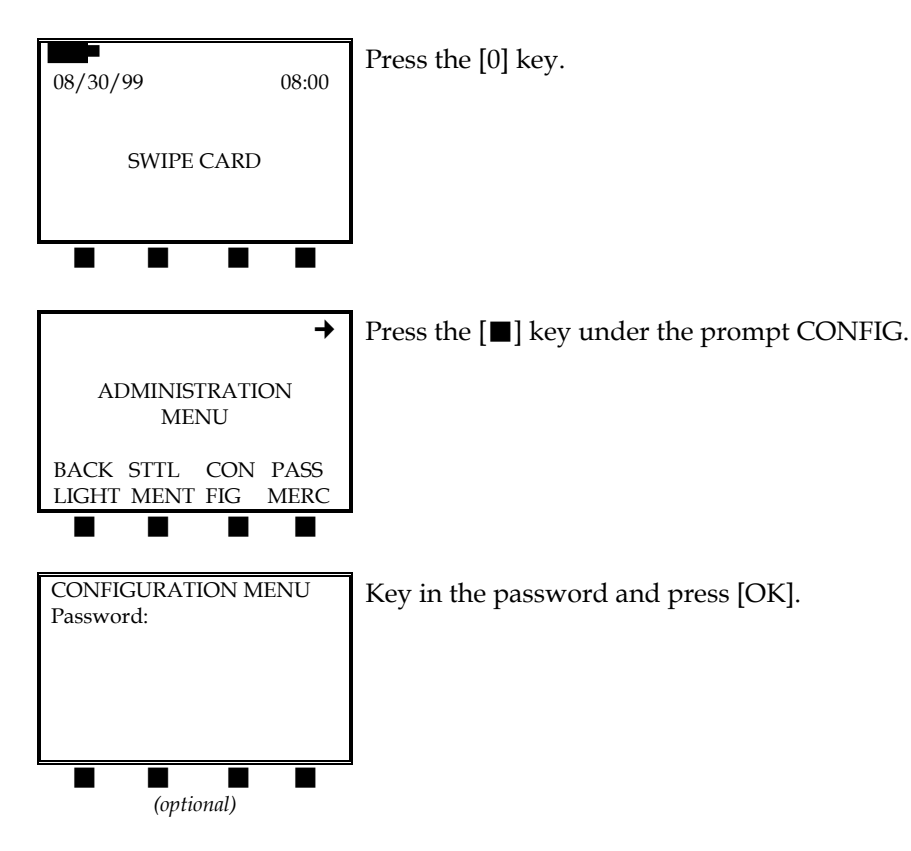

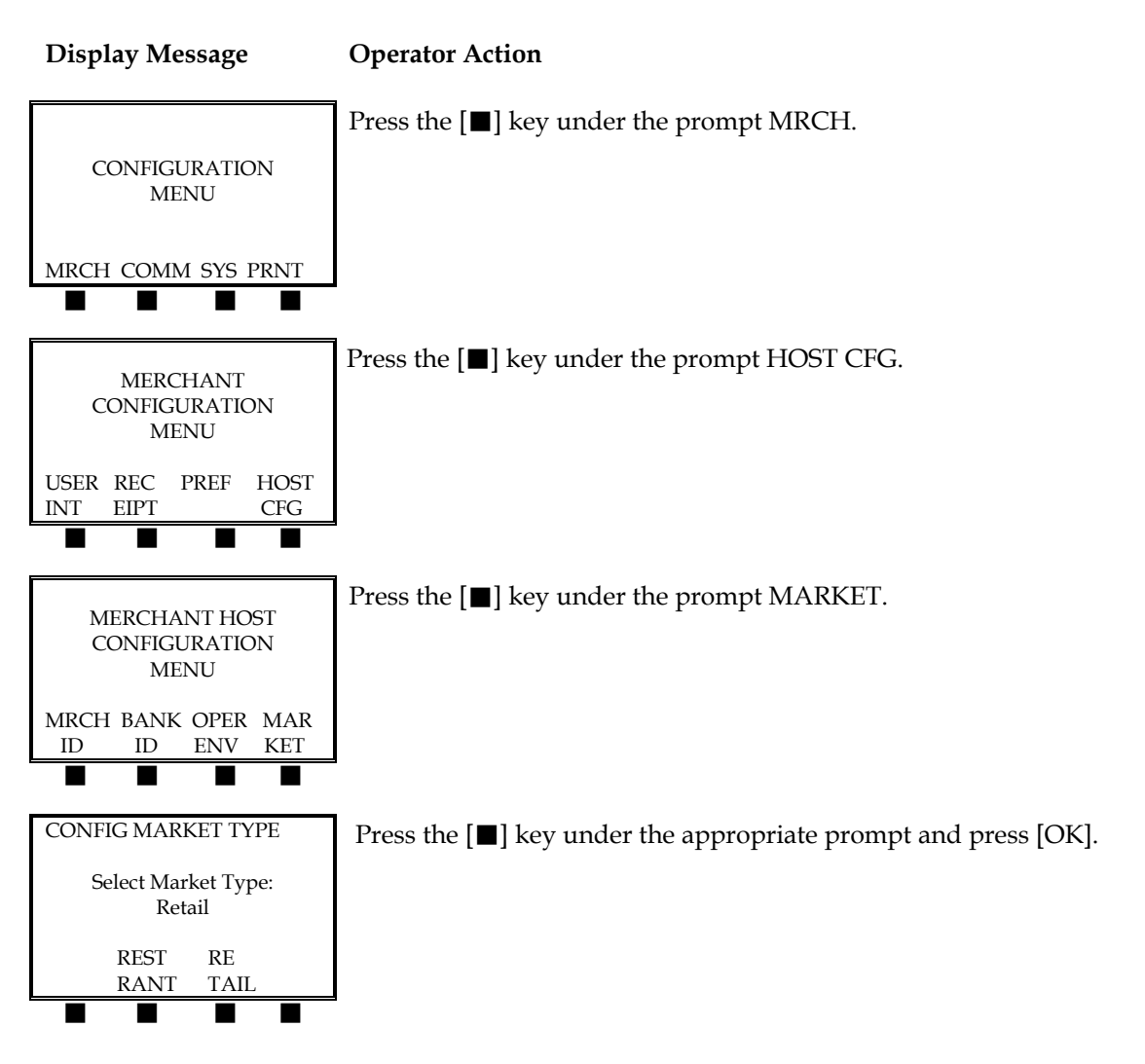

### Merchant Identification Number

To enter the nine digit merchant identification number (MID) you must enter the merchant host configuration menu as described below.

### Display Message Operator Action

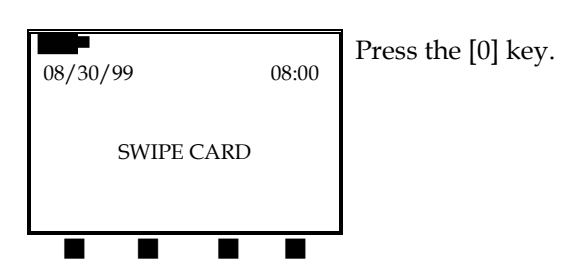

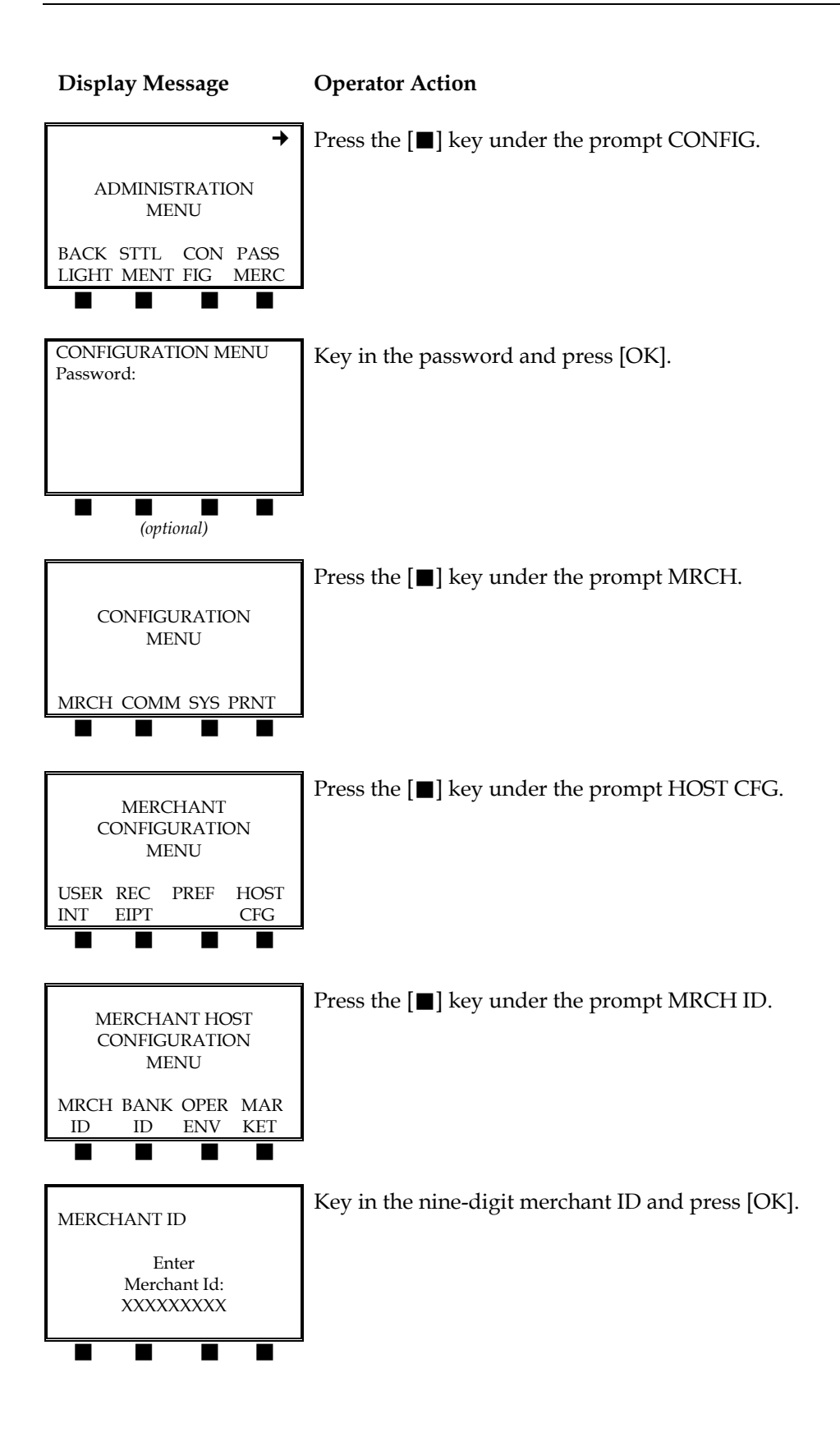

# Merchant Location

To insert the merchant name and address as it will appear on the merchant receipt, please enter the merchant location configuration menu as described below.

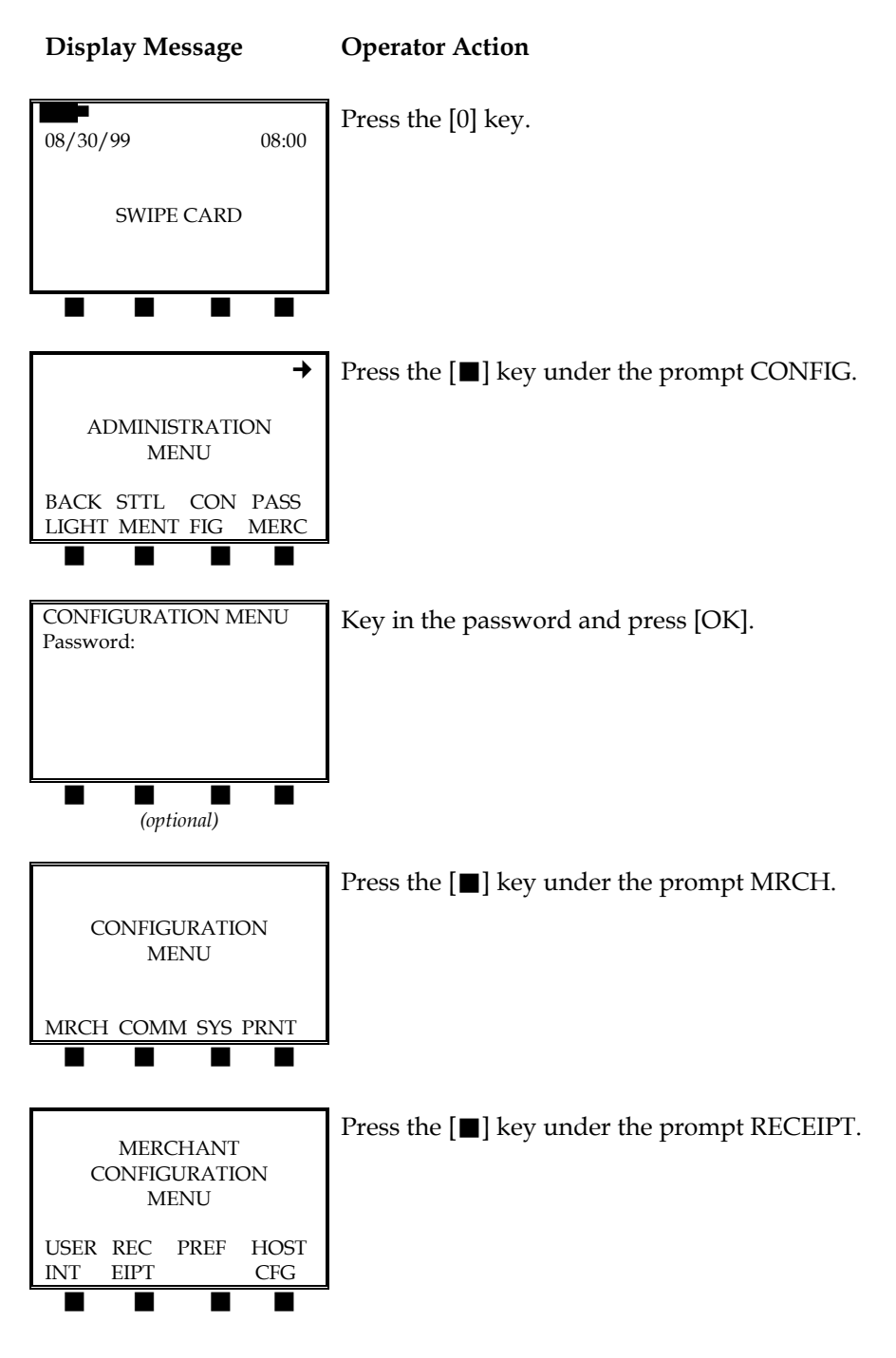

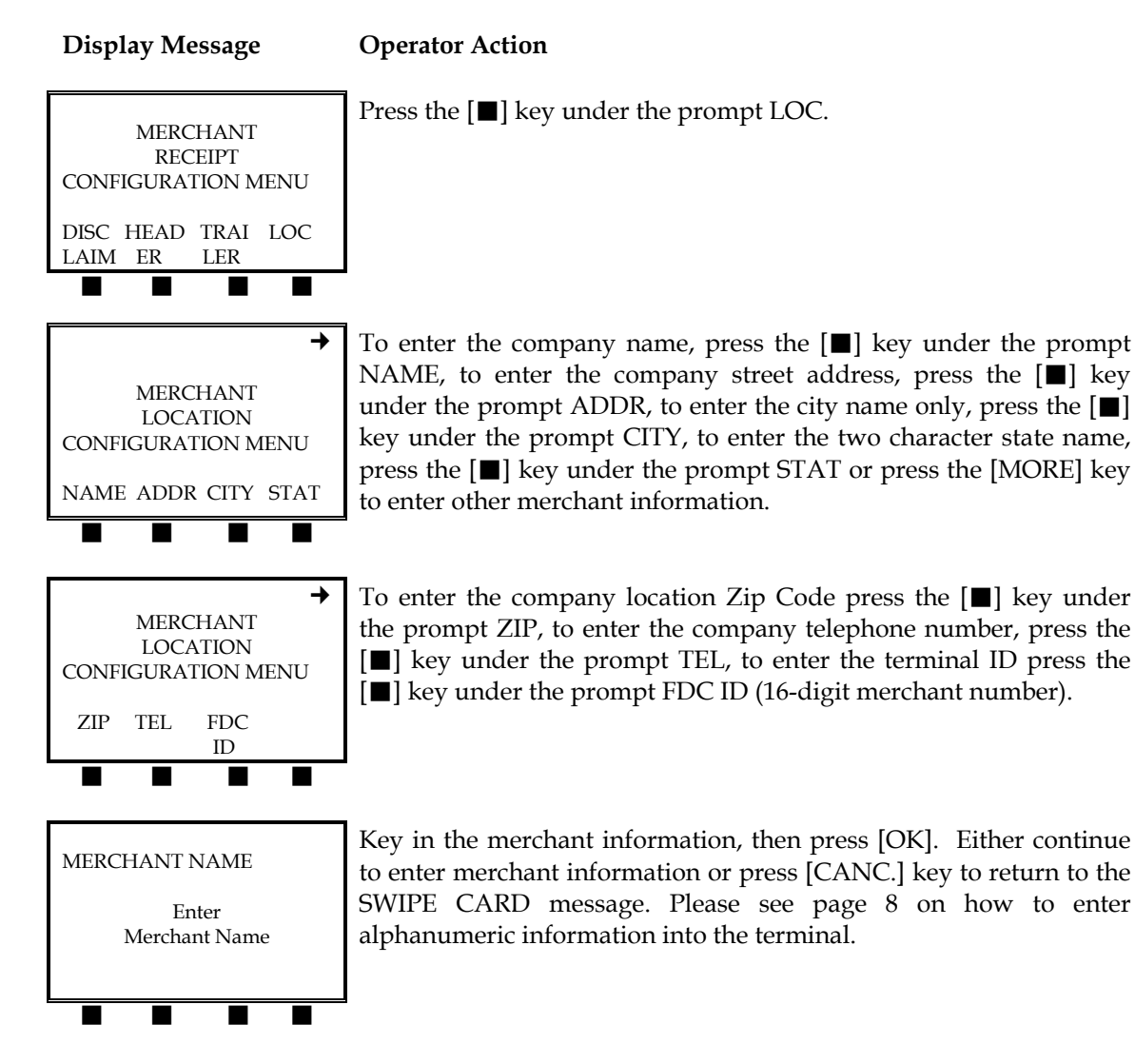

# Offline Flag

This feature allows the user to perform an offline transaction. An offline transaction is one that is not sent to the host computer for processing, but stored in the terminal for later processing.

39

**Operator Action** 

### Display Message

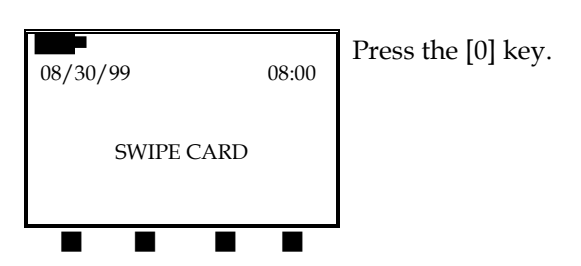

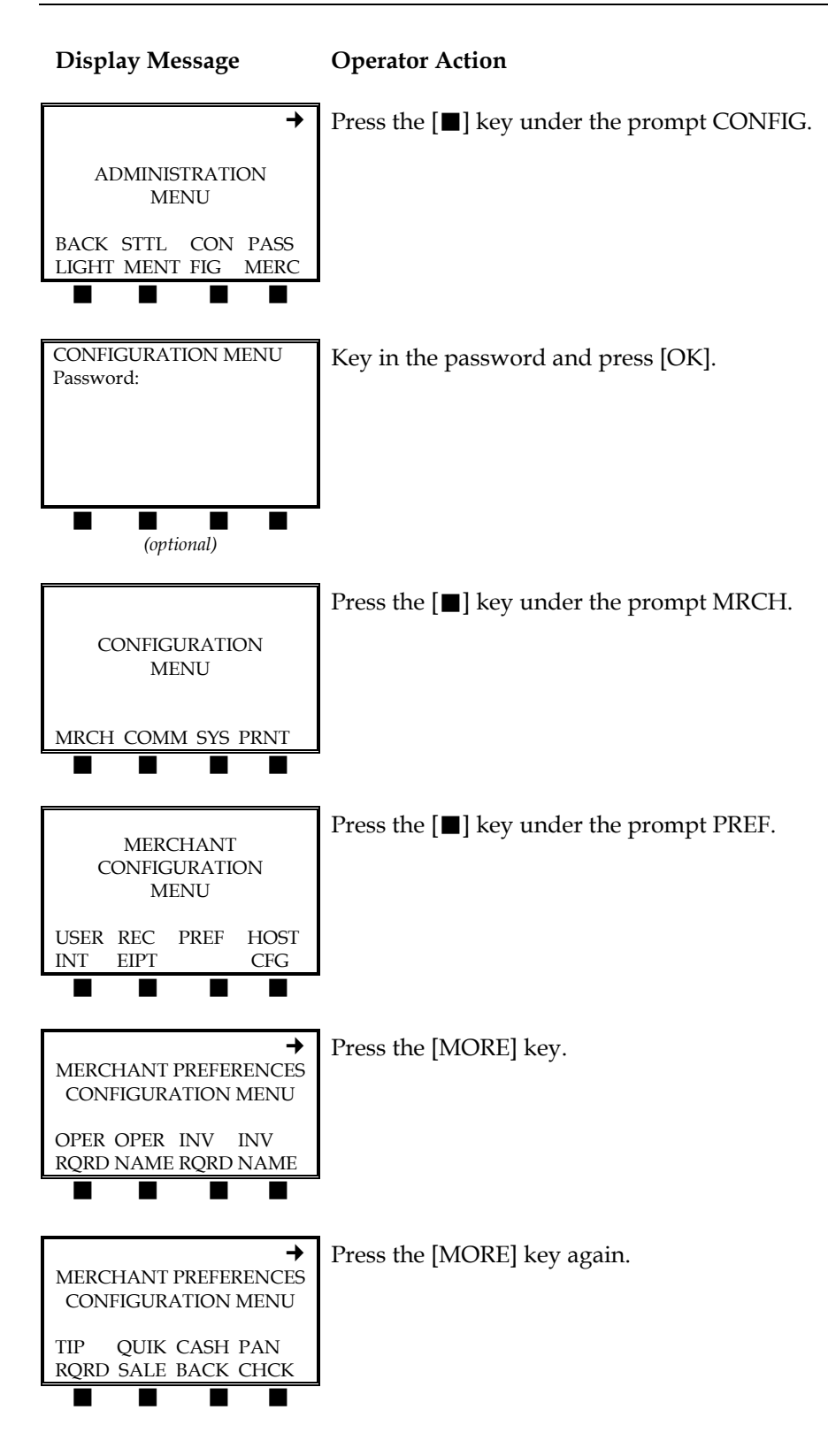

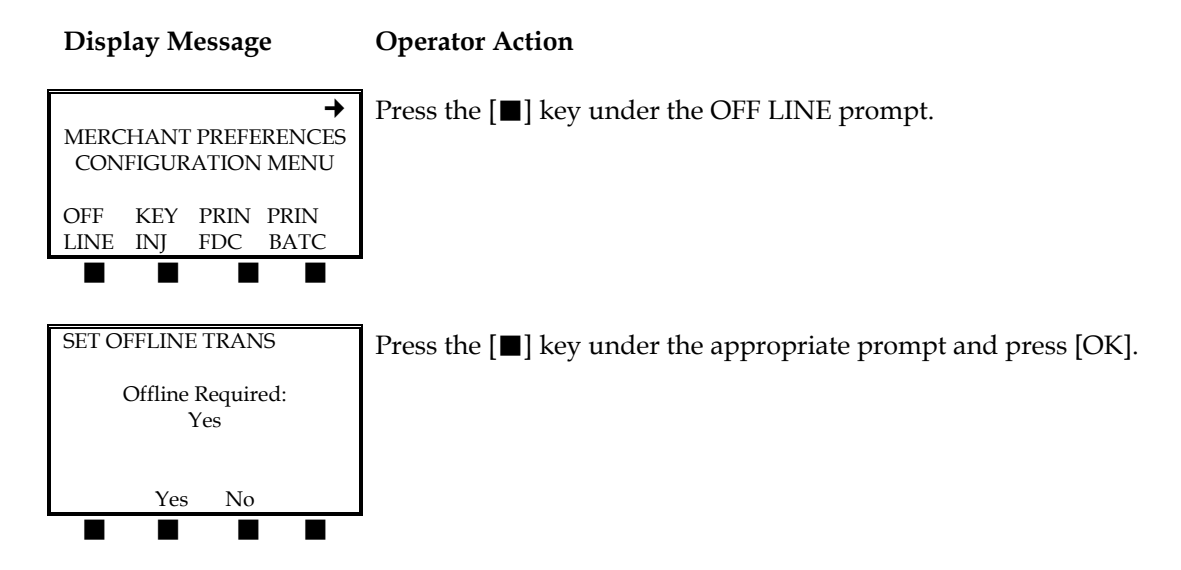

**Operating Environment Flag** 

This flag, once activated, will verify whether the terminal is located in the merchant location (on premise) or outside of the merchant location (off premise).

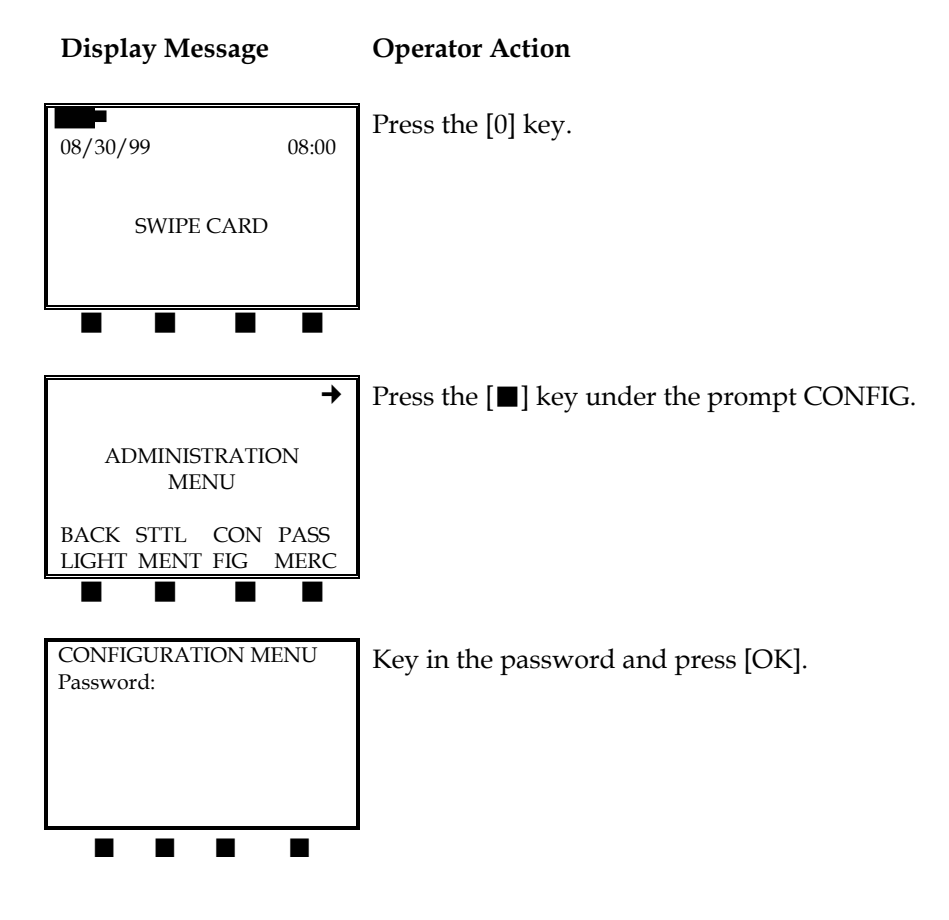

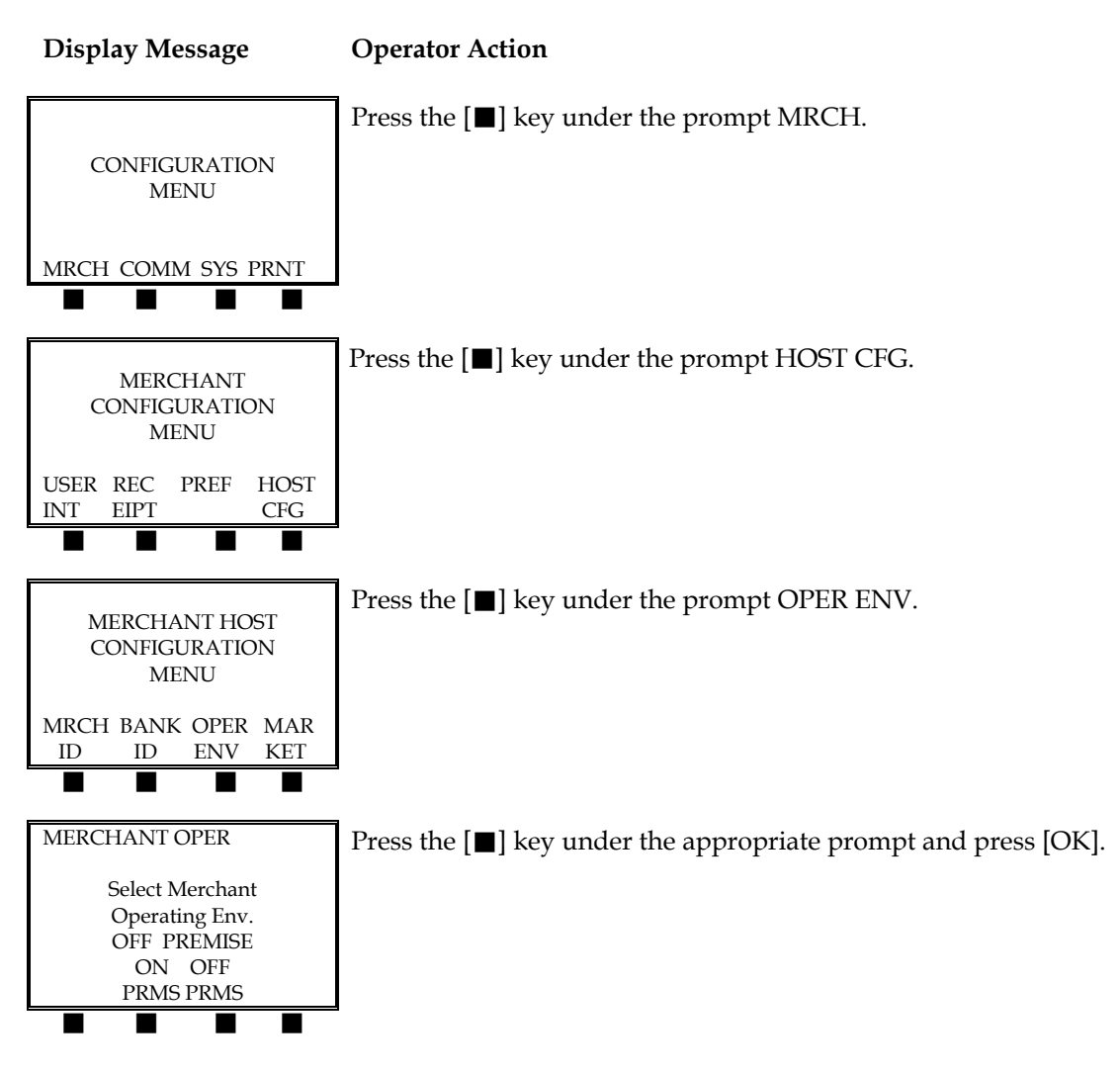

### **Operator Name Prompt**

After the operator required prompt is set (as shown on page 45), it is then possible to assign a specific SERVER or CLERK ID to a specific operator. For instance, to assign operator John W. the user ID Clerk #1, please use the following procedure.

### Display Message Operator Action

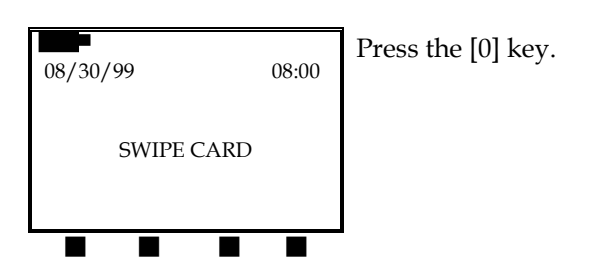

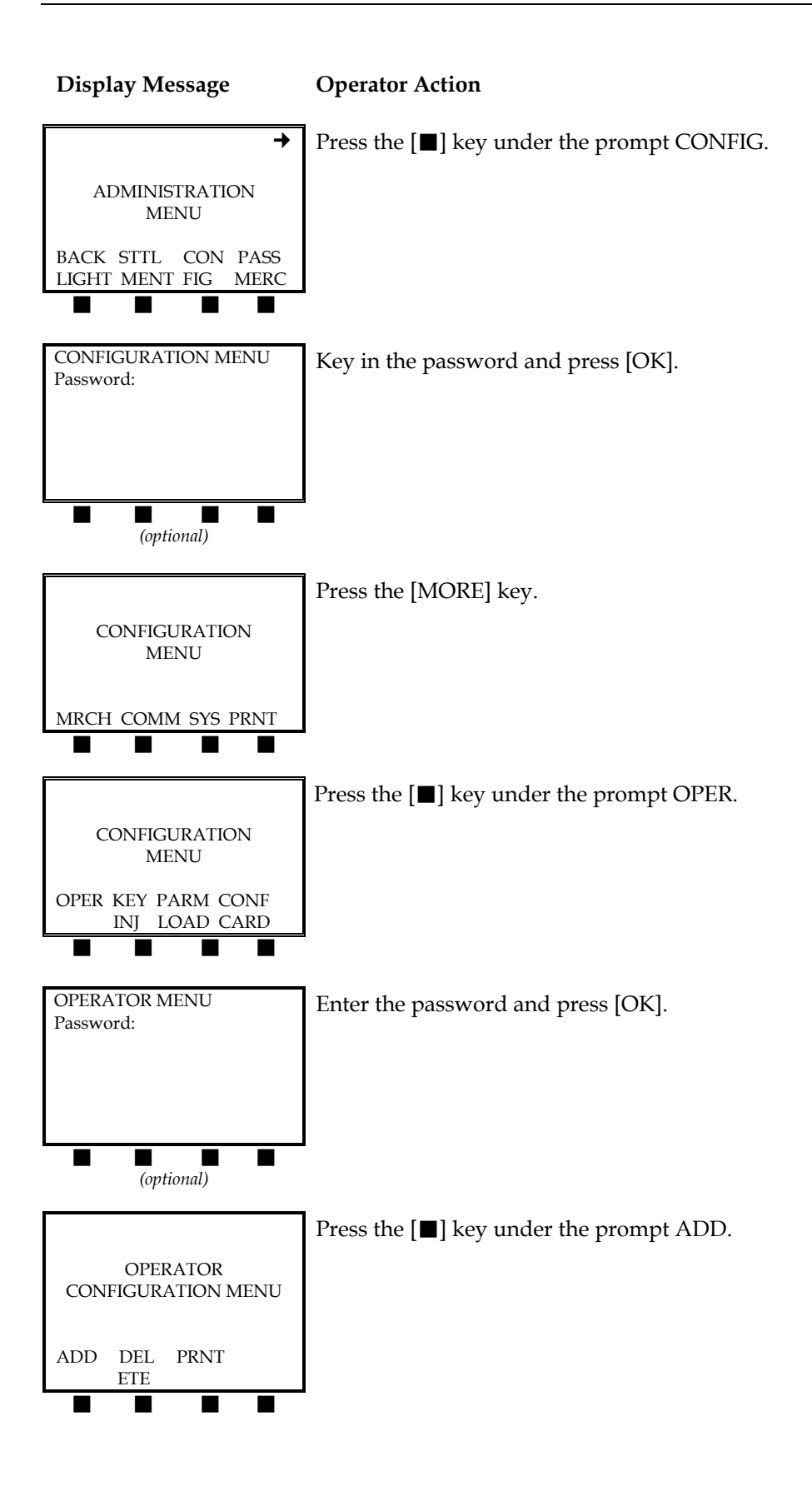

1

1

### **Display Message**

ADD OPERATOR

ADD OPERATOR

Name: JOHN W.

Clerk #:

Clerk #:

### **Operator Action**

Key in the clerk ID number and press [OK]. To assign Clerk #1, press [1], then press [OK].

the name John W., press the appropriate number and [ALPHA] keys as described on page 8, then press [OK].

Enter the clerk's name (up to 20 characters) and press [OK]. To enter

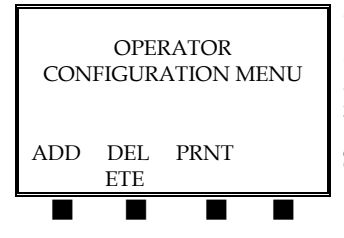

Either press the  $[\blacksquare]$  key under the prompt ADD to add another operator name, DELETE to subtract an operator name or PRNT to print an operator report listing all current operator information. When finished with this function, press [CANC.] to return to the SWIPE CARD screen.

### **Operator Password**

To set or change the operator password, please follow the procedure below. This setting requires the terminal user to enter a password before operating the terminal.

44

### Display Message

# **Operator Action**

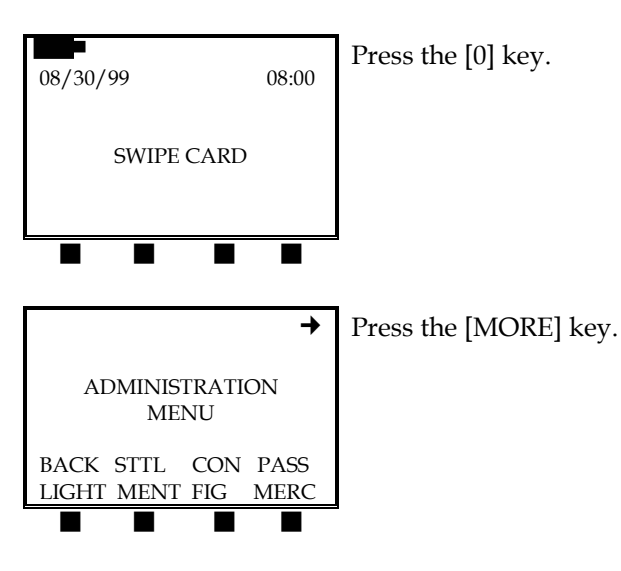

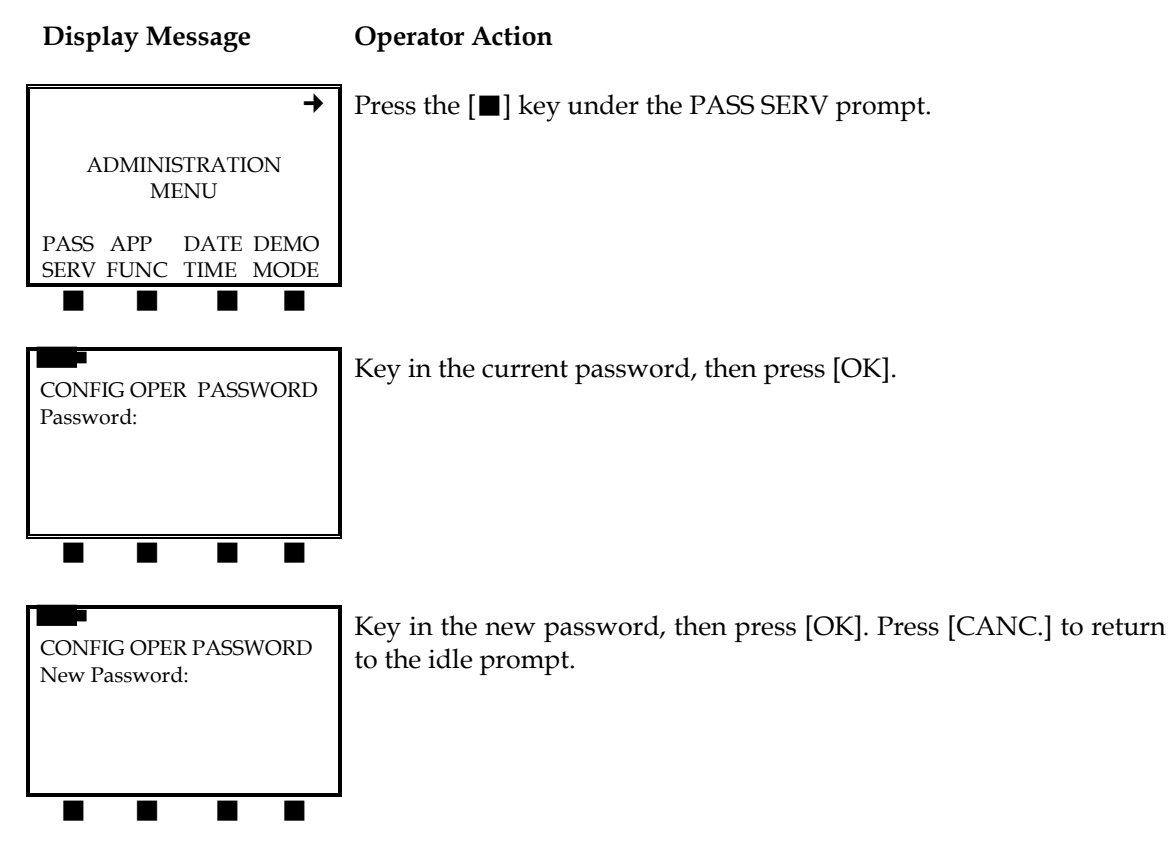

**Operator ID Required Prompt** 

Setting this option will require each operator to enter a user name or ID to perform a transaction. This procedure also allows the operator to set the operator reference to either SERVER or CLERK. To begin, please enter the merchant preferences configuration menu as described below. To assign the operator and specific ID, please see the *Operator Name Prompt* section that begins on page 42.

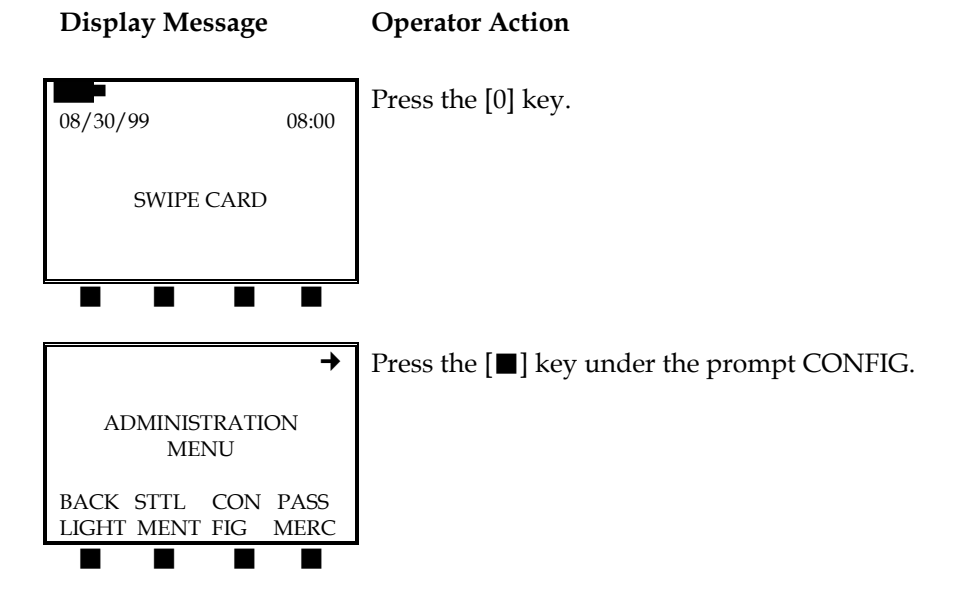

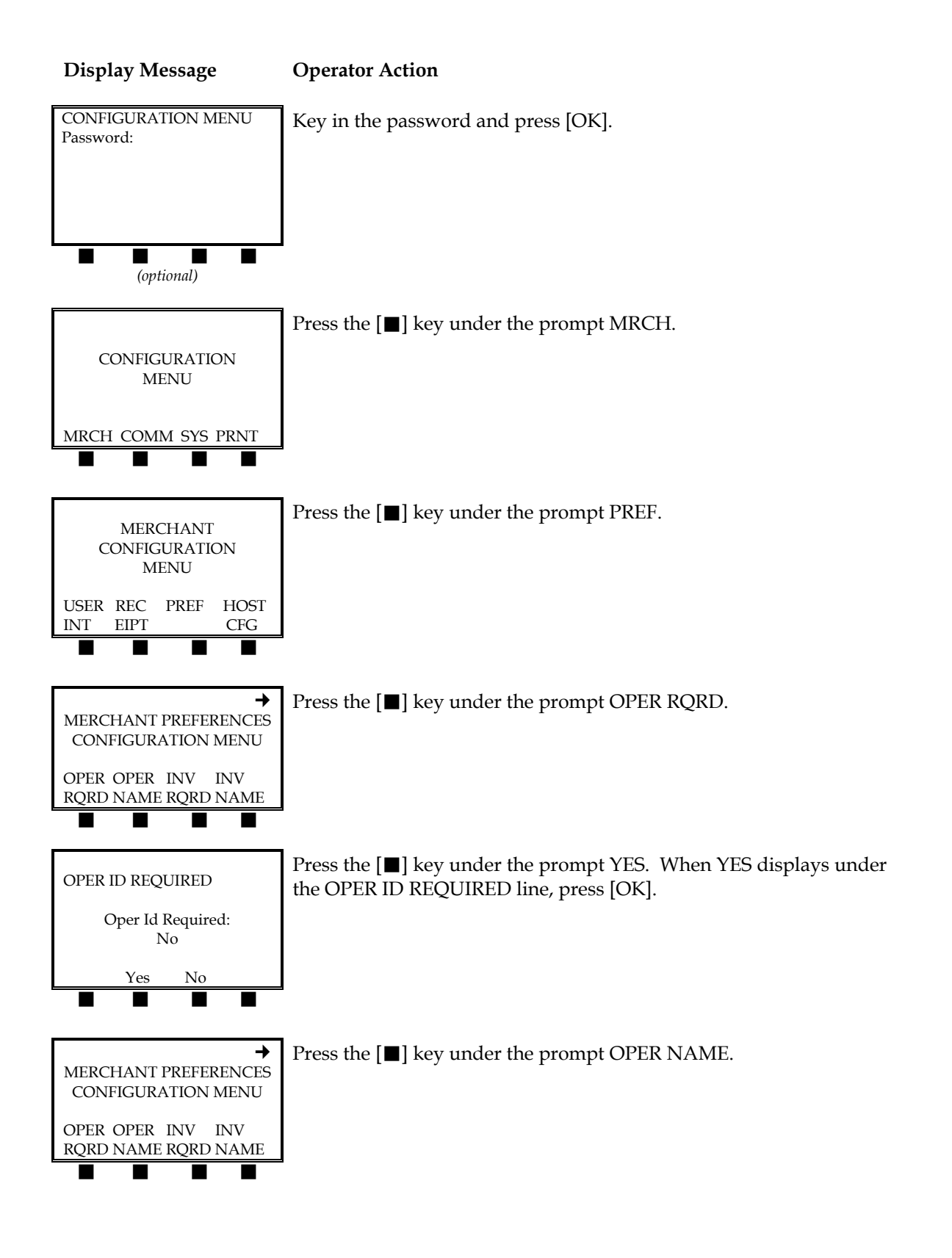

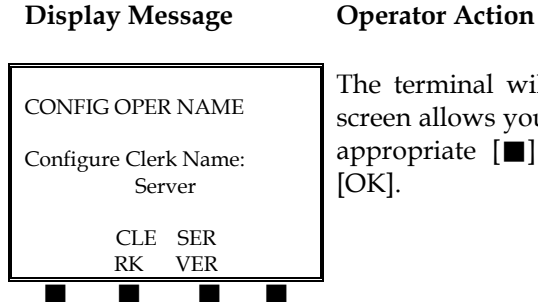

The terminal will prompt for either CLERK or SERVER ID. This screen allows you decide which prompt will display by pressing the appropriate **[■]** key. After choosing CLERK or SERVER, press [OK].

# PAN Check

Setting this feature will allow the merchant to install fraud prevention measures such as, allowing the swiped credit card number to display during the transaction or prompting the user to enter the credit card number's last four digits.

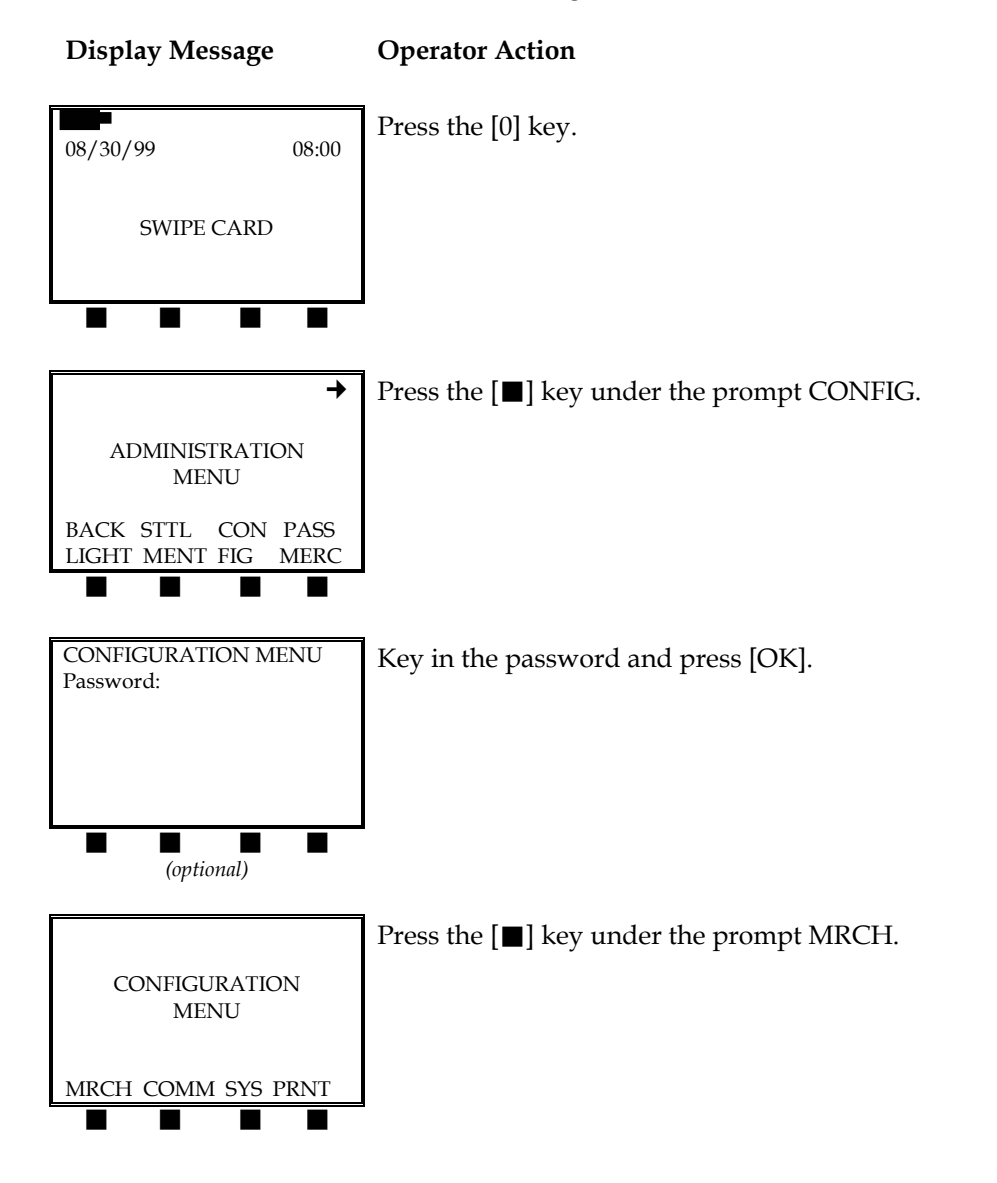

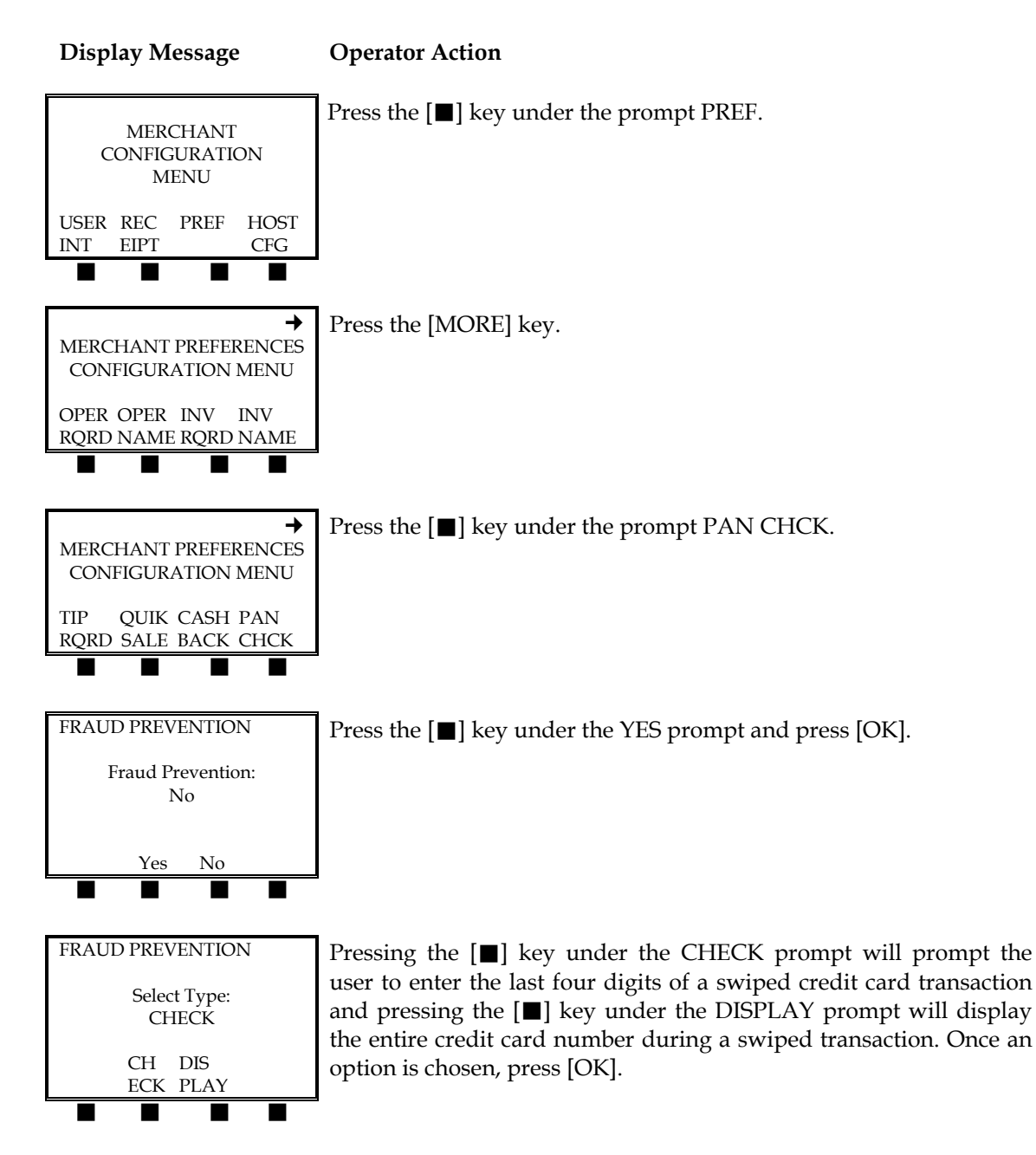

# Parameter Download

This feature, which allows the terminal to accept a remote parameter download from a PC, is currently not available.

# PIN Entry Timeout

This setting controls how long the terminal remains in PIN entry mode while idle. In this mode, the terminal return to the SWIPE CARD message after [OK] is pressed. This is used only if the terminal can process ATM/debit transactions.

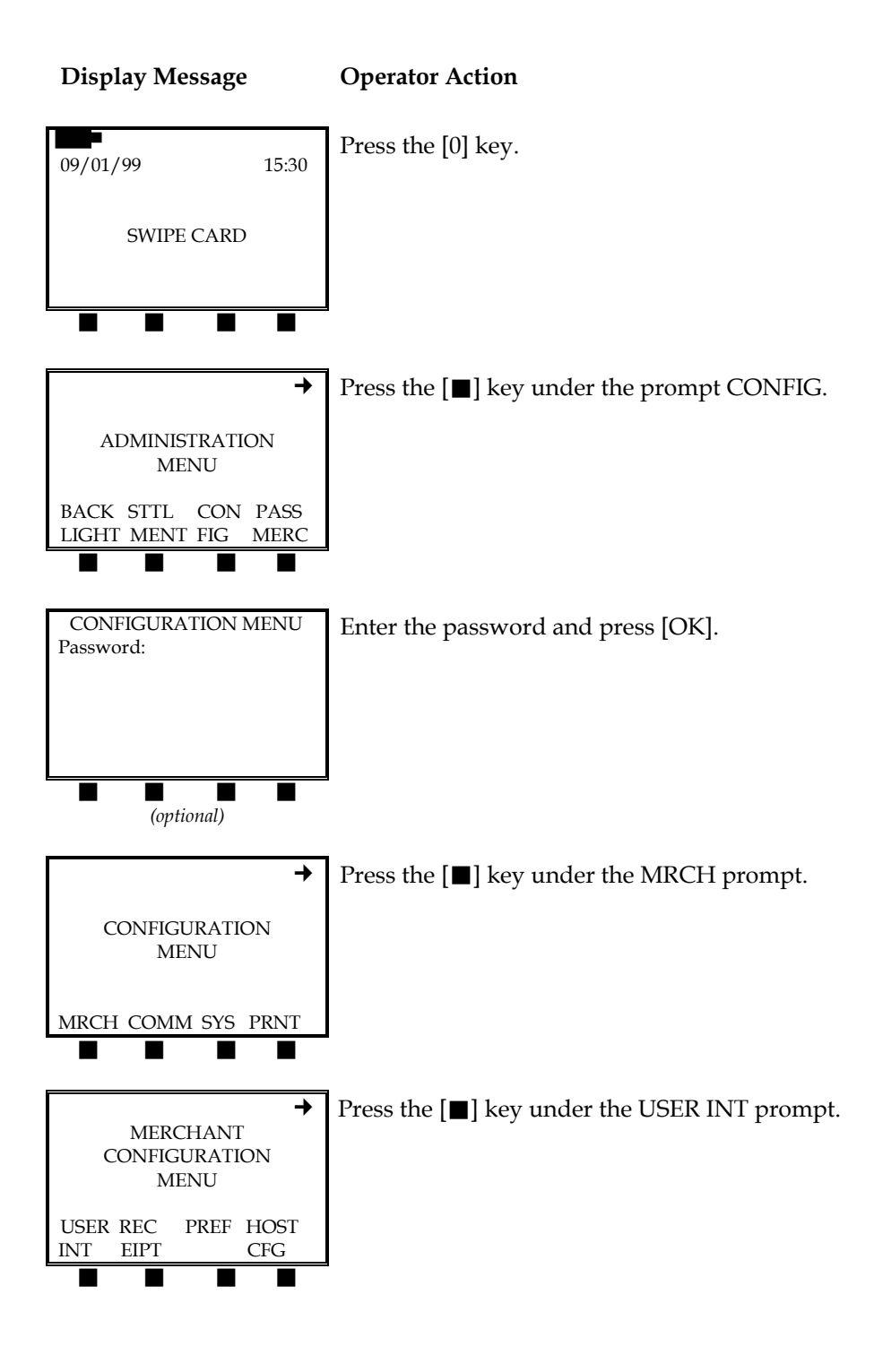

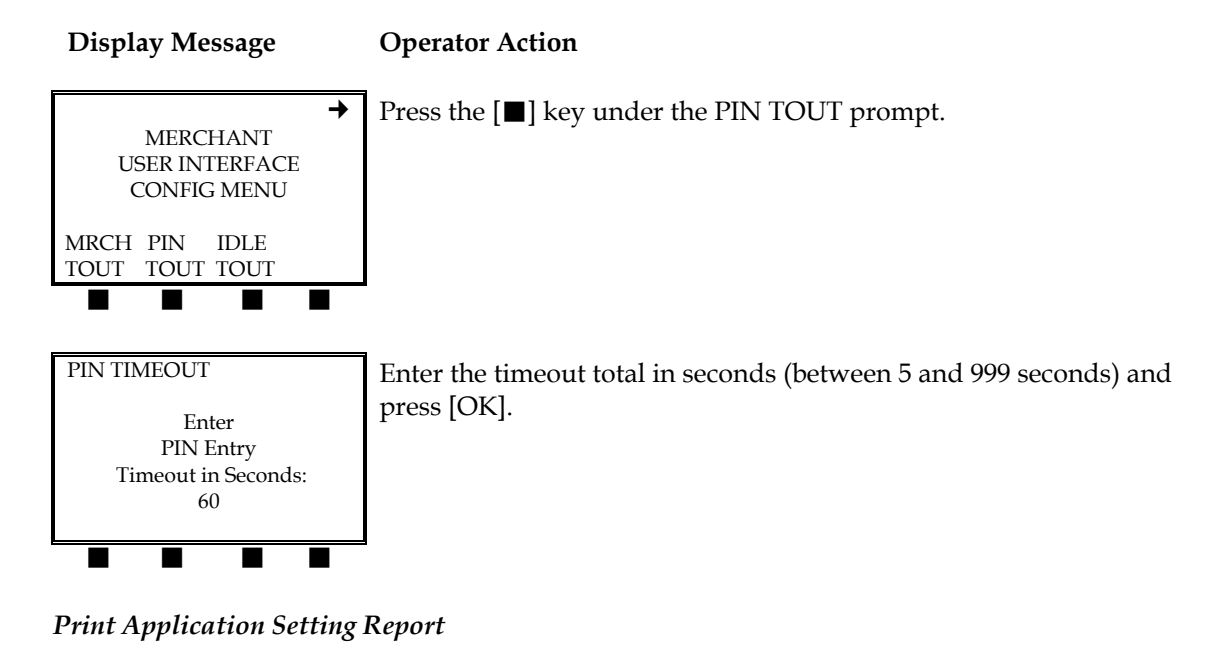

This procedure allows you to print an application report confirming the current application settings and whether the settings are password protected.

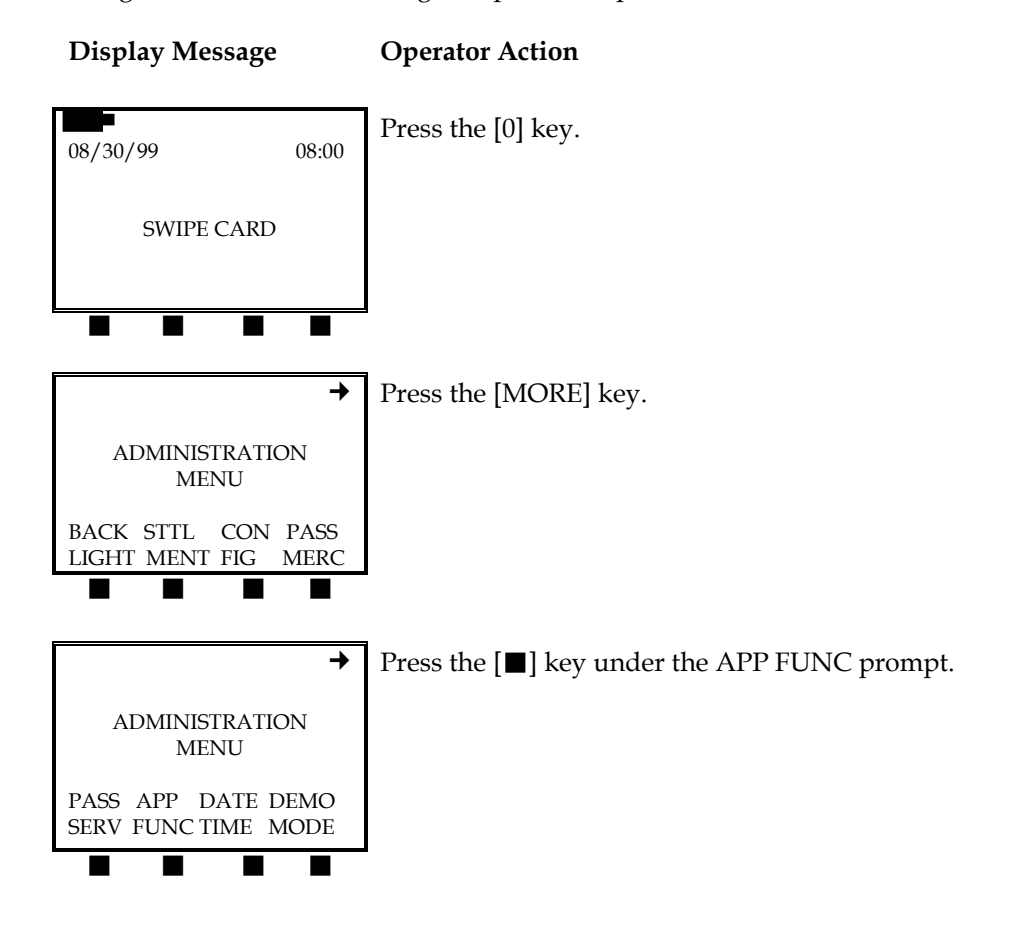

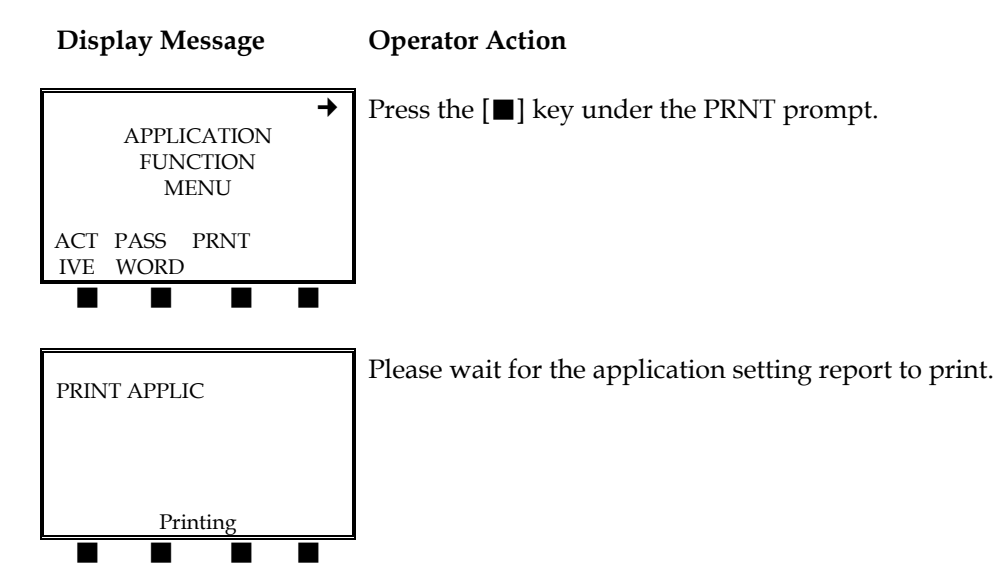

The printer application setting report will look like this:

| RETAIL STORE<br>123 MAIN STREET<br>ANYWHERE, USA 12345<br>(XXX) XXX-XXXX                                                                                                    |                                                                              |                                                                                                    | -Customized header (up to five lines) |
|----------------------------------------------------------------------------------------------------|------------------------------------------------------------------------------|----------------------------------------------------------------------------------------------------|---------------------------------------|
| PRINT APPLIC                                                                                                    |                                                                              |                                                                                                    | –Type of report                       |
| 09/01/99 15:30                                                                                                    |                                                                              |                                                                                                    | –Date and time                        |
| MERCHANT: XXXXXXX<br>FDC MERCHANT ID: XXXXXXXXXXXXX                                                                                                    |                                                                              |                                                                                                    | –Merchant ID<br>–FDC Merchant ID      |
| FUNCTION<br>Adjustment:<br>Authorization:<br>Clear Batch:<br>Cash Back:<br>Configure:<br>Coverage:<br>Credit Sale:<br>Debit Sale:<br>Debit Sale:<br>Detail Batch:<br>Force:<br>Form Feed:<br>Host Totals:<br>Key Injection:<br>Operator:<br>Override:<br>Password:<br>Post Auth:<br>Print Config:<br>Reprint:<br>Return:<br>Settle:<br>System Config:<br>Totals Report:<br>Void: | ACTIVE<br>Yes<br>Yes<br>Yes<br>Yes<br>Yes<br>Yes<br>Yes<br>Yes<br>Yes<br>Yes | PASSWORD<br>No<br>No<br>Yes<br>No<br>No<br>Yes<br>No<br>Yes<br>Yes<br>Yes<br>Yes<br>Yes<br>No<br>Yes<br>No<br>Yes<br>No<br>Yes<br>No<br>Yes<br>No<br>Yes<br>No<br>Yes<br>Yes<br>Yes<br>Yes<br>Yes<br>Yes<br>Yes | -Application and password settings    |

# Print Merchant Configuration Settings

To print the current merchant configuration settings, please use the following procedure.

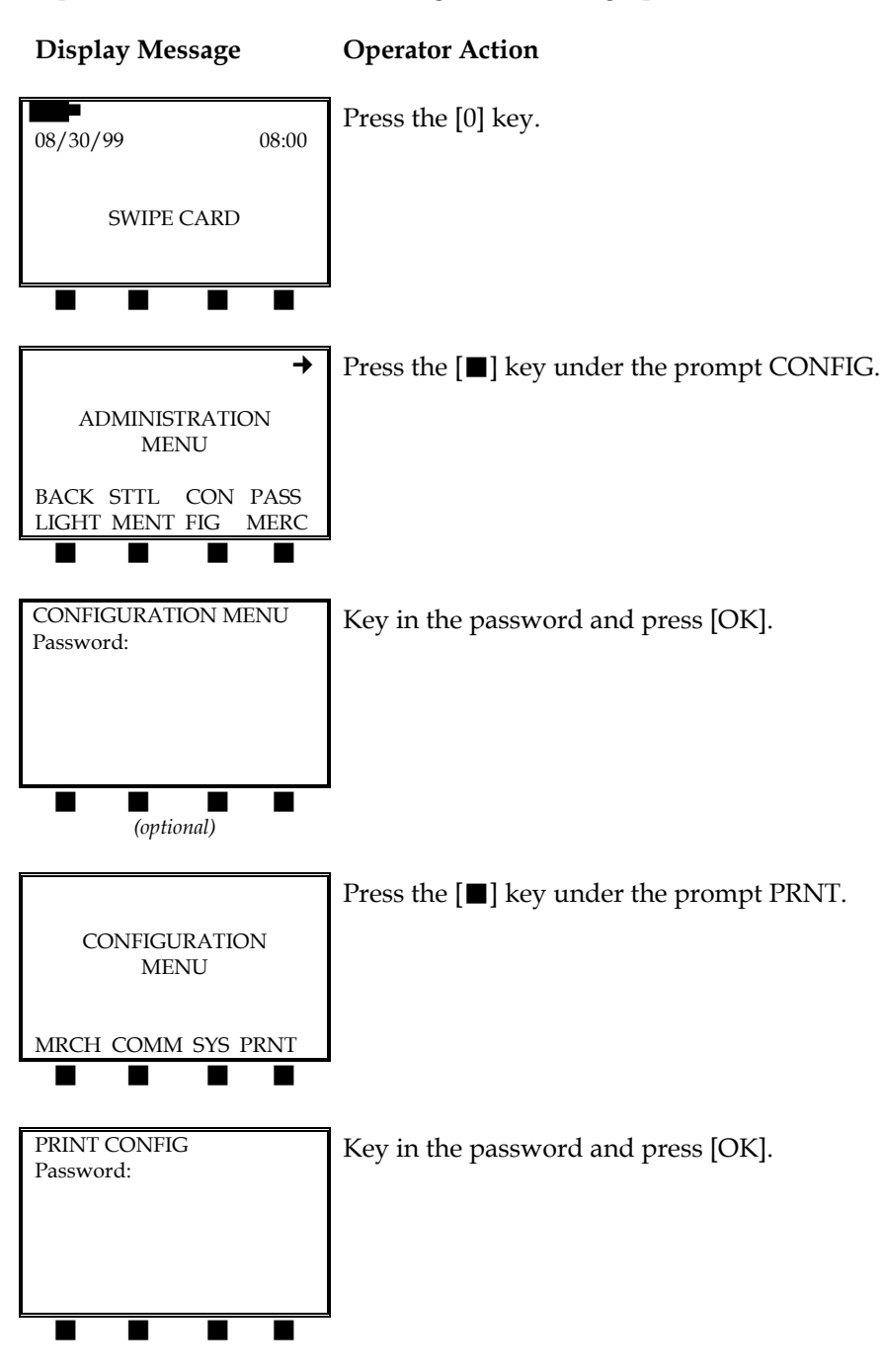

# **Display Message**

# **Operator Action**

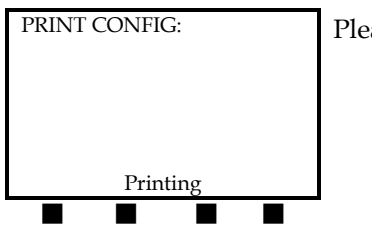

Please wait while the configuration settings print.

The printer configuration settings report will look like this:

| RETAIL STORE<br>123 MAIN STREET<br>ANYWHERE, USA 12345<br>(XXX) XXX-XXXX                                                                                                    | -Customized header (up to five lines) |
|----------------------------------------------------------------------------------------------------|---------------------------------------|
| PRINT CONFIG                                                                                                    | -Type of transaction                  |
| 09/01/99 15:30                                                                                                    | –Date and time                        |
| MERCHANT: XXXXXXX<br>FDC MERCHANT ID: XXXXXXXXXXXXXX                                                                                                    | –Merchant ID<br>–FDC Merchant ID      |
| APPLICATION HEADER:HH1<br>INVOICE REQUIRED:No<br>MERCHANT OPERATING ENV:OFF<br>MERCHANT TIMEOUT:300<br>OPERATOR REQUIRED:Yes<br>PIN ENTRY TIMEOUT:60<br>SEND TIMEOUT:60<br>TIPPING REQUIRED: | –Printer configuration settings       |
| APPLICATION VERSION: 00.00.25GEN APP VERSION:00.00.39PAX VERSION:1030ISL VERSION:001                                                                                                    | –Application version                  |

# Quick Sale Procedure

This feature allows the merchant to perform all the steps of a transaction, quickly, without being prompted to give the unit to the customer.

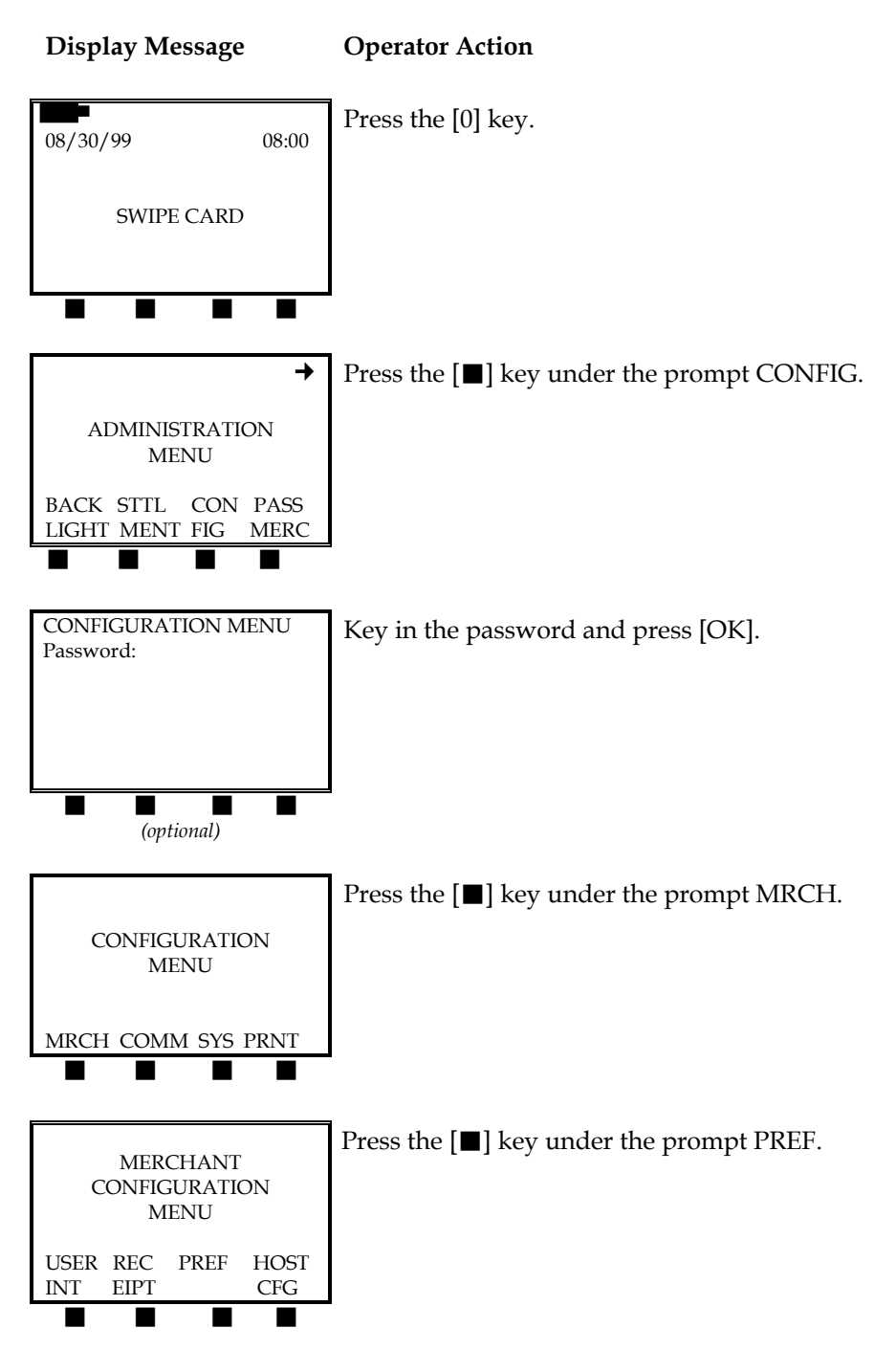

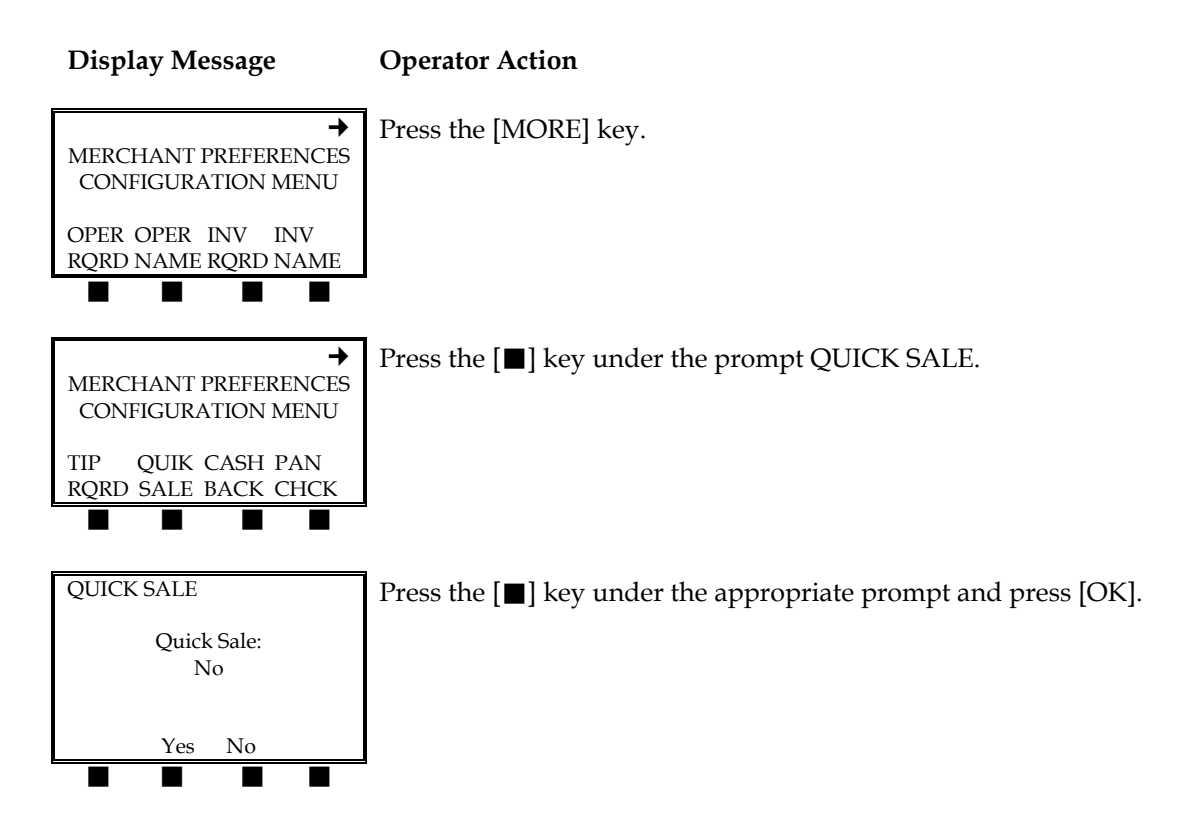

# **Receipt Header Message**

The header lines are the optional lines of text that appear on the merchant receipt before the merchant name and address text. To enter a custom message, please enter the merchant receipt header menu as described below.

### Display Message Operator Action

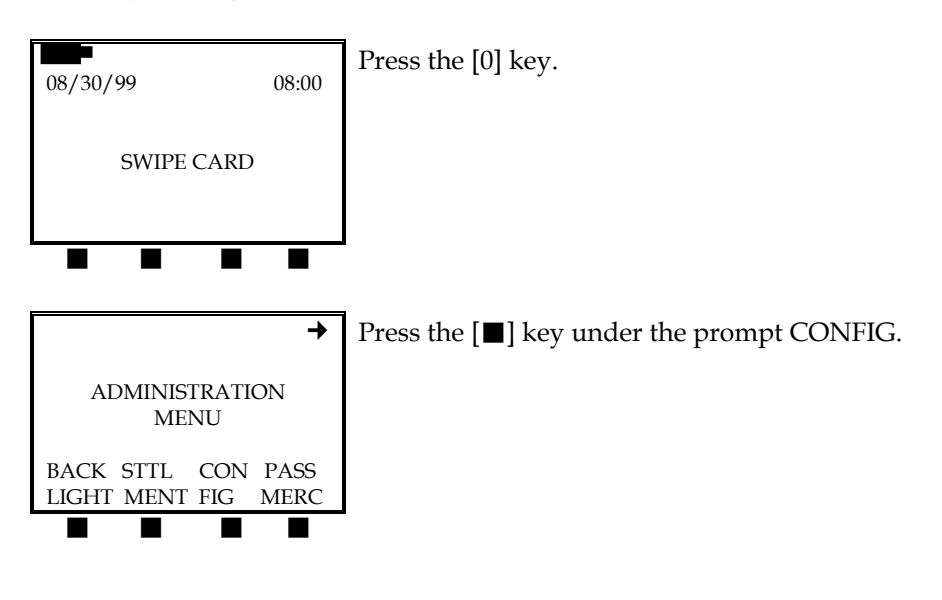

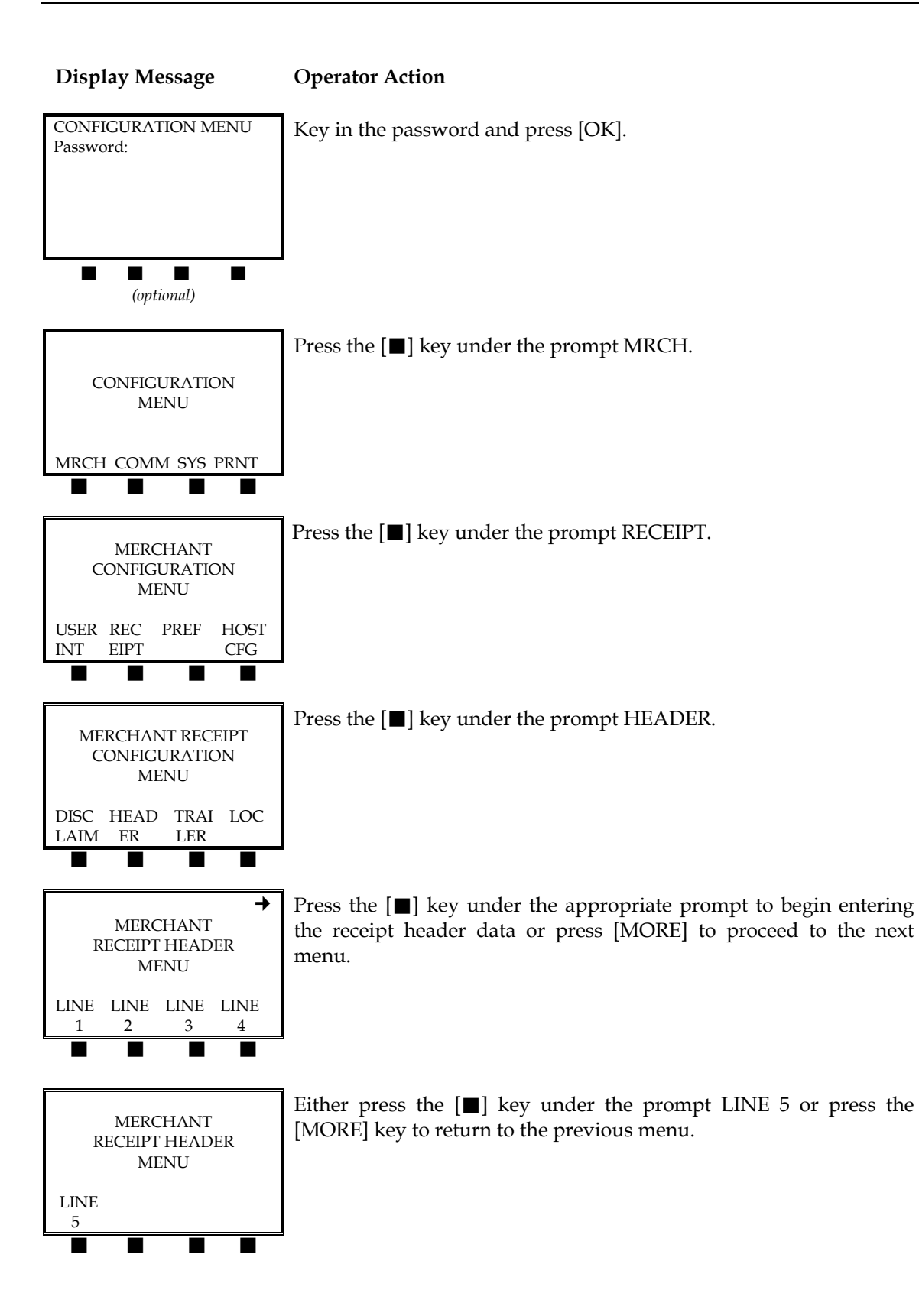

# HEADER LINE 1 Enter Header Line 1

**Display Message** 

**Operator Action** 

Key in the alphanumeric data (up to 32 characters) to appear on line 1 on the receipt trailer and press [OK]. Please refer to page 8 to see how to enter alphanumeric information into the terminal.

# Receipt Trailer Message

The trailer lines are the optional lines of text that appear on the merchant receipt after the merchant disclaimer lines. To enter a custom message, please enter the merchant receipt trailer menu as described below.

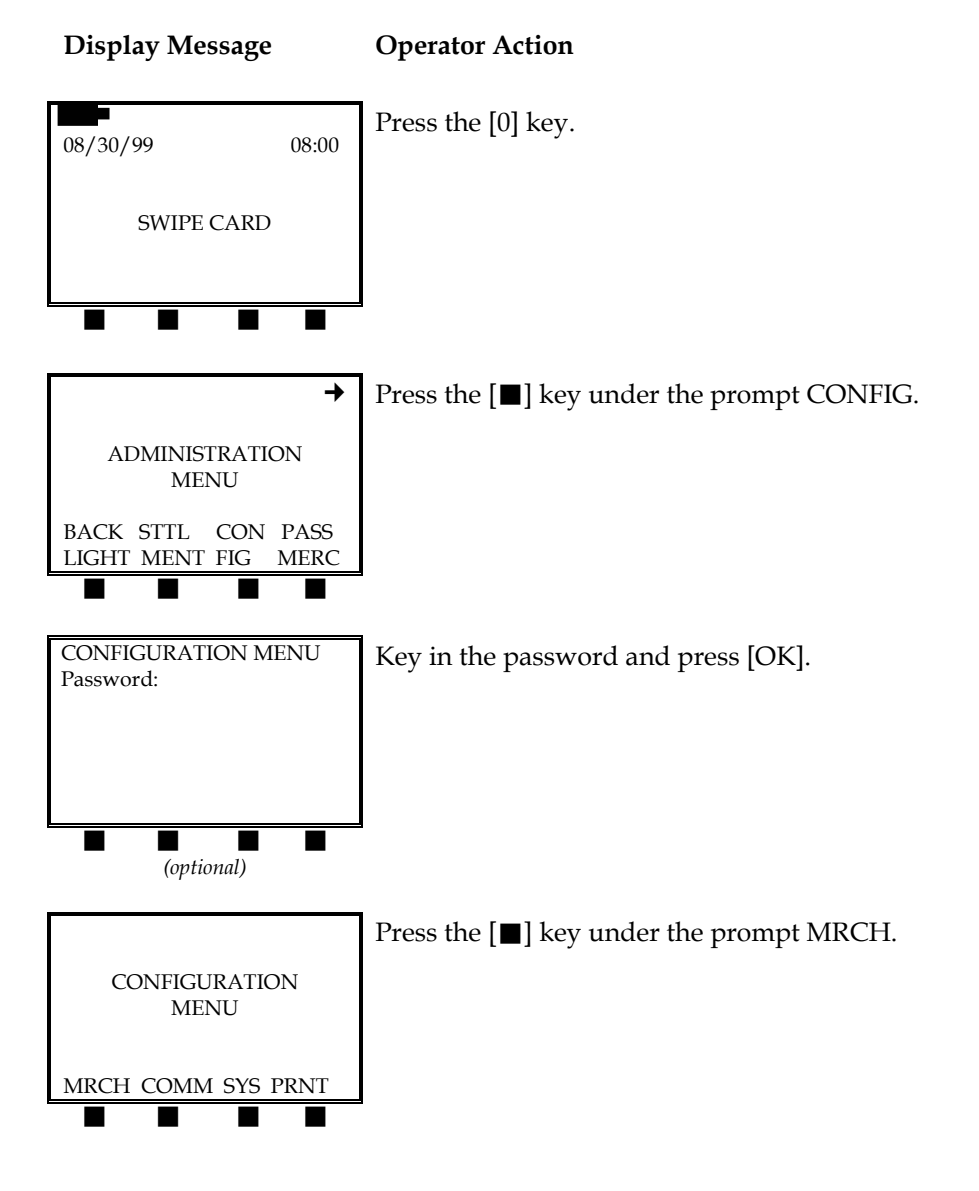

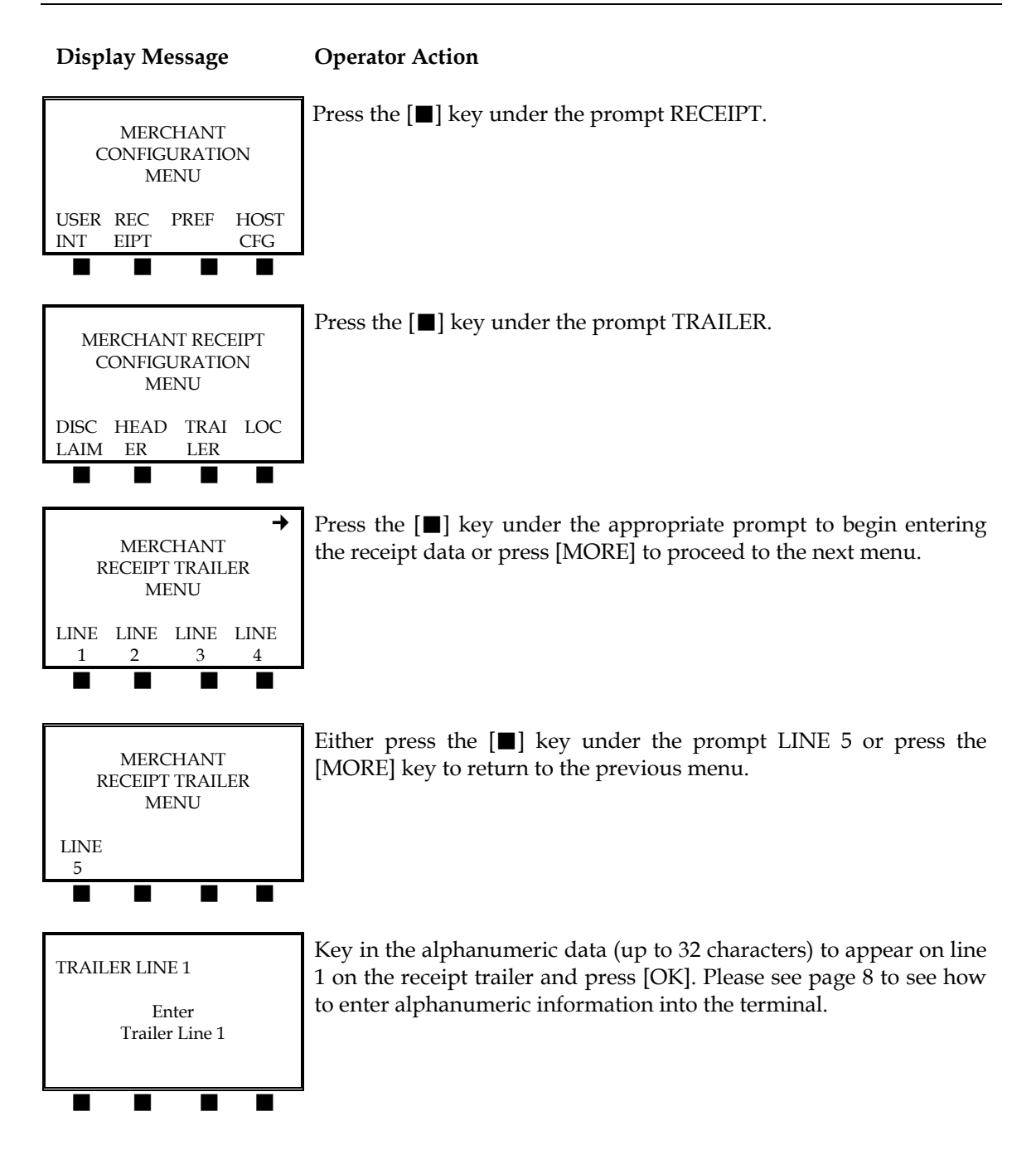

# Scheduled Event Time

This setting controls the cutoff time for transactions to be grouped into the same batch within the terminal. It does not control when the batches are settled at the host because the batches close automatically. The scheduled event time should be set to coincide with the 2:00 P.M. E.S.T. host settlement time.

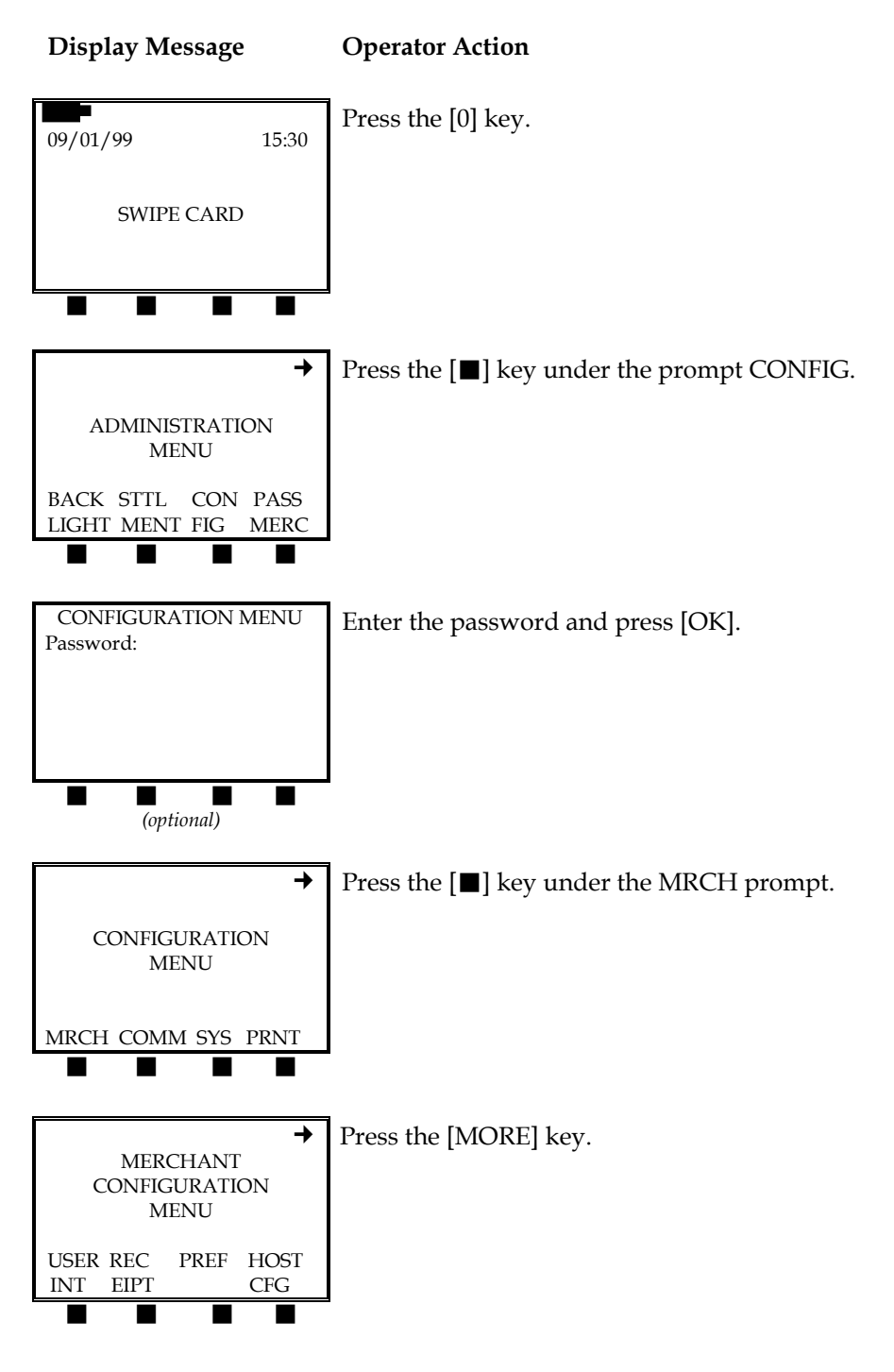

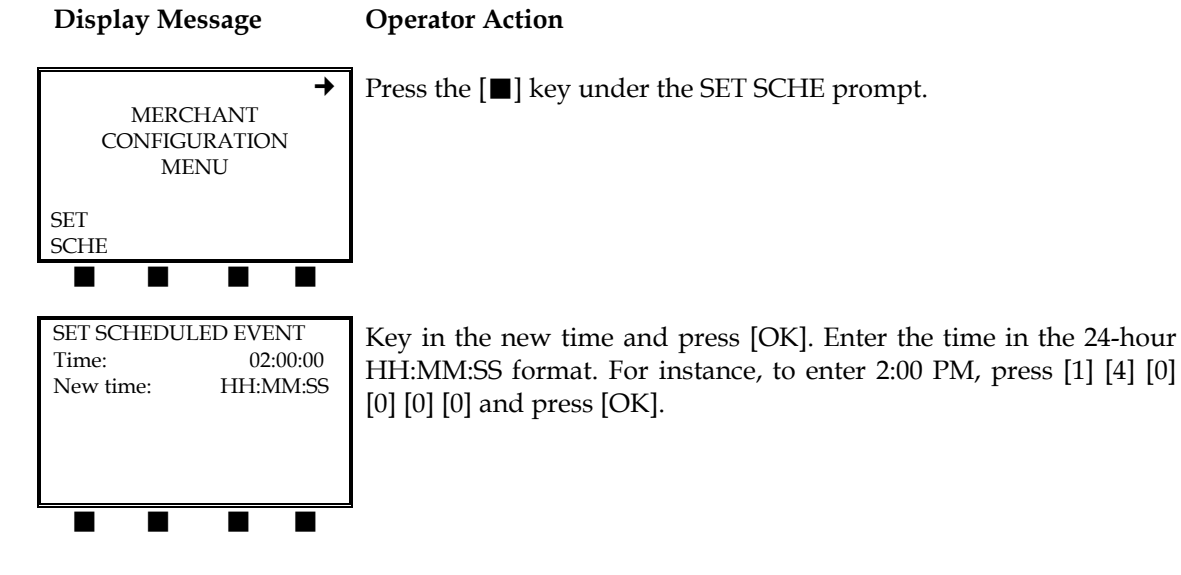

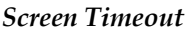

This setting lets you control the amount of time the message prompts display before the terminal times out.

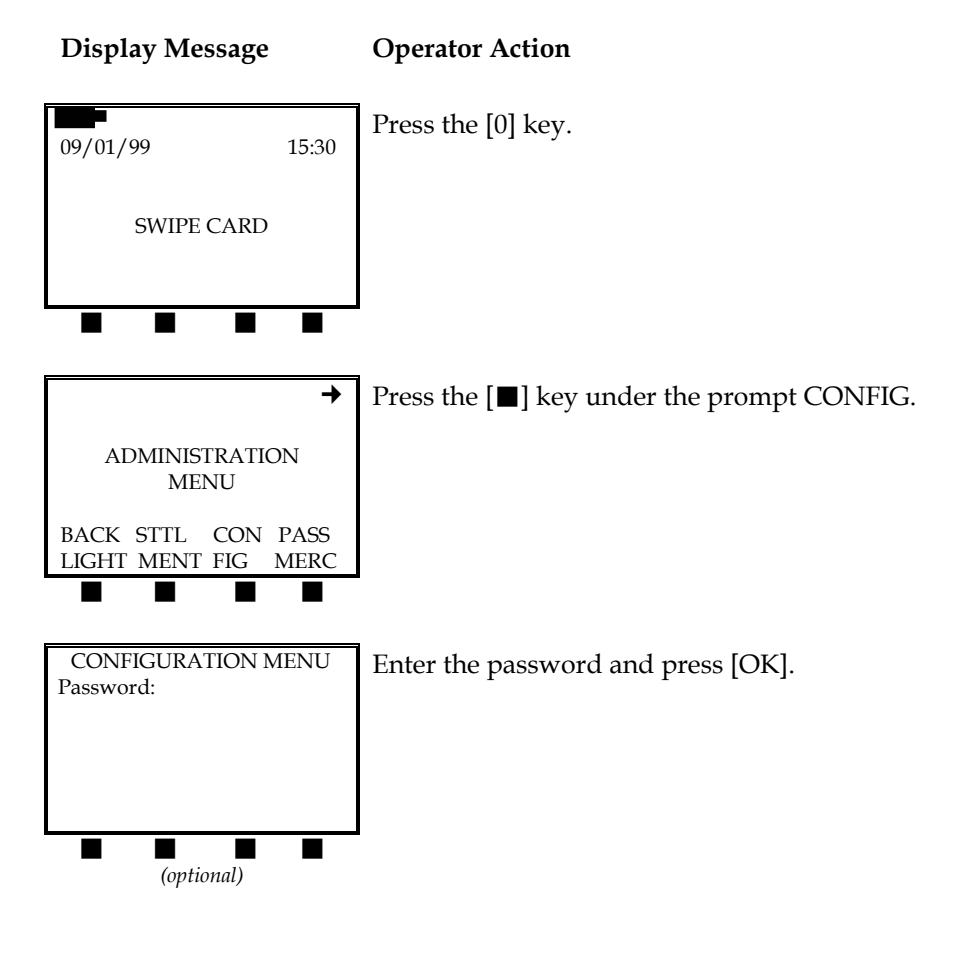

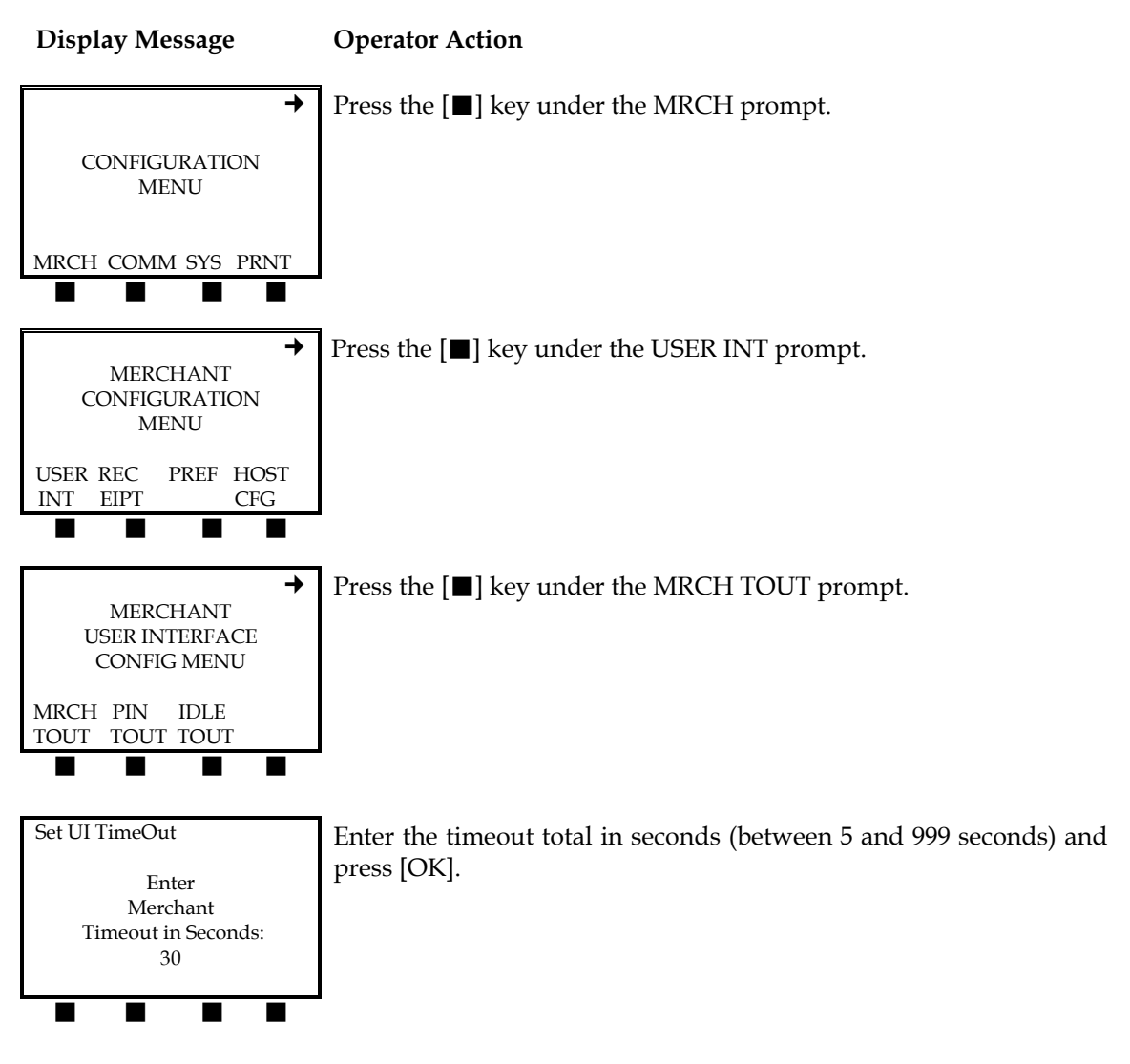

### Send Timeout

The setting controls how long the terminal will attempt to send a transaction to the host computer before it times out.

62

NOTE: It is not recommended that you change this setting.

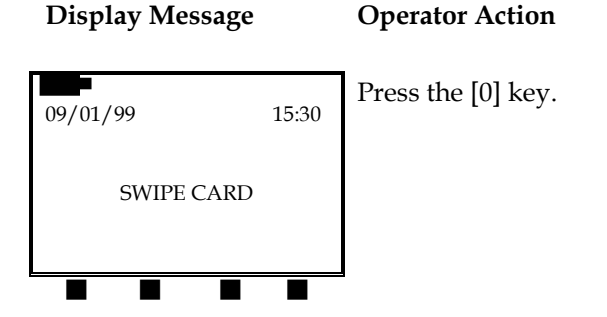

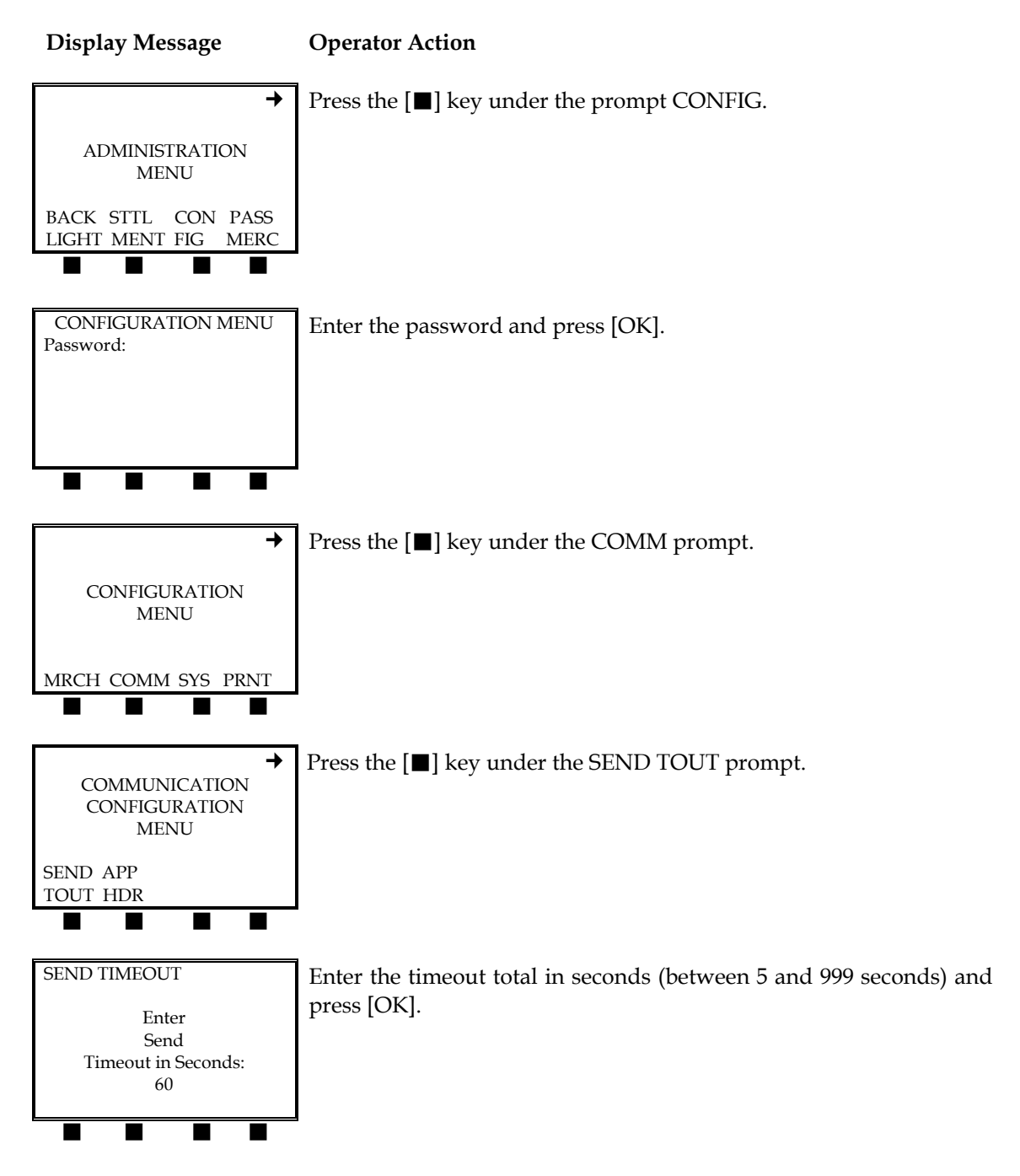

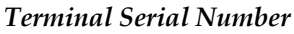

To set the terminal serial number, please follow the procedure below. Please note that this procedure will not affect batch settlement.

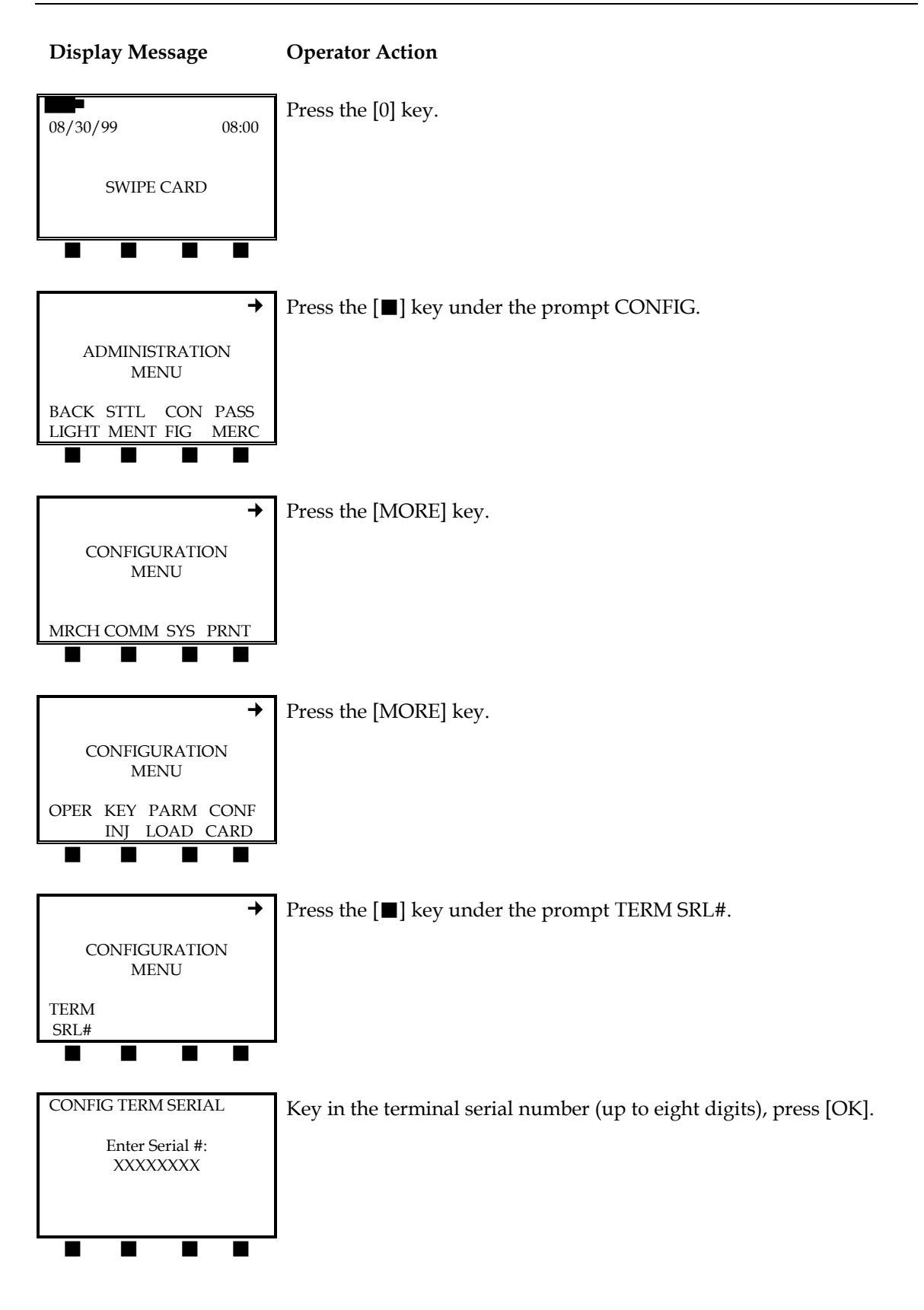

# Tip Report

Please use the following procedure to print a tip report.

**NOTE**: This feature is currently not available.

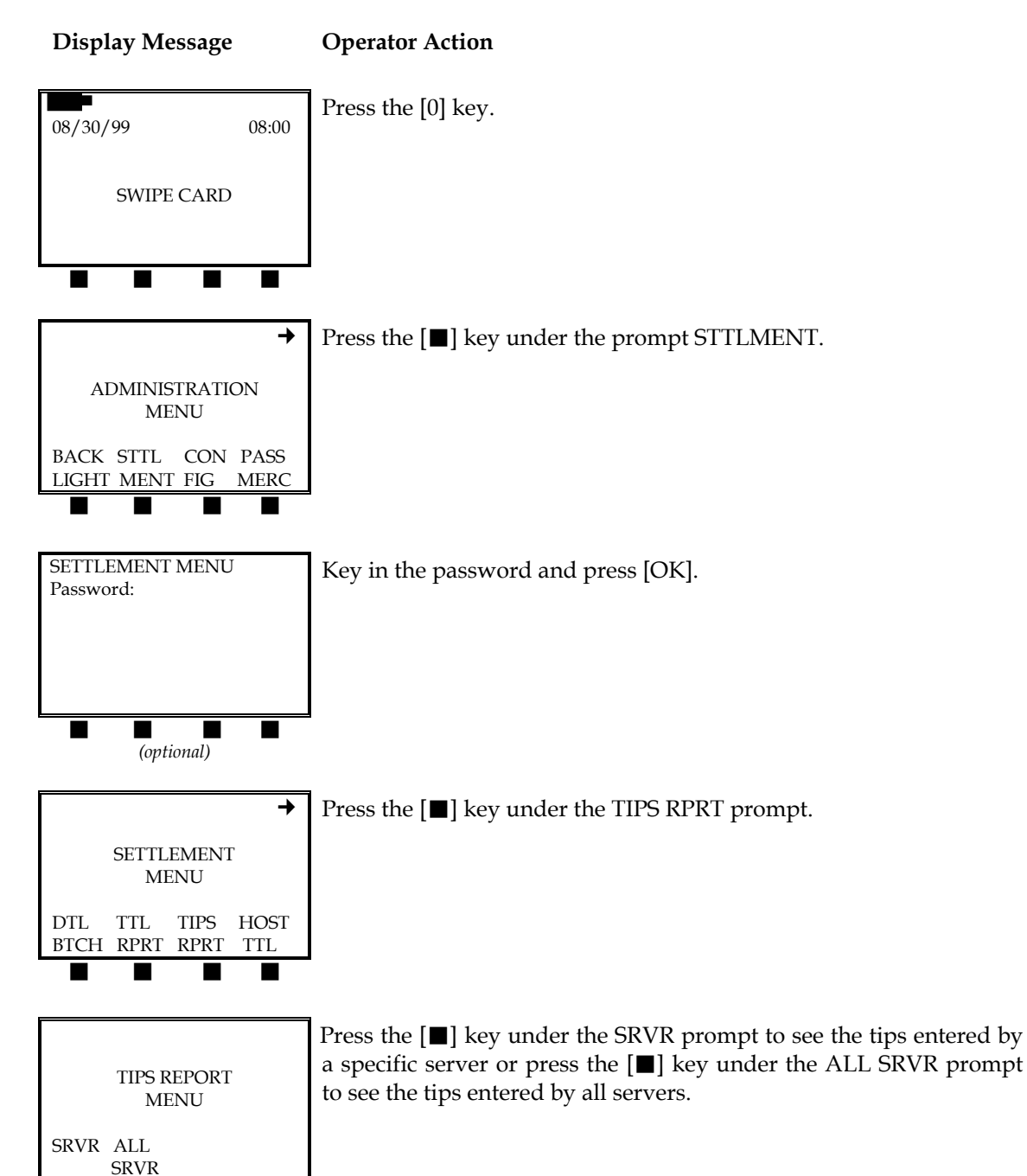

65

# Display Message Operator Action TIP BY OPERATOR Server #: If you chose to review a specific server's tips, key in the proper server ID number and press [OK] when this screen appears. TIP BY ALL Please wait for the selected report to print. Printing Tip By ALL

# Tip Required Function

**Display Message** 

This feature allows tips to be added to retail transactions, turning the retail program into a retail tip program. Once the tip function is activated, the quick sale procedure must be activated as well, even though the quick sale procedure cannot be used in conjunction with the tip function. The quick sale activation procedure begins on page 55.

66

# Press the [0] key. 08/30/99 08:00 SWIPE CARD Press the **[**] key under the prompt CONFIG. → ADMINISTRATION MENU BACK STTL CON PASS LIGHT MENT FIG MERC CONFIGURATION MENU Key in the password and press [OK]. Password:

**Operator Action** 

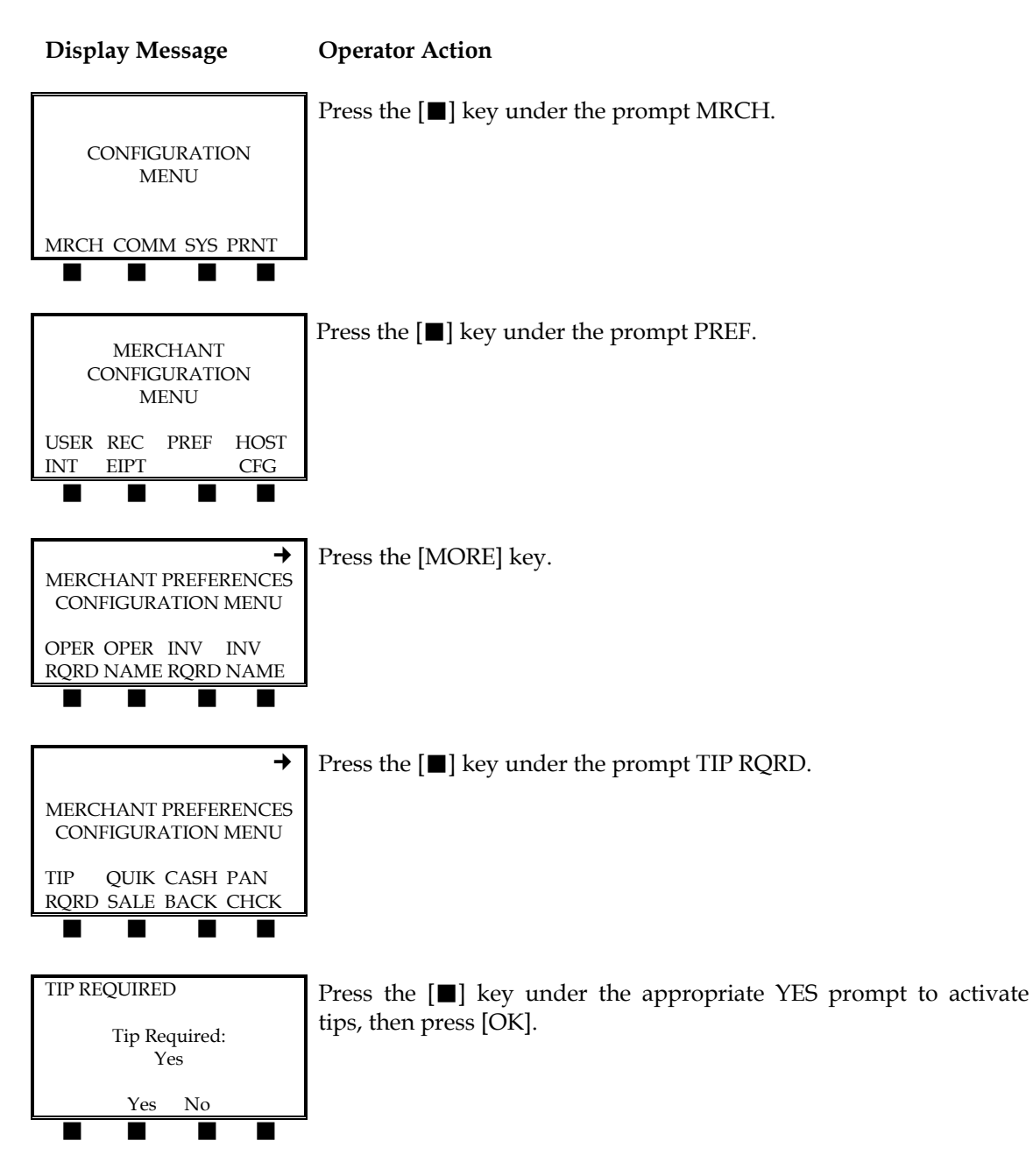

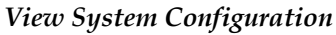

To view the current application and operating system versions, please use the following procedure.

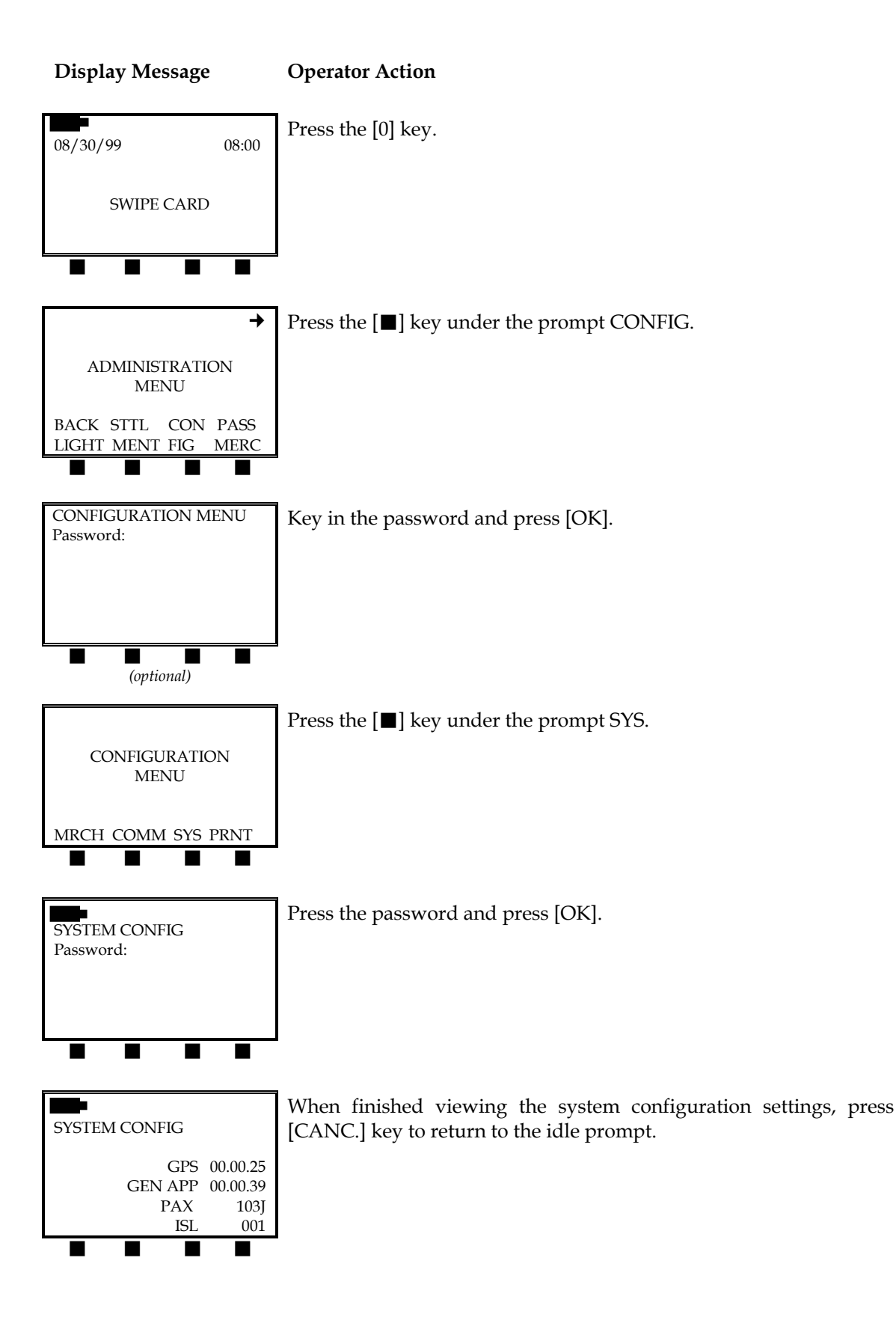
### **BASIC OPERATION**

This section describes how to perform some of the basic operations of the LinkPoint 9000 terminal. These operations are performed after the initial startup has been completed.

#### Using the Card Reader

The card reader saves time and avoids the mistakes that can occur when typing long account numbers with the keyboard. It also provides an extra measure of security against credit card fraud.

- 1. Insert the credit card into the beginning of the card reader slot with the magnetic strip facing down and toward the keyboard.
- 2. Slide the card through the slot without stopping. If the terminal does not respond, check the position of the magnetic strip and slide the card through the slot again. If the terminal still does not respond, the card may be damaged. Press the appropriate key and manually enter the card number and expiration date.
- 3. Complete the transaction by choosing a transaction type and following the prompts.

Terminal transactions are common transactions that your personnel can perform. These transactions include sale, void, return, authorization only, post authorization, force and override. After choosing the transaction you need to perform, enter the requested information.

| Transaction Type   | Explanation                                                                                                    |
|--------------------|----------------------------------------------------------------------------------------------------|
| SALE               | Obtains credit card sale authorization (host capture).                                                                       |
| ATM/DEBIT          | Obtains ATM/debit card authorization and captures the transaction for later deposit (optional service).                      |
| VOID               | Voids any captured transaction.                                                                                              |
| RETURN             | Used to authorize a return/credit.                                                                                           |
| AUTHORIZATION ONLY | Used to authorize a transaction without ticket capture.                                                                      |
| POST AUTHORIZATION | Used to convert an authorized transaction in the current batch into a sale.                                                  |
| FORCE              | Used to turn a previously authorized transaction into a sale<br>when the authorization number is not stored in the terminal. |
| OVERRIDE           | Allows a transaction to be processed after the host has rejected<br>it as a duplicate.                                       |

### SALE - [1] KEY

A sale is monetary transaction that transfers funds from a cardholder's account to the merchant's bank account. A sale is the most widely used transaction. Please follow the steps below to process a sale transaction.

Sale – Card Swipe

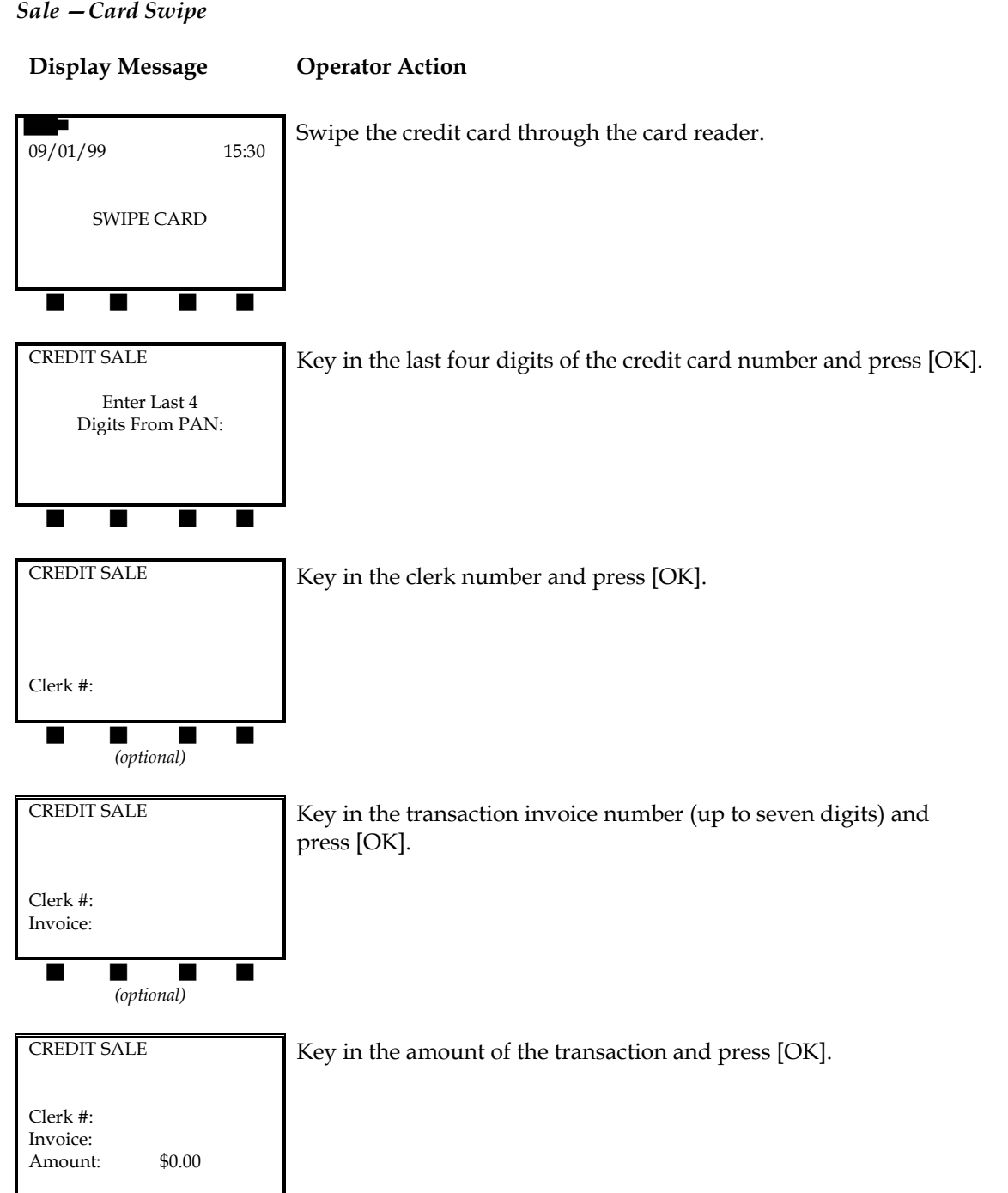

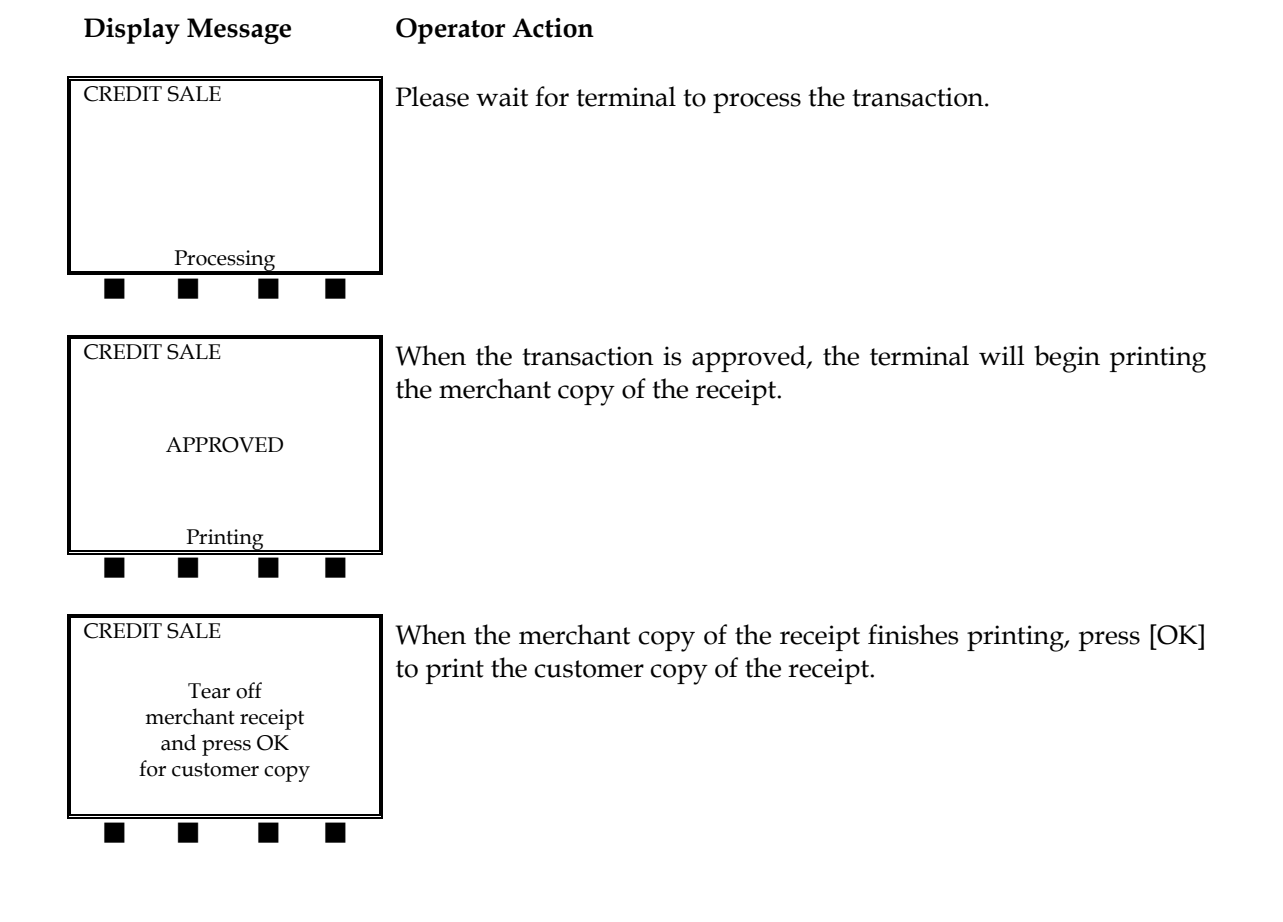

#### Sale – Manual Entry

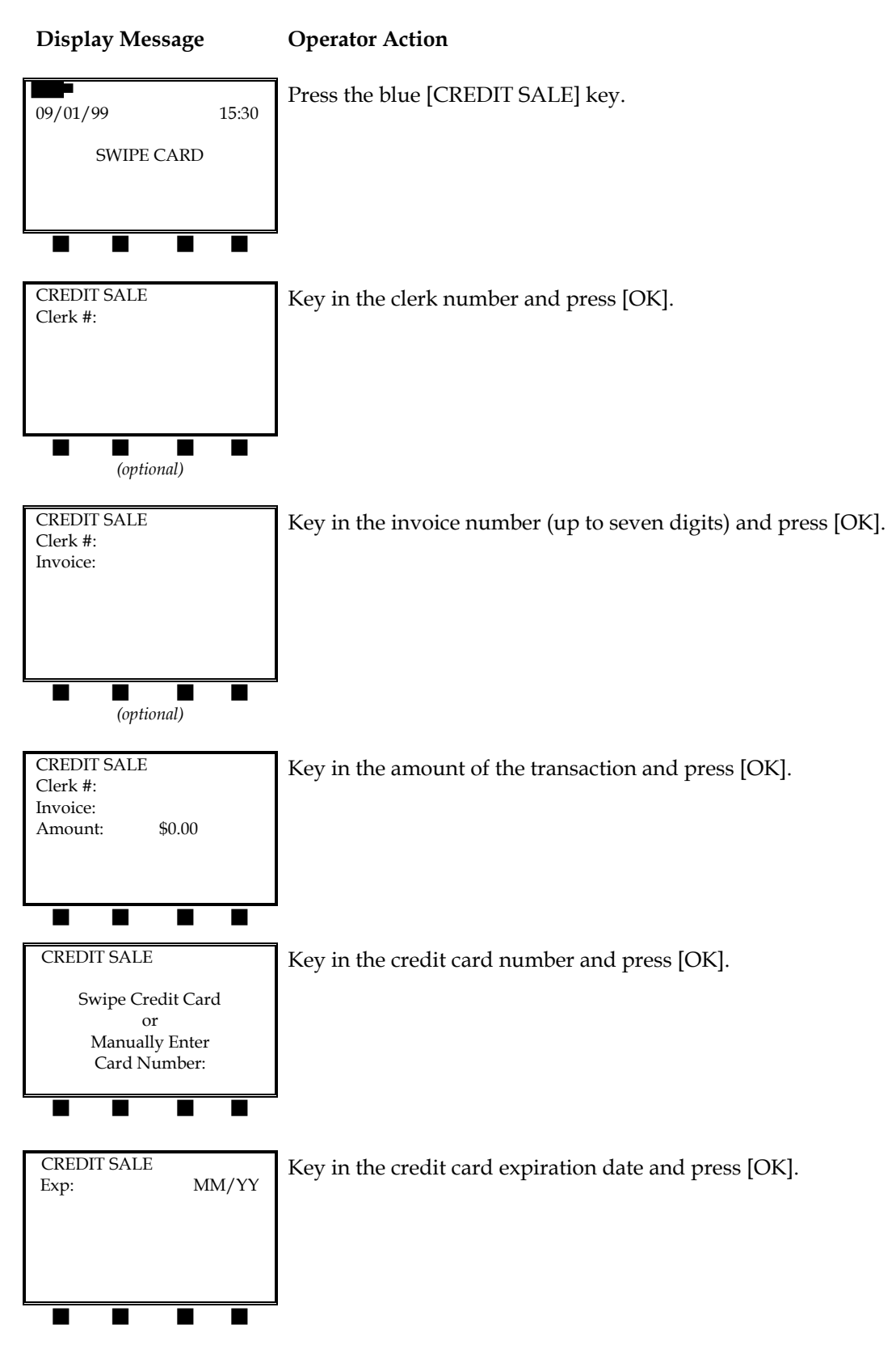

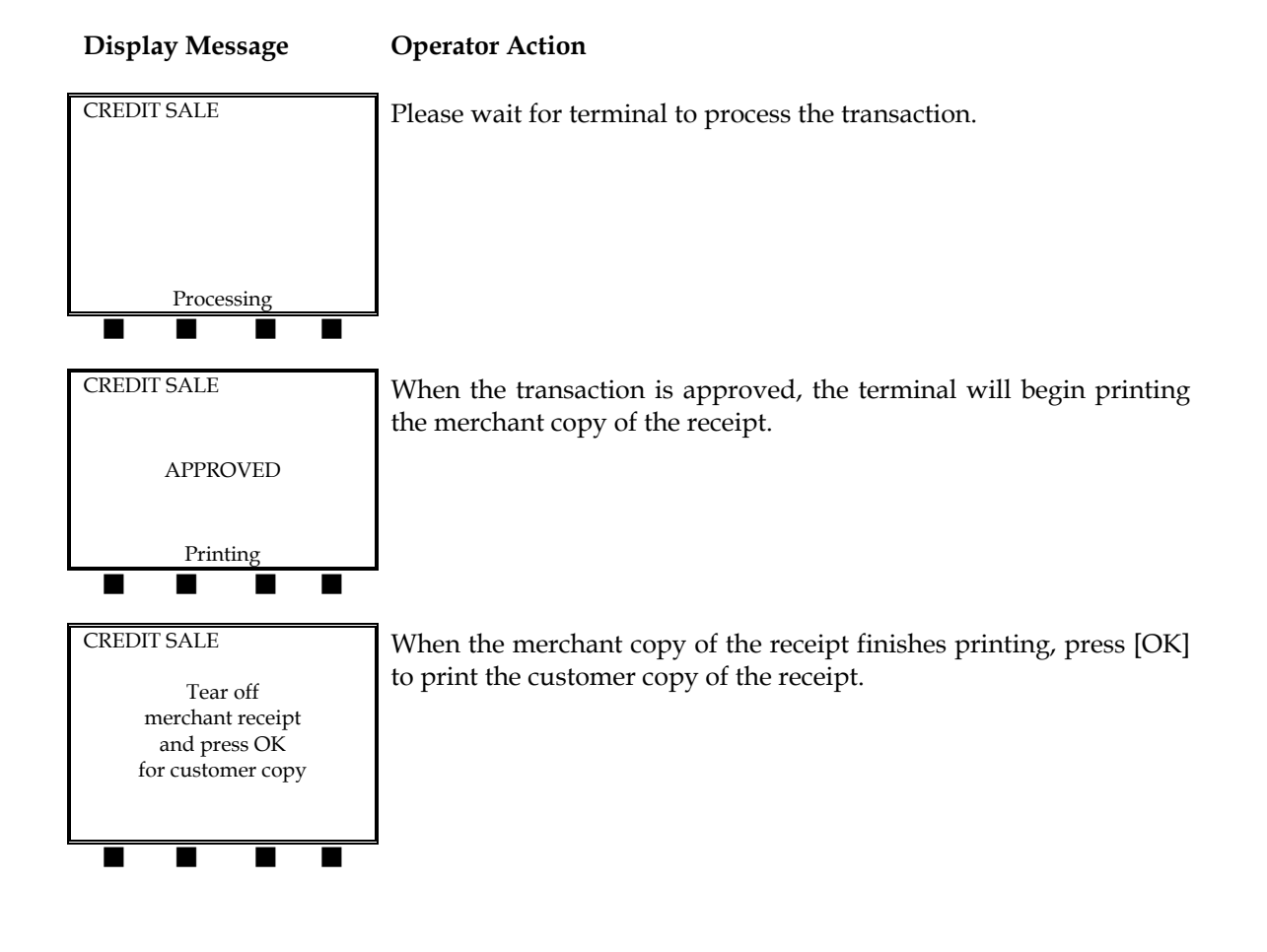

The finished merchant copy of the sale receipt will look like this:

| RETAIL STORE<br>123 MAIN STREET<br>ANYWHERE, USA 12345<br>(XXX) XXX-XXXX                          | -Customized header (up to five lines)                                                                                                    |
|---------------------------------------------------------------------------------------------------|----------------------------------------------------------------------------------------------------|
| CREDIT SALE                                                                                       | -Type of transaction                                                                                                    |
| 09/01/99 15:30                                                                                    | –Date and time                                                                                                    |
| MERCHANT: XXXXXXX<br>FDC MERCHANT ID: XXXXXXXXXXXXX<br>CLERK: XX<br><b>REFERENCE #2</b>           | –Merchant ID<br>–FDC Merchant ID<br>–Clerk number (optional)<br>–Reference (Transaction) number                                                           |
| CARD : XXXXXXXXX0007 01/02 SW<br>INVOICE : XXXXXXX<br>BATCH : XXXXXXXXXXXXXXXXXXXXXXXXXXXXXXXXXXX | <ul> <li>Card number, expiration date, entry<br/>method</li> <li>Invoice number (optional)</li> <li>Batch number</li> <li>Authorization number</li> </ul> |
| AMOUNT : \$ 20.00                                                                                 | -Transaction amount                                                                                                    |
| I AGREE TO PAY THE ABOVE<br>AMOUNT ACCORDING TO CARD<br>ISSUER AGREEMENT                          | -Customized cardholder agreement                                                                                                    |
|                                                                                                   | -Cardholder signature                                                                                                    |
| AP                                                                                                | -Approval confirmation                                                                                                    |
| *** MERCHANT COPY ***                                                                             |                                                                                                    |

### Sale – Offline

In an offline sale, the terminal stores the transaction information, produces a receipt, but does not actually process the transaction through the host computer. This procedure is used when the LinkPoint 9000 is outside of the Motient network coverage area. In order to process this transaction, the user must use the settlement procedure on page 143.

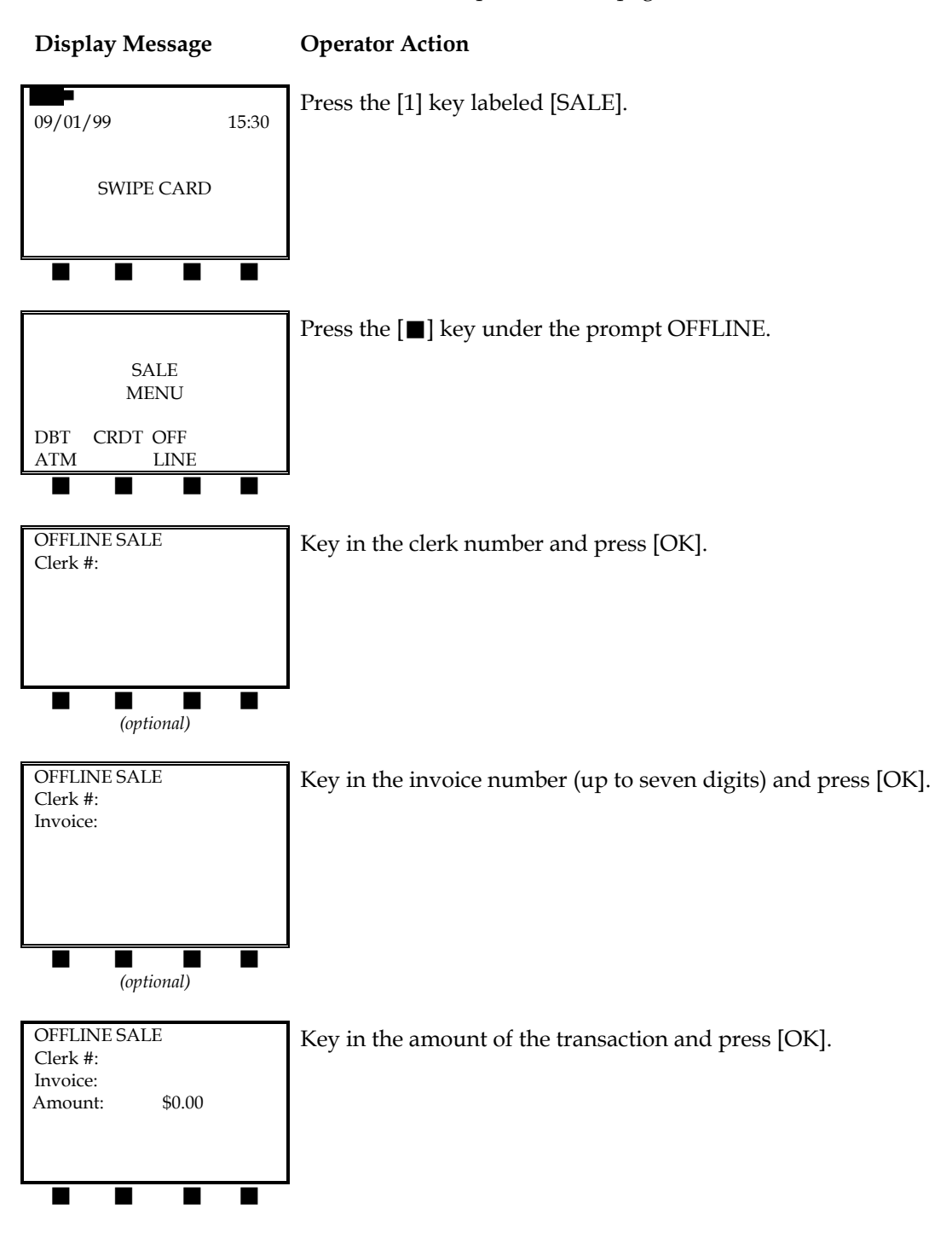

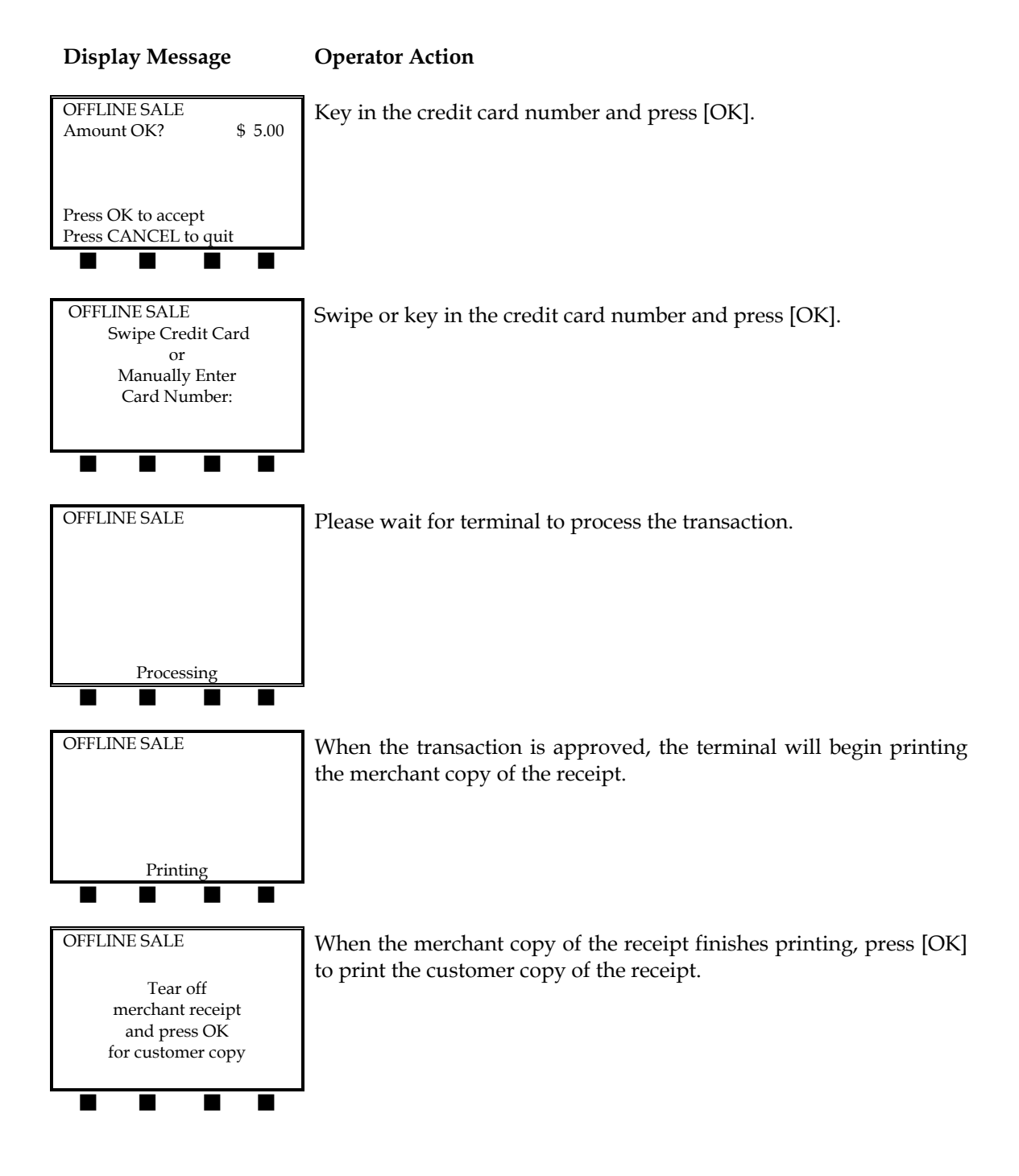

### VOID – [2] KEY

A monetary transaction used to eliminate a prior same day sale. A receipt is generated to be included with that day's drafts and tickets.

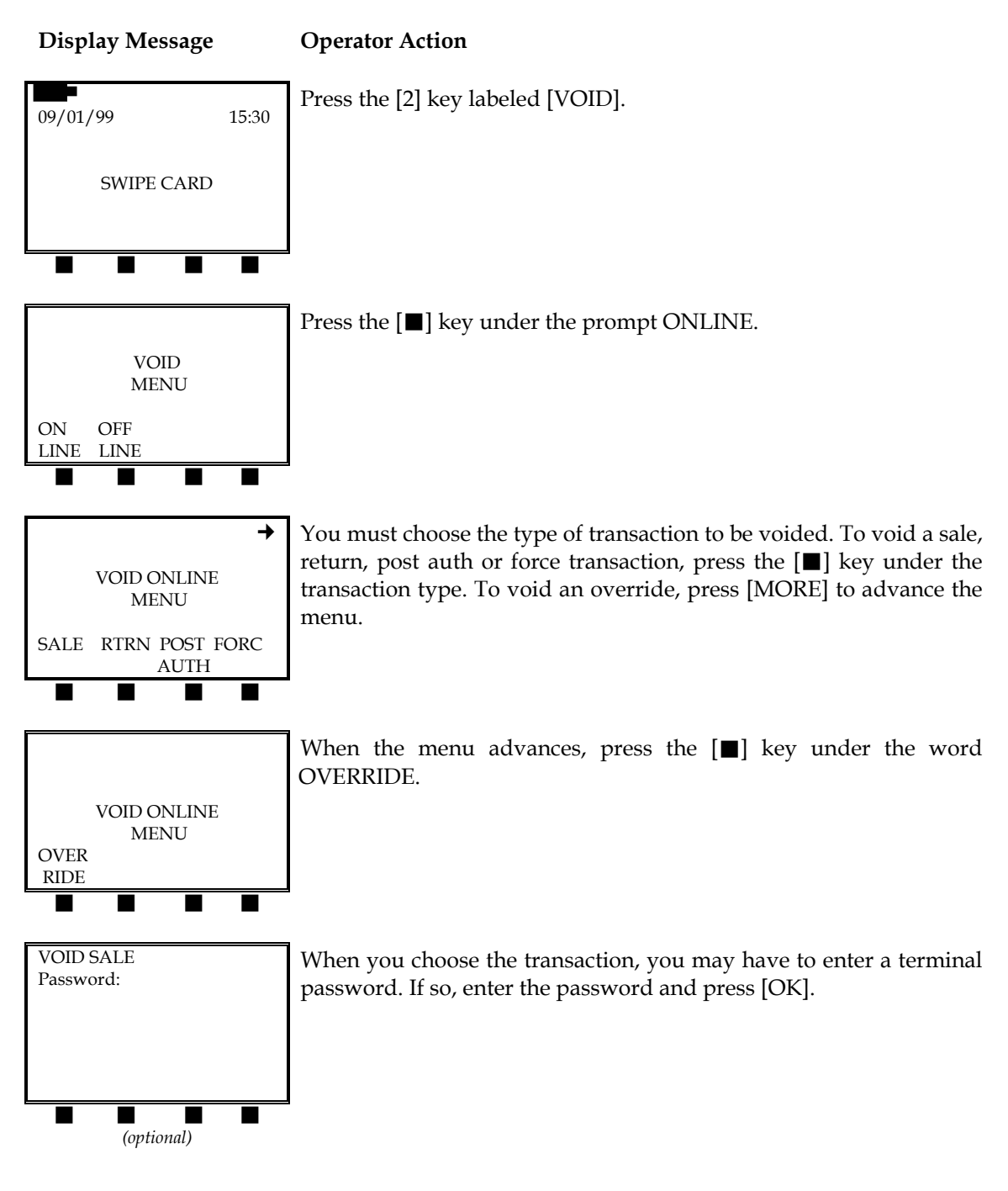

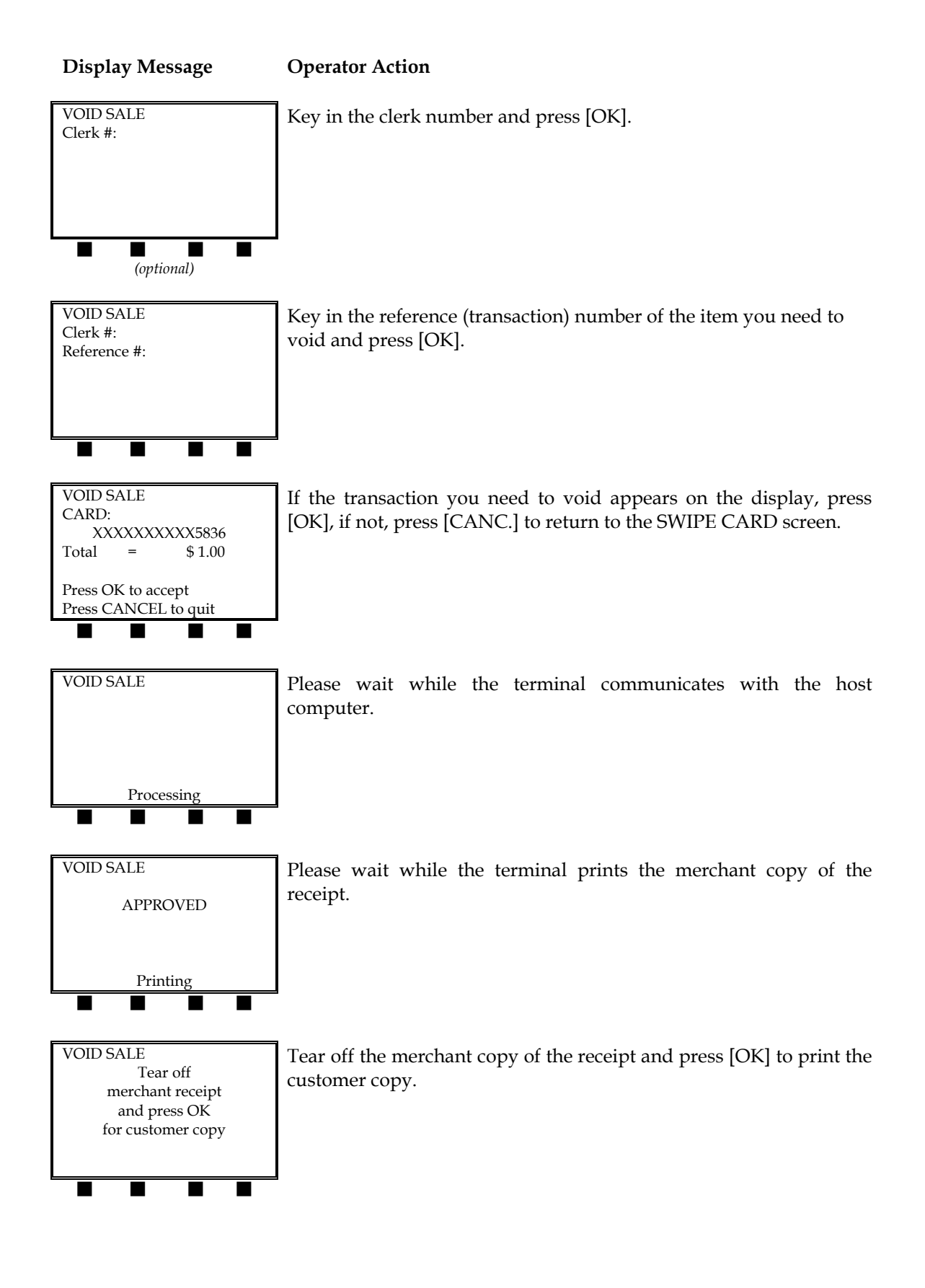

The merchant copy of the void receipt will look like this:

| RETAIL STORE<br>123 MAIN STREET<br>ANYWHERE, USA 12345<br>(XXX) XXX-XXXX                           | -Customized header (up to five lines)                                                                                                    |
|----------------------------------------------------------------------------------------------------|----------------------------------------------------------------------------------------------------|
| VOID SALE                                                                                          | -Type of transaction                                                                                                    |
| 09/01/99 15:30                                                                                     | –Date and time                                                                                                    |
| MERCHANT: XXXXXX<br>FDC MERCHANT ID: XXXXXXXXXXXX<br>CLERK: XX<br>CLERK: XX<br><b>REFERENCE #3</b> | <ul> <li>Merchant ID</li> <li>FDC Merchant ID</li> <li>Clerk performing void(optional)</li> <li>Clerk who performed original transaction(optional)</li> <li>Reference (Transaction) number of the voided transaction</li> </ul> |
| CARD: XXXXXXXXX0007 01/02 KY<br>INVOICE: XXXXXXX<br>AUTH NUMBER: XXXXXX                            | <ul> <li>Card no., exp. date, entry method</li> <li>Invoice number</li> <li>Authorization number</li> </ul>                                                                                                    |
| AMOUNT : \$ 15.00                                                                                  | -Transaction amount                                                                                                    |
| I AGREE TO PAY THE ABOVE<br>AMOUNT ACCORDING TO CARD<br>ISSUER AGREEMENT                           | -Customized cardholder agreement                                                                                                    |
| XJOHN DOF                                                                                          | -Cardholder signature                                                                                                    |
| AP                                                                                                 | -Approval confirmation                                                                                                    |
| *** MERCHANT COPY ***                                                                              |                                                                                                    |
|                                                                                                    |                                                                                                    |

### Void – Offline

In an offline void, the terminal stores the transaction information, produces a receipt, but does not actually process the transaction through the host computer. This procedure is used when the LinkPoint 9000 is outside of the Motient network coverage area. In order to process this transaction, the user must use the settlement procedure on page 143.

NOTE: Currently the offline void procedure is not available.

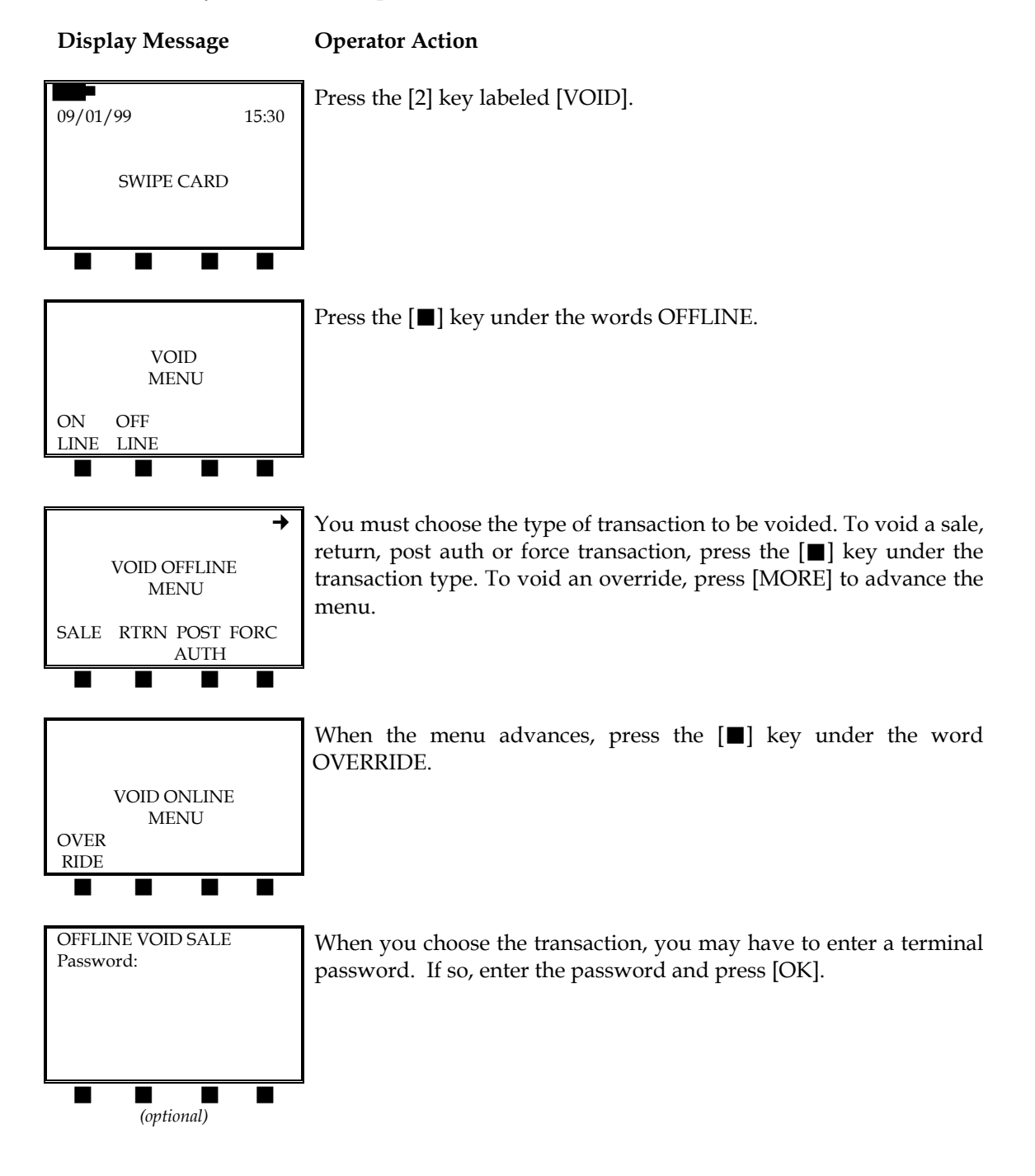

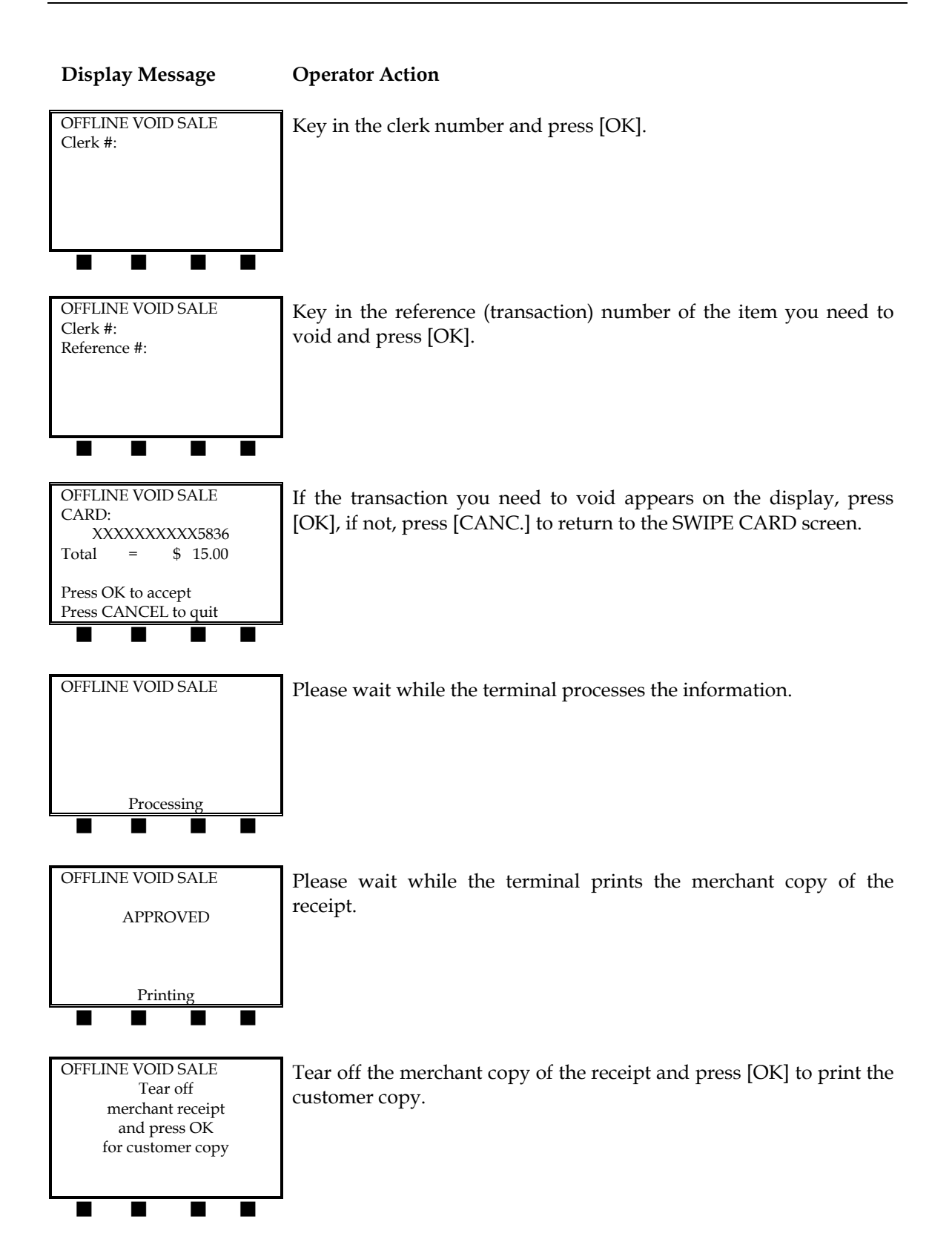

The merchant copy of the offline void sale receipt will look like this:

| RETAIL STORE<br>123 MAIN STREET<br>ANYWHERE, USA 12345<br>(XXX) XXX-XXXX                           | -Customized header (up to five lines)                                                                                                    |
|----------------------------------------------------------------------------------------------------|----------------------------------------------------------------------------------------------------|
| OFFLINE VOID SALE                                                                                  | -Type of transaction                                                                                                    |
| 09/01/99 15:30                                                                                     | –Date and time                                                                                                    |
| MERCHANT: XXXXXX<br>FDC MERCHANT ID: XXXXXXXXXXXX<br>CLERK: XX<br>CLERK: XX<br><b>REFERENCE #3</b> | <ul> <li>Merchant ID</li> <li>FDC Merchant ID</li> <li>Clerk performing void(optional)</li> <li>Clerk who performed original<br/>transaction(optional)</li> <li>Reference (Transaction) number of the<br/>voided transaction</li> </ul> |
| CARD: XXXXXXXXX0007 01/02 KY<br>AUTH NUMBER: XXXXXX                                                | <ul> <li>Card no., exp. date, entry method</li> <li>Authorization number</li> </ul>                                                                                                    |
| AMOUNT : \$ 15.00                                                                                  | -Transaction amount                                                                                                    |
| I AGREE TO PAY THE ABOVE<br>AMOUNT ACCORDING TO CARD<br>ISSUER AGREEMENT                           | -Customized cardholder agreement                                                                                                    |
|                                                                                                    | -Cardholder signature                                                                                                    |
| AP                                                                                                 | -Approval confirmation                                                                                                    |
| *** MERCHANT COPY ***                                                                              |                                                                                                    |

### RETURN – [3] KEY

This nonmonetary transaction is used to reverse a previous day's transaction and return funds to the cardholder. The printed merchant receipt copy must be signed by the cardholder. Follow the steps below to authorize a transaction with ticket data capture.

#### Return – Swipe

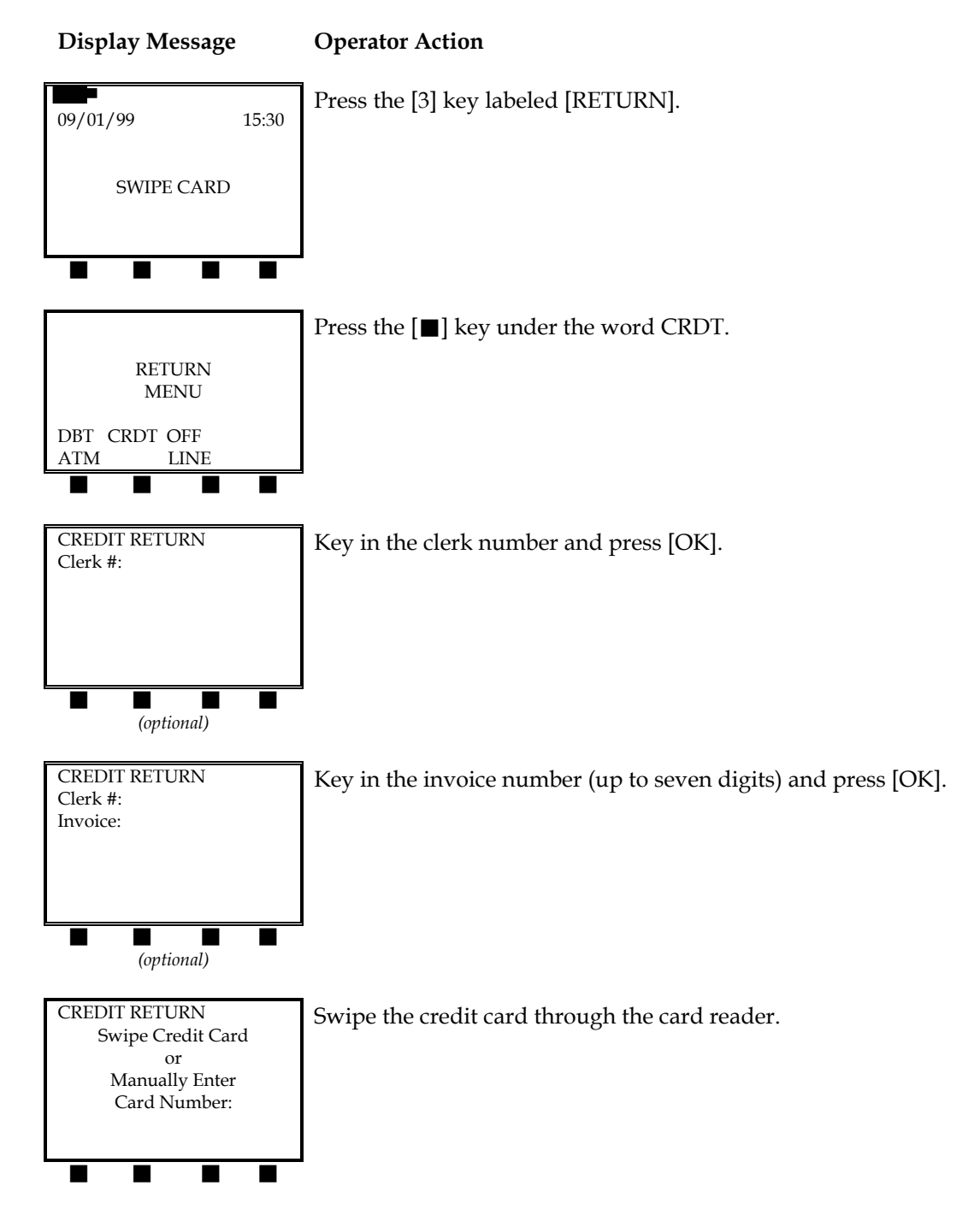

| Display Message                                                                    | Operator Action                                                          |
|------------------------------------------------------------------------------------|--------------------------------------------------------------------------|
| CREDIT RETURN<br>Enter Last 4<br>Digits From PAN:                                  | Key in the last four digits of the credit card number and press [OK].    |
| CREDIT RETURN                                                                      | Please wait while the terminal communicates with the host computer.      |
| Processing                                                                         |                                                                          |
| CREDIT RETURN<br>APPROVED                                                          | Please wait while the terminal prints the merchant copy of the receipt.  |
| Printing                                                                           |                                                                          |
| CREDIT RETURN<br>Tear off<br>merchant receipt<br>and press OK<br>for customer copy | Tear off merchant copy of receipt and press [OK] to print customer copy. |
|                                                                                    |                                                                          |

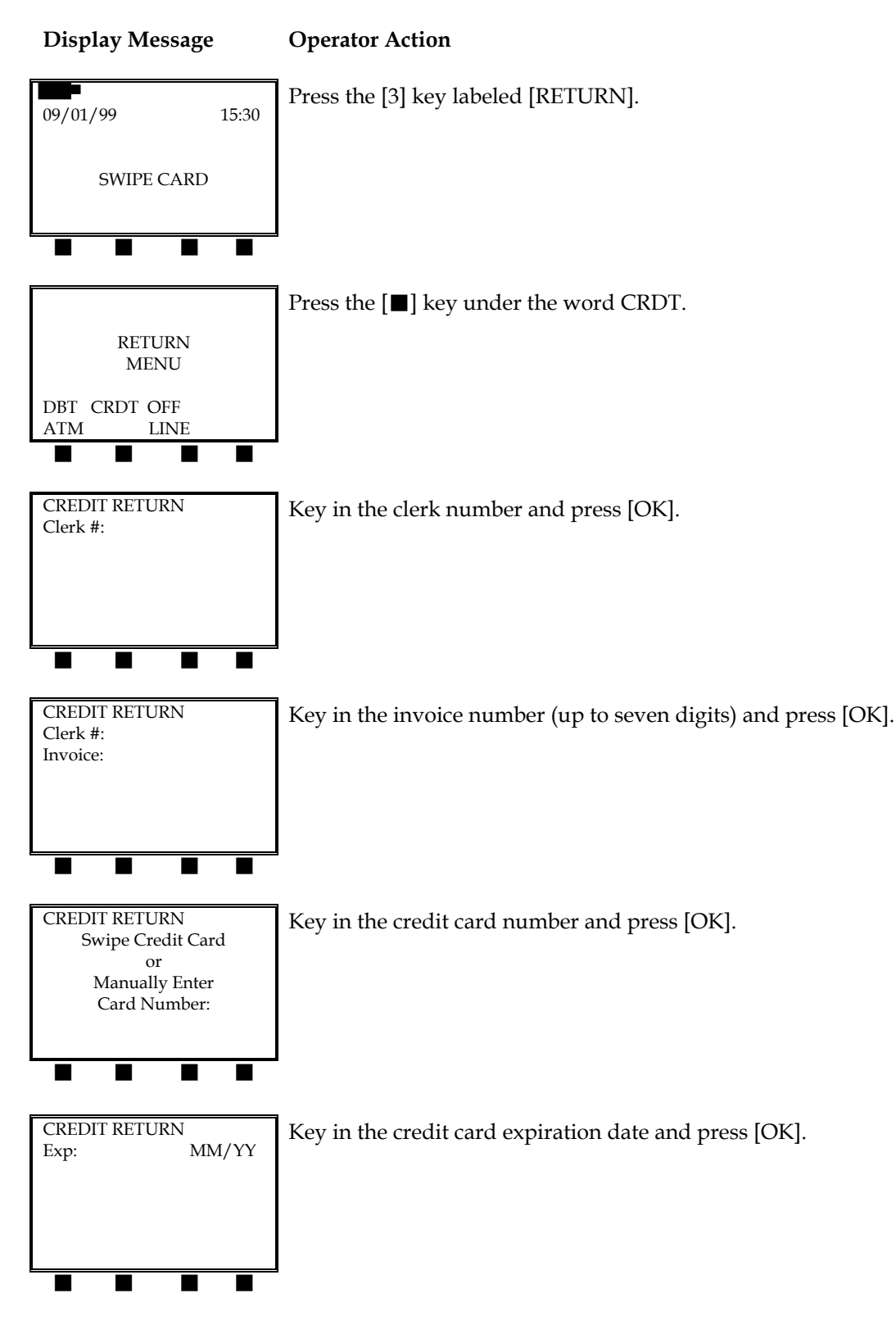

#### Return – Manual Entry

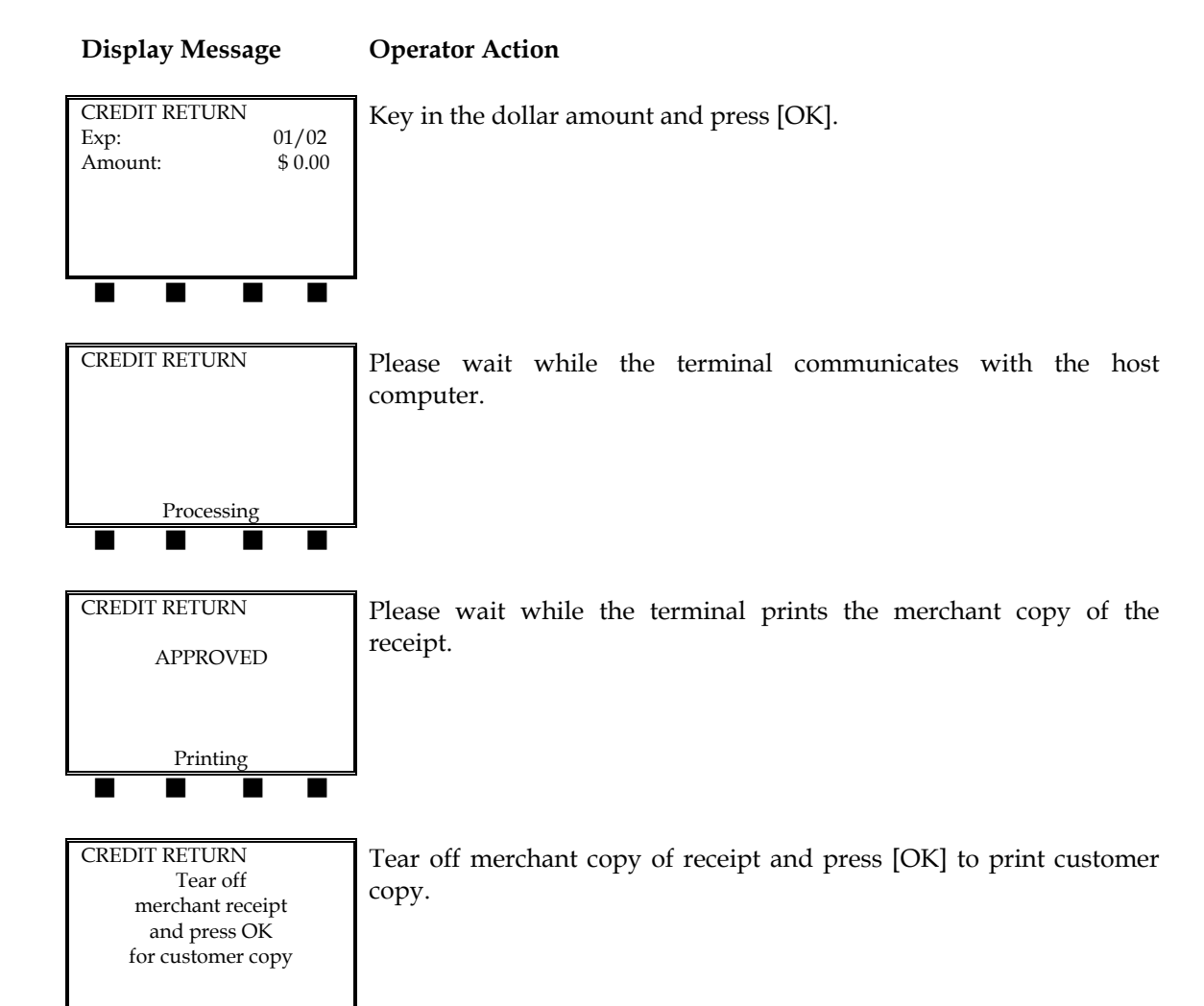

The merchant copy of the finished return receipt will look like this:

| RETAIL STORE<br>123 MAIN STREET<br>ANYWHERE, USA 12345<br>(XXX) XXX-XXXX                         | -Customized header (up to five lines)                                                                                                    |
|--------------------------------------------------------------------------------------------------|----------------------------------------------------------------------------------------------------|
| CREDIT RETURN                                                                                    | -Type of transaction                                                                                                    |
| 09/01/99 15:30                                                                                   | –Date and time                                                                                                    |
| MERCHANT: XXXXXXX<br>FDC MERCHANT ID: XXXXXXXXXXXX<br>CLERK: XX<br><b>REFERENCE #3</b>           | –Merchant ID<br>–FDC Merchant ID<br>–Clerk number (optional)<br>–Reference (Transaction) number                                                |
| CARD : XXXXXXXXX0007 01/02 KY<br>INVOICE: XXXXXXX<br>BATCH : XXXXXXXXXXXXXXXXXXXXXXXXXXXXXXXXXXX | <ul> <li>Card number, expiration date, entry<br/>method</li> <li>Invoice number</li> <li>Batch number</li> <li>Authorization number</li> </ul> |
| AMOUNT : \$ 15.00                                                                                | -Transaction amount                                                                                                    |
| I AGREE TO PAY THE ABOVE<br>AMOUNT ACCORDING TO CARD<br>ISSUER AGREEMENT                         | -Customized cardholder agreement                                                                                                    |
| XJOHN DOE<br>AP                                                                                  | <ul><li>Cardholder signature</li><li>Approval confirmation</li></ul>                                                                           |
| *** MERCHANT COPY ***                                                                            |                                                                                                    |

### Return – Offline

In an offline return, the terminal stores the transaction information, produces a receipt, but does not actually process the transaction through the host computer. This procedure is used when the LinkPoint 9000 is outside of the Motient network coverage area. In order to process this transaction, the user must use the settlement procedure on page 143.

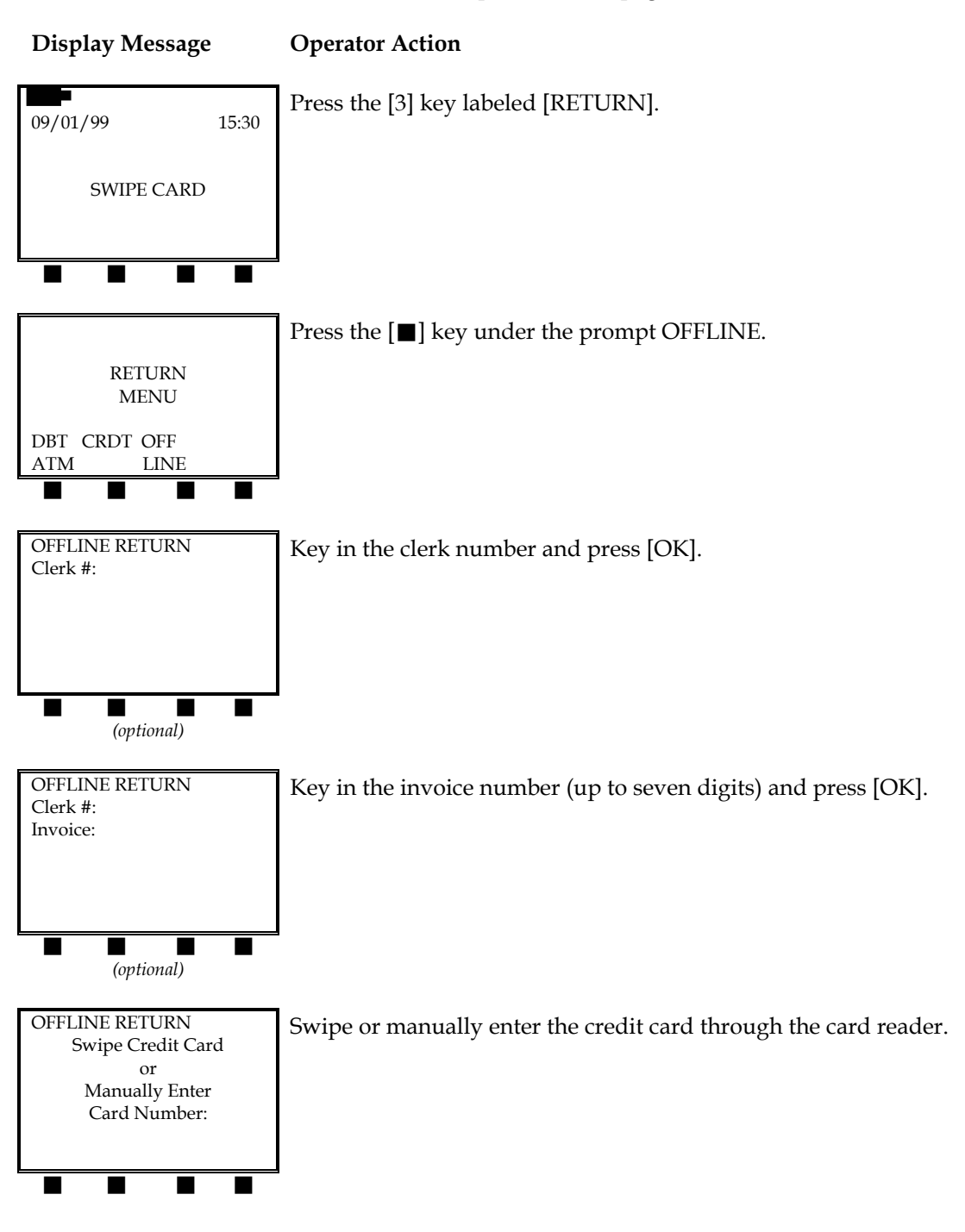

#### **Display Message**

#### **Operator Action**

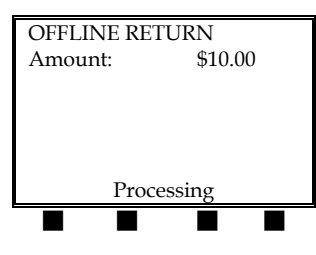

Key in the dollar amount and press [OK].

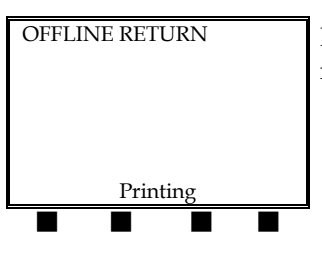

Please wait while the terminal prints the merchant copy of the receipt.

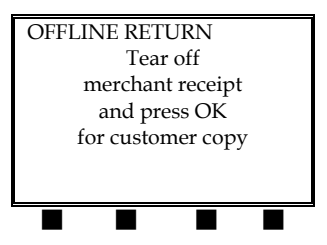

Tear off merchant copy of receipt and press [OK] to print customer copy.

The finished offline return receipt will look like this:

| RETAIL STORE<br>123 MAIN STREET<br>ANYWHERE, USA 12345<br>(XXX) XXX-XXXX                        | -Customized header (up to five lines)                                                                                             |
|-------------------------------------------------------------------------------------------------|----------------------------------------------------------------------------------------------------|
| OFFLINE RETURN                                                                                  | -Type of transaction                                                                                                    |
| 09/01/99 15:30                                                                                  | -Date and time                                                                                                    |
| MERCHANT: XXXXXXX<br>FDC MERCHANT ID: XXXXXXXXXXXXX<br>CLERK: XX<br><b>REFERENCE #3</b>         | –Merchant ID<br>–FDC Merchant ID<br>–Clerk number (optional)<br>–Reference (Transaction) number                                   |
| CARD : XXXXXXXXX0007 01/02 KY<br>INVOICE: XXXXXX<br>BATCH : XXXXXXXXXXXXXXXXXXXXXXXXXXXXXXXXXXX | <ul> <li>Card no., exp. date, entry method</li> <li>Invoice number</li> <li>Batch number</li> <li>Authorization number</li> </ul> |
| AMOUNT : \$ 15.00                                                                               | -Transaction amount                                                                                                    |
| I AGREE TO PAY THE ABOVE<br>AMOUNT ACCORDING TO CARD<br>ISSUER AGREEMENT                        | -Customized cardholder agreement                                                                                                  |
|                                                                                                 | -Cardholder signature                                                                                                    |
| AP                                                                                              | -Approval confirmation                                                                                                    |
| *** MERCHANT COPY ***                                                                           |                                                                                                    |

### AUTHORIZATION ONLY - [4] KEY

A nonmonetary transaction that verifies the availability of the cardholder's credit and reserves the authorized amount. The printed receipt must be signed by the cardholder. *You will have to perform either a post authorization or a force procedure to deposit the authorized transaction.* 

### Auth Only – Card Swipe

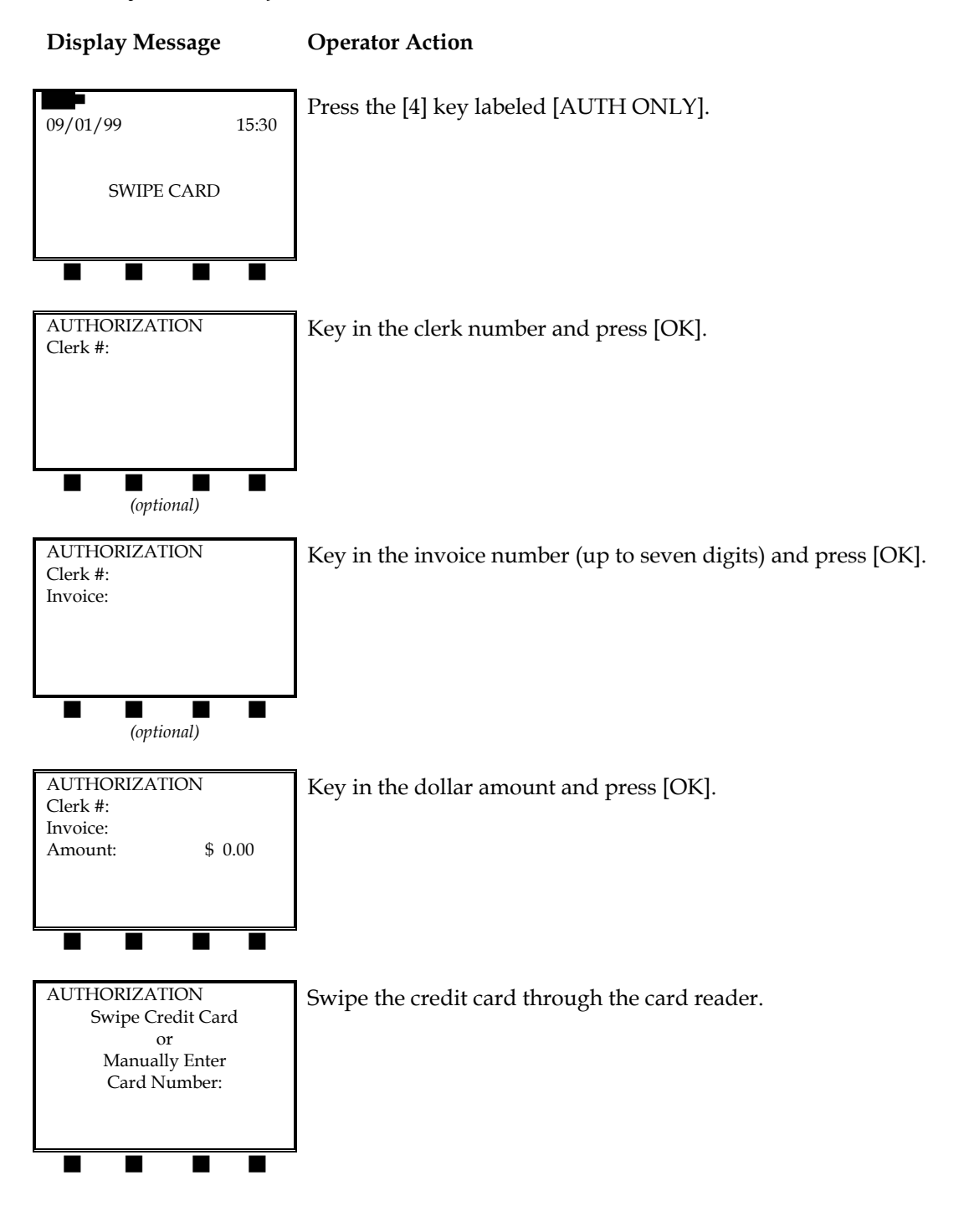

| Display Message                                                   | Operator Action                                                         |
|-------------------------------------------------------------------|-------------------------------------------------------------------------|
| AUTHORIZATION<br>Enter Last 4<br>Digits From PAN:                 | Key in the last four digits of the credit card number and press [OK].   |
| AUTHORIZATION                                                     | Please wait for the terminal to process the transaction.                |
| Processing                                                        |                                                                         |
| AUTHORIZATION                                                     | Please wait while the terminal prints the merchant copy of the receipt. |
| APPROVED                                                          |                                                                         |
| Printing                                                          |                                                                         |
| AUTHORIZATION                                                     | Press [OK] to print the customer copy of the receipt.                   |
| Tear off<br>merchant receipt<br>and press OK<br>for customer copy |                                                                         |
|                                                                   |                                                                         |

Auth Only – Manual Entry

Display Message

**Operator Action** 

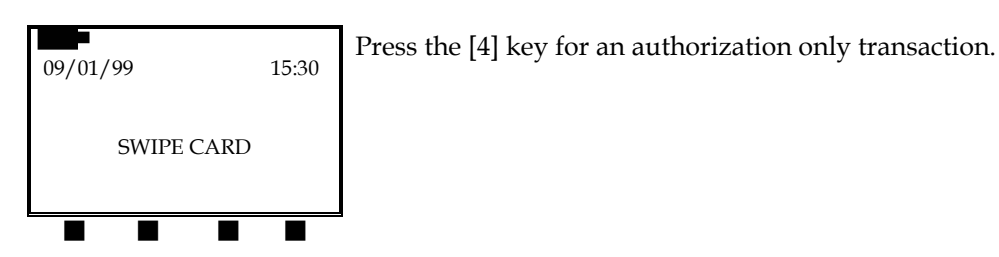

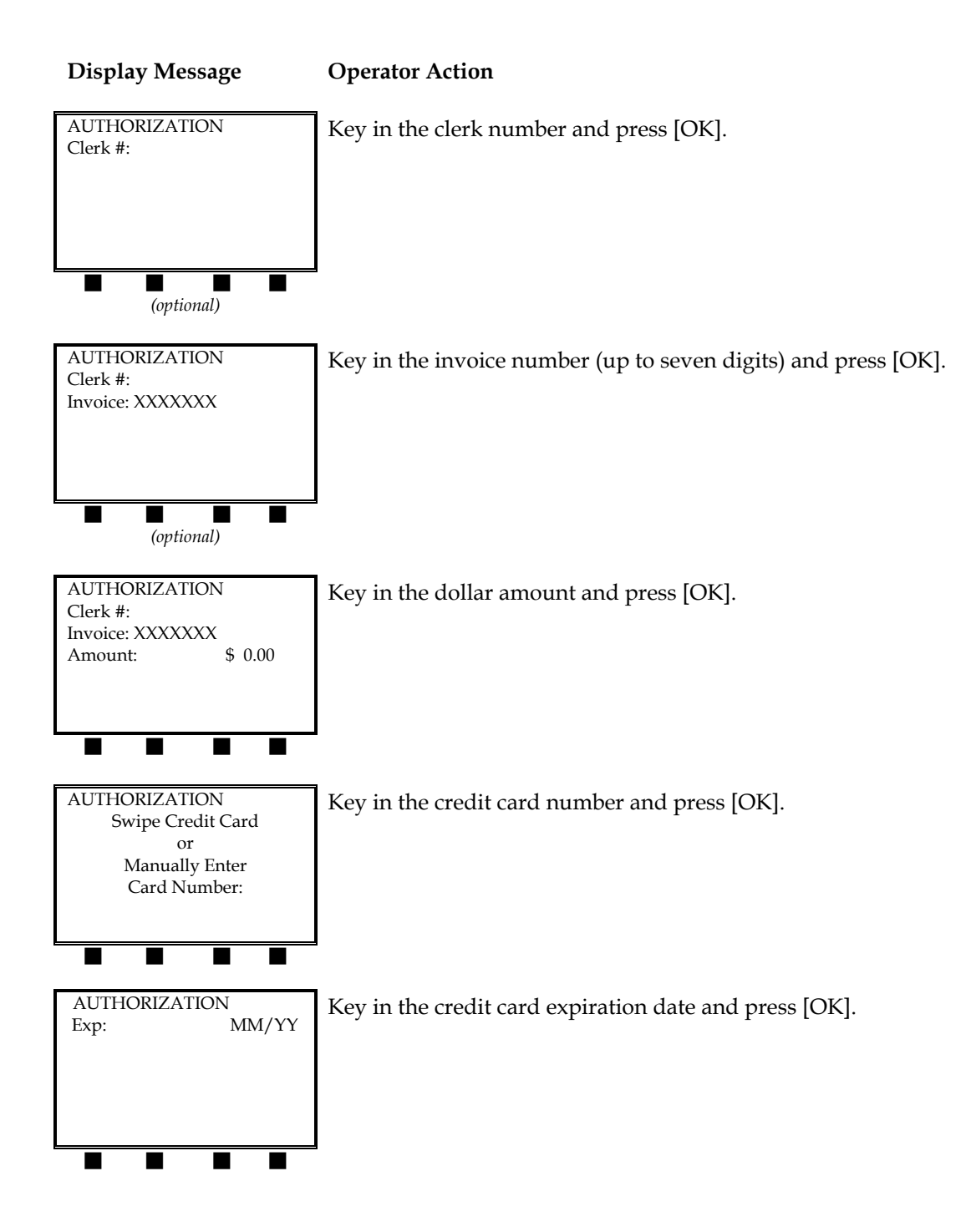

| Display Message                                                   | Operator Action                                                         |
|-------------------------------------------------------------------|-------------------------------------------------------------------------|
| AUTHORIZATION                                                     | Please wait for the terminal to process the transaction.                |
| Processing                                                        |                                                                         |
| AUTHORIZATION                                                     | Please wait while the terminal prints the merchant copy of the receipt. |
| APPROVED                                                          | 1                                                                       |
| Printing                                                          |                                                                         |
| AUTHORIZATION                                                     | Press [OK] to print the customer copy of the receipt.                   |
| Tear off<br>merchant receipt<br>and press OK<br>for customer copy |                                                                         |
|                                                                   |                                                                         |

The finished merchant copy of the sale receipt will look like this:

| RETAIL STORE<br>123 MAIN STREET<br>ANYWHERE, USA 12345<br>(XXX) XXX-XXXX                         | -Customized header (up to five lines)                                                                                                    |
|--------------------------------------------------------------------------------------------------|----------------------------------------------------------------------------------------------------|
| AUTHORIZATION                                                                                    | -Type of transaction                                                                                                    |
| 09/01/99 15:30                                                                                   | –Date and time                                                                                                    |
| MERCHANT: XXXXXX<br>FDC MERCHANT ID: XXXXXXXXXXXX<br>CLERK: XX<br><b>REFERENCE #1</b>            | –Merchant ID<br>–FDC Merchant ID<br>–Clerk number (optional)<br>–Reference (Transaction) number                                                           |
| CARD : XXXXXXXXX0007 01/02 SW<br>INVOICE: XXXXXXX<br>BATCH : XXXXXXXXXXXXXXXXXXXXXXXXXXXXXXXXXXX | <ul> <li>Card number, expiration date, entry<br/>method</li> <li>Invoice number (optional)</li> <li>Batch number</li> <li>Authorization number</li> </ul> |
| AMOUNT : \$ 15.00                                                                                | -Transaction amount                                                                                                    |
| I AGREE TO PAY THE ABOVE<br>AMOUNT ACCORDING TO CARD<br>ISSUER AGREEMENT                         | -Customized cardholder agreement                                                                                                    |
|                                                                                                  | -Cardholder signature                                                                                                    |
|                                                                                                  | -Approval confirmation                                                                                                    |
| *** MERCHANT COPY ***                                                                            |                                                                                                    |

### POST AUTHORIZATION - [5] KEY

The post authorization procedure is a monetary function that is used to complete an authorized transaction and to initiate its deposit. The transaction is similar to a ticket only procedure. If you have performed an authorization only, received an authorization and want to initiate a deposit **the same day**, you must follow the steps below. You must use a manual imprinter to supplement the transaction data. If you need to initiate a deposit for an authorization only performed on an earlier day or after you've received a voice authorization, you must perform the force transaction procedure on page 102.

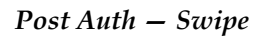

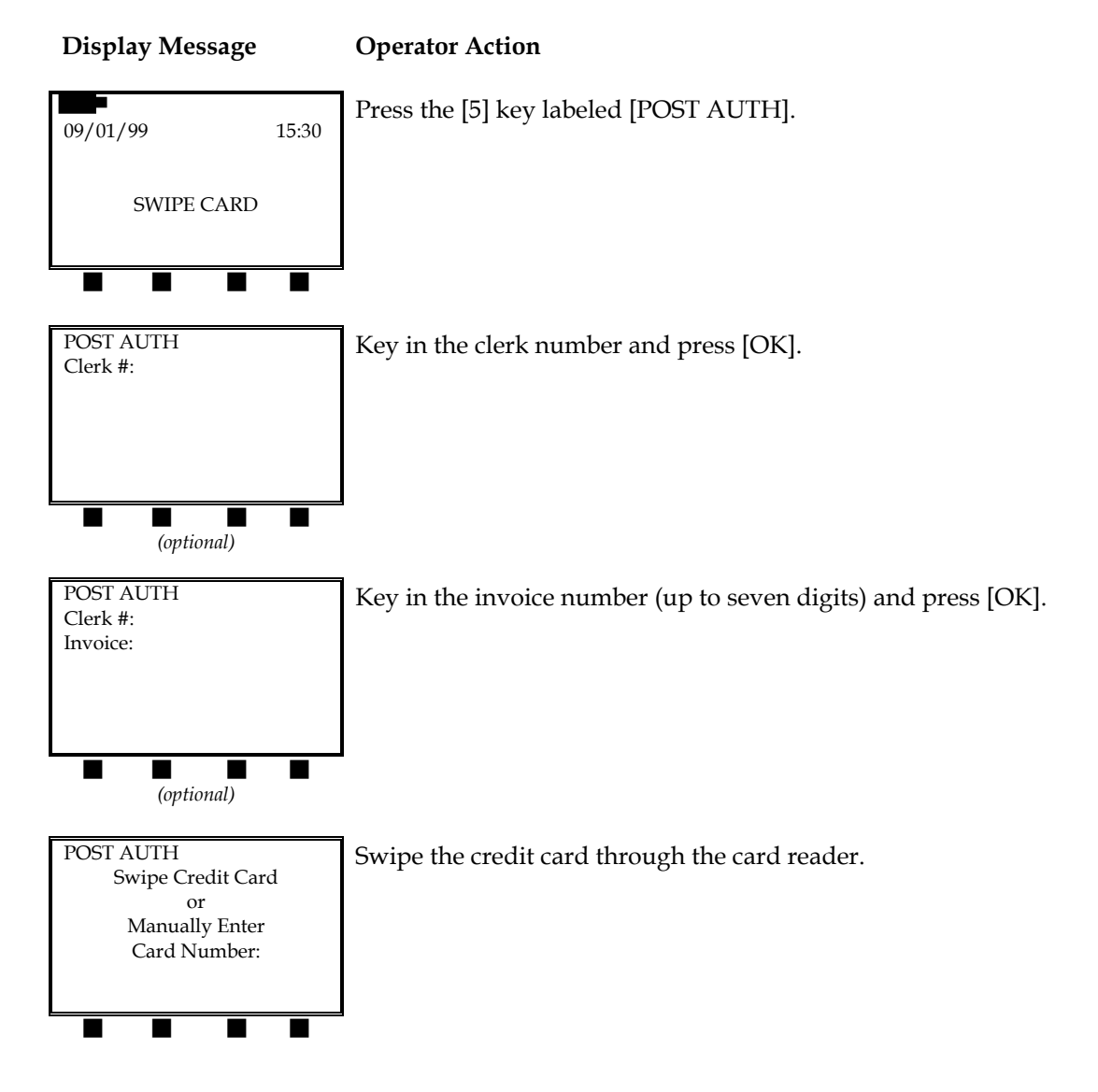

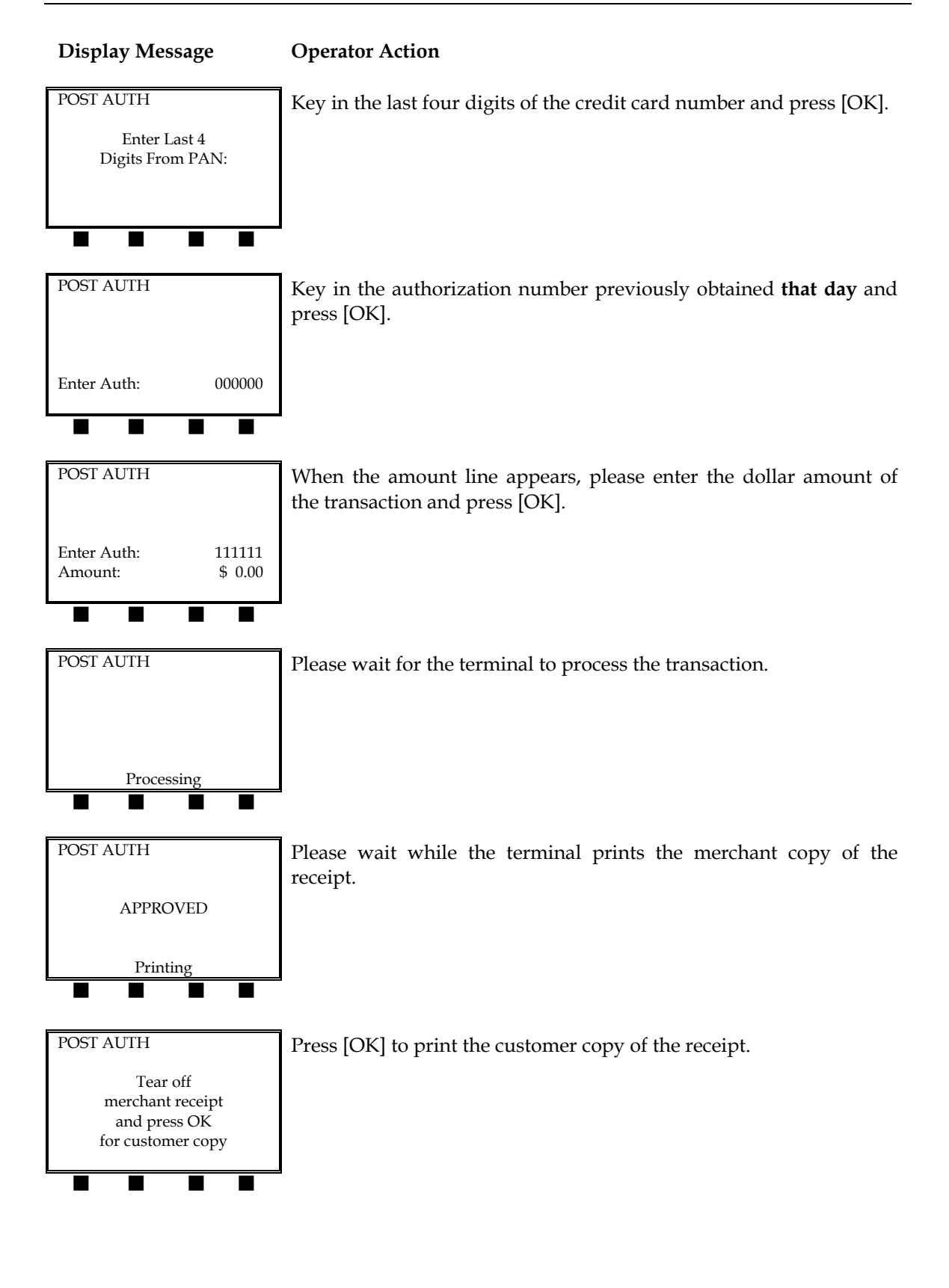

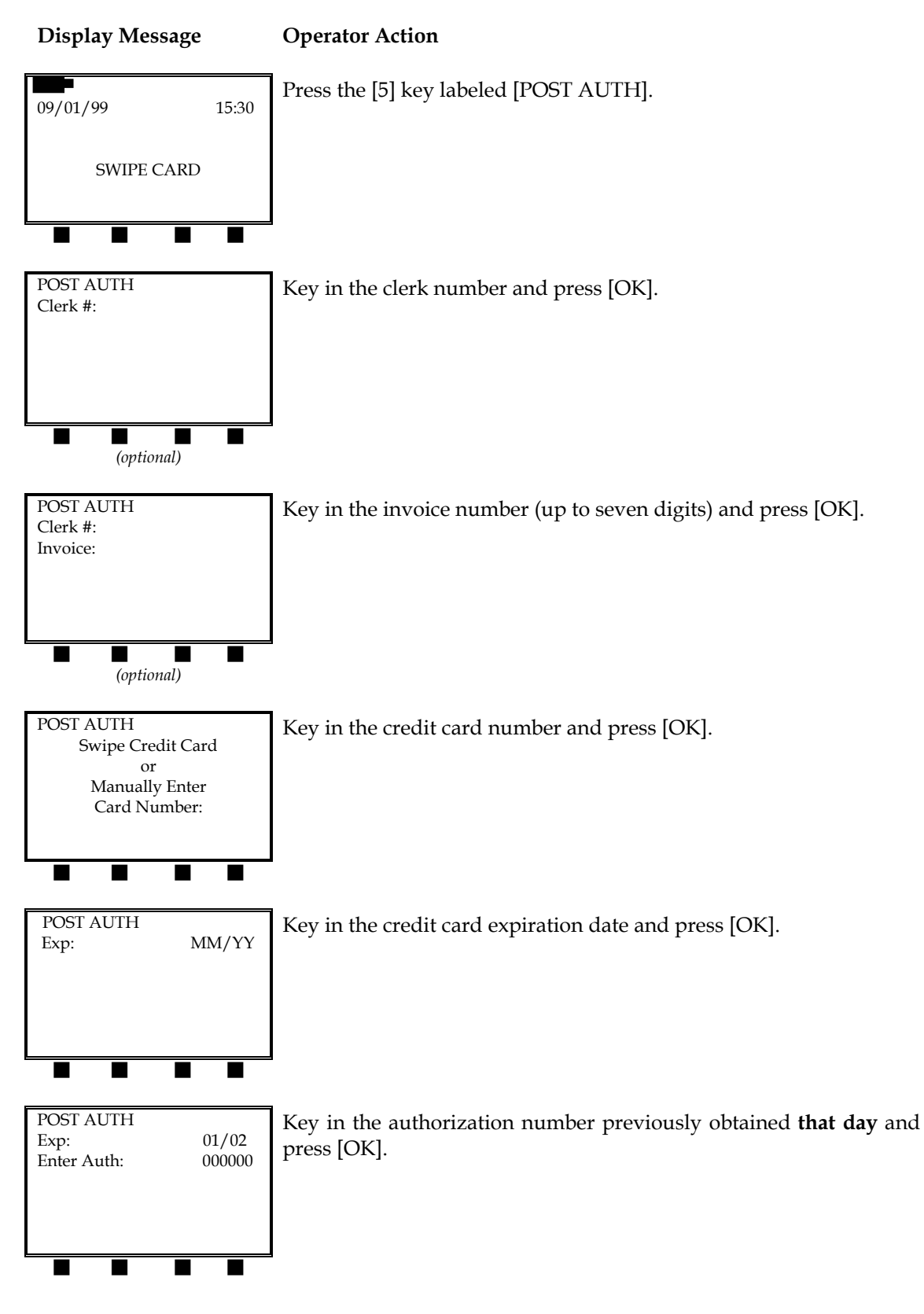

### Post Auth – Manual Entry

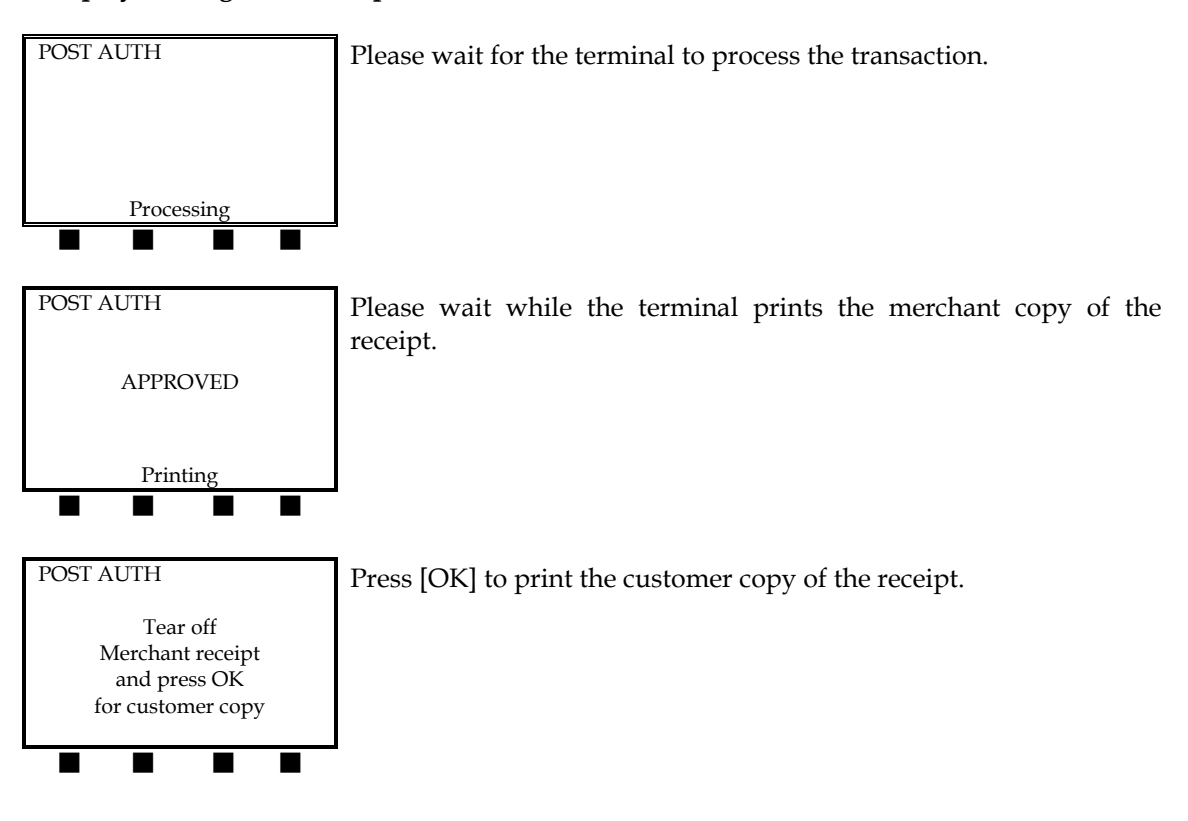

100

#### Display Message Operator Action

The finished post authorization receipt will look like this:

| RETAIL STORE<br>123 MAIN STREET<br>ANYWHERE, USA 12345<br>(XXX) XXX-XXXX                        | -Customized header (up to five lines)                                                                                                    |
|-------------------------------------------------------------------------------------------------|----------------------------------------------------------------------------------------------------|
| POST AUTH                                                                                       | -Type of transaction                                                                                                    |
| 09/01/99 15:30                                                                                  | –Date and time                                                                                                    |
| MERCHANT: XXXXXXX<br>FDC MERCHANT ID: XXXXXXXXXXXXX<br>CLERK: XX<br><b>REFERENCE #3</b>         | –Merchant ID<br>–FDC Merchant ID<br>–Clerk number (optional)<br>–Reference (Transaction) number                                                       |
| CARD : XXXXXXXXX0007 01/02 SW<br>INVOICE: XXXXXX<br>BATCH : XXXXXXXXXXXXXXXXXXXXXXXXXXXXXXXXXXX | <ul> <li>Card number, expiration date, entry method</li> <li>Invoice number (optional)</li> <li>Batch number</li> <li>Authorization number</li> </ul> |
| AMOUNT : \$ 15.00                                                                               | -Transaction amount                                                                                                    |
| I AGREE TO PAY THE ABOVE<br>AMOUNT ACCORDING TO CARD<br>ISSUER AGREEMENT                        | -Customized cardholder agreement                                                                                                    |
| XJOHN DOE<br>AP                                                                                 | <ul><li>Cardholder signature</li><li>Approval confirmation</li></ul>                                                                                  |
| *** MERCHANT COPY ***                                                                           |                                                                                                    |

### ADJUST – [7] KEY

The adjust procedure is a monetary function that is used to change a transaction amount after the transaction has been approved by the host computer **but before the batch has been settled**. Please note that this function is only available after it has been activated; to activate this function, please see page 14.

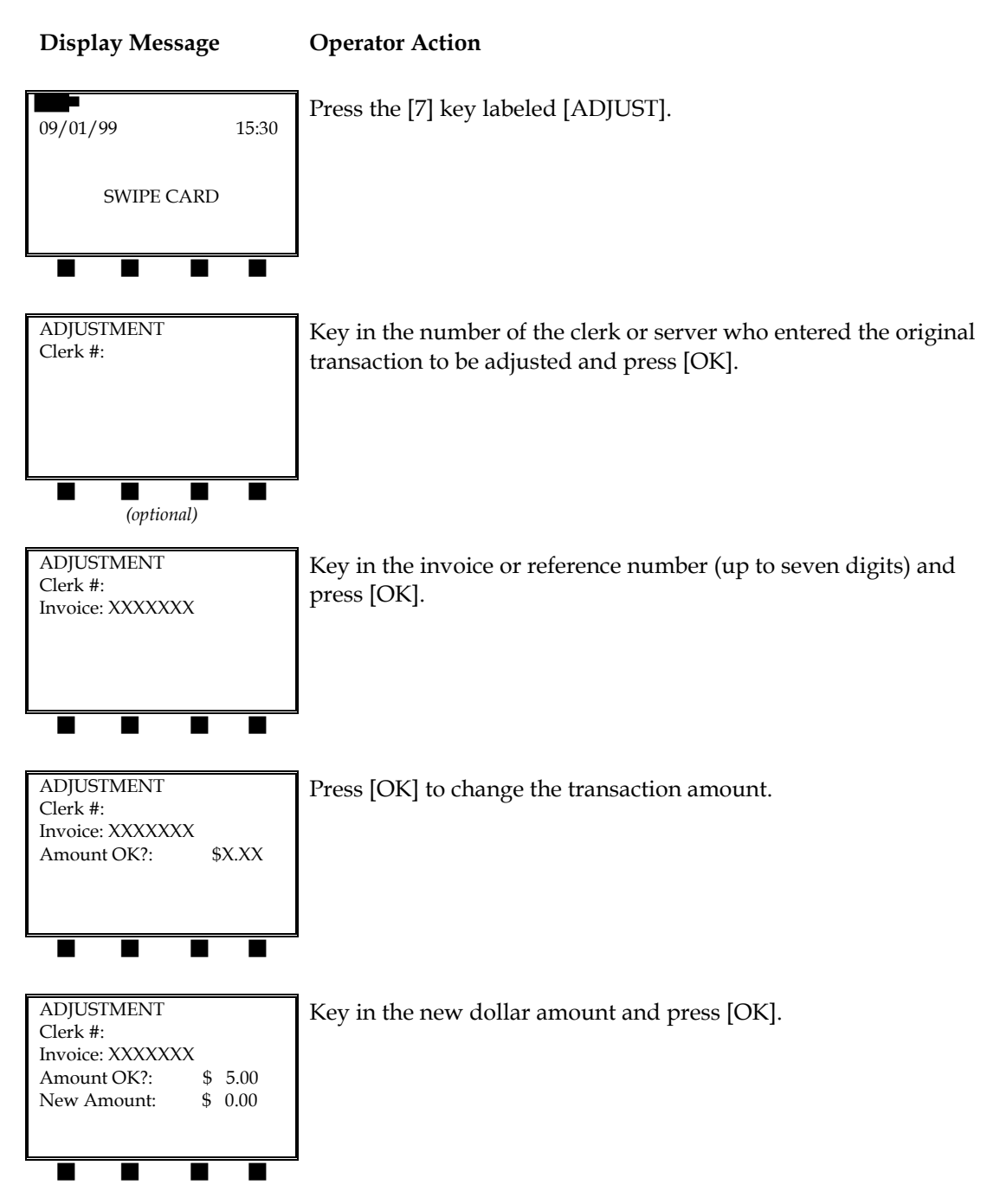

| ADJUSTMENT                                                                      | Please wait while the transaction is processing.                                     |
|---------------------------------------------------------------------------------|--------------------------------------------------------------------------------------|
| Processing                                                                      |                                                                                      |
| ADJUSTMENT<br>APPROVED                                                          | Please wait while the new receipt prints.                                            |
| Printing                                                                        |                                                                                      |
| ADJUSTMENT<br>Tear off<br>merchant receipt<br>and press OK<br>for customer copy | Tear off the merchant copy of the receipt and press [OK] to print the customer copy. |

### Display Message Operator Action

The finished adjustment receipt will look like this:

| RETAIL STORE<br>123 MAIN STREET<br>ANYWHERE, USA 12345<br>(XXX) XXX-XXXX                         | -Customized header (up to five lines)                                                                                                    |
|--------------------------------------------------------------------------------------------------|----------------------------------------------------------------------------------------------------|
| ADJUSTMENT                                                                                       | -Type of transaction                                                                                                    |
| 09/01/99 15:30                                                                                   | –Date and time                                                                                                    |
| MERCHANT: XXXXXXX<br>FDC MERCHANT ID: XXXXXXXXXXXX<br>CLERK: XX<br><b>REFERENCE #2</b>           | –Merchant ID<br>–FDC Merchant ID<br>–Clerk number (optional)<br>–Reference (Transaction) number                                                                                            |
| CARD : XXXXXXXXX0007 01/02 SW<br>INVOICE: XXXXXXX<br>BATCH : XXXXXXXXXXXXXXXXXXXXXXXXXXXXXXXXXXX | <ul> <li>Card number, expiration date, entry method</li> <li>Invoice number (optional)</li> <li>Batch number</li> <li>Authorization number</li> <li>Original transaction amount</li> </ul> |
| NEW AMOUNT: \$7.00                                                                               | -New transaction amount                                                                                                    |
| I AGREE TO PAY THE ABOVE<br>AMOUNT ACCORDING TO CARD<br>ISSUER AGREEMENT                         | -Customized cardholder agreement                                                                                                    |
| AP                                                                                               | -Approval confirmation                                                                                                    |
| *** MERCHANT COPY ***                                                                            |                                                                                                    |
### FORCE - [8] KEY

The force procedure is a monetary function that is used to complete a transaction that was either authorized on the terminal on **a previous day** or voice authorized **at any time**. The transaction is similar to a ticket only procedure. In either situation, you must use a manual imprinter to supplement the transaction data. If you have performed an authorization only, received an authorization and want to initiate a deposit **the same day**, you must perform the post authorization procedure on page 97.

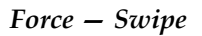

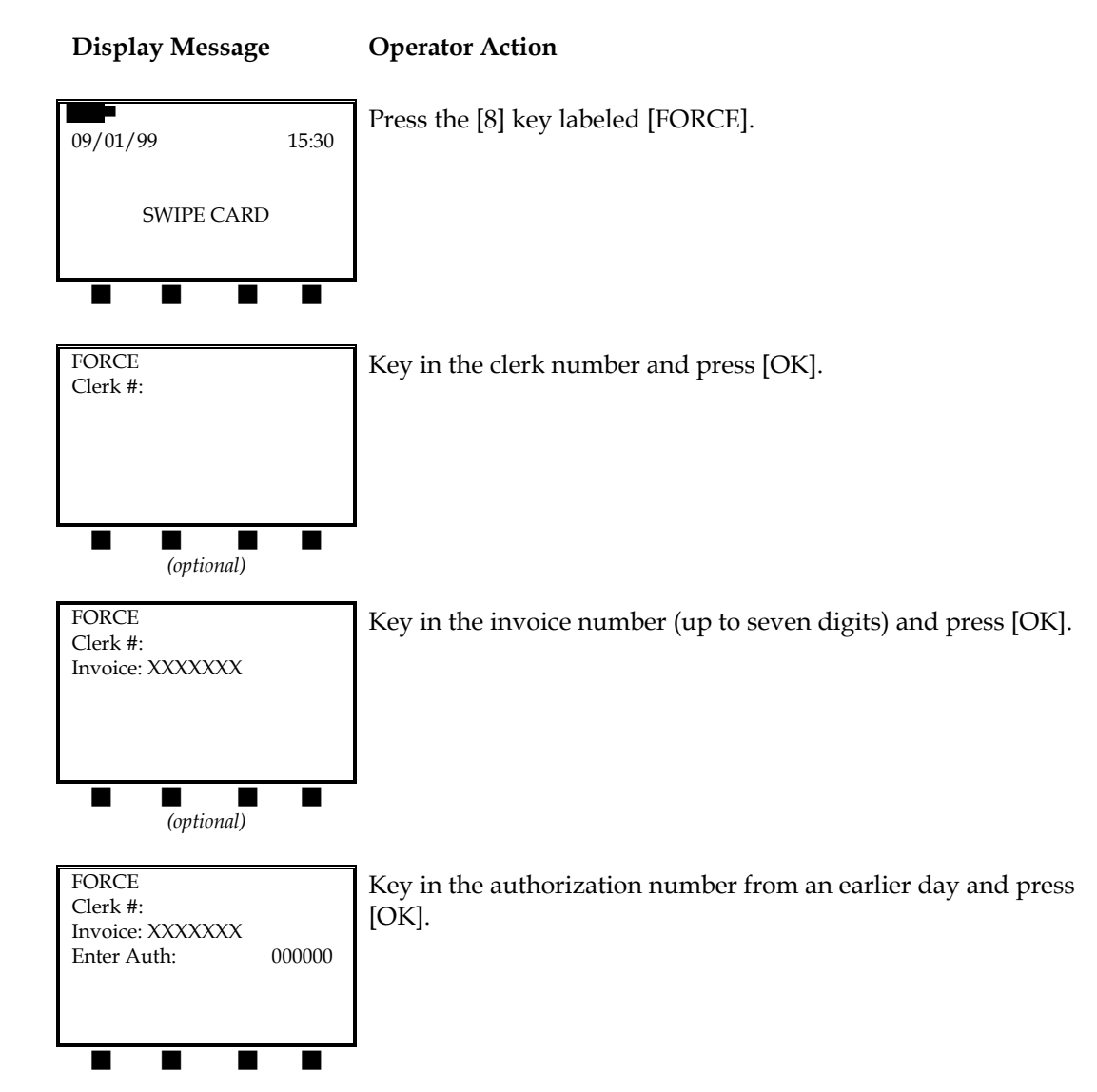

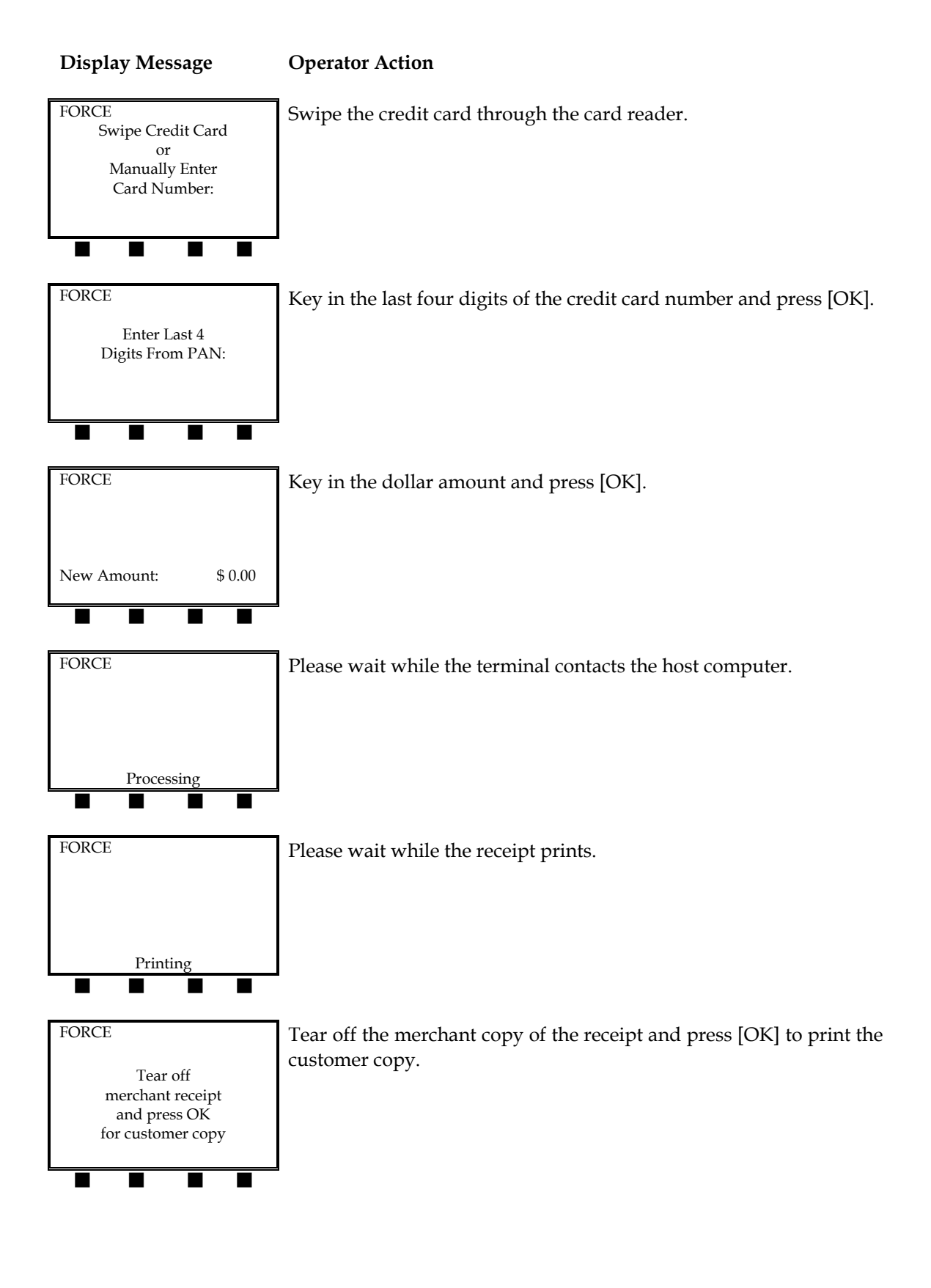

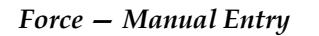

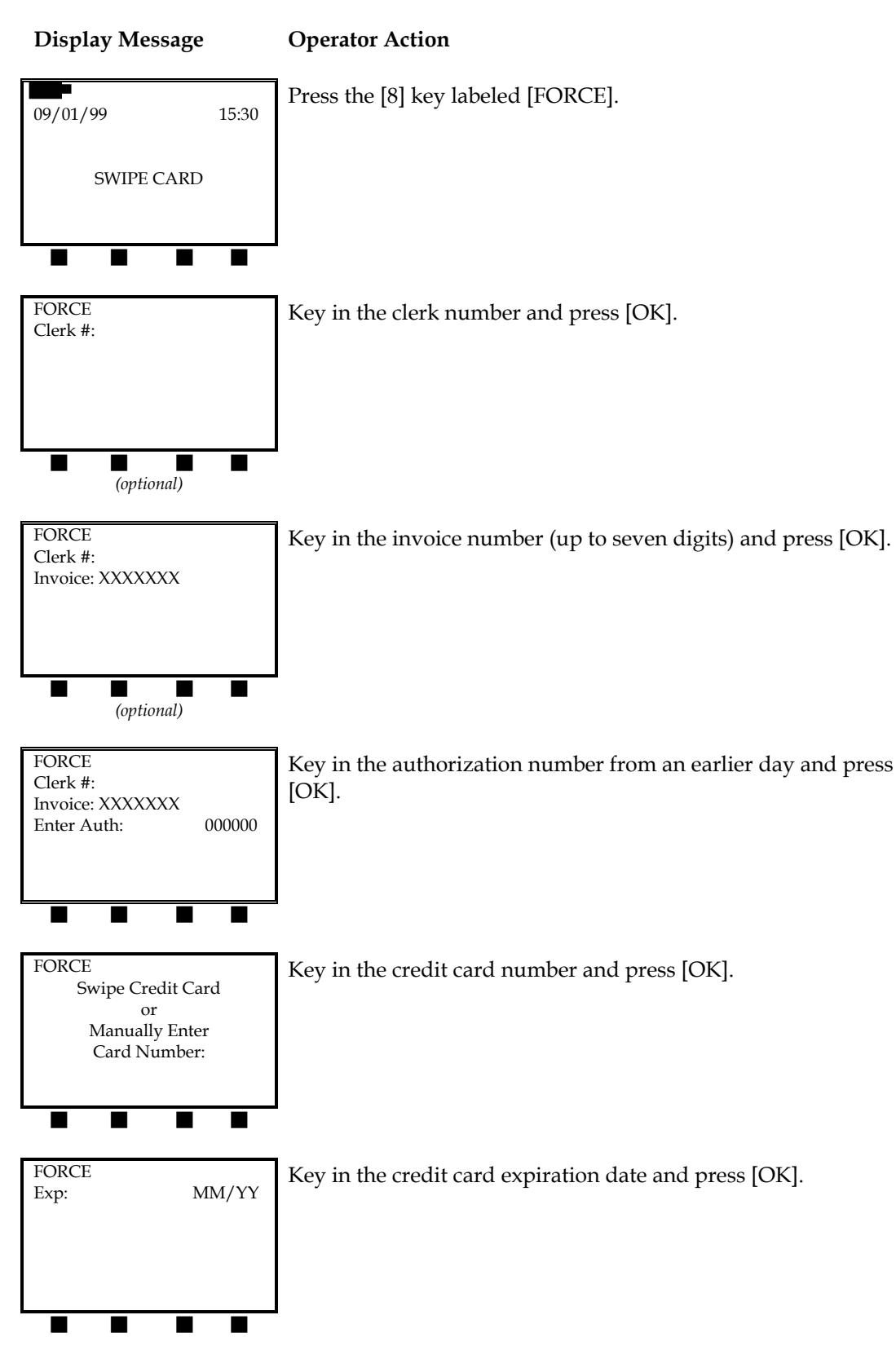

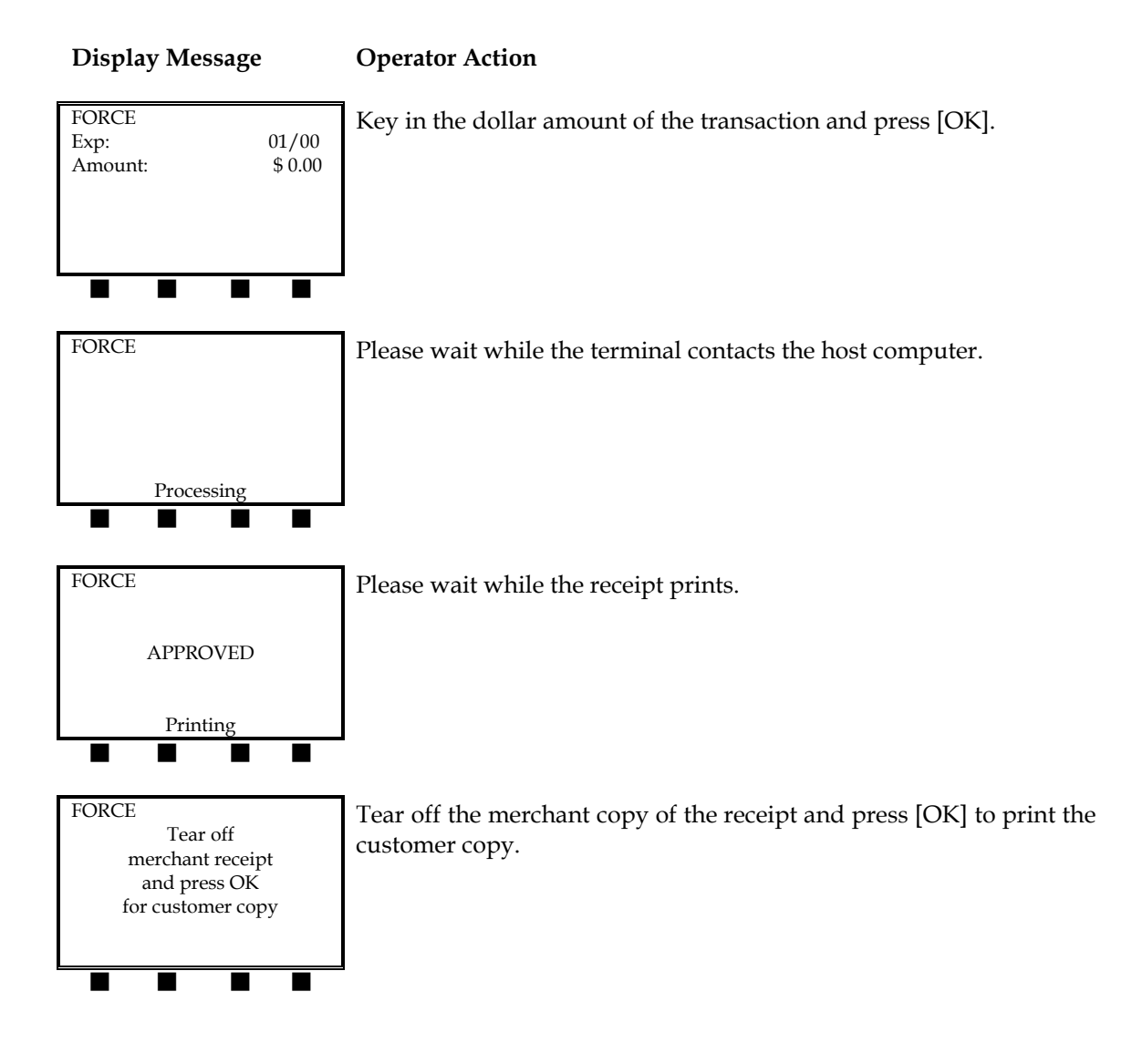

The finished force receipt will look like this:

| RETAIL STORE<br>123 MAIN STREET<br>ANYWHERE, USA 12345<br>(XXX) XXX-XXXX                        | -Customized header (up to five lines)                                                                                                    |
|-------------------------------------------------------------------------------------------------|----------------------------------------------------------------------------------------------------|
| FORCE                                                                                           | -Type of transaction                                                                                                    |
| 09/01/99 15:30                                                                                  | –Date and time                                                                                                    |
| MERCHANT: XXXXXXX<br>FDC MERCHANT ID: XXXXXXXXXXXXX<br>CLERK: XX<br><b>REFERENCE #4</b>         | –Merchant ID<br>–FDC Merchant ID<br>–Clerk number (optional)<br>–Reference (Transaction) number                                                           |
| CARD : XXXXXXXXX0007 01/02 SW<br>INVOICE: XXXXXX<br>BATCH : XXXXXXXXXXXXXXXXXXXXXXXXXXXXXXXXXXX | <ul> <li>Card number, expiration date, entry<br/>method</li> <li>Invoice number (optional)</li> <li>Batch number</li> <li>Authorization number</li> </ul> |
| AMOUNT : \$ 15.00                                                                               | -Transaction amount                                                                                                    |
| I AGREE TO PAY THE ABOVE<br>AMOUNT ACCORDING TO CARD<br>ISSUER AGREEMENT                        | -Customized cardholder agreement                                                                                                    |
|                                                                                                 | -Cardholder signature                                                                                                    |
| AP                                                                                              | -Approval confirmation                                                                                                    |
| *** MERCHANT COPY ***                                                                           |                                                                                                    |

### OVERRIDE – [9] KEY

Override is a monetary transaction used to authorize a credit card sale after the transaction has been rejected as a duplicate by the host. The printed merchant receipt copy must be signed by the cardholder.

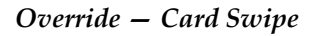

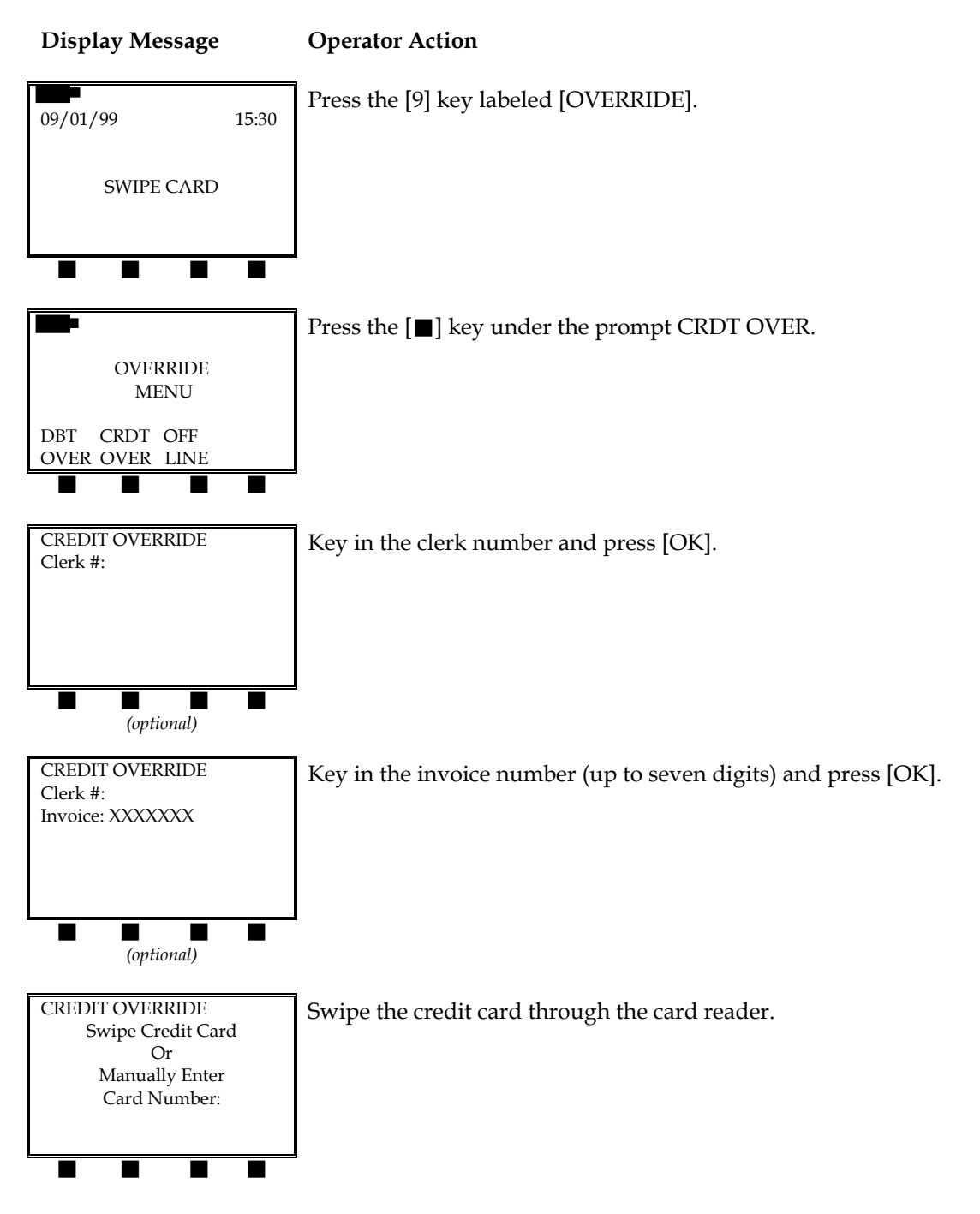

| Display Message                              | Operator Action                                                                                                |
|----------------------------------------------|----------------------------------------------------------------------------------------------------|
| CREDIT OVERRIDE                              | Key in the last four digits of the credit card number and press [OK].                                          |
| Enter Last 4<br>Digits From PAN:             |                                                                                                    |
|                                              |                                                                                                    |
|                                              |                                                                                                    |
| Amount \$0.00                                | Key in the dollar amount of the transaction and press [OK].                                                    |
|                                              |                                                                                                    |
|                                              |                                                                                                    |
|                                              | Disco with while the terminal communicates with the best                                                       |
| CREDIT OVERRIDE                              | computer.                                                                                                    |
|                                              |                                                                                                    |
| Processing                                   |                                                                                                    |
| CREDIT OVERRIDE                              | When the transaction is approved, the terminal will begin printing                                             |
|                                              | the merchant copy of the receipt.                                                                              |
| APPROVED                                     |                                                                                                    |
| Printing                                     |                                                                                                    |
|                                              | _                                                                                                    |
| CREDIT OVERRIDE                              | When the merchant copy of the receipt finishes printing, press [OK] to print the customer copy of the receipt. |
| Tear off<br>merchant receipt<br>and press OK |                                                                                                    |
| for customer copy                            |                                                                                                    |
|                                              | -                                                                                                    |

### **Operator Action Display Message** Press the [9] key labeled [OVERRIDE]. 09/01/99 15:30 SWIPE CARD Press the **[■]** key under the words CRDT OVER. **OVERRIDE** MENU DBT CRDT OFF OVER OVER LINE CREDIT OVERRIDE Key in the clerk number and press [OK]. Clerk #: (optional) CREDIT OVERRIDE Key in the invoice number (up to seven digits) and press [OK]. Clerk #: Invoice: XXXXXXX (optional) CREDIT OVERRIDE Key in the credit card number and press [OK]. Swipe Credit Card or Manually Enter Card Number: CREDIT OVERRIDE Key in the credit card expiration date and press [OK]. Exp: MM/YY

112

### Override – Manual Entry

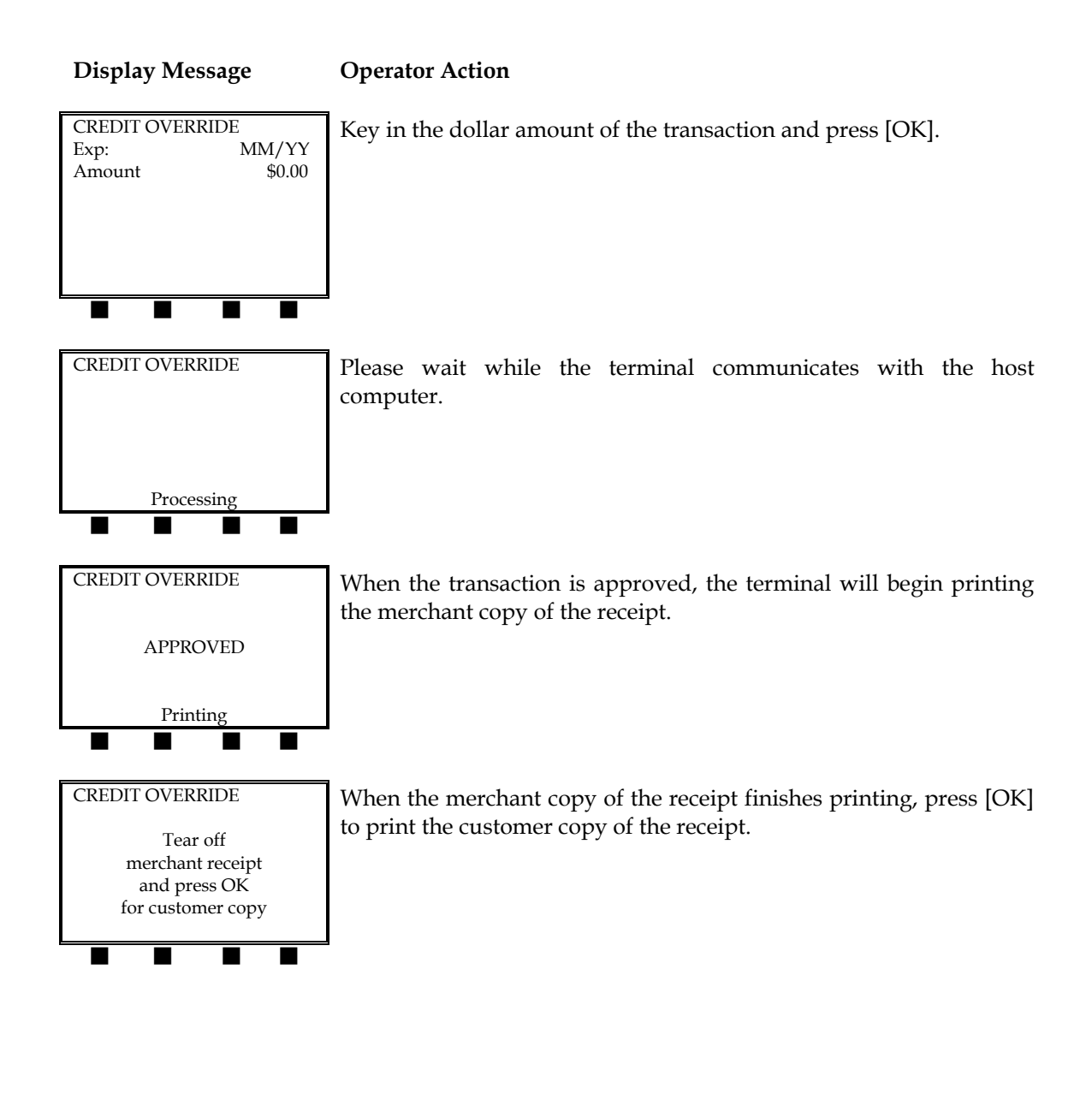

The merchant copy of the finished stored sales receipt will look like this:

| RETAIL STORE<br>123 MAIN STREET<br>ANYWHERE, USA 12345<br>(XXX) XXX-XXXX                         | -Customized header (up to five lines)                                                                                                    |
|--------------------------------------------------------------------------------------------------|----------------------------------------------------------------------------------------------------|
| CREDIT OVERRIDE                                                                                  | -Type of transaction                                                                                                    |
| 09/01/99 15:30                                                                                   | -Date and time                                                                                                    |
| MERCHANT: XXXXXX<br>FDC MERCHANT ID: XXXXXXXXXXXX<br>CLERK: XX<br>REFERENCE #6                   | –Merchant ID<br>–FDC Merchant ID<br>–Clerk number (optional)<br>–Reference (Transaction) number                                                           |
| CARD : XXXXXXXXX0007 01/02 SW<br>INVOICE: XXXXXXX<br>BATCH : XXXXXXXXXXXXXXXXXXXXXXXXXXXXXXXXXXX | <ul> <li>Card number, expiration date, entry<br/>method</li> <li>Invoice number (optional)</li> <li>Batch number</li> <li>Authorization number</li> </ul> |
| AMOUNT : \$ 15.00                                                                                | -Transaction amount                                                                                                    |
| I AGREE TO PAY THE ABOVE<br>AMOUNT ACCORDING TO CARD<br>ISSUER AGREEMENT                         | -Customized cardholder agreement                                                                                                    |
| XJOHN DOE<br>AP                                                                                  | <ul><li>Cardholder signature</li><li>Approval confirmation</li></ul>                                                                                      |
| *** MERCHANT COPY ***                                                                            |                                                                                                    |

### Override – Offline

Override is a monetary transaction used to authorize a credit card sale after the transaction has been rejected as a duplicate. The printed merchant receipt copy must be signed by the cardholder once the procedure is complete. This procedure is used when the LinkPoint 9000 is outside of the Motient network coverage area. In order to process this transaction, the user must use the settlement procedure on page 143.

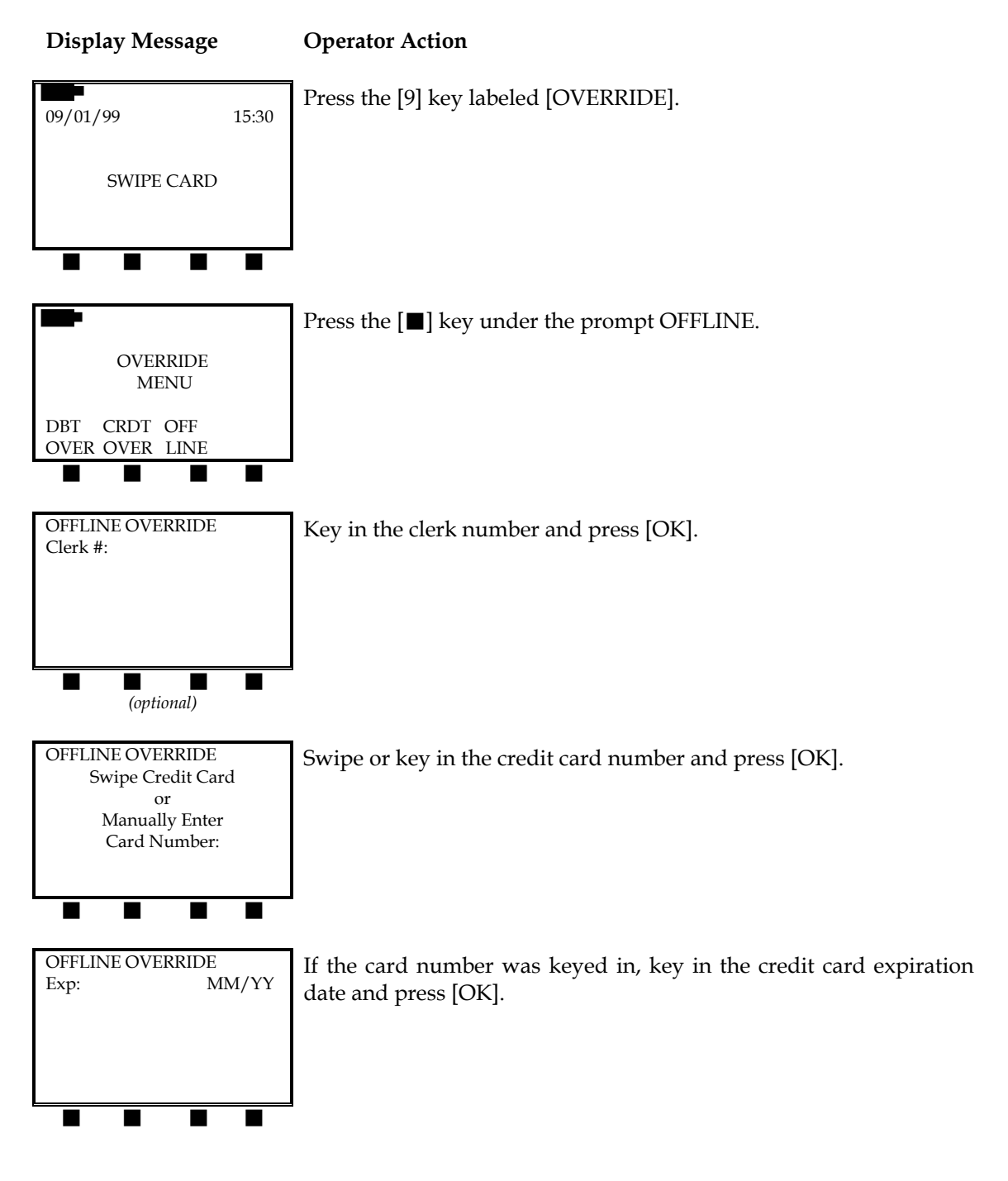

### **Display Message Operator Action** OFFLINE OVERRIDE Key in the dollar amount of the override transaction and press [OK]. MM/YY Exp: Amount \$0.00 OFFLINE OVERRIDE Please wait while the terminal communicates with the host computer. Processing OFFLINE OVERRIDE When the transaction is approved, the terminal will begin printing the merchant copy of the receipt. APPROVED Printing OFFLINE OVERRIDE When the merchant copy of the receipt finishes printing, press [OK] to print the customer copy of the receipt. Tear off merchant receipt and press OK for customer copy

The merchant copy of the finished override offline receipt will look like this:

| RETAIL STORE<br>123 MAIN STREET<br>ANYWHERE, USA 12345<br>(XXX) XXX-XXXX               | -Customized header (up to five lines)                                                           |
|----------------------------------------------------------------------------------------|-------------------------------------------------------------------------------------------------|
| OFFLINE OVERRIDE                                                                       | -Type of transaction                                                                            |
| 09/01/99 15:30                                                                         | –Date and time                                                                                  |
| MERCHANT: XXXXXXX<br>FDC MERCHANT ID: XXXXXXXXXXXX<br>CLERK: XX<br><b>REFERENCE #6</b> | –Merchant ID<br>–FDC Merchant ID<br>–Clerk number (optional)<br>–Reference (Transaction) number |
| CARD : XXXXXXXXX0007 01/02 SW<br>AMOUNT : \$ 15.00                                     | <ul> <li>Card no., exp. date, entry method</li> <li>Transaction amount</li> </ul>               |
| I AGREE TO PAY THE ABOVE<br>AMOUNT ACCORDING TO CARD<br>ISSUER AGREEMENT               | -Customized cardholder agreement                                                                |
| XJOHN DOE                                                                              | <ul><li>Cardholder signature</li><li>Approval confirmation</li></ul>                            |
| *** MERCHANT COPY ***                                                                  |                                                                                                 |

### ATM/DEBIT SALE – [ATM SALE] KEY

An ATM/debit sale is a monetary function that transfers funds from the cardholder's checking or savings bank account to the merchant's account. The LinkPoint terminal does not require a separate PINpad to process ATM/debit transactions.

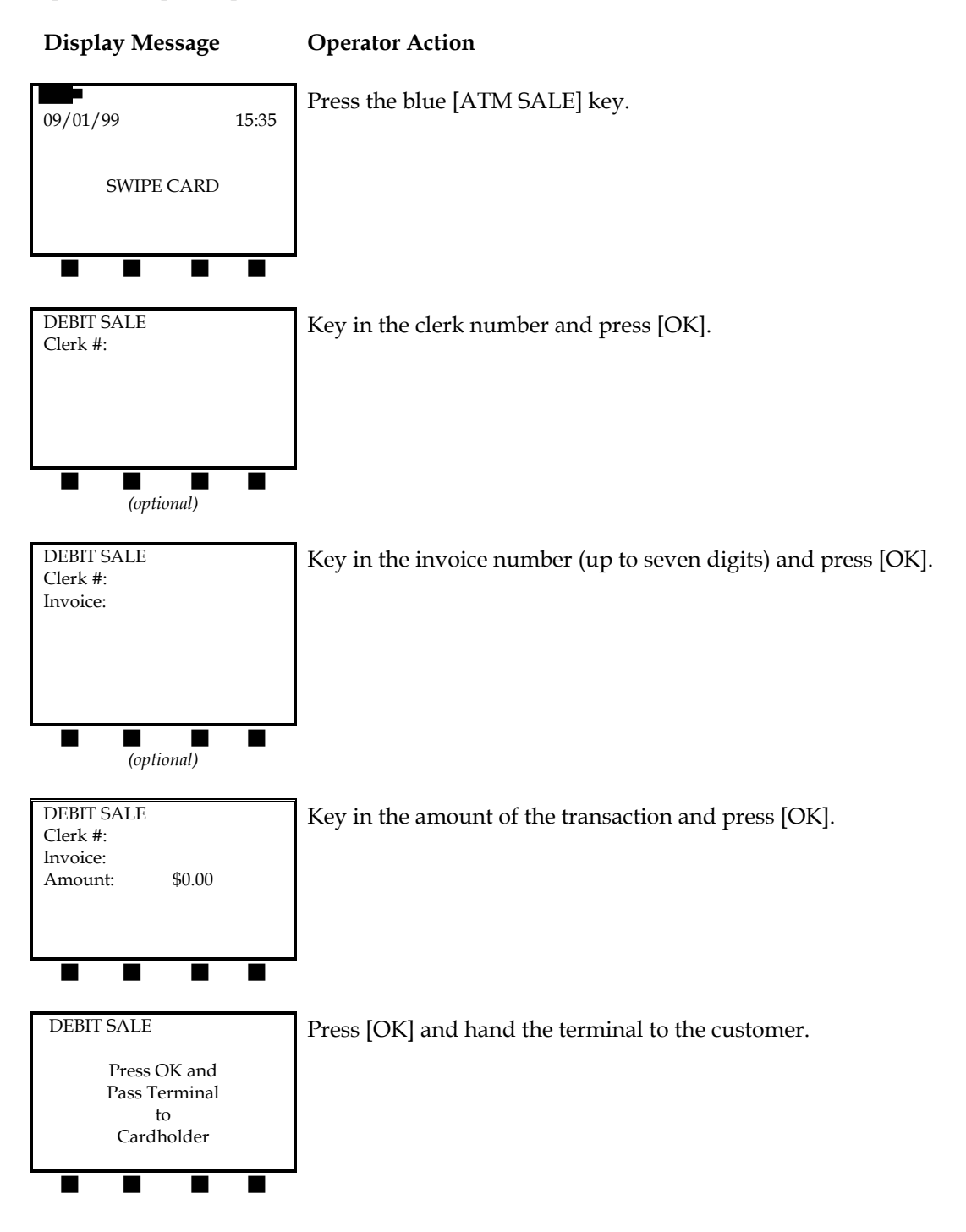

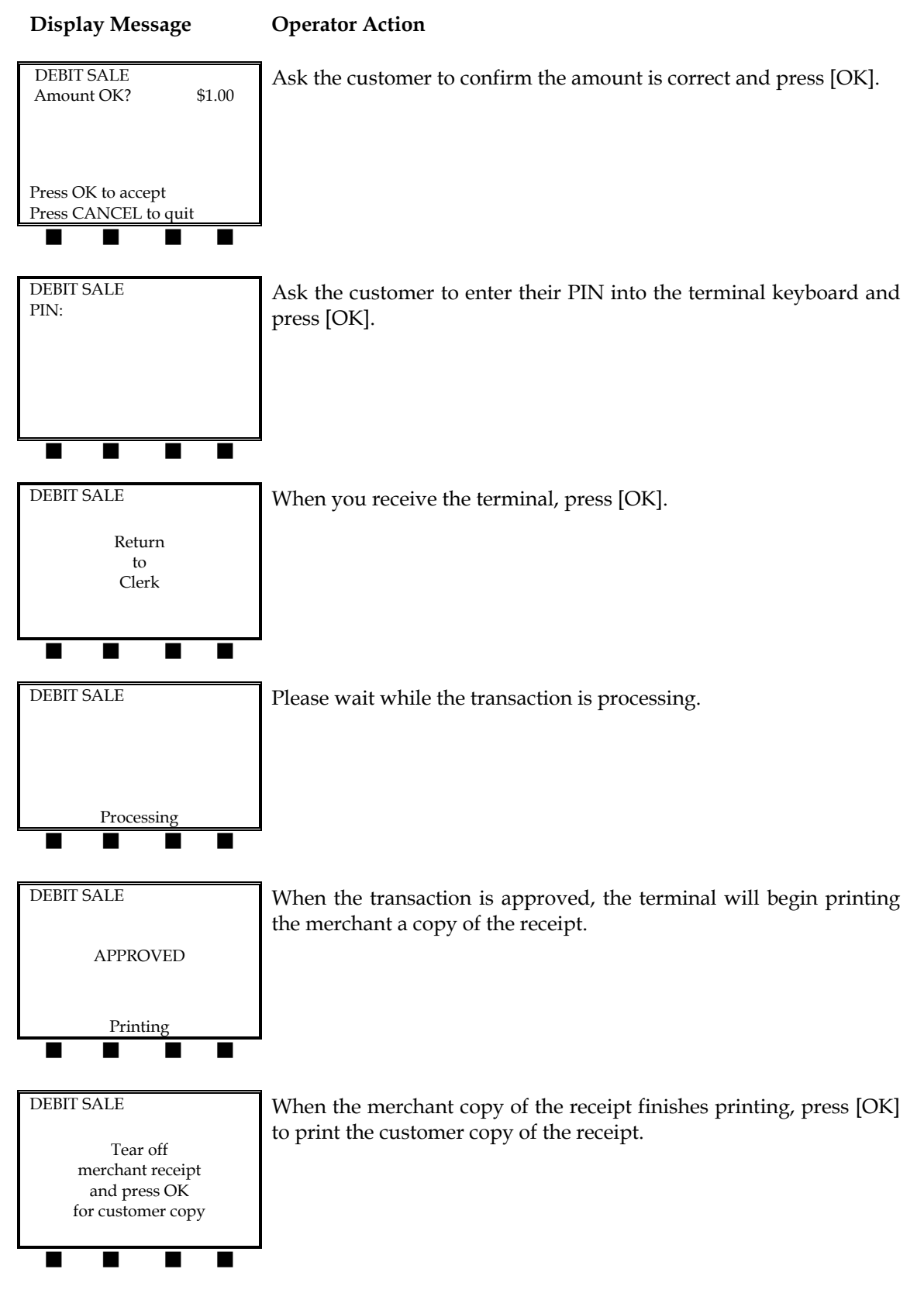

The finished merchant copy of the ATM/debit sale receipt will look like this:

| RETAIL STORE<br>123 MAIN STREET<br>ANYWHERE, USA 12345<br>(XXX) XXX-XXXX                         | -Customized header (up to five lines)                                                                      |
|--------------------------------------------------------------------------------------------------|----------------------------------------------------------------------------------------------------|
| DEBIT SALE                                                                                       | -Type of transaction                                                                                       |
| 09/01/99 15:30                                                                                   | –Date and time                                                                                             |
| MERCHANT: XXXXXXX<br>FDC MERCHANT ID: XXXXXXXXXXXXX<br>CLERK: XX<br><b>REFERENCE #5</b>          | –Merchant ID<br>–FDC merchant ID<br>–Clerk number (optional)<br>–Reference (transaction) number            |
| CARD: XXXXXXXXXX0007 01/02 SW<br>INVOICE: XXXXXXX<br>BATCH: XXXXXXXXXXXXXXXXXXXXXXXXXXXXXXXXXXXX | –Card no., exp. date, entry method<br>–Invoice number (optional)<br>–Batch number<br>–Authorization number |
| AMOUNT: \$1.00                                                                                   | -Transaction amount                                                                                        |
| AP<br>*** MERCHANT COPY ***                                                                      | –Approval confirmation                                                                                     |
|                                                                                                  |                                                                                                    |

#### REPRINT

A nonmonetary function that prints a duplicate of the merchant receipt.

#### Display Message Operator Action

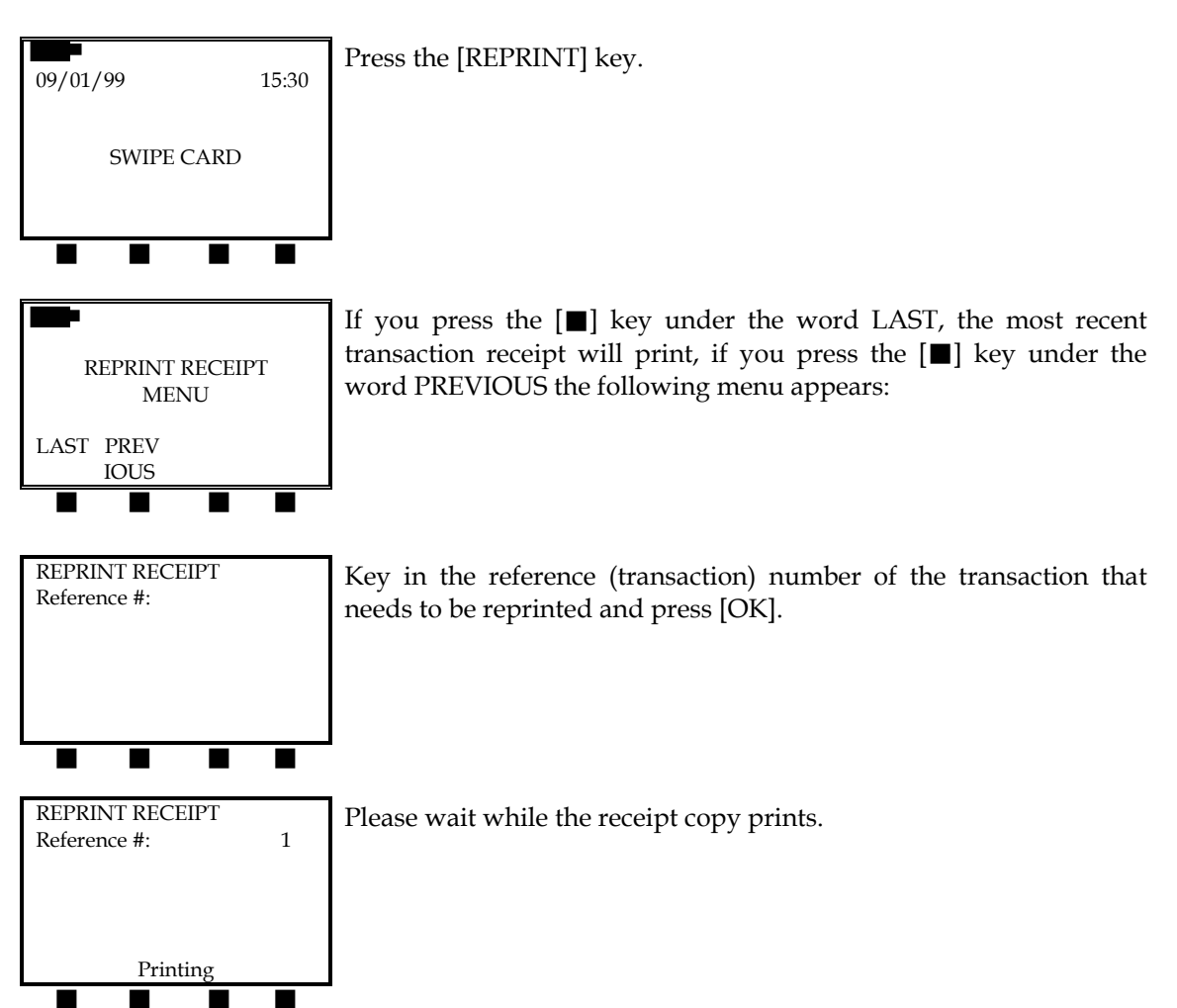

The finished reprinted receipt will look like this:

| REPRINT                                                                                          |                                                                                                    |
|--------------------------------------------------------------------------------------------------|----------------------------------------------------------------------------------------------------|
| RETAIL STORE<br>123 MAIN STREET<br>ANYWHERE, USA 12345<br>(XXX) XXX-XXXX                         | -Customized header (up to five lines)                                                                                                    |
| SALE                                                                                             | -Type of transaction                                                                                                    |
| 09/01/99 15:30                                                                                   | –Date and time                                                                                                    |
| MERCHANT: XXXXXXX<br>FDC MERCHANT ID: XXXXXXXXXXXX<br>CLERK: XX<br><b>REFERENCE #3</b>           | <ul> <li>Merchant ID</li> <li>FDC Merchant ID</li> <li>Clerk number (optional)</li> <li>Reference (Transaction) number of the voided transaction.</li> </ul> |
| CARD : XXXXXXXXX0007 01/02 SW<br>INVOICE: XXXXXXX<br>BATCH : XXXXXXXXXXXXXXXXXXXXXXXXXXXXXXXXXXX | <ul> <li>Card number, expiration date, entry<br/>method</li> <li>Invoice number</li> <li>Batch number</li> <li>Authorization number</li> </ul>               |
| AMOUNT : \$ 15.00                                                                                | -Transaction amount                                                                                                    |
| I AGREE TO PAY THE ABOVE<br>AMOUNT ACCORDING TO CARD<br>ISSUER AGREEMENT                         | -Customized cardholder agreement                                                                                                    |
|                                                                                                  | -Cardholder signature                                                                                                    |
| AP                                                                                               | -Approval confirmation                                                                                                    |
|                                                                                                  |                                                                                                    |

#### REPORTS

The LinkPoint 9000 has the ability to print reports listing the current and previous batch transactions. This section includes how to print and examples of the following reports: detail batch report, detail reference (transaction) number report, batch summary, employee detail, invoice detail, card types and transactions.

#### Detail Batch Report

This report is particularly important because since the terminal has no settlement or batch close feature, this report is the best way to confirm the transactions in the most recent automatically closed batch. It is also the quickest way to confirm what transactions are in the current open batch.

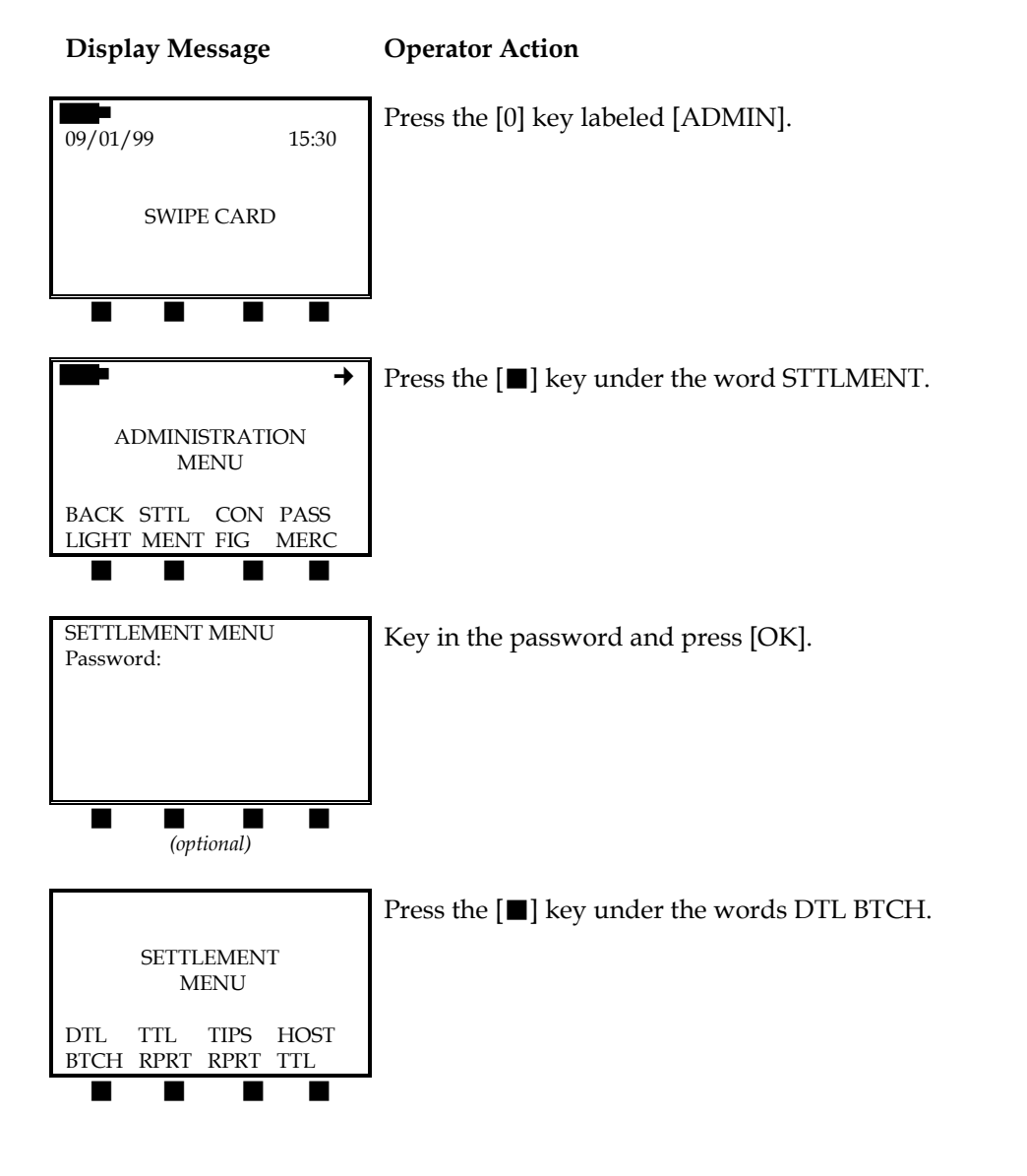

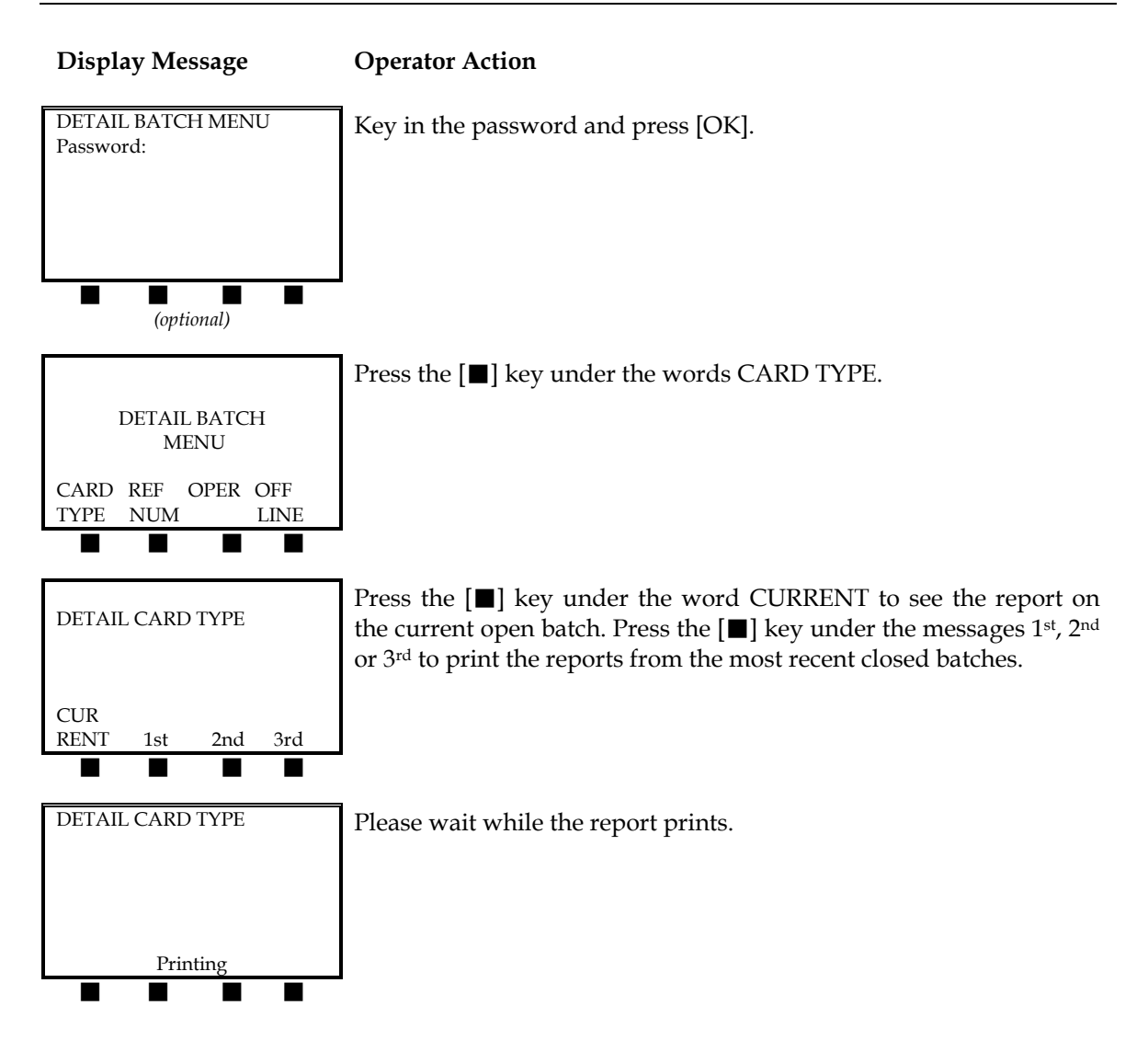

The finished detail card type report will look like this:

| RETAIL STORE<br>123 MAIN STREET<br>ANYWHERE, USA 12345<br>(XXX) XXX-XXXX |                                  | fore<br>Treet<br>JSA 12345<br>-XXXX    | -Customized header (up to five lines)                                                                                                    |
|--------------------------------------------------------------------------|----------------------------------|----------------------------------------|----------------------------------------------------------------------------------------------------|
| DETAIL CA                                                                | RD TYPE                          |                                        | -Type of transaction                                                                                                    |
|                                                                          |                                  | 09/01/99 15:30                         | –Date and time                                                                                                    |
| MERCHAN<br>FDC MERC                                                      | T: XXXXXX<br>HANT ID: >          | x<br>xxxxxxxxxxxxxx                    | –Merchant ID<br>–FDC Merchant ID                                                                                                    |
| **************************************                                   | Visa                             | ************************************** | –Card type                                                                                                    |
| REF 1<br>CREDIT SA<br>09/01/9 15<br>Vis XXXXX<br>Totals                  | BTCH<br>LE<br>:47 SW<br>XXXX0007 | AUTH XXXXXX<br>\$ 5.00<br>01/02        | <ul> <li>Reference (transaction) number,<br/>authorization number,</li> <li>Transaction type and amount</li> <li>Transaction date, time and entry<br/>method</li> <li>Credit card type, number and<br/>expiration date</li> </ul> |
| 1<br>0                                                                   | \$5.00<br>\$0.00                 | PRCH<br>RTRN                           | <ul> <li>Totals confirmation</li> <li>Total number of transactions, total dollar amount and type in open batch</li> </ul>                                                                                                    |

#### Detail Reference (Transaction) Number Report

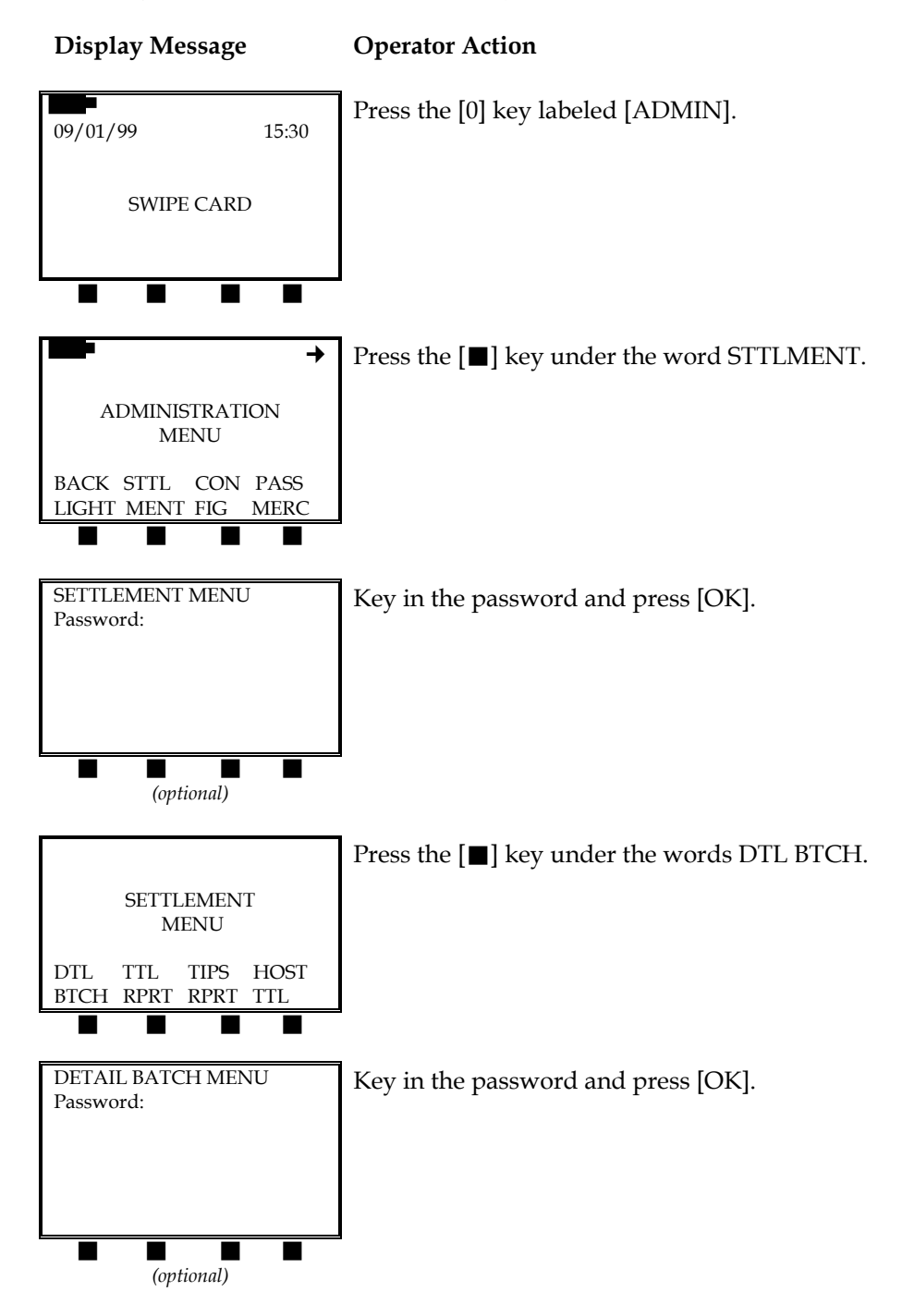

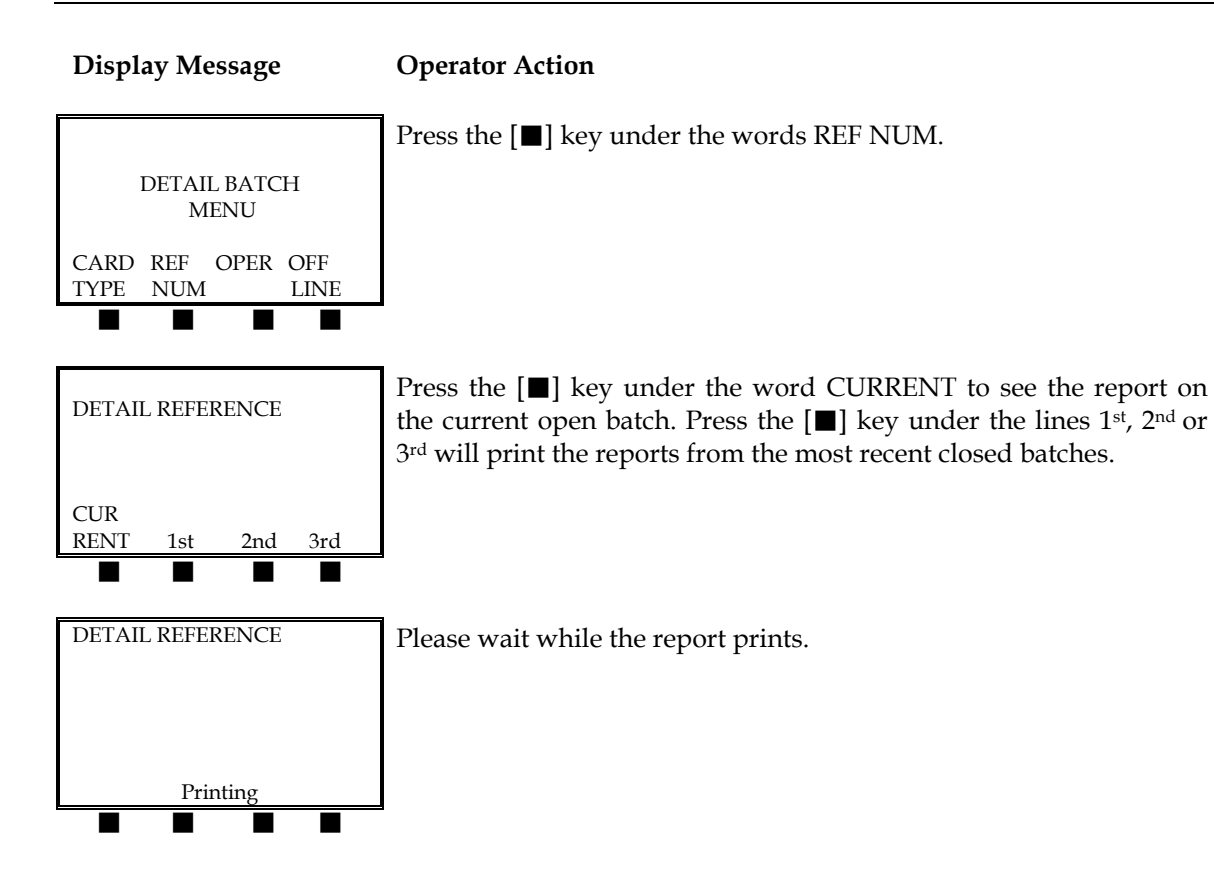

### ©2001 LinkPoint® International, Inc. 127 LinkPoint® 9000 Reference Manual

The finished detail reference report will look like this:

| RETAIL STORE<br>123 MAIN STREET<br>ANYWHERE, USA 12345<br>(XXX) XXX-XXXX                    | -Customized header (up to five lines)                                                                                                    |
|---------------------------------------------------------------------------------------------|----------------------------------------------------------------------------------------------------|
| DETAIL REFERENCE                                                                            | –Type of transaction                                                                                                    |
| 09/01/99 15:30                                                                              | –Date and time                                                                                                    |
| MERCHANT: XXXXXXX<br>FDC MERCHANT ID: XXXXXXXXXXXXX                                         | –Merchant ID<br>–FDC Merchant ID                                                                                                    |
| REF 1 BTCH AUTH XXXXXX<br>CREDIT SALE \$ 5.00<br>09/01/9 15:47 SW<br>Vis XXXXXXXX0007 01/02 | <ul> <li>Reference (transaction) number,<br/>authorization number,</li> <li>Transaction type and amount</li> <li>Transaction date, time and entry<br/>method</li> <li>Credit card type, number and<br/>expiration date</li> </ul> |
| Totals<br>1 \$5.00 PRCH<br>0 \$0.00 RTRN                                                    | <ul> <li>Totals confirmation</li> <li>Total number of transactions, total dollar amount and type in open batch</li> </ul>                                                                                                    |

### **Card Totals Report**

This report lists the total dollar amounts of the various credit card types recently processed by your business.

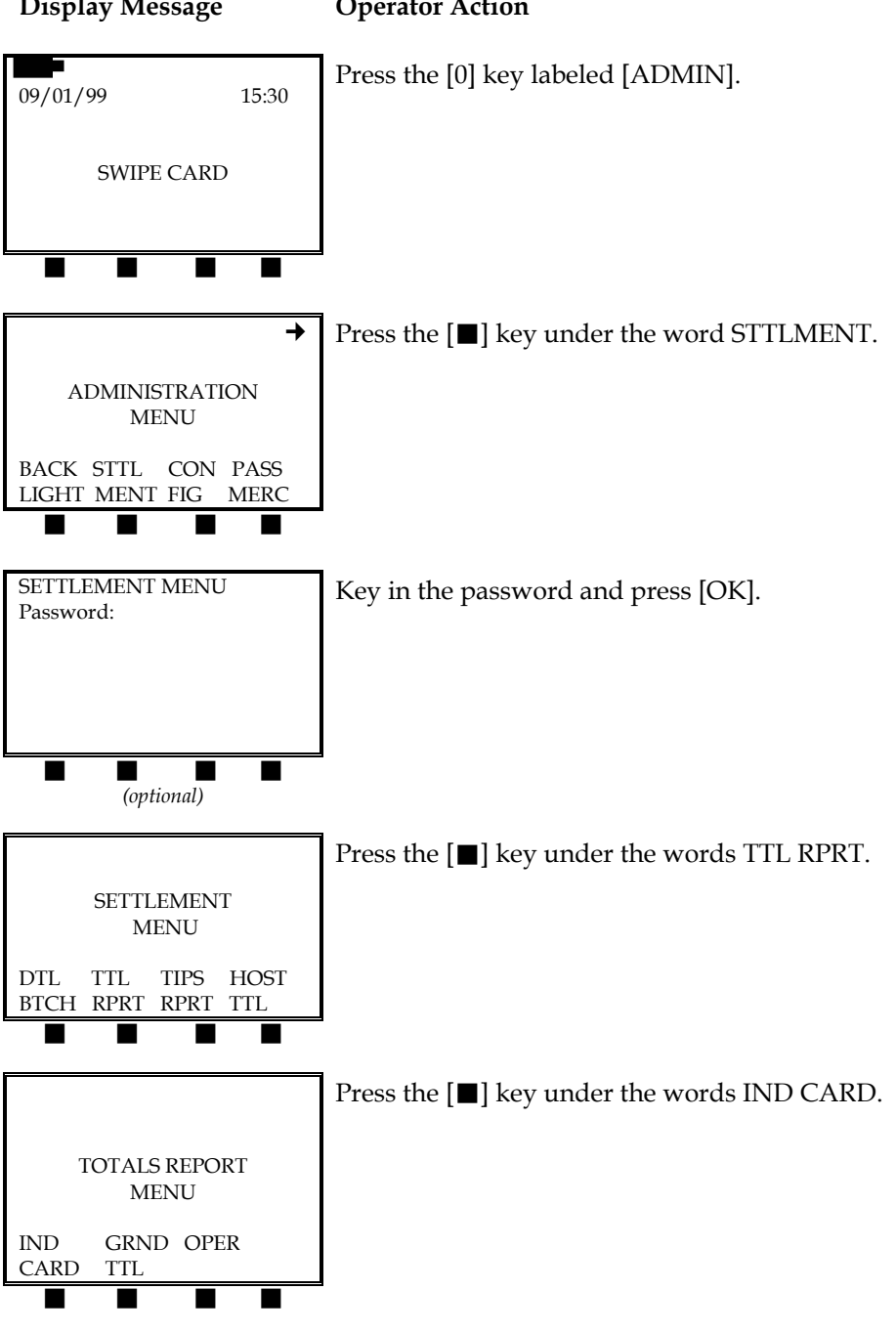

#### **Display Message**

TOTALS CARD

1st

CUR RENT

#### **Operator Action**

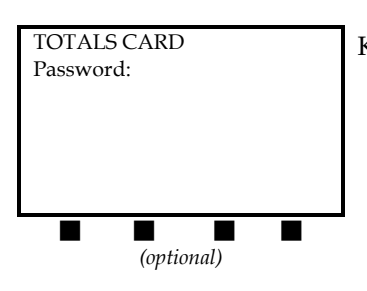

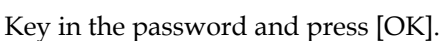

Press the  $[\blacksquare]$  key under the word CURRENT to see the report on the current open batch. Press the  $[\blacksquare]$  key under the lines  $1^{st}$ ,  $2^{nd}$  or  $3^{rd}$  will print the reports from the most recent closed batches.

| TOTALS CARD | Pl |
|-------------|----|
|             |    |
|             |    |
|             |    |
|             |    |
|             |    |
| Printing    |    |
|             |    |

2nd

3rd

Please wait while the report prints.

The card totals receipt will look like this:

| RETAIL STORE<br>123 MAIN STREET<br>ANYWHERE, USA 12345<br>(XXX) XXX-XXXX |                  | RE<br>REET<br>A 12345<br>XXX         | -Customized header (up to five lines) |                                                                                                    |
|--------------------------------------------------------------------------|------------------|--------------------------------------|---------------------------------------|----------------------------------------------------------------------------------------------------|
| ΤΟΤΑΙ                                                                    | S CA             | RD                                   |                                       | -Type of transaction                                                                                                    |
|                                                                          |                  | 0                                    | 9/01/99 15:30                         | –Date and time                                                                                                    |
| MERCHANT: XXXXXXX<br>FDC MERCHANT ID: XXXXXXXXXXXXXX                     |                  | xxxxxxxxx                            | –Merchant ID<br>–FDC Merchant ID      |                                                                                                    |
| Visa<br>Totals                                                           | 1<br>0<br>1<br>0 | \$5.00<br>\$0.00<br>\$5.00<br>\$0.00 | PRCH<br>RTRN<br>PRCH<br>RTRN          | <ul> <li>Card Type</li> <li>Total number of transactions, total dollar amount and type in open batch</li> <li>Totals confirmation</li> <li>Total number of transactions, total dollar amount and type in open batch</li> </ul> |

### **Operator Totals Report**

This report lists the total dollar amounts of each server who processed transactions on your terminal.

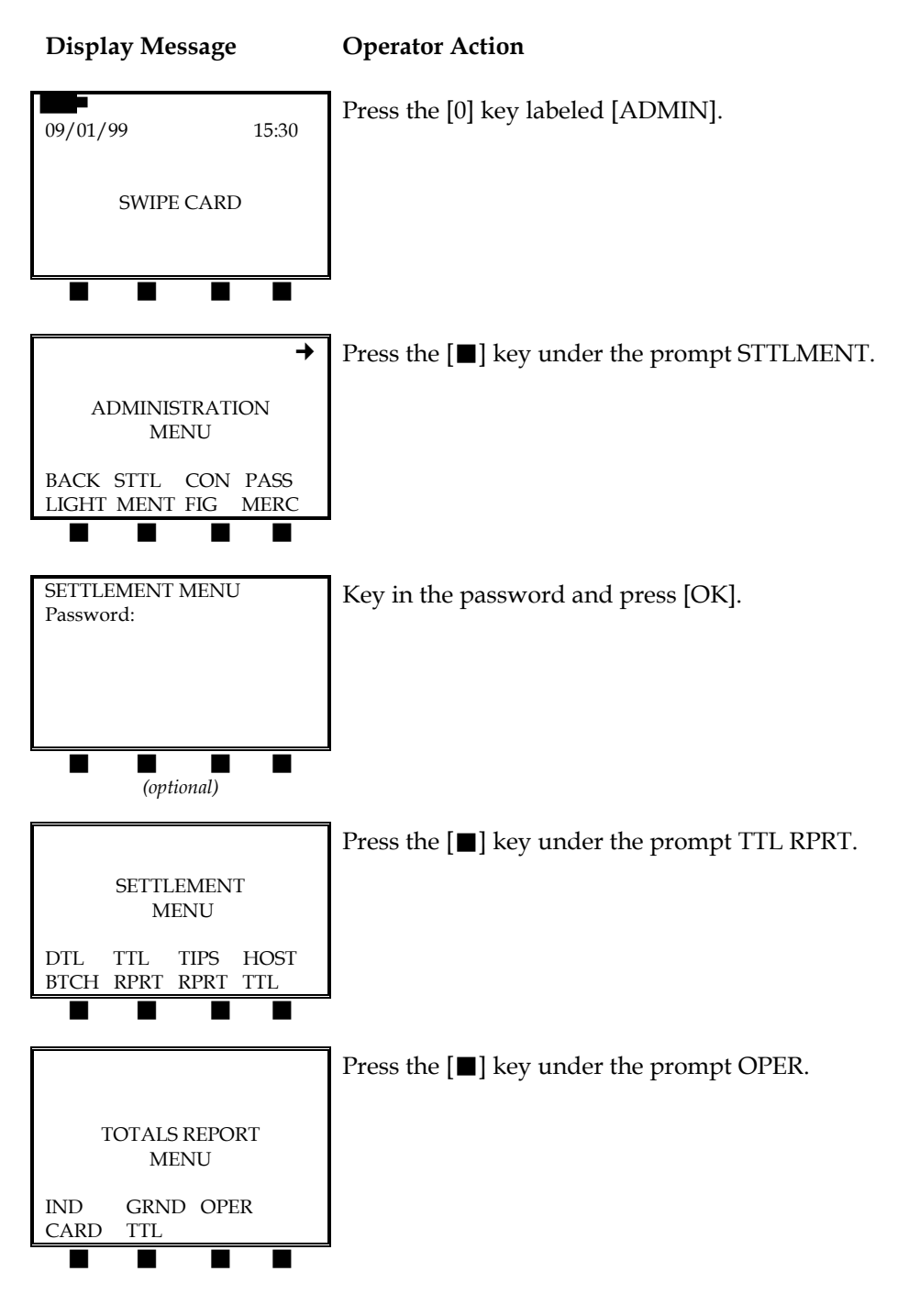

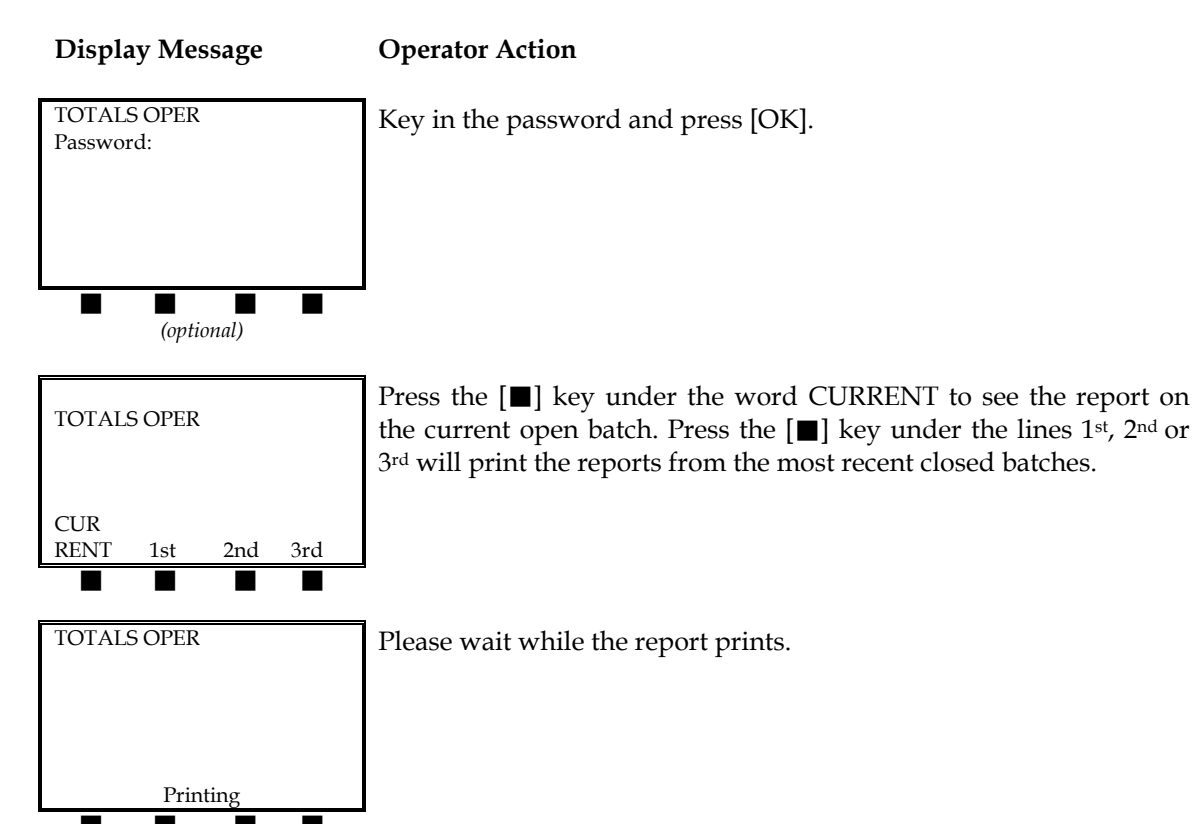

The operator totals report will look like this:

| RETAIL STORE<br>123 MAIN STREET<br>ANYWHERE, USA 12345<br>(XXX) XXX-XXXX |              | ORE<br>'REET<br>SA 12345<br>XXXX | -Customized header (up to five lines)     |                                                                                                    |
|--------------------------------------------------------------------------|--------------|----------------------------------|-------------------------------------------|----------------------------------------------------------------------------------------------------|
| TOTALS OPER                                                              |              |                                  |                                           | -Type of transaction                                                                                                    |
|                                                                          |              |                                  | 09/01/99 15:30                            | -Date and time                                                                                                    |
| MERCI<br>FDC M                                                           | HANT<br>ERCH | : XXXXXXX<br>IANT ID: X          | (<br>XXXXXXXXXXXXXXXXXXXXXXXXXXXXXXXXXXXX | –Merchant ID<br>–FDC Merchant ID                                                                                              |
| *******                                                                  | ******       | *********                        | *****                                     |                                                                                                    |
| *OPER                                                                    | ATOF         | R: XX                            | *                                         | –Operator (clerk) number                                                                                                    |
| Visa                                                                     | 1<br>0       | \$5.00<br>\$0.00                 | PRCH<br>RTRN                              | <ul> <li>Card type</li> <li>Total number of transactions, total dollar amount and type in batch for that card type</li> </ul> |
| Totals                                                                   | 1<br>0       | \$5.00<br>\$0.00                 | PRCH<br>RTRN                              | -Total number of transactions, total<br>dollar amount and type in batch for<br>selected operator                              |

### **Grand Totals Report**

**Display Message Operator Action** Press the [0] key labeled [ADMIN]. 09/01/99 15:30 SWIPE CARD → Press the **[□**] key under the word STTLMENT. ADMINISTRATION MENU BACK STTL CON PASS LIGHT MENT FIG MERC SETTLEMENT MENU Key in the password and press [OK]. Password: (optional) Press the **[■**] key under the words TTL RPRT. SETTLEMENT MENU DTL TTL TIPS HOST BTCH RPRT RPRT TTL Press the **[■]** key under the words GRND TTL. TOTALS REPORT MENU IND GRND OPER CARD TTL

This report displays the total dollar amounts of the selected batch.

#### **Display Message**

TOTALS GRAND

1st

CUR RENT

#### **Operator Action**

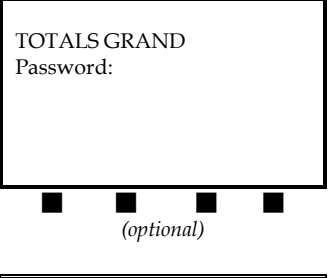

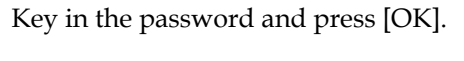

Press the  $[\blacksquare]$  key under the word CURRENT to see the report on the current open batch. Press the  $[\blacksquare]$  key under the lines  $1^{st}$ ,  $2^{nd}$ , or  $3^{rd}$  will print the reports from the most recent closed batches.

| TOTALS GRAND |  |
|--------------|--|
|              |  |
| Printing     |  |

2nd

3rd

Please wait while the report prints.

The grand totals report will look like this:

| RETAIL STORE<br>123 MAIN STREET<br>ANYWHERE, USA 12345<br>(XXX) XXX-XXXX |                  |                                        |                              | -Customized header (up to five lines)                                                                                                    |
|--------------------------------------------------------------------------|------------------|----------------------------------------|------------------------------|----------------------------------------------------------------------------------------------------|
| TOTALS GRAND                                                             |                  |                                        |                              | -Type of transaction                                                                                                    |
|                                                                          |                  |                                        | 09/01/99 15:30               | –Date and time                                                                                                    |
| MERCI<br>FDC M                                                           | HAN<br>IERC      | T: XXXXXXX<br>HANT ID: X               | <<br>xxxxxxxxxxxx            | –Merchant ID<br>–FDC Merchant ID                                                                                                    |
| Credit<br>Totals                                                         | 1<br>0<br>1<br>0 | \$10.00<br>\$0.00<br>\$10.00<br>\$0.00 | PRCH<br>RTRN<br>PRCH<br>RTRN | <ul> <li>Transaction Type</li> <li>Total number of transactions, total dollar amount and type in batch</li> <li>Transaction Type</li> <li>Total number of transactions, total dollar amount and type in batch</li> </ul> |

### Host Totals Report

This report displays the total dollar amounts of the current batch from the host.

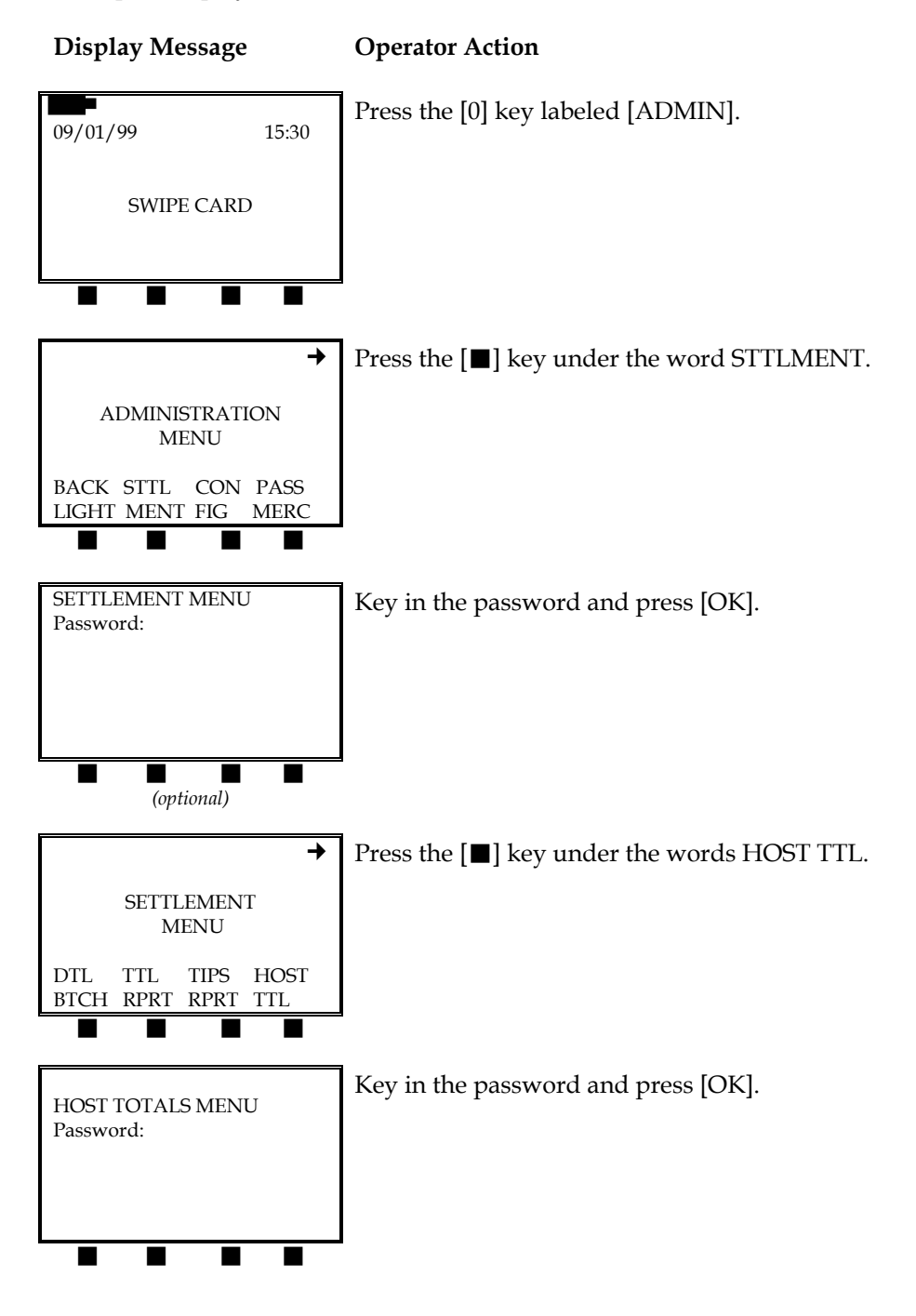

#### Display Message

**Operator Action** 

| HOST TOTALS<br>MENU |  |
|---------------------|--|
| ALL SING<br>LE      |  |
|                     |  |

Press the  $[\blacksquare]$  key under the word ALL to print a report of current open batch totals. Press the  $[\blacksquare]$  key under the word SINGLE to print a report detailing each transaction in the current open batch.

The all host totals report will look like this:

| 1 |                                                                          |                                                                                             |
|---|--------------------------------------------------------------------------|---------------------------------------------------------------------------------------------|
|   | RETAIL STORE<br>123 MAIN STREET<br>ANYWHERE, USA 12345<br>(XXX) XXX-XXXX | -Customized header (up to five lines)                                                       |
|   | HOST TOTALS                                                              | -Type of transaction                                                                        |
|   | 09/01/99 15:30                                                           | -Date and time                                                                              |
|   | MERCHANT: XXXXXXX<br>FDC MERCHANT ID: XXXXXXXXXXXXXX                     | –Merchant ID<br>–FDC merchant ID                                                            |
|   | CREDIT PURCHASE<br>TRANSACTIONS: 1<br>AMOUNT: \$ 20.00                   | <ul><li>Transaction type</li><li>Number of transactions</li><li>Transaction total</li></ul> |
|   | CREDIT RETURN<br>TRANSACTIONS:<br>AMOUNT: \$ 0.00                        | <ul><li>Transaction type</li><li>Number of transactions</li><li>Transaction total</li></ul> |

The single host totals report will look like this:

| RETAIL STORE<br>123 MAIN STREET<br>ANYWHERE, USA 12345<br>(XXX) XXX-XXXX                                | -Customized header (up to five lines)                                                                                                    |
|----------------------------------------------------------------------------------------------------|----------------------------------------------------------------------------------------------------|
| HOST TOTALS                                                                                             | -Type of transaction                                                                                                    |
| 09/01/99 15:30                                                                                          | -Date and time                                                                                                    |
| MERCHANT: XXXXXXX<br>FDC MERCHANT ID: XXXXXXXXXXXXX                                                     | –Merchant ID<br>–FDC merchant ID                                                                                                    |
| PROCESSING CODE: XXXXXXX<br>POS ENTRY MODE: XXXXXXXXXX<br>ACCOUNT: XXXXXXXXXXXXXXXXXXXXXXXXXXXXXXXXXXXX | <ul> <li>Processing code</li> <li>POS entry mode</li> <li>Credit card number</li> <li>Transaction total</li> <li>Reference (Transaction) number</li> </ul> |
| AUTH NUMBER: XXXXXX<br>OK                                                                               | -Authorization number                                                                                                    |
#### **CLEAR BATCH**

This procedure allows you to delete the batch transactions in a current open batch. The transactions in the cleared batch will not be deleted off of the host computer. To delete the transactions off of the host computer, the transactions must be voided. Please see the void procedures that begin on page 78. To clear the procedures please the follow the procedures below.

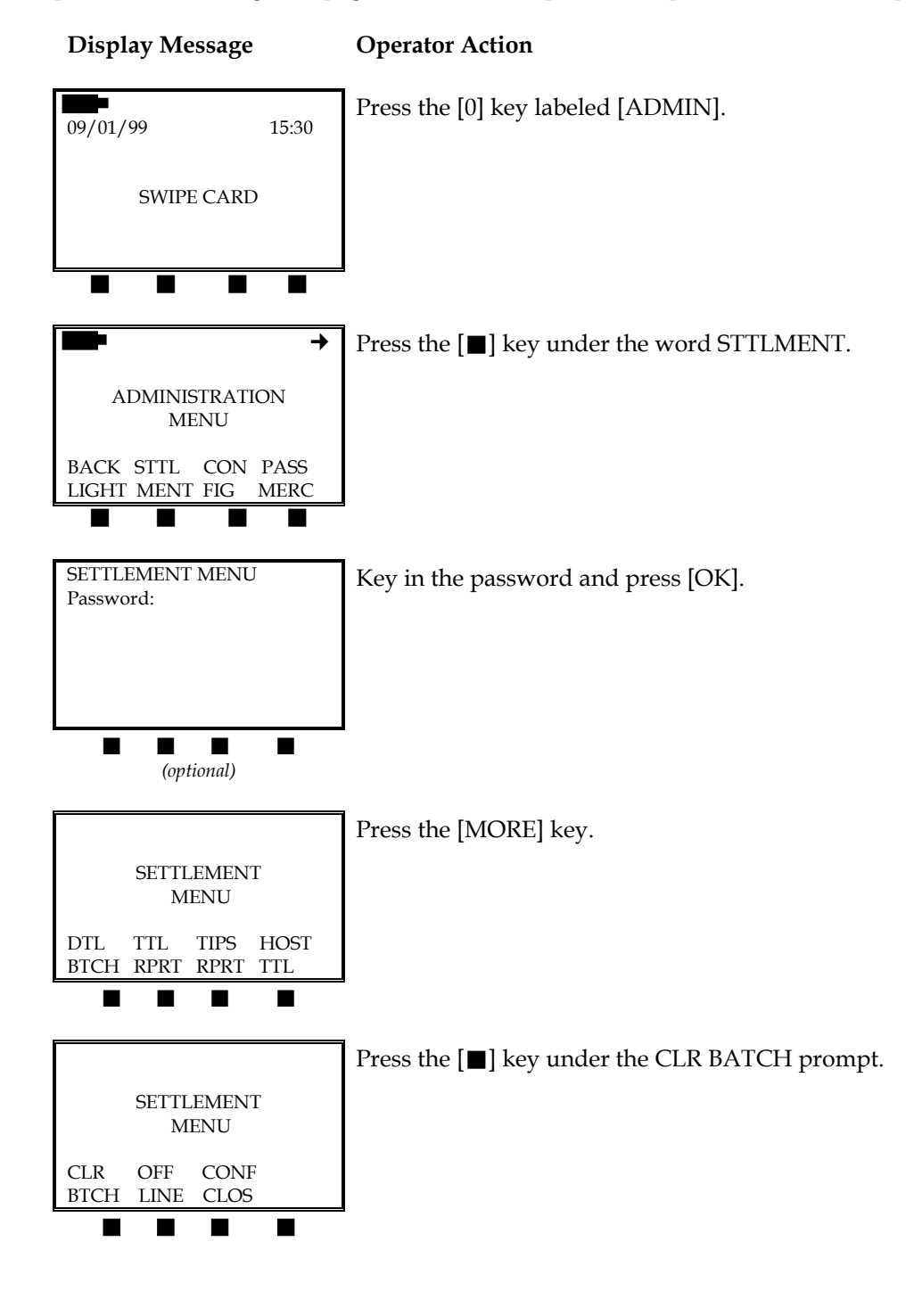

141

# STANDARD KEY OPERATIONS

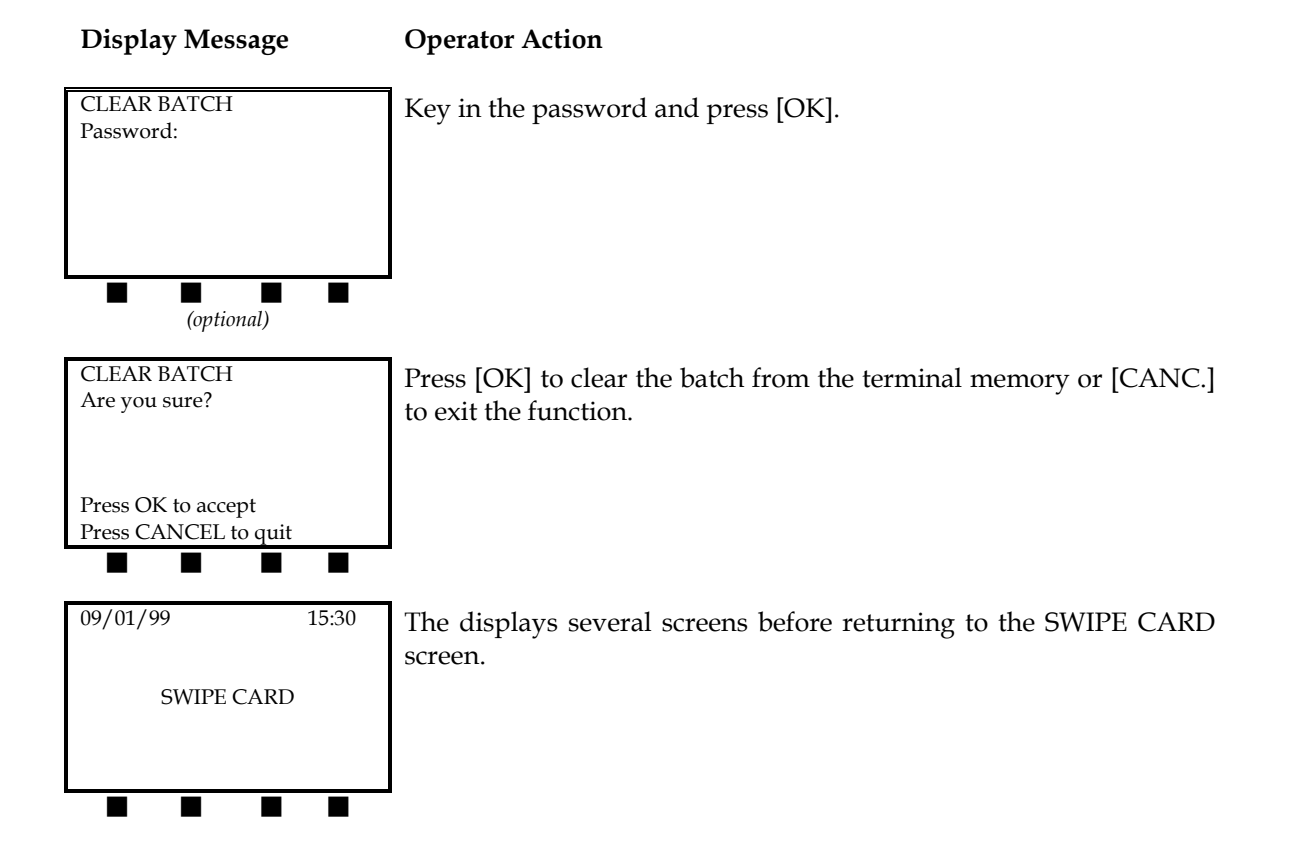

142

#### SETTLEMENT

#### **Online Transactions**

The LinkPoint 9000 does not have a settlement or a close batch feature because the batch is closed automatically at the end of each business day. If you wish to confirm a batch closed, please print a detail batch report for either the  $1^{st}$ ,  $2^{nd}$  or  $3^{rd}$  most recent batch as described in the *Reports* section.

#### **Upload Offline Transactions**

It is possible to upload offline transactions through the LinkPoint 9000 terminal. When an offline transaction is performed, the offline upload procedure allows the transaction to be sent to the host to be processed. Each offline transaction must be uploaded one at a time. The transaction will then settle automatically. Offline transactions must be uploaded before the host batch is closed on or before 2:00 am EST.

143

#### Display Message Operator Action

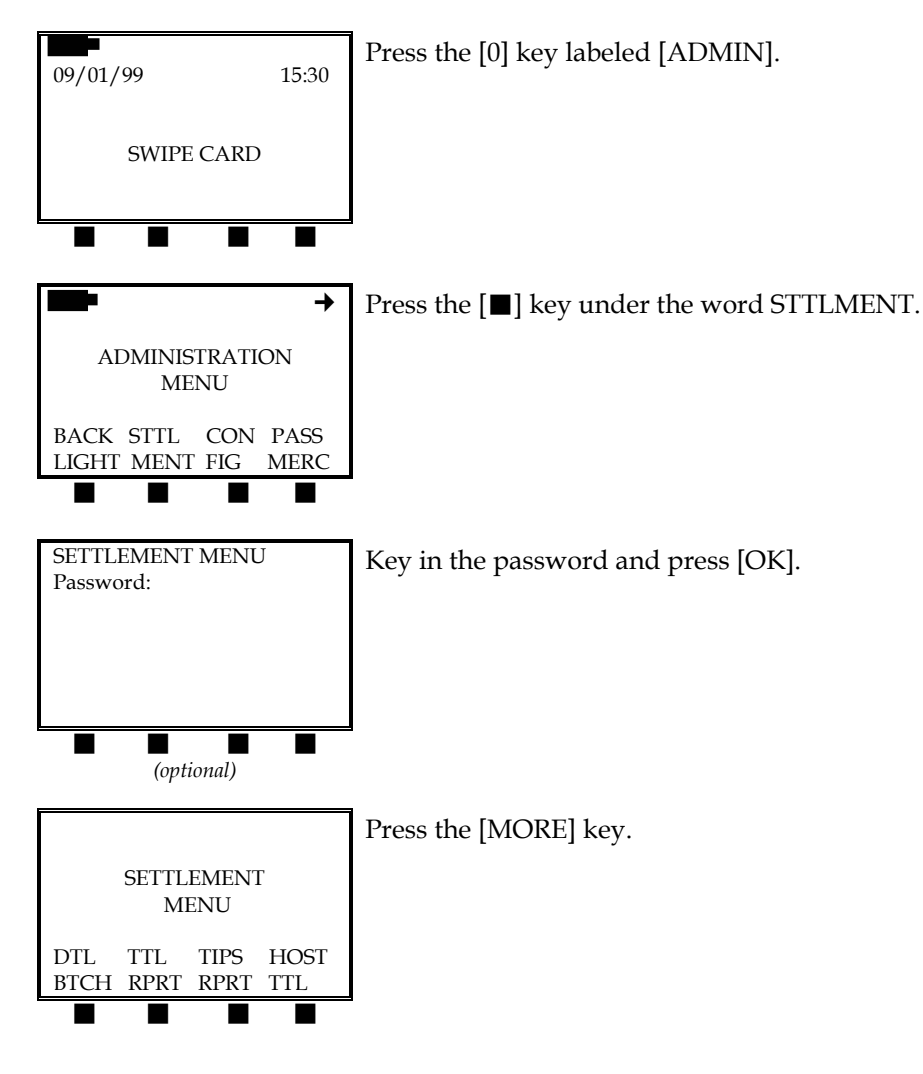

# STANDARD KEY OPERATIONS

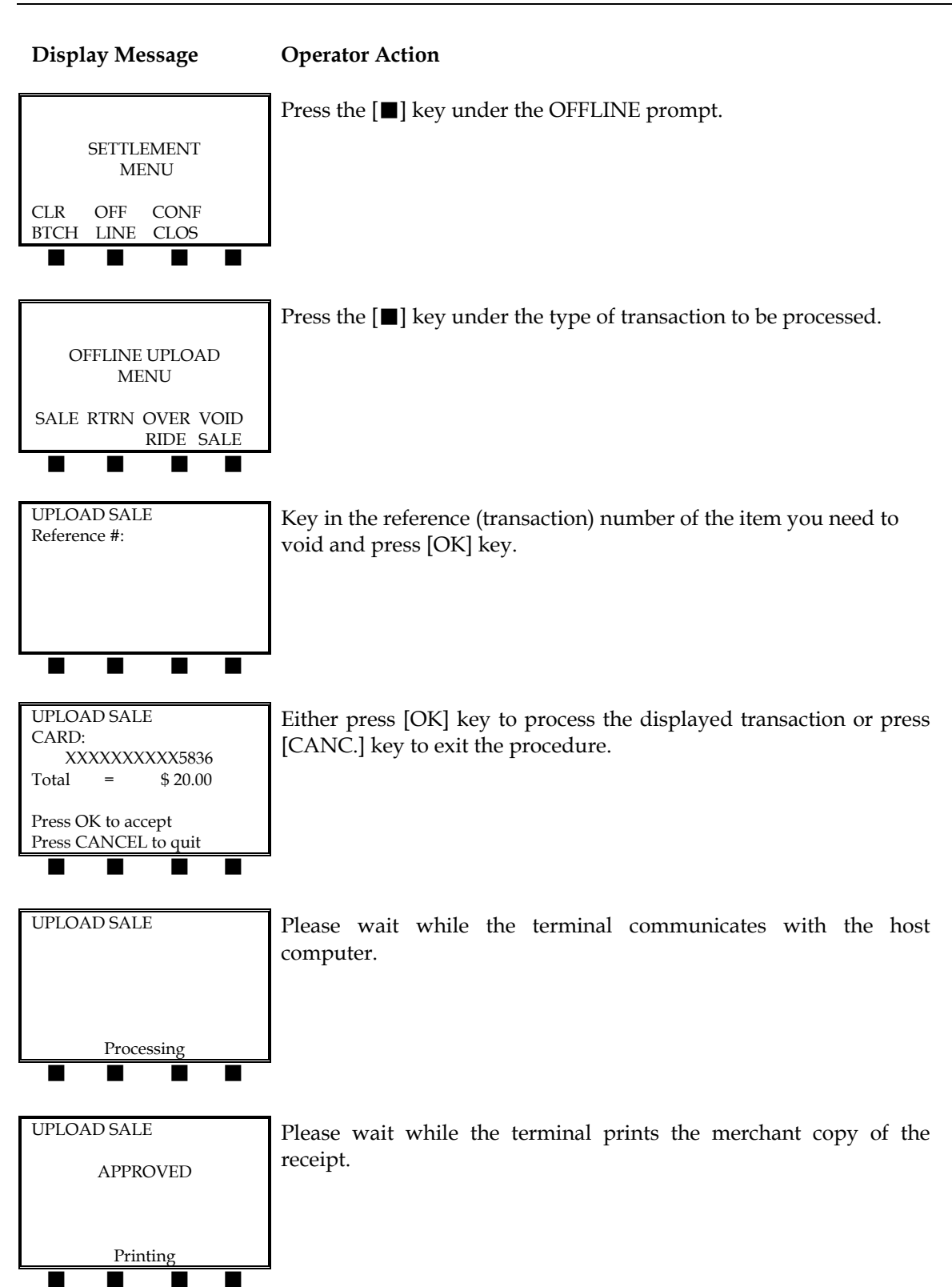

144

The uploaded sale receipt will look like this:

| -Customized header (up to five lines)                                                                                                    |
|----------------------------------------------------------------------------------------------------|
| -Type of transaction                                                                                                    |
| –Date and time                                                                                                    |
| –Merchant ID<br>–FDC Merchant ID<br>–Clerk number (optional)<br>–Reference (Transaction) number                                                           |
| <ul> <li>Card number, expiration date, entry<br/>method</li> <li>Invoice number (optional)</li> <li>Batch number</li> <li>Authorization number</li> </ul> |
| -Transaction amount                                                                                                    |
| -Customized cardholder agreement                                                                                                    |
|                                                                                                    |

### **APPENDIX A – PROMPTS**

This appendix explains the meaning of the different terminal prompts. If a prompt appears on your LinkPoint 9000 terminal that is not explained in this manual, please contact your processor.

|                 | Battery status – shows the amount of power left in the battery.                                                                             |
|-----------------|----------------------------------------------------------------------------------------------------|
| $\checkmark$    | In range – confirms the terminal has reached the Motient network. Displayed only while the radio modem is powered on.                       |
| Х               | Out of range – the terminal has not reached the Motient network. Displayed only while the radio modem is powered on.                        |
|                 | Signal Strength and Quality – displays the strength and quality of the signal received. Displayed only while the radio modem is powered on. |
| $\bigwedge$     | Transmitting – the radio is sending data to the network.                                                                                    |
| →               | Arrow — indicates more menu choices are available usually by pressing the [MORE] button.                                                    |
| AP              | Transaction was approved or completed successfully.                                                                                         |
| AP AUTH-ONLY    | Authorization only transaction approved but this merchant is not set<br>up for data capture of this card type.                              |
| AP DUPE         | Transaction entered is a duplicate. If the host rejects the transaction, an override must be performed.                                     |
| AP NOT CAPTURED | Transaction was approved but not captured.                                                                                                  |
| AP WITH ID      | Transaction was approved only with a positive ID.                                                                                           |
| APPROVED        | Transaction was approved.                                                                                                    |
| CALL AE         | Call the American Express help desk.                                                                                                    |
| CALL CB         | Call the Carte Blanche help desk.                                                                                                    |
| CALL DC         | Call the Diners Club help desk.                                                                                                    |
| CALL DISCOVER   | Call the Discover help desk.                                                                                                    |
| CALL JB         | Call the JBS help desk.                                                                                                    |
| CALL ND         | Call the Visa/MasterCard Voice Auth Center.                                                                                                 |
| CALL XXXXXXXX   | Call displayed phone number.                                                                                                    |

| CHARGE BATTERY<br>SOON                                                                                                    | The terminal battery is low, and it needs to be charged soon.                                                                                                    |
|----------------------------------------------------------------------------------------------------|----------------------------------------------------------------------------------------------------|
| DB ISSUER<br>UNAVAIL                                                                                                    | Host computer cannot contact issuer, try transaction again.                                                                                                    |
| DB UNAVAIL 01                                                                                                    | Problem at host routing transaction, try transaction again.                                                                                                    |
| DB UNAVAIL 02                                                                                                    | Host computer is down, try transaction at a later time.                                                                                                    |
| DB UNAVAIL 03                                                                                                    | Host link ID timed out, try transaction again at a later time.                                                                                                    |
| DB UNAVAIL 04                                                                                                    | Host computer cannot be contacted or terminal is programmed incorrectly.                                                                                                    |
| DECLINE                                                                                                    | Transaction authorization was declined.                                                                                                    |
| EDC UNAVAILABLE                                                                                                    | Host access down, try transaction later.                                                                                                    |
| INV ACCT MATCH                                                                                                    | The account number entered during a void or adjustment transaction does not match the account number stored at the host for that item.                                                                                                    |
| INV AMT MATCH                                                                                                    | The amount entered for a void or adjustment transaction does not<br>match the amount stored at the host for that item.                                                                                                    |
| INIX/ FTENA NILINA                                                                                                    | The item number entered for void or adjustment transaction is                                                                                                    |
|                                                                                                    | incorrect.                                                                                                    |
| INV HEM NOM                                                                                                    | Card not accepted by host. Ask for another card.                                                                                                    |
| INV HEM NOM<br>INVALID CARD<br>INVALID DATA                                                                                      | <ul><li>Card not accepted by host. Ask for another card.</li><li>Terminal is not programmed properly. Contact your credit card processor.</li></ul>                                                                                                    |
| INVALID CARD<br>INVALID DATA<br>INVALID FIID                                                                                     | <ul><li>The neult number entered for void of adjustment transaction is incorrect.</li><li>Card not accepted by host. Ask for another card.</li><li>Terminal is not programmed properly. Contact your credit card processor.</li><li>Terminal is not programmed to accept cards from that financial institution. Ask for another form of payment.</li></ul>                                                                                                    |
| INVALID CARD<br>INVALID DATA<br>INVALID FIID<br>INVALID<br>PASSWORD                                                              | <ul> <li>The hein humber entered for void of adjustment transaction is incorrect.</li> <li>Card not accepted by host. Ask for another card.</li> <li>Terminal is not programmed properly. Contact your credit card processor.</li> <li>Terminal is not programmed to accept cards from that financial institution. Ask for another form of payment.</li> <li>The incorrect password was entered. The LinkPoint 9000 will allow the user to reenter the correct password before returning to the idle prompt.</li> </ul>                                                                                                    |
| INVALID CARD<br>INVALID DATA<br>INVALID FIID<br>INVALID PREFIX                                                                   | <ul> <li>The incorrect password was entered. The LinkPoint 9000 will allow the user to reenter the correct password before returning to the idle prompt.</li> </ul>                                                                                                    |
| INVALID CARD<br>INVALID DATA<br>INVALID FIID<br>INVALID FIID<br>INVALID PREFIX<br>INVALID REQUEST                                | <ul> <li>The hein humber entered for void of adjustment transaction is incorrect.</li> <li>Card not accepted by host. Ask for another card.</li> <li>Terminal is not programmed properly. Contact your credit card processor.</li> <li>Terminal is not programmed to accept cards from that financial institution. Ask for another form of payment.</li> <li>The incorrect password was entered. The LinkPoint 9000 will allow the user to reenter the correct password before returning to the idle prompt.</li> <li>Unable to accept card. Ask for another form of payment.</li> <li>Administrative request contains syntax error.</li> </ul>                                                                                              |
| INVITEMINOM<br>INVALID CARD<br>INVALID DATA<br>INVALID FIID<br>INVALID PREFIX<br>INVALID PREFIX<br>INVALID REQUEST<br>INVLD ACCT | <ul> <li>The hell humber entered for void of adjustment transaction is incorrect.</li> <li>Card not accepted by host. Ask for another card.</li> <li>Terminal is not programmed properly. Contact your credit card processor.</li> <li>Terminal is not programmed to accept cards from that financial institution. Ask for another form of payment.</li> <li>The incorrect password was entered. The LinkPoint 9000 will allow the user to reenter the correct password before returning to the idle prompt.</li> <li>Unable to accept card. Ask for another form of payment.</li> <li>Administrative request contains syntax error.</li> <li>Account number does not pass issuer's edit checks, ask for another form of payment.</li> </ul> |

# APPENDIX A – PROMPTS

| INVLD CODE ACCT       | Valid account number match with a transaction code for a different card type. Ask for another form of payment. |
|-----------------------|----------------------------------------------------------------------------------------------------|
| INVLD EXP DATE        | Incorrect expiration date was entered. Reenter valid expiration date.                                          |
| INVLD MERCH ID        | Invalid merchant ID programmed into terminal. Contact your credit card processor.                              |
| INVLD PREFIX          | Host program set up incorrectly for this account.                                                              |
| INVLD TRAN CODE       | Terminal was programmed incorrectly. Please contact your credit card processor.                                |
| ISSUER UNAVIL         | Host cannot obtain authorization. Either try transaction again or ask for another form of payment.             |
| ITEM REVERSED         | An adjustment or item review was attempted on a transaction previously voided or reversed.                     |
| ITEM VOIDED           | An adjustment or item review was attempted on a transaction previously voided.                                 |
| MUST BALANCE<br>NOW   | Transaction cannot process because batch is being closed by host. Try transaction later.                       |
| NO DUP FOUND          | Override transaction is attempted on a non-duplicated transaction.                                             |
| NO TRACKS READ        | The credit card needs to be reswiped.                                                                          |
| NO TRANS<br>RECORDED  | Type of transactions requested are not on record.                                                              |
| PIC UP                | Authorization declined.                                                                                        |
| PLEASE RETRY          | Retry transaction.                                                                                             |
| PRINTER COVER<br>OPEN | The paper cover on the terminal needs to be closed to print successfully.                                      |
| REVERSED              | Requested transaction reversal was successful.                                                                 |
| SCAN UNAVAIL          | SCAN application is down, try transaction later.                                                               |
| TRAN TYPE INVLD       | Transaction not supported by host or card issuer.                                                              |
| UNAUTH TRANS          | A transaction code was used for which you are not set up to process.                                           |
| UNAUTH USER           | An unauthorized debit transaction was attempted.                                                               |

#### **APPENDIX B – TROUBLESHOOTING GUIDELINES**

Appendix B identifies some problems that may be encountered and the actions necessary to correct them. If a problem appears on your LinkPoint 9000 terminal that is not explained in this manual, please contact your credit card processor.

| PRINTER MALFUNCTION | Check that the printer paper is properly loaded in the printer.<br>The printer will not operate unless a roll of paper is correctly<br>installed. Check the terminal for signs of power loss. The printer<br>will not print legibly if the battery is low.            |
|---------------------|----------------------------------------------------------------------------------------------------|
| KEYPAD MALFUNCTION  | Check the display panel. If it shows the wrong characters or<br>nothing at all, refer to the DISAPLY PANEL MALFUNCTION<br>section above. Press several keys; a beep should be heard each<br>time. If the beep occurs, make sure the correct data is being<br>entered. |
| PRINTER MALFUNCTION | Check that the printer paper is properly loaded in the printer.<br>The printer will not operate unless a roll of paper is correctly<br>installed. Check the terminal for signs of power loss. The printer                                                             |

will not print legibly if the battery is low.

## LINKPOINT 9000 SPECIFICATIONS

| Microprocessor           | 32 bit                                                                                                    |
|--------------------------|----------------------------------------------------------------------------------------------------|
| Memory                   | Expandable 256K to 2 MB combination of battery-backed RAM and Flash                                                                                                    |
| Display                  | Backlit graphics Liquid Crystal Display (64 x 120 dots)                                                                                                    |
| Keypad                   | 28 Tacile keys ([0] – [9], [ON/OFF], [ENTER/OK], [CLEAR]/[CANCEL] and programmable function keys)                                                                                                    |
| Card Reader              | Magnetic dual track                                                                                                    |
| Printer                  | Thermal graphics printer, 192 dots/line, 5 lines/second                                                                                                    |
| Peripheral Ports         | Two ports, port 1 is a universal serial port, synchronous or asynchronous communications, RS-232 V.24; port 2 is directly connected to LinkPoint 9000 security module, RS-232 with hardware flow control |
| Power                    | Replaceable, rechargeable battery pack                                                                                                    |
| Operating<br>Environment | 32°F to 158°F (0°C to 50°C)                                                                                                    |
| Terminal<br>Dimensions   | Height: 1.6 in. (40 mm) at keyboard<br>3 in. (75 mm) at printer<br>Width: 3.2 in. (80 mm) at grip<br>4.12 in. (103 mm) at printer<br>Length: 11.84 in. (296 mm)<br>Shipping Weight: 4 lb. (1.8 kg)       |
| Paper<br>Dimensions      | Thermal paper roll<br>Width: 2 ¼-inch width roll<br>Core Diameter: ½-inch<br>Paper Length: 65 feet                                                                                                    |

## GLOSSARY

| Account Number | (1) A unique series or group of digits used to numerically identify each cardholder. (2) The unique identification number assigned to the account of a specific party, within a given institution.                                  |
|----------------|----------------------------------------------------------------------------------------------------|
| Card Reader    | The slot on the terminal that automatically reads the magnetic stripe or<br>bar code on the back of an encoded bankcard or credit card.                                                                                             |
| Display        | The small screen on your terminal that displays messages to guide users<br>through different operations and to alert users when errors or problems<br>occur.                                                                        |
| Line Cord      | A telephone-type cord with modular plugs for connecting a device to another device or outlet.                                                                                                    |
| PIN            | The acronym for personal identification number—a four- to 16-digit confidential code or electronic signature used by cardholders to identify themselves to the host computer as the proper users of specific credit or debit cards. |
| Printer        | A device used for imprinting records of a transaction on paper. A printer is build into your LinkPoint 9000 terminal to print receipts and records of transactions.                                                                 |
| Refund         | A monetary transaction used to reverse a previous day's transaction. This transaction credits the cardholder's account—the terms "refund" and "return" are interchangeable.                                                         |
| Return         | A monetary transaction used to reverse a previous day's transaction. This transaction credits the cardholder's account—the terms "refund" and "return" are interchangeable.                                                         |
| Store          | The action of saving data in a computer memory.                                                                                                    |
| Swipe          | The action of sliding a card through a terminal card reader.                                                                                                    |
| Terminal       | A device used to perform transactions. The transactions are processed<br>by the terminal or by a host computer. These devices have a display<br>panel, keyboard, card reader, and are used to enter transaction<br>information.     |
| Track 2 Data   | American Bankers Association information stored on track 2 of the card's magnetic stripe; includes the cardholder's account number, expiration date, and security data. Does not include the cardholder's name.                     |

#### INDEX

## A

| Account Number    | 151 |
|-------------------|-----|
| Alphanumeric Data | 8   |
| AP                |     |
| AP AUTH-ONLY      |     |
| AP DUPE           |     |
| AP NOT CAPTURED   |     |
| AP WITH ID        |     |
| APPROVED          |     |

#### B

## С

| CALL AE<br>CALL CB<br>CALL DC<br>CALL DISCOVER<br>CALL JB<br>CALL ND | 146<br>146 |
|----------------------------------------------------------------------|------------|
| CALL CB<br>CALL DC<br>CALL DISCOVER<br>CALL JB<br>CALL ND            | 146        |
| CALL DC<br>CALL DISCOVER<br>CALL JB<br>CALL ND                       | 116        |
| CALL DISCOVER<br>CALL JB<br>CALL ND                                  | 140        |
| CALL JB                                                              | 146        |
| CALL ND                                                              | 146        |
|                                                                      | 146        |
| CALL XXXXXXXX                                                        | 146        |
| Cardreader                                                           | 151        |
| CHARGE BATTERY SOON                                                  | 147        |

## D

| DB ISSUER UNAVAIL | 147 |
|-------------------|-----|
| DECLINE           | 147 |
| Display Panel7,   | 151 |

## E

EDC UNAVAILABLE......147

#### G

| Getting Started | 2 |
|-----------------|---|
| Glossary        |   |
|                 |   |

# H

Hardware ......7

### Ι

| Installation     | 2   |
|------------------|-----|
| INV ACCT MATCH   | 147 |
| INV AMT MATCH    | 147 |
| INV ITEM NUM     | 147 |
| INVALID CARD     | 147 |
| INVALID DATA     | 147 |
| INVALID FIID     | 147 |
| INVALID PASSWORD | 147 |

| INVALID PREFIX  | 147 |
|-----------------|-----|
| INVALID REQUEST | 147 |
| INVLD ACCT      | 147 |
| INVLD AMOUNT    | 147 |
| INVLD CODE ACCT | 147 |
| INVLD EXP DATE  |     |
| INVLD MERCH ID  |     |
| INVLD PREFIX    |     |
| INVLD TRAN CODE |     |
| ISSUER UNAVAIL  |     |
| ITEM REVERSED   |     |
| ITEM VOIDED     |     |

### K

```
Keypad .....7
```

### L

| Line Cord      |    |    |     |      | 151 |
|----------------|----|----|-----|------|-----|
| LinkPoint 9000 | 7, | 8, | 68, | 123, | 143 |

## Μ

MUST BALANCE NOW......148

### Ν

| NO DUP FOUND      | 148 |
|-------------------|-----|
| NO TRACKS READ    | 148 |
| NO TRANS RECORDED | 148 |

### Р

| PIC UP             |     |
|--------------------|-----|
| PIN                |     |
| PLEASE RETRY       | 148 |
| Printer            | 151 |
| PRINTER COVER OPEN | 148 |

### R

| Refund                 | 151 |
|------------------------|-----|
| Reports                |     |
| Card Totals            |     |
| Detail Batch           |     |
| Detail Reference       |     |
| Grand Totals           |     |
| Host Totals            |     |
| Operator Totals Report |     |
| Return                 |     |
| REVERSED               |     |
|                        |     |

## S

| SCAN UNAVAIL | 148 |
|--------------|-----|
| Service      | 6   |

| Specifications          | 150    |
|-------------------------|--------|
| Standard Key Operations | 69     |
| Adjust                  | 101    |
| Auth Only               | 69, 91 |
| Clear Batch             | 141    |
| Force                   |        |
| Override                |        |
| Post Auth               |        |
| Reprint                 |        |
| Return                  |        |
| Sale                    |        |
| Settlement              | 143    |
| Void                    |        |
| Store                   |        |
| Swipe                   | 151    |
|                         |        |

# Т

| Terminal                        | 151 |
|---------------------------------|-----|
| Terminal Configuration          | 10  |
| Application Function Menu       | 10  |
| Application Password Protection | 12  |
| Authorization Adjustment        | 14  |
| Backlight                       | 15  |
| Bank ID Number                  | 16  |
| Batch Number Receipt Printout   | 17  |
| Card Type Configuration         | 19  |
| Cash Back Maximum Limit         | 20  |
| Date And Time                   | 23  |
| Demo Mode                       | 24  |
| FDC ID Receipt Printout         | 27  |
| Idle Display Timeout            | 28  |
| Invoice Name Prompt             | 30  |
| Invoice Required Prompt         | 31  |
| Key Injection Capability        | 32  |
|                                 |     |

| Market Type                      | 34 |
|----------------------------------|----|
| Merchant ID Number               | 35 |
| Merchant Location                | 37 |
| Merchant Password                | 22 |
| Offline Flag                     | 38 |
| Operating Enviroment Flag        | 40 |
| Operator ID Required Prompt      | 44 |
| Operator Name Prompt             | 41 |
| Operator Password                | 43 |
| PÂN Check                        | 46 |
| Parameter Download               | 47 |
| PIN Entry Timeout                | 48 |
| Print Application Setting Report | 49 |
| Print Merchant Configuration     | 52 |
| Quick Sale Procedure             | 54 |
| Receipt Header Message           | 55 |
| Receipt Trailer Message          | 57 |
| Scheduled Event Time             | 59 |
| Screen Timeout                   | 60 |
| Send Timeout                     | 61 |
| Terminal Serial Number           | 62 |
| Tip Report                       | 64 |
| Tip Required Function            | 65 |
| View System Configuration        | 66 |
| Track 2 Data 1                   | 51 |
| TRAN TYPE INVLD 1                | 48 |
| Troubleshooting Guidelines 1     | 49 |
|                                  |    |

# U

| UNAUTH TRANS | 148 |
|--------------|-----|
| UNAUTH USER  | 148 |
| Unpacking    | 2   |